# 任意波形信号发生器

AFG-3000 系列

使用手册 <sup>固纬料号 NO.</sup>

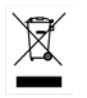

ISO-9001 认证企业

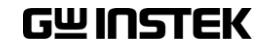

2010.10

本手册所含资料受到版权保护,未经固纬电子实业股份有限公司预 先授权,不得将手册内任何章节影印、复制或翻译成其它语言。

本手册所含资料在印制之前已经过校正,但因固纬电子实业股份有 限公司不断改善产品,所以保留未来修改产品规格、特性以及保养 维修程序的权利,不必事前通知。

固纬电子实业股份有限公司 台湾台北县土城市中兴路 7-1 号

目录

| <mark>安</mark> 全说明                      | 6         |
|-----------------------------------------|-----------|
| 主要特点                                    | 10        |
| 面板介绍                                    | 12        |
| 设置信号发生器                                 |           |
| <mark>快速操作</mark>                       | 20        |
| 如何使用数字输入                                | 22        |
| 如何使用帮助菜单                                | 23        |
| 选择波形                                    | 25        |
| 调制                                      | 27        |
| 扫描                                      | 31        |
| 脉冲串                                     | 32        |
| ARB                                     | 33        |
| 工具菜单                                    | 37        |
| 菜单树                                     | 40        |
| 默认设置                                    | 51        |
| 操作                                      |           |
| 选择波形                                    |           |
| <b>调</b> 制                              | 63        |
| 幅估调出(AM)                                | <b>65</b> |
| 忡 ഥ 屷 巾 (AW)<br>垢 泫 囲 牛 (EM)            |           |
| 一例 (ΓΜ)                                 |           |
| ///// /// // // // // // // // // // // | 00        |
| №1T见反则型<br>轿索扫描                         | 00<br>05  |
| /火平 コ⊣ コ비・・・・・<br>恥 珈 中 措 ᆛ             |           |
| //// 中/ 実 八                             |           |

| 辅助系统功能设置    | 117 |
|-------------|-----|
| 存储和调取       |     |
| 选择远程接口      |     |
| 系统和设置       |     |
| 任意波形        |     |
| 插入内置波形      |     |
| 显示任意波形      |     |
| 编辑任意波形      |     |
| 输出任意波形      |     |
| 存储/调取任意波形   | 168 |
| 远程接口        |     |
| 确立远程连接      |     |
| 指令语法        |     |
| 指令列表        |     |
| 系统指令        |     |
| 状态寄存器指令     |     |
| 接口设置指令      |     |
| 应用指令        |     |
| 输出指令        |     |
| 脉冲设置指令      |     |
| 幅值调制(AM)指令  |     |
| AM 介绍       |     |
| 频率调制(FM)指令  |     |
| FM 介绍       |     |
| 频移键控(FSK)指令 |     |
| FSK 介绍      |     |
| 脉宽调制(PWM)指令 | 230 |
| PWM 介绍      |     |
| 频率扫描指令      | 235 |
| 扫描介绍        |     |

# GWINSTEK

| 脉冲串模式指令       |     |
|---------------|-----|
| 脉冲串模式介绍       |     |
| 任意波形指令        | 256 |
| 任意波形介绍        |     |
| 存储和调取指令       |     |
| 错误信息          |     |
| SCPI 状态寄存器    | 284 |
|               |     |
| 保险丝更换         | 290 |
| AFG-3000 系列规格 | 291 |
| EC 符合性声明书     | 297 |
| 索引            |     |
|               |     |

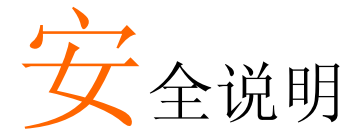

本章节包含操作和存储信号发生器时必须遵照的重 要安全说明。在操作前请详细阅读以下内容,确保 安全和最佳化的使用。

#### 安全符号

这些安全符号会出现在本使用手册或 AFG-3000 上。

| ▲ 警告       | 警告:产品在某一特定情况下或实际应用中可能对<br>人体造成伤害或危及生命   |
|------------|-----------------------------------------|
| <u> 注意</u> | 注意:产品在某一特定情况下或实际应用中可能对<br>产品本身或其它产品造成损坏 |
| <u>Å</u>   | 高压危险                                    |
| Â          | 注意:请参考使用手册                              |
|            | 保护导体端子                                  |
| <u>_</u>   | 接地端子                                    |
| <u></u>    | 表面高温危险                                  |
|            | 双层绝缘                                    |

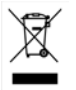

勿将电子设备作为未分类的市政废弃物处理。请单 独收集处理或联系设备供应商

| $\rightarrow$ | $\wedge$ | +匕 | + |
|---------------|----------|----|---|
| 女             | Ŧ        | 佰  | 判 |

| 通常        | • 勿将重物置于仪器上                                                                                       |
|-----------|---------------------------------------------------------------------------------------------------|
|           | • 勿将易燃物置于仪器上                                                                                      |
| ∠⊷注息      | • 避免严重撞击或不当放置而损坏仪器                                                                                |
|           | • 避免静电释放至仪器                                                                                       |
|           | • 请使用匹配的连接线, 切不可用裸线连接                                                                             |
|           | <ul> <li>若非专业技术人员,请勿自行拆装仪器</li> <li>(测量等级) EN 61010-1:2001 规定了如下测量等级,AFG-3000系列属于等级II。</li> </ul> |
|           | • 测量等级 IV: 测量低电压设备电源                                                                              |
|           | • 测量等级 III: 测量建筑设备                                                                                |
|           | • 测量等级 II: 测量直接连接到低电压设备的电路                                                                        |
|           | • 测量等级 I: 测量未直接连接电源的电路                                                                            |
| 电源        | • 交流输入电压: 100~240V AC, 50~60Hz                                                                    |
| <u>軟告</u> | <ul> <li>将交流电源插座的保护接地端子接地,避免电击<br/>触电</li> </ul>                                                  |
| 保险丝       | • 保险丝类型: T0.63A/250V                                                                              |
| ▲ 蕨牛      | • 请专业技术人员更换保险丝                                                                                    |
| /> 警告     | • 请更换指定类型和额定值的保险丝                                                                                 |
|           | • 更换前请断开电源插座和所有测试导线                                                                               |
|           | • 更换前请查明保险丝的熔断原因                                                                                  |
| 清洁仪器      | • 清洁前先切断电源                                                                                        |
|           | <ul> <li>以中性洗涤剂和清水沾湿软布擦拭仪器。不要直<br/>接将任何液体喷洒到仪器上</li> </ul>                                        |
|           | <ul> <li>不要使用含苯,甲苯,二甲苯和丙酮等烈性物质<br/>的化学药品或清洁剂</li> </ul>                                           |

## GWINSTEK

| 操作环境 | <ul> <li>地点:室内,避免阳光直射,无灰尘,无导电污染<br/>(下注),避免强磁场</li> </ul>                                                 |  |  |  |
|------|----------------------------------------------------------------------------------------------------|--|--|--|
|      | • 相对湿度: < 80%                                                                                             |  |  |  |
|      | • 海拔: < 2000m                                                                                             |  |  |  |
|      | • 温度: 0°C~40°C                                                                                            |  |  |  |
|      | (污染等级) EN 61010-1:2001 规定了如下污染程度。AFG-3000 系<br>列属于等级 2。<br>污染指"可能引起绝缘强度或表面电阻率降低的外界物质,固<br>体,液体或气体(电离气体)"。 |  |  |  |
|      | • 污染等级 1: 无污染或仅干燥,存在非导电污染,污染无影响                                                                           |  |  |  |
|      | <ul> <li>污染等级 2:通常只存在非导电污染,偶尔存在由凝结物引起的短暂导电</li> </ul>                                                     |  |  |  |
|      | <ul> <li>污染等级 3:存在导电污染或由于凝结原因使干燥的非导电性<br/>污染变成导电性污染。此种情况下,设备通常处于避免阳光<br/>直射和充分风压条件下,但温度和湿度未受控制</li> </ul> |  |  |  |
| 存储环境 | • 地点: 室内                                                                                                  |  |  |  |
|      | • 相对湿度: < 70%                                                                                             |  |  |  |
|      | • 温度: -10°C~70°C                                                                                          |  |  |  |
| 处理   | 勿将电子设备作为未分类的市政废弃物处理。请单<br>独收集处理或联系设备供应商。请务必妥善处理丢<br>弃的电子废弃物,减少对环境的影响                                      |  |  |  |

X

#### GWINSTEK

英制电源线

在英国使用信号发生器时,确保电源线符合以下安全说明。

注意:导线/设备连接必须由专业人员操作

∕⚠警告: 此装置必须接地

重要:导线颜色应与下述规则保持一致:

| 绿色/黄色: | 接地     | OE |
|--------|--------|----|
| 蓝色:    | 零线     |    |
| 棕色:    | 火线(相线) |    |

导线颜色可能与插头/仪器中所标识的略有差异,请遵循如下操作:

颜色为绿色/黄色的线需与标有字母"E",或接地标志 ,或颜色为绿色/黄绿色的接地端子相连;

颜色为蓝色的线需与标有字母"N",或颜色为蓝色或黑色的端子相连;

颜色为棕色的线需与标有字母"L"或"P",或者颜色为棕色或红色的端子相连;

若有疑问,请参照本仪器提供的用法说明或与经销商联系。

电缆/仪器需有符和额定值和规格的HBC保险丝保护:保险丝额定值请参照仪器说明或使用手册。如:0.75mm<sup>2</sup>的电缆需要 3A或 5A的保险丝。保险丝型号与连接方法有关,再大的导体通常应使用 13A保险丝。

在移动保险丝或保险丝座时连接器定会被损坏,然而将带有裸线的插头插入 火线插座是非常危险的。若需重复连接,必须严格按照本手册说明操作。

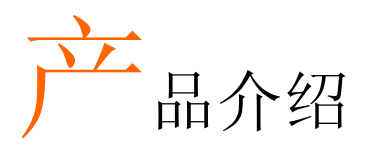

本章节介绍了信号发生器的主要特点、外观、设置过程和开机。

# 主要特点

| 型号             | 频宽                                                                                                    |  |  |  |
|----------------|----------------------------------------------------------------------------------------------------|--|--|--|
| AFG-3081       | 80MHz                                                                                                    |  |  |  |
| AFG-3051       | 50MHz                                                                                                    |  |  |  |
| AFG-3051<br>性能 | <ul> <li>50MHz</li> <li>DDS 信号发生器系列</li> <li>全频段 1μHz 高频分辨率</li> <li>1ppm 频率稳定度</li> <li>任意波形能力</li> <li>200 MSa/s 采样率</li> <li>200 MSa/s 栗样率</li> <li>100 MSa/s 重复率</li> <li>1 M 点波形长度</li> <li>16 位幅值分辨率</li> <li>16 位幅值分辨率</li> <li>10 组 1M 的波形存储器</li> <li>显示真实波形输出</li> <li>用户定义输出部分</li> <li>用户定义标记输出部分</li> <li>DWR(直接波形重建)能力</li> </ul> |  |  |  |
|                | • 无需 PC 就可编辑波形                                                                                                    |  |  |  |
|                | • 尤希 PC                                                                                                    |  |  |  |
|                | • 马及时几代相当中心的协调山侯八                                                                                                    |  |  |  |
|                | • 正弦波,方波,斜波,脉冲波,噪声波,Sinc标准波                                                                                                    |  |  |  |
| 14 (0)         | 形                                                                                                    |  |  |  |

- 内部和外部 LIN/LOG 扫描,带标记输出
- 内部/外部 AM, FM, PWM, FSK 调制
- 调制/扫描信号输出
- 内部和外部触发的脉冲串信号,无标记输出
- 存储/调取 10 组设置存储器
- 输出过载保护
- 接口 GPIB, RS232, USB 标准接口
  - 4.3"彩色 TFT LCD (480 × 272)用户界面
  - AWES (任意波形编辑软件) PC 软件

# 面板介绍

前面板

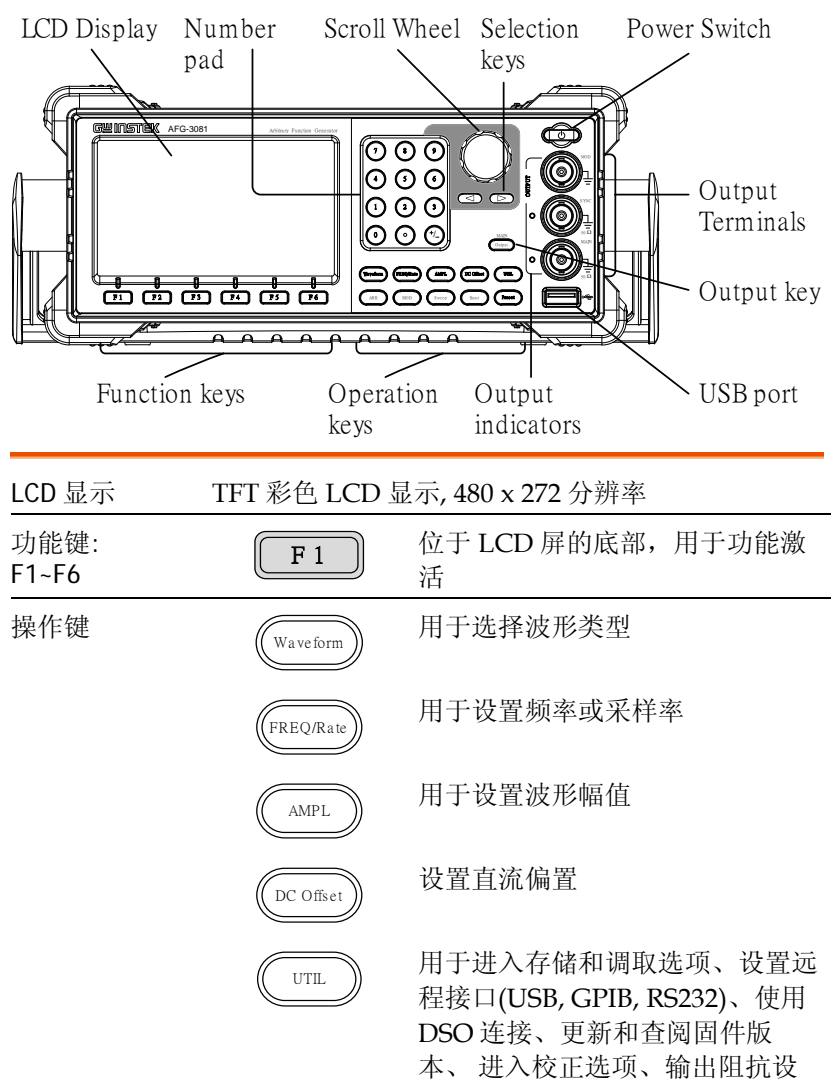

|             | ARB    | 用于设置任意波形参数                                 |
|-------------|--------|--------------------------------------------|
|             | MOD    | MOD, Sweep 和 Burst 键用于设置<br>调制、扫描和脉冲串选项和参数 |
|             | Sweep  |                                            |
|             | Burst  |                                            |
| 复位键         | Preset | 用于调取预设状态                                   |
| 输出键         | Output | 用于打开或关闭波形输出                                |
| 输出指示灯       |        | 当输出指示灯变绿,输出激活                              |
| USB host 接口 |        | 用于存储、还原波形数据和图像,                            |
|             |        | 以及更新固件                                     |
| 输出端子        |        | 调制输出端子                                     |
|             |        | SYNC 输出端子。50Ω 输出阻抗。                        |
|             |        | 主输出端子。50Ω输出阻抗。                             |

| 待机键  | 使信号发生器处于开机(绿色)或待<br>机模式(红色) |
|------|-----------------------------|
| 方向键  | 当编辑参数时,可用于选择数字              |
| 可调旋钮 | 用于编辑值和参数<br>减小 增加           |
| 数字键盘 | 用于键入值和参数,常与方向键和<br>可调旋钮一起使用 |

后面板

| Trigger<br>Input | Mark output   | Fan   | Power socket at                                       | nd I                      | Power Switch        |
|------------------|---------------|-------|-------------------------------------------------------|---------------------------|---------------------|
| Modulation       | n Trigger out | put ( | GPIB RS2                                              | 232                       |                     |
| 触发输入             | Trice         |       | 外部触发输入。<br>信号                                         | 用于接叫                      | <b>女</b> 外部触发       |
| MARK 输出          |               |       | 际记输出信号。<br>模式                                         | 仅用于打                      | 目描和 ARB             |
| 风扇               |               |       | 风扇                                                    |                           |                     |
| 电源插座<br>输入和保险    |               |       | 电源输入: 100~<br>50~60Hz.<br>保险丝: T0.63A<br>有关保险丝的更<br>页 | 240V AC<br>/250V<br>〔换部分, | 〕<br>详见 <b>29</b> 0 |
| 电源开关             |               |       | 主电源开关                                                 |                           |                     |

| USB 接口   | •    | Mini-B 类 USB 接口用于连接 PC 机<br>和远程控制 |
|----------|------|-----------------------------------|
| RS232 接口 |      | 9 针母头 RS232 插孔用于 PC 远程控制          |
| GPIB     | GPIB | 24 针母头 GPIB 接口用于<br>→ ○ PC 远程控制   |
| 触发输出     |      | 触发输出端子                            |
| MOD 输入   |      | 调制输入端子                            |

显示

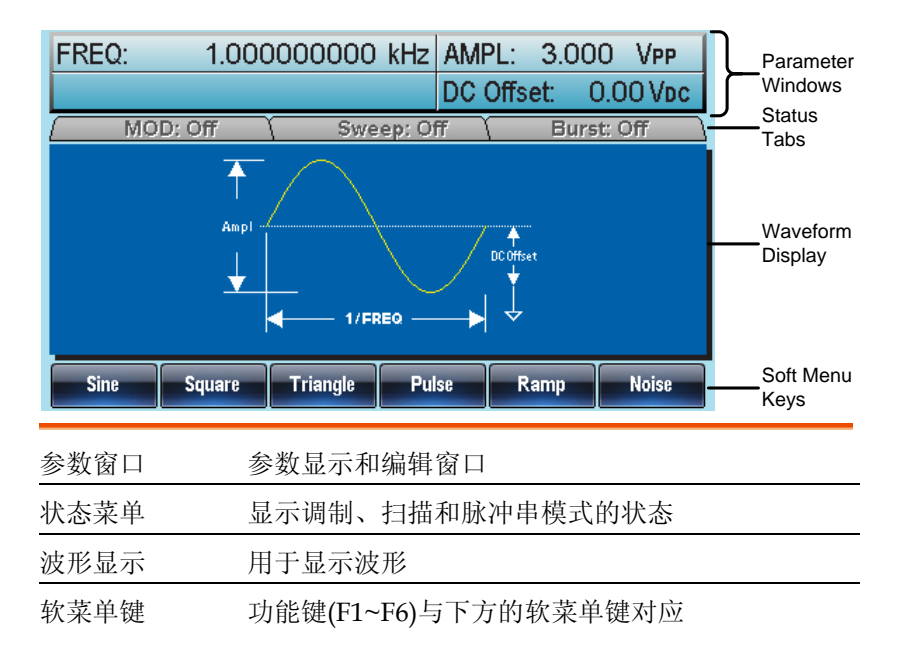

## 设置信号发生器

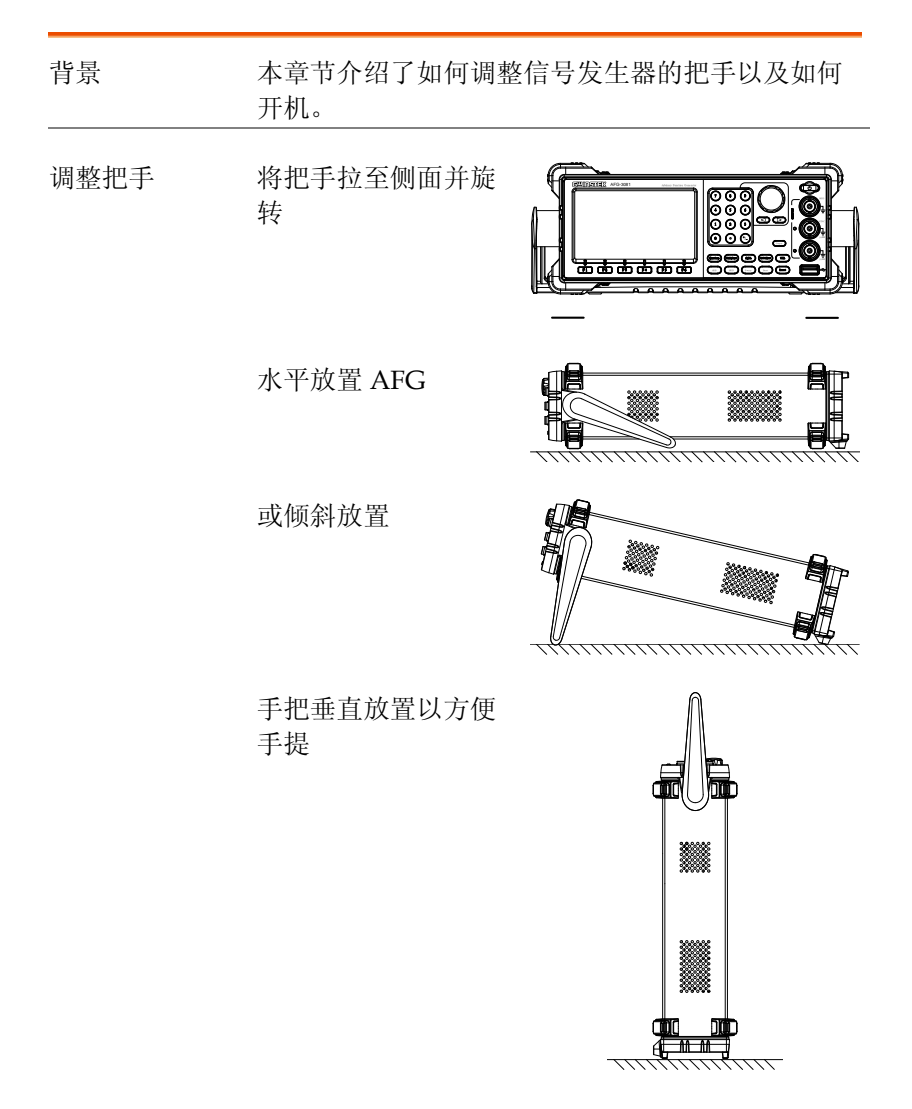

- 开机 1. 将电源线接入后面板插座
  - 2. 打开位于后面板的电源开关
  - 按下前面板的待机键打开仪器,待机键将由红(待机)转绿(打开)

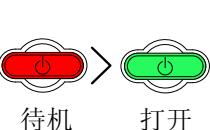

4. 当待机键为绿色时,屏幕显示载入状态

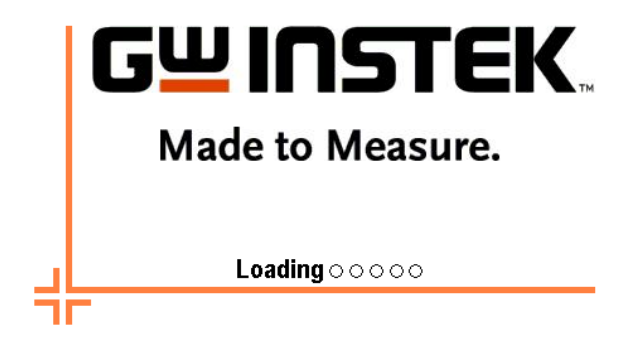

此时,信号发生器已经可以使用。

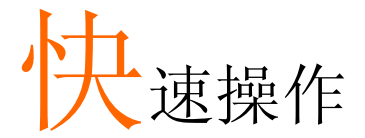

本章节介绍了 AFG-3000 的快捷方式、内置帮助和默认出厂设置,方 便用户快速入门。有关参数、设置和限制的详细内容,参见操作章节 (錯誤! 尚未定義書籤。页)或规格(291页)。

| 如何使用数字输   | 俞入                 | 22          |
|-----------|--------------------|-------------|
| 如何使用帮助卖   | 专单                 | 23          |
| 选择波形      |                    | 25          |
|           | ·····<br>方油        | 25          |
|           | <b>三</b> 角波        | 25          |
|           | 正弦波                |             |
| 调制        |                    | <u>-</u> 07 |
| 0-11-11-1 | ΔΜ                 | ···· 27     |
|           | FM                 |             |
|           | FSK 调制             |             |
|           | PWM 调制             |             |
| 扫描        |                    | 31          |
| 脉冲串       |                    | 30          |
|           |                    | JZ          |
| АКБ       |                    | 33          |
|           | ARB-增加內直次形         |             |
|           | ARD-               |             |
|           | ARD-項加点<br>ΔPR-摘加线 |             |
|           | ARB-输出部分           |             |
|           | ARB-输出 N 次循环       |             |
|           | ARB-输出无限次循环        |             |
|           | ARB-输出标记           |             |
| 工具菜单      |                    | 37          |
| , .,,,,   | 存储                 |             |
|           | 调取                 |             |
|           | 接口 GPIB            |             |
|           | 接口 RS232           |             |
|           | 接口 USB             |             |
|           |                    |             |

| 〔单树       | 40 |
|-----------|----|
| 波形        | 41 |
| ARB-显示    | 41 |
| ARB-编辑    | 42 |
| ARB-内置    | 43 |
| ARB-内置-更多 | 44 |
| ARB-存储    | 45 |
| ARB-调取    | 45 |
| ARB-输出    | 46 |
| MOD       | 47 |
| 扫描        | 47 |
| 扫描-更多     | 48 |
| 脉冲串-N 次循环 | 49 |
| 脉冲串-门控    | 49 |
| UTIL      | 50 |
| UTIL-接口   | 50 |
| 试设置       | 51 |

## GWINSTEK

# 如何使用数字输入

背景 AFG-3000 有三类主要的数字输入: 数字键盘, 方向键 和可调旋钮。下面将为您介绍如何使用数字输入编 辑参数。

 按(F1~F6)对应功能键选择菜单项。例如,功能 键 F1 对应软键"Sine"

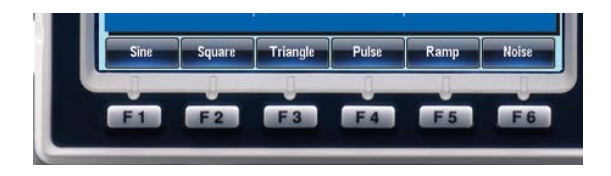

 使用方向键将光标移至需要 编辑的数字

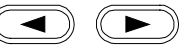

| FREQ: | 1.00000000 kHz | AMPL: 3.0  | 000 Vpp  |
|-------|----------------|------------|----------|
|       |                | DC Offset: | 0.00 Vpc |

- 使用可调旋钮编辑数字。顺时针增大,逆时针减小
- 数字键盘用于设置高光处的 参数值

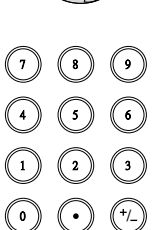

## 如何使用帮助菜单

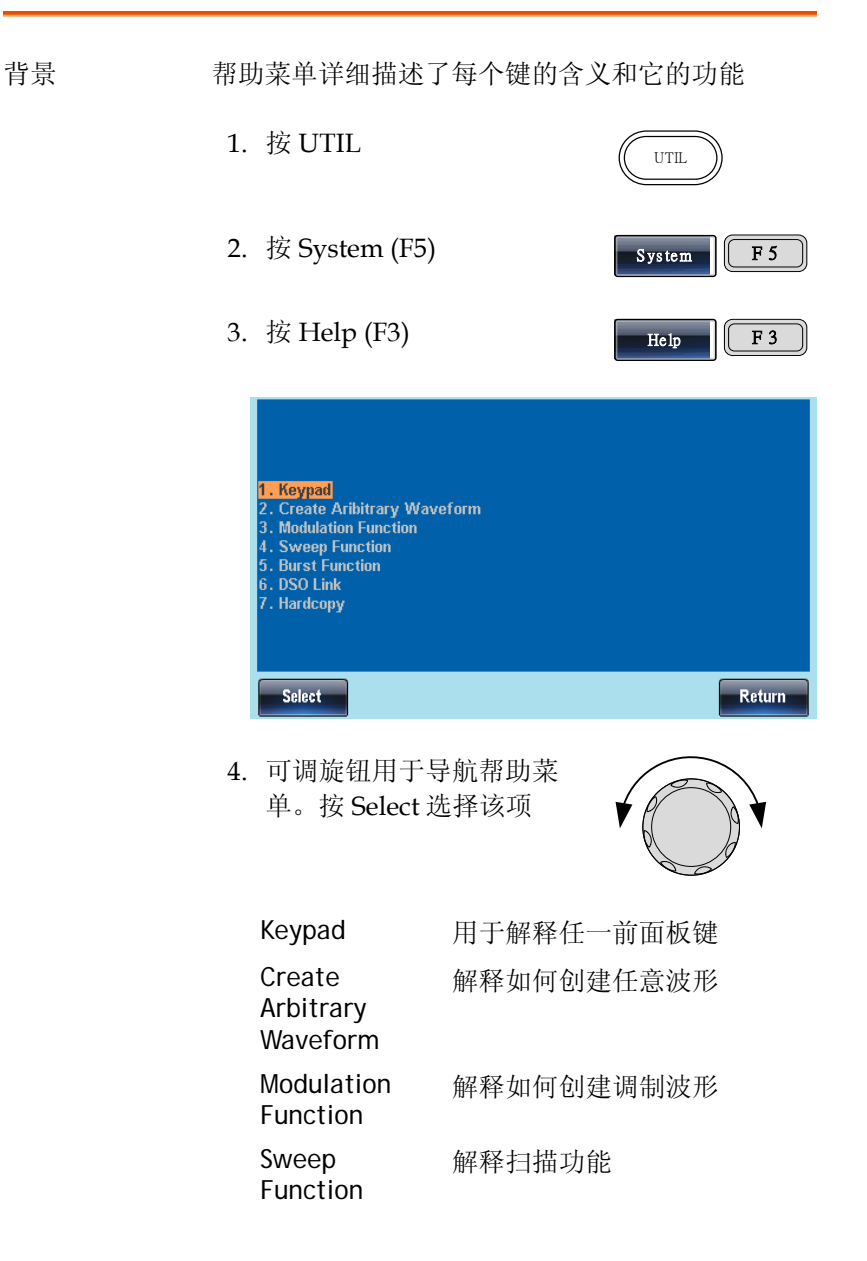

| Burst Function | 解释脉冲串功能     |
|----------------|-------------|
| DSO Link       | 提供 DSO 连接   |
| Hardcopy       | 解释如何使用硬拷贝功能 |

5. 例如,选择项目4可以查看扫描功能

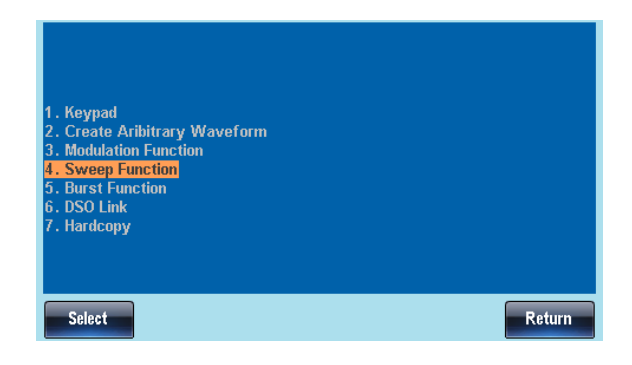

6. 可调旋钮用于导航帮助页面

| Type: Linear                                                   | AMPL: 3.000 VPP                                                                                                    |
|----------------------------------------------------------------|----------------------------------------------------------------------------------------------------|
| Start: 100Hz                                                   | DC Offset: 0.00 Vp                                                                                                    |
| Stop: 1kHz                                                     | ( MOD: Off ) Sweep: On ( Burst: Off                                                                                                    |
| SWP Time: 10mS<br>Mark: 300Hz<br>Source: INT<br>Trig Out: Fall | Type: Sweep Linear<br>Sweep Time: 10 mSEC<br>Start: 100.0000000 Hz<br>Stop: 1.000000000 Hz<br>Marker: 300.000000 Hz<br>Source: INT<br>Trigger Out: Fall |
| S House the scru                                               | wheel to view the signal output                                                                                                    |
|                                                                | Retur                                                                                                    |

F6 🛛

l

Return

选择波形

方波

例子: 方波, 3Vpp, 75%占空比, 1 kHz

| 输出      | 1. | 按 Waveform 键, 选<br>择 Square (F2) | Waveform            |
|---------|----|----------------------------------|---------------------|
|         | 2. | 分别按(F1),7+5+<br>%(F5)            | Duty 7 5 %          |
| 输入: N/A | 3. | 分别按 Freq/Rate, 1<br>+ kHz (F5)   | (FREQ/Rate) (1) KHz |
|         | 4. | 分别按 AMPL, 3 +<br>VPP (F6)        | (AMPL) (3) VPP      |
|         | 5. | 按 Output 键                       | Output              |

三角波

例子:三角波,5Vpp,10kHz

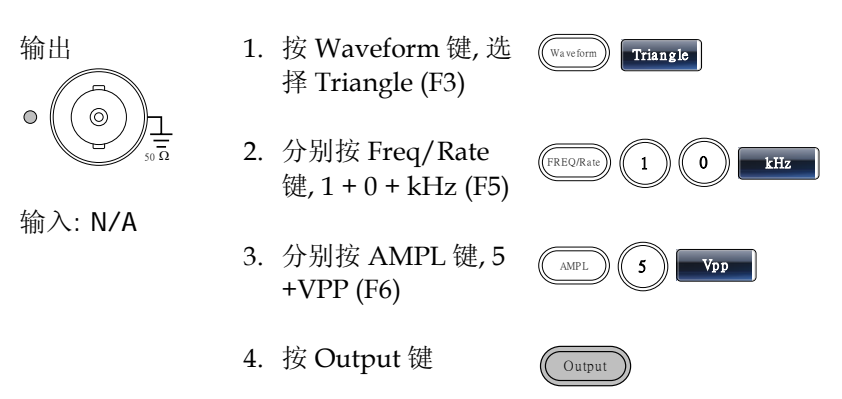

## GWINSTEK

#### 正弦波

例子:正弦波,10Vpp,100kHz

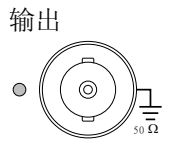

输入: N/A

- 1. 按 Waveform 键, 选 择 Sine (F1)
- 分别按 Freq/Rate 键, 1 + 0 +0 + kHz (F5)
- 3. 分别按 AMPL 键, 1 + 0 + VPP (F6)

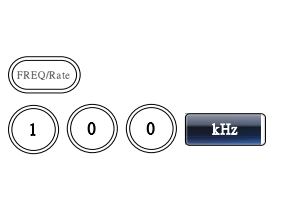

1

0

VPP

Sine

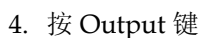

Output

AMPL

Waveform

调制

#### AM

例子: AM 调制. 100Hz 调制方波. 1kHz 正弦载波. 80%调制深度

| 输出      | 1. | 按 MOD 键, 选择<br>AM (F1)                             | MOD AM              |
|---------|----|----------------------------------------------------|---------------------|
|         | 2. | 按 Waveform, 选择<br>Sine (F1)                        | Waveform Sine       |
| 输入: N/A | 3. | 分别按 Freq/Rate<br>键, 1 + kHz (F5)                   | (FREQ/Rate) (1) KHz |
|         | 4. | 按 MOD 键, 选择<br>AM (F1), Shape (F4),<br>Square (F2) | MOD AM Shape Square |
|         | 5. | 按 MOD 键, 选择<br>AM (F1), AM Freq<br>(F3)            | MOD AM AM Freq      |
|         | 6. | 按 1 + 0 + 0 + Hz<br>(F2)                           |                     |
|         | 7. | 按 MOD 键, 选择<br>AM (F1), Depth (F2)                 | MOD AM Depth        |
|         | 8. | 按 8 + 0 + % (F1)                                   | 8 0 %               |
|         | 9. | 按 MOD, AM (F1),<br>Source (F1), INT<br>(F1)        | MOD AM Source       |

## GWINSTEK

10. 按 Output 键

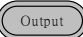

#### FΜ

例子: FM 调制. 100Hz 调制方波, 1kHz 正弦载波, 100 Hz 频移, 内部源

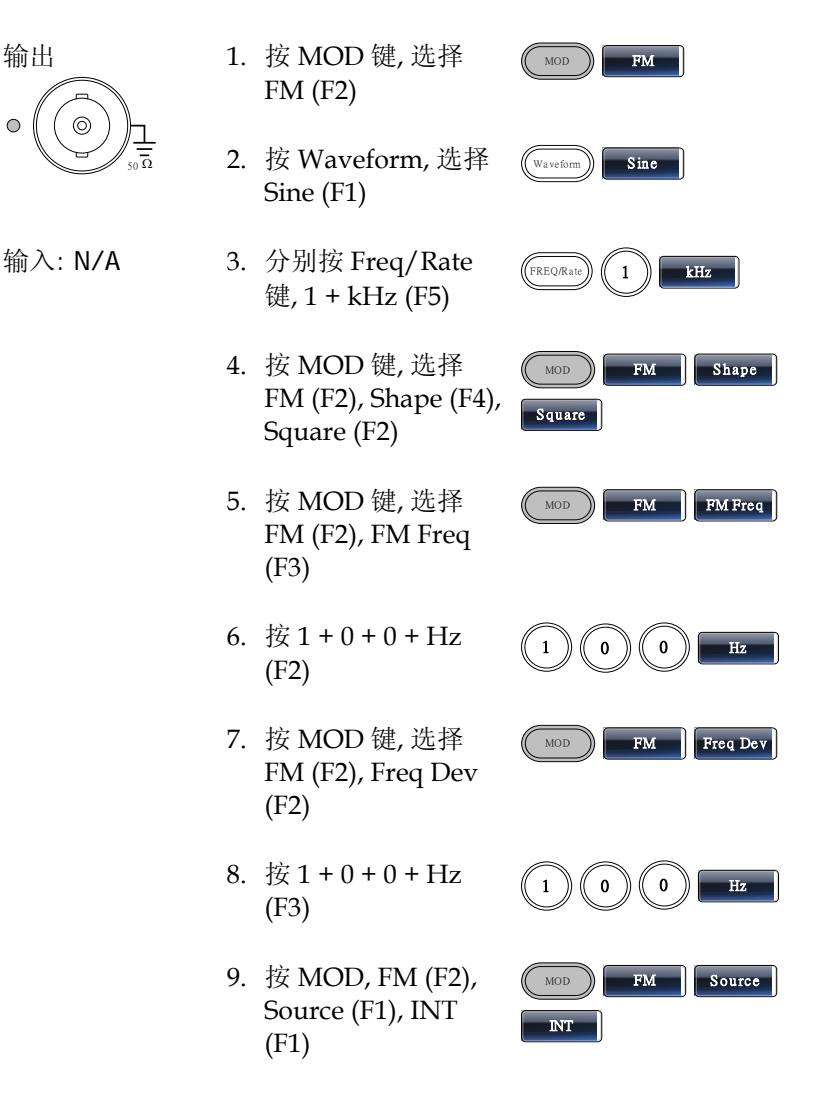

10. 按 Output 键

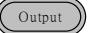

FSK 调制

例子: FSK 调制, 100Hz 跳跃频率, 1kHz 载波, 三角波, 10 Hz 频率, 内部源

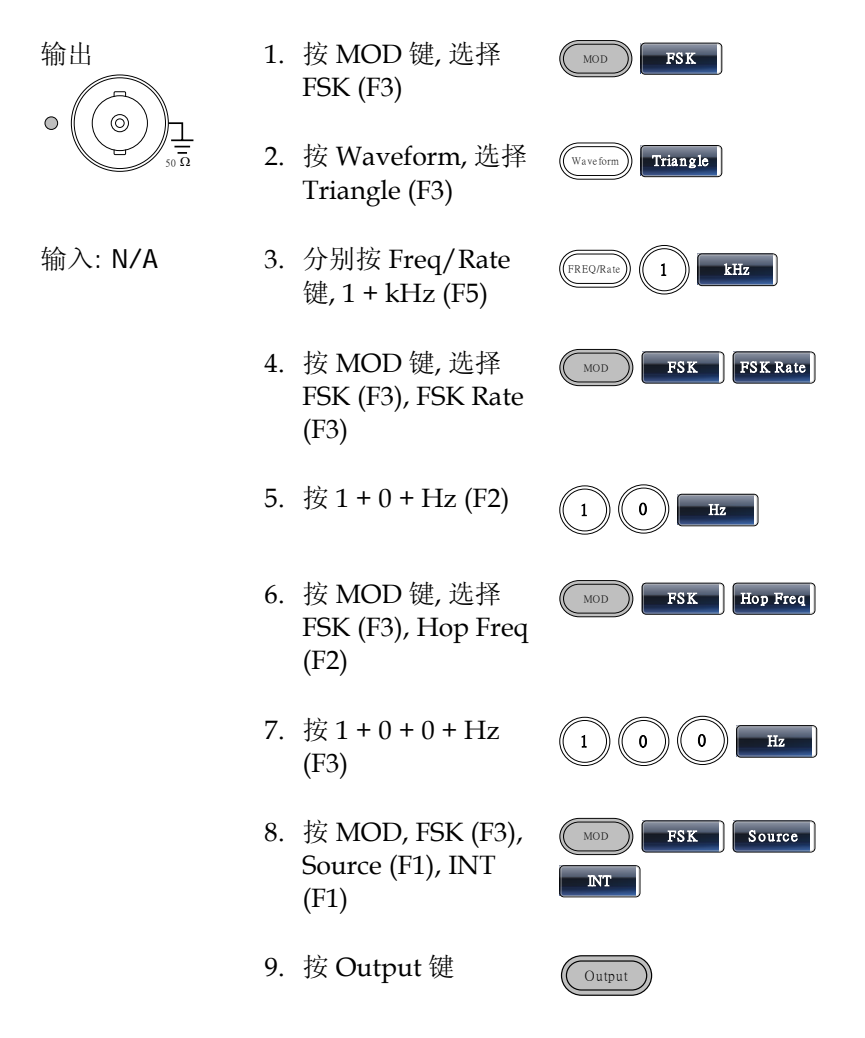

## **G**<sup>w</sup>INSTEK

#### PWM 调制

例子: PWM 调制, 800Hz 载波, 15 kHz 调制正弦波, 50%占空比, 内部源

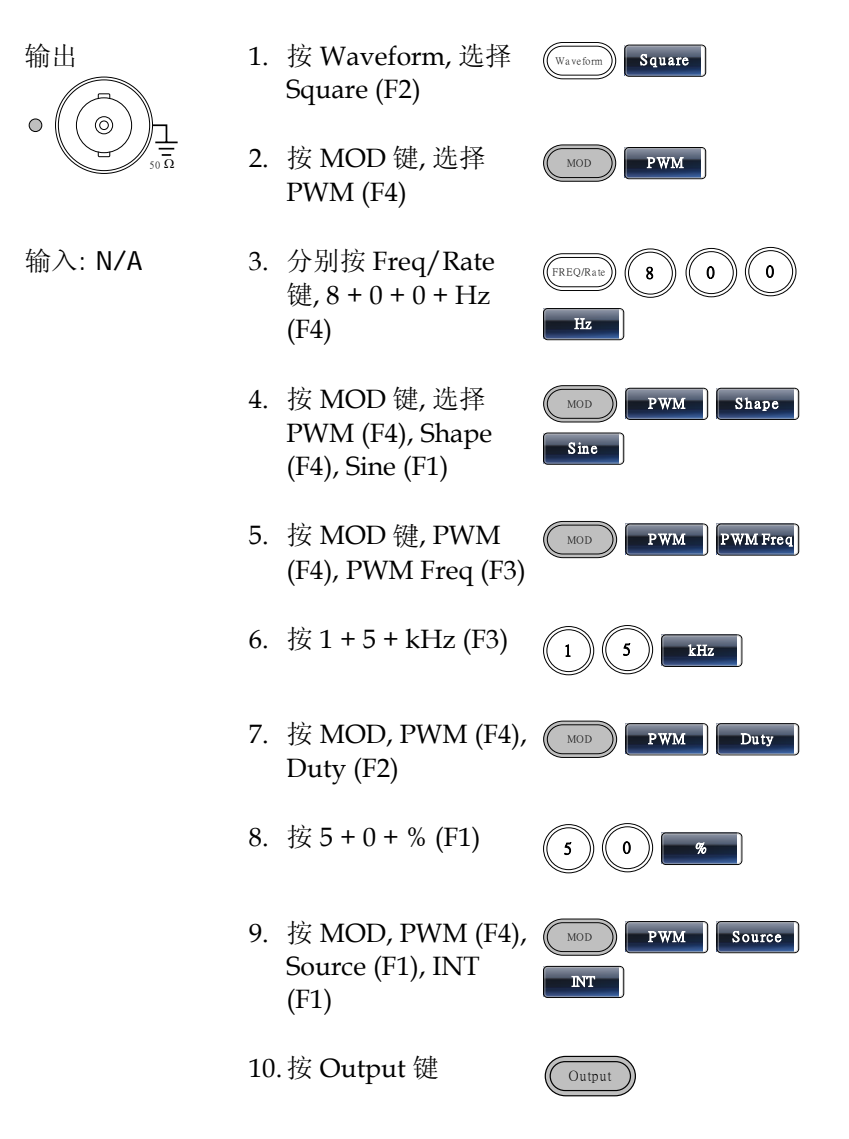

# 扫描

例子:频率扫描. 起始频率 10mHz, 截止频率 1MHz. Log 扫描, 1 s 扫描, 标记频率 550 Hz, 手动触发, 上升沿触发

| 输出      | 1.  | 按 Sweep, Start (F3)                                                | Sweep                                             |
|---------|-----|--------------------------------------------------------------------|---------------------------------------------------|
|         | 2.  | 按1+0+mHz (F <b>2</b> )                                             | 1 0 mHz                                           |
|         | 3.  | 按 Sweep, Stop (F4)                                                 | Sweep                                             |
| 输入: N/A | 4.  | 按1+MHz (F5)                                                        | 1 MHz                                             |
|         | 5.  | 按 Sweep, Type (F2),<br>Log (F2)                                    | Sweep Type Log                                    |
|         | 6.  | 按 Sweep, SWP<br>Time (F5)                                          | Sweep SWP Time                                    |
|         | 7.  | 按1+SEC (F2)                                                        | 1 SEC                                             |
|         | 8.  | 按 Sweep, More<br>(F6), Marker (F3),<br>ON/OFF (F2), Freq<br>(F1)   | Sweep More Marker<br>ON/OFF Freq                  |
|         | 9.  | 按 5 + 5 + 0 + Hz<br>(F3)                                           | 5 5 0 Hz                                          |
|         | 10. | 按 Sweep, More<br>(F6), TRIG out (F4),<br>ON/OFF (F3), Rise<br>(F1) | Sweep     More     TRIG out       ON/OFF     Rise |

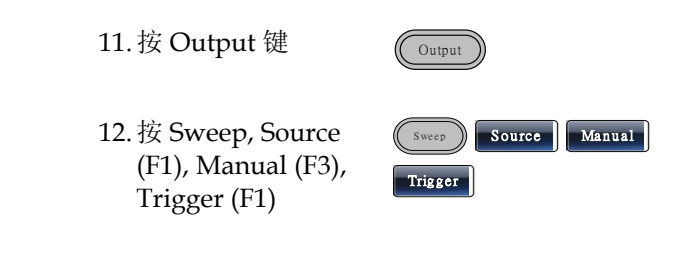

## 脉冲串

例子:脉冲串模式,N次循环(内部触发),1kHz脉冲串频率,脉冲串数= 5,10 ms脉冲串周期,0°脉冲串相位,内部触发,10 us 延迟,上升沿触发

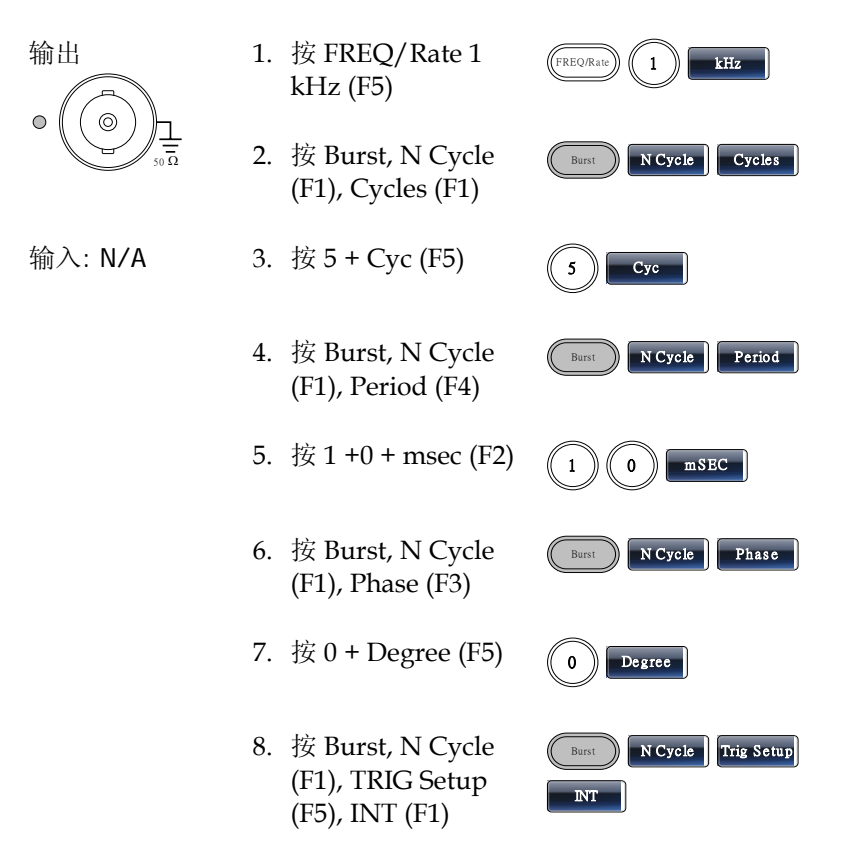

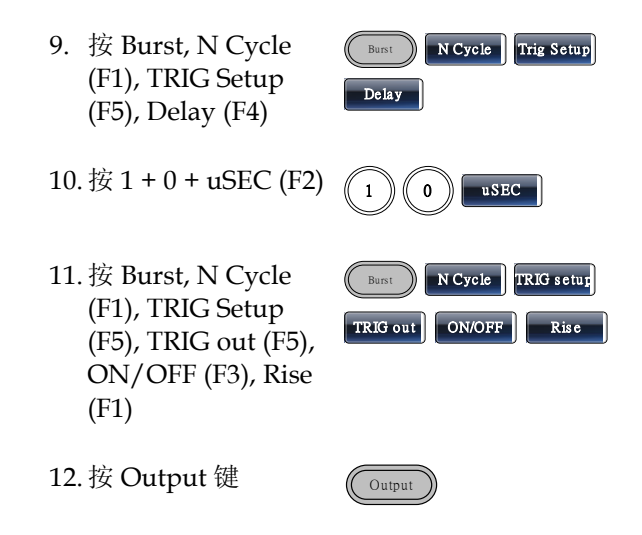

ARB

ARB-增加内置波形

例子: ARB 模式, 上升指数函数. Start 0, Length 100, Scale 32767

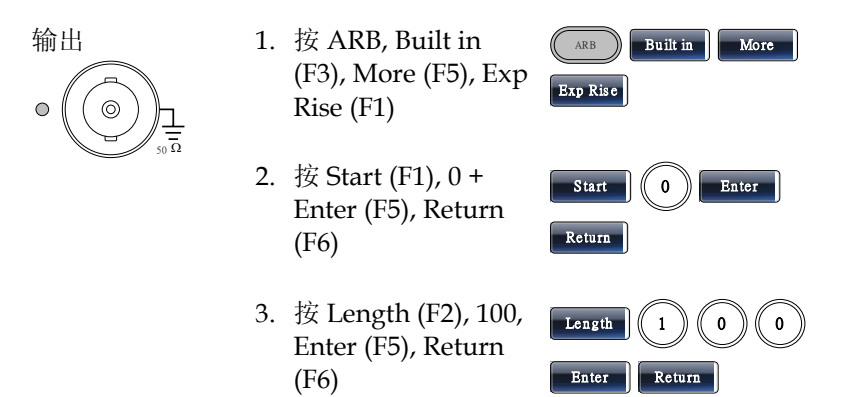

4. 按 Scale (F3), 32767, Enter (F5), Return (F6), Done (F4)

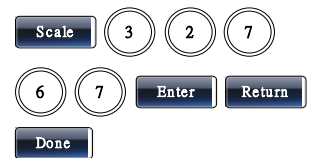

ARB-增加内置波形-脉冲

例子: ARB 模式, 脉冲波. Start 0, 频率 1kHz, 占空比 25%

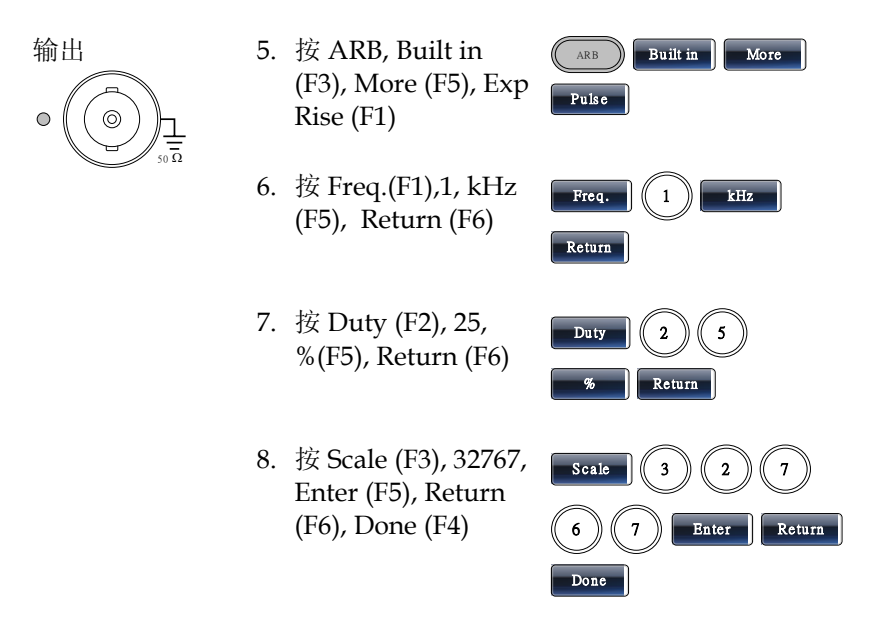

#### ARB-增加点

例子: ARB 模式, 增加点, 地址 40, 数据 30,000

输出 1. 按 ARB, Edit (F2), Point (F1), Address (F1)

Enter

Return

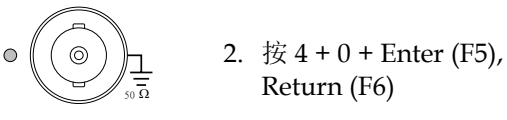

Return (F6) 3. 按 Data (F2), 3+0+0+0+0, Enter (F5)

# Data 3 0 0

0

4

#### ARB-增加线

例子: ARB 模式, 增加线, 地址: 数据(10:30, 50:100)

| )<br>j | 1. | 按 ARB, Edit (F2),<br>Line (F2), Start ADD<br>(F1)                        | ARB Edit Line                        |
|--------|----|--------------------------------------------------------------------------|--------------------------------------|
| 50 Ω   | 2. | 按 1 + 0 + Enter (F5),<br>Return (F6)                                     | 1 0 Enter Return                     |
|        | 3. | 按 Start Data (F2), 3<br>+ 0, Enter (F5),<br>Return (F6)                  | Start Data 3 0<br>Enter Return       |
|        | 4. | 按 Stop ADD (F3), 5<br>+ 0, Enter (F5),<br>Return (F6)                    | Stop ADD 5 0<br>Enter Return         |
|        | 5. | 按 Stop Data (F4), 1<br>+ 0 + 0, Enter (F5),<br>Return (F6), Done<br>(F5) | Stop Data 1 0 0<br>Enter Return Done |

#### ARB-输出部分

例子: ARB 模式, 输出 ARB 波形, Start 0, Length 1000

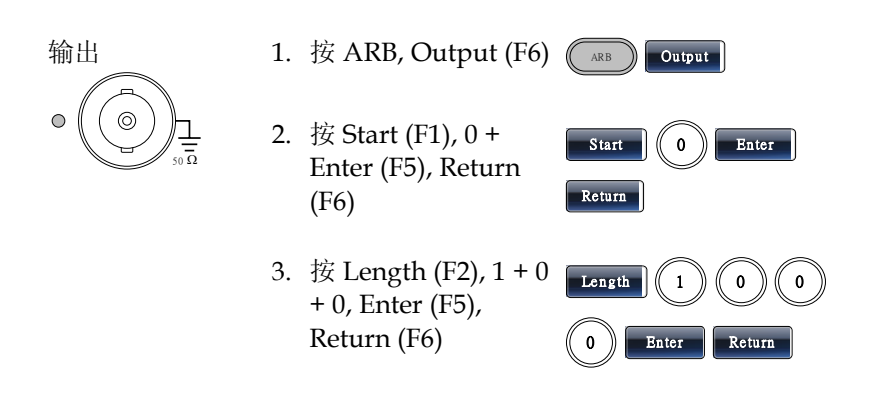

#### ARB-输出 N 次循环

例子: ARB 模式, 输出 N 次循环, Start 0, Length 1000, N 次, 10

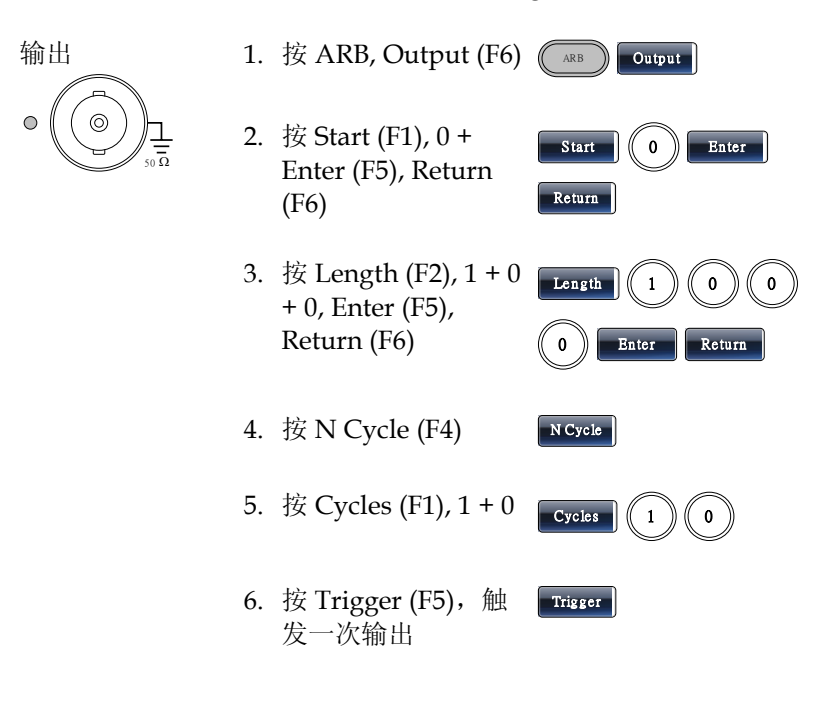

ARB-输出无限次循环
### GWINSTEK

例子: ARB 模式, 输出 N 次循环, Start 0, Length 1000, 循环无限次

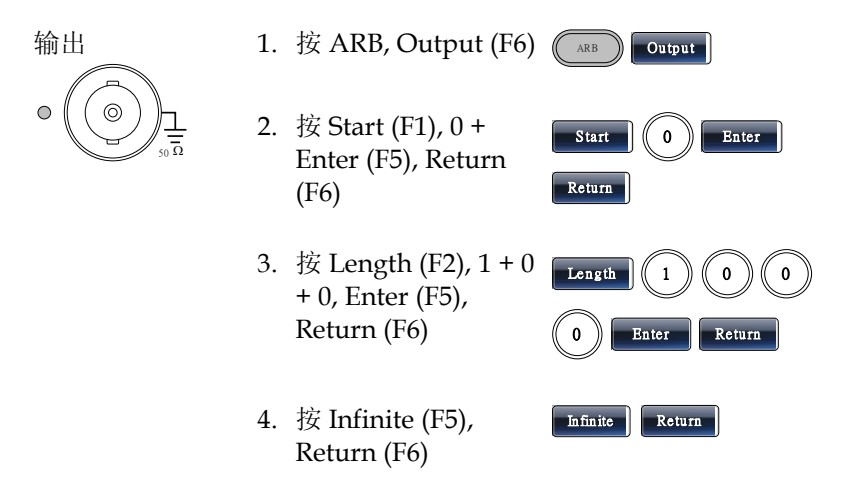

ARB-输出标记

例子: ARB 模式, 输出标记, Start 0, Length 80

输出

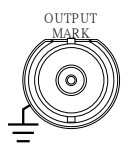

- 1. 按 ARB, Output (F6), Marker (F3)
- 按 Start (F1), 3+0, Enter (F5), Return (F6)
- 按 Length (F2), 8 +
   0, Enter (F5), Return (F6)

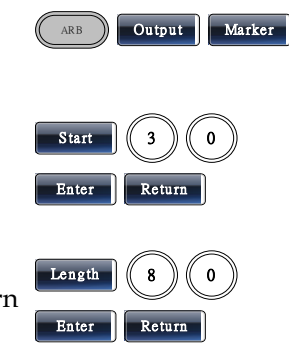

工具菜单

存储

例子:存储至内存文件#5

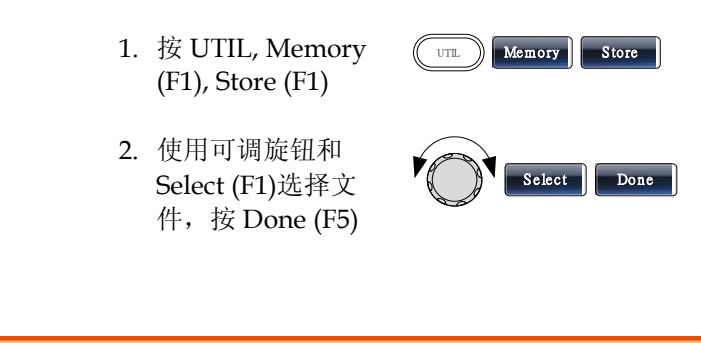

例子:调取内存文件#5

调取

- 1. 按 UTIL, Memory (F1), Recall (F2)
- 使用可调旋钮和 Select (F1)选择文 件,按 Done (F5)

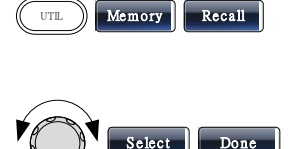

### 接口 GPIB

例子: GPIB 接口, 地址 10

GPIB

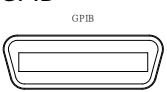

1. 按 UTIL, Interface (F2), GPIB (F1), Address (F1)

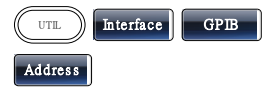

2. 按1+0+Done (F5)

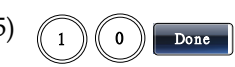

接口 RS232

例子: RS232 接口, 波特率 115200, 无奇偶性, 8 位

| RS232 | 1. | 按 UTIL, Interface<br>(F2), RS232 (F2)  | UTIL Interface RS232   |
|-------|----|----------------------------------------|------------------------|
|       | 2. | 按波特率(F1), 115k<br>(F5)                 | Baud Rate 115k         |
|       | 3. | 按 UTIL, Interface<br>(F2), RS232 (F2)  | UTL Interface RS232    |
|       | 4. | 按 Parity/Bits (F2),<br>None/8Bits (F1) | Parity/Bits None/8Bits |

接口 USB

例子: USB 接口

USB B

1. 按 UTIL, Interface (F2), USB (F3) UTIL Interface USB

## 菜单树

常规

用户可以将菜单树用作对信号发生器的功能和特性 的简易参考。AFG-3000菜单系统逐层排列,每层都 由操作或软键导航。返回软键用于返回上级菜单。

- 例子: 将奇偶性设置为偶数/7Bits;
- (1) 按 UTIL 键
- (2) Interface 软键
- (3) RS232
- (4) 奇偶性/Bits
- (5) 偶数/7Bits

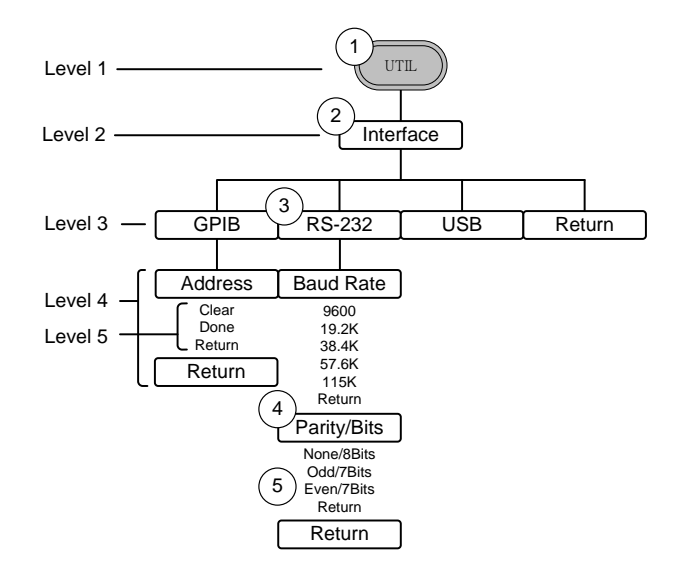

波形

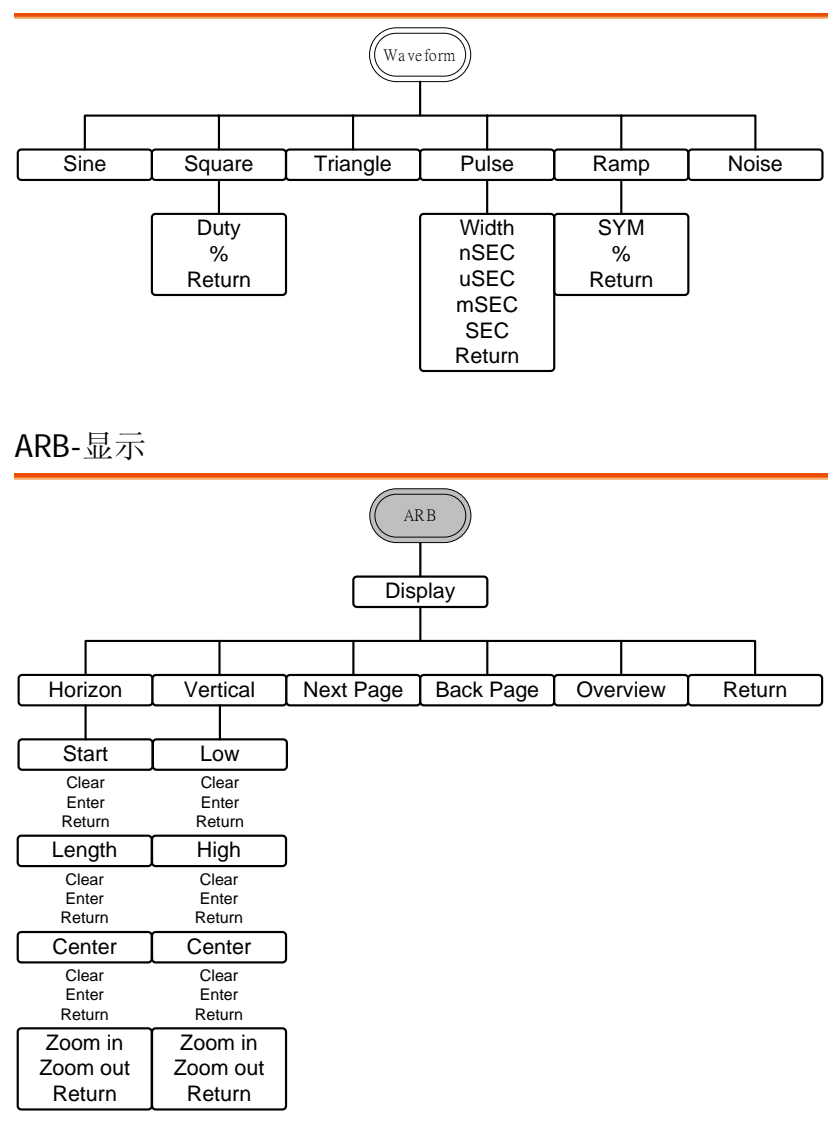

ARB-编辑

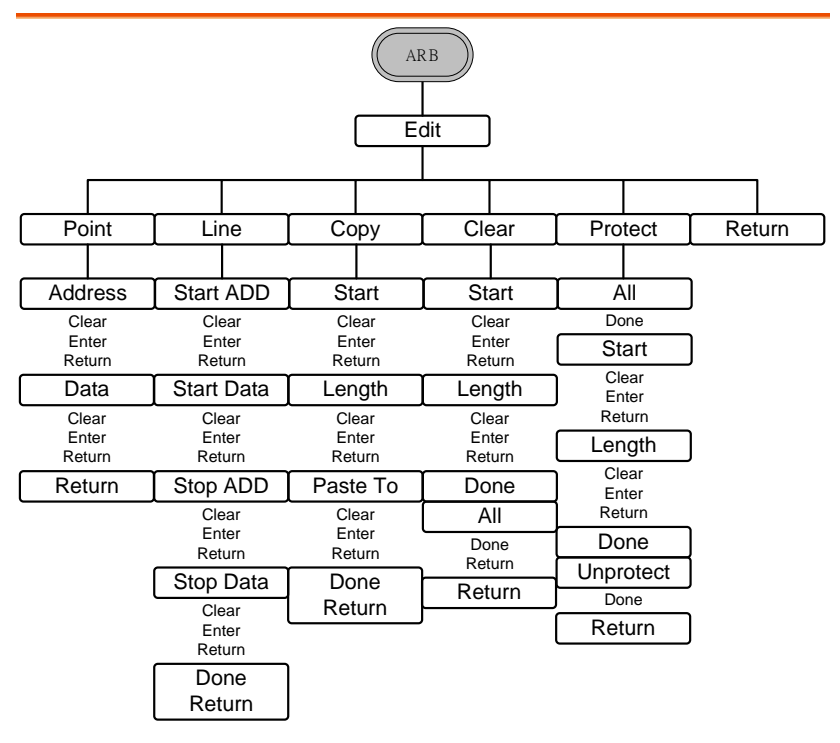

ARB-内置

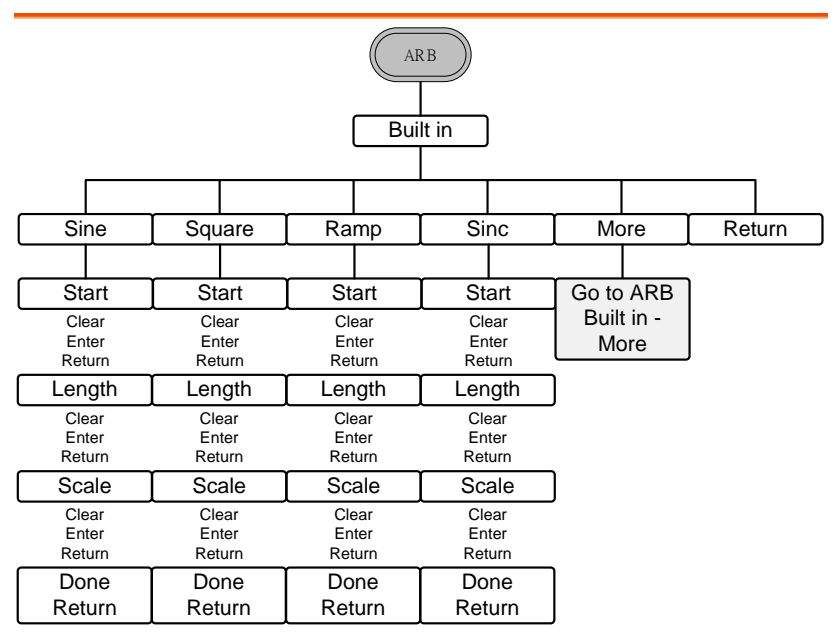

ARB-内置-更多

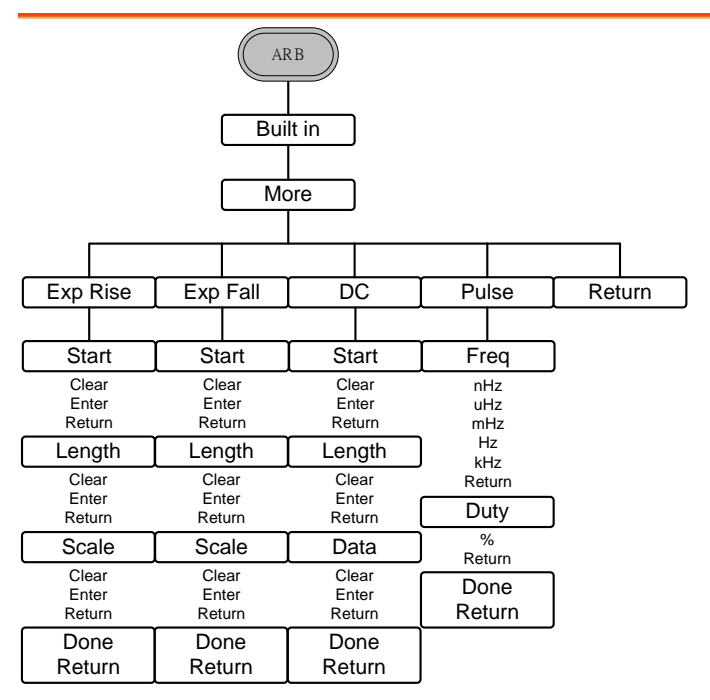

ARB-存储

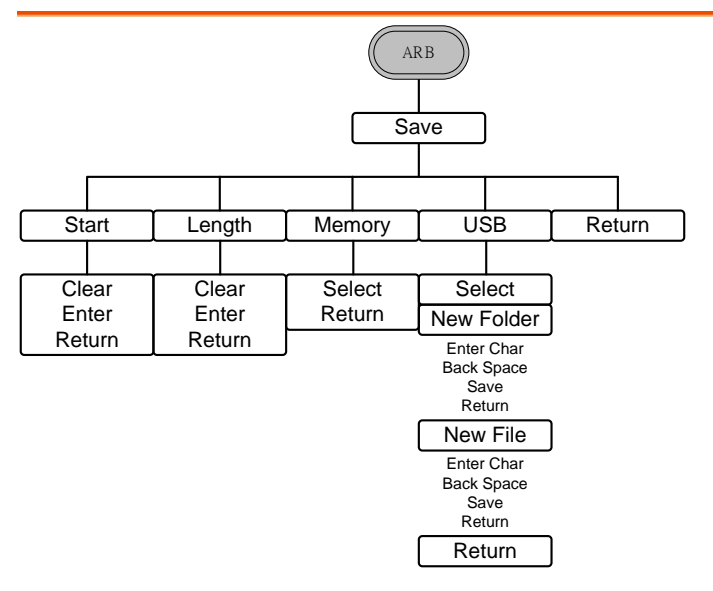

ARB-调取

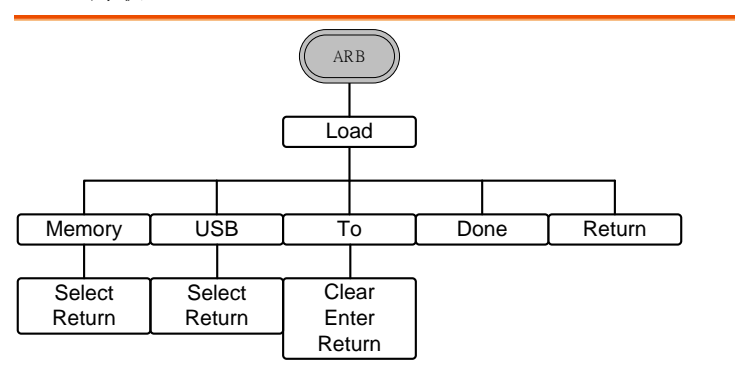

ARB-输出

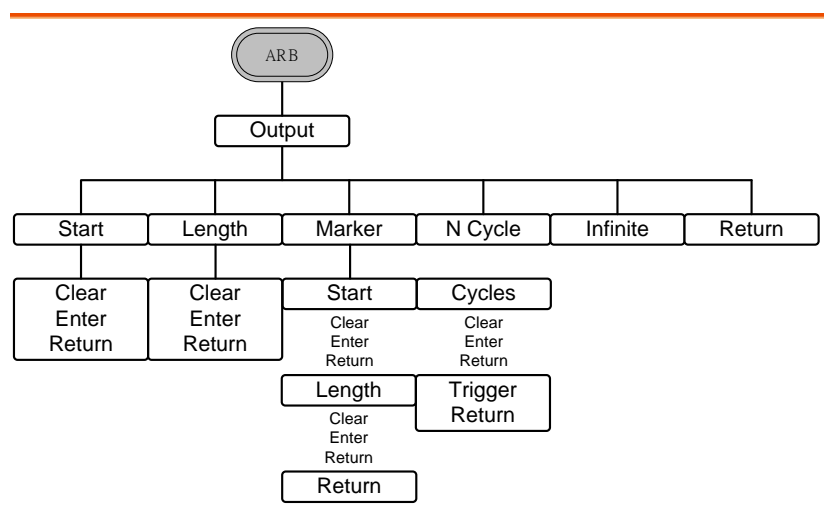

MOD

|                      | MC                   |                      |                      |
|----------------------|----------------------|----------------------|----------------------|
|                      | FM                   | ESK                  | PWM                  |
|                      |                      |                      |                      |
| Source               | Source               | Source               | Source               |
| Int<br>EXT<br>Return | Int<br>EXT<br>Return | Int<br>EXT<br>Return | Int<br>EXT<br>Return |
| Depth                | Freq Dev             | Hop Freq             | Duty                 |
| %<br>Return          | uHz<br>mHz           | uHz<br>mHz           | %<br>Return          |
| AM Freq              | ) Hz<br>kHz          | Hz<br>kHz            | PWM Freq             |
| mHz<br>Hz            | MHz<br>Return        | MHz<br>Return        | mHz<br>Hz            |
| Return               | FM Freq              | FSK Rate             | Return               |
| Shape                | ) mHz                | mHz<br>Hz            | Shape                |
| Sine<br>Square       | kHz<br>Return        | kHz<br>MHz           | Sine<br>Square       |
| UpRamp               | Shape                | Return               | UpRamp               |
| DnRamp<br>Return     | Sine                 | Return               | DnRamp<br>Return     |
| Return               | ) Triangle           |                      | Return               |
|                      | DnRamp<br>Return     | 1                    |                      |
|                      | Return               |                      |                      |

扫描

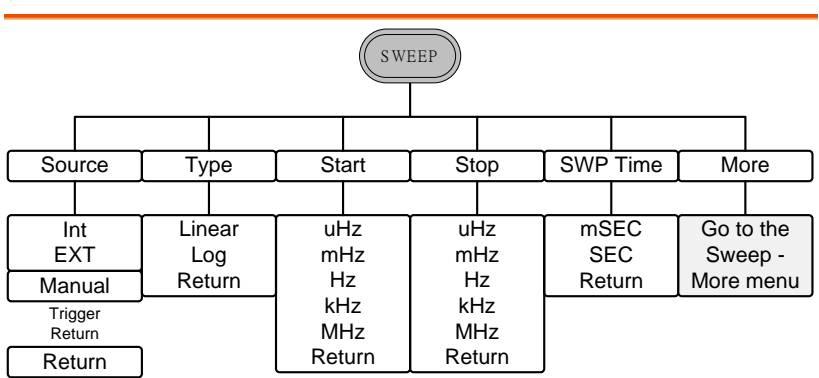

扫描-更多

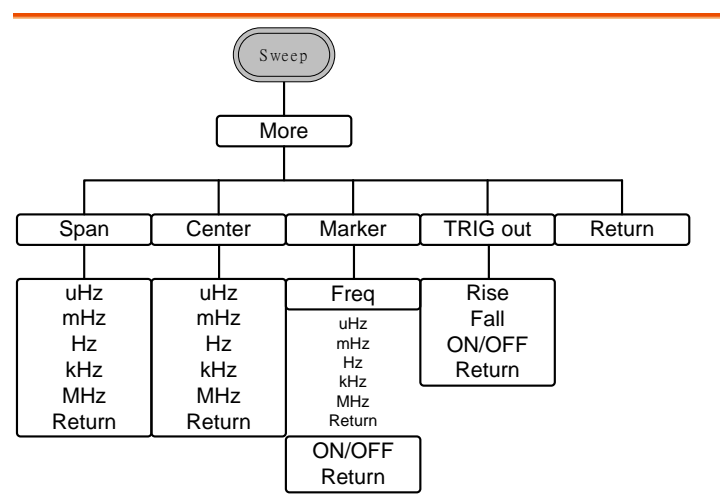

### 脉冲串-N 次循环

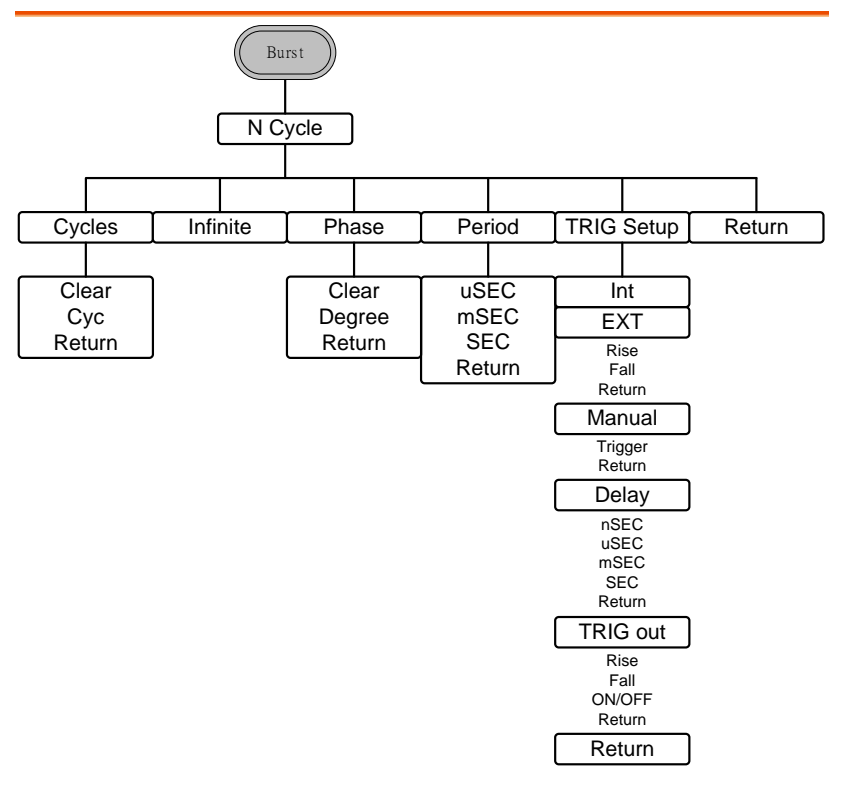

脉冲串-门控

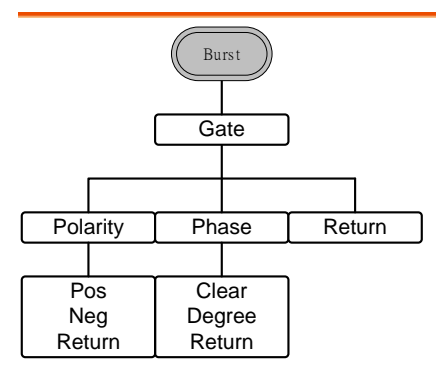

## GWINSTEK

### UTIL

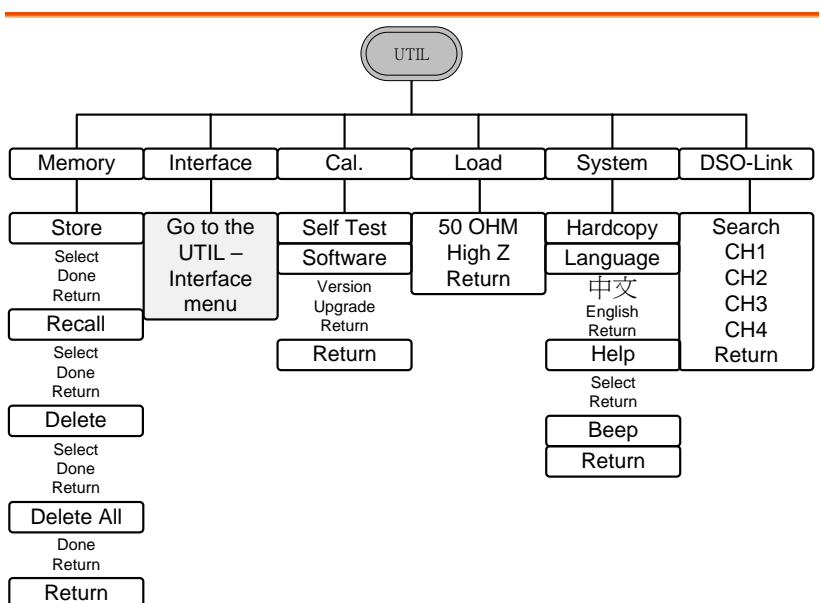

UTIL-接口

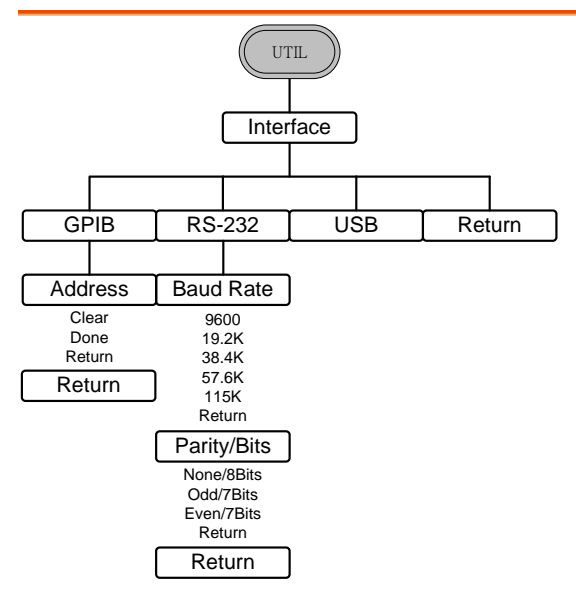

# 默认设置

复位键用于恢复默认面板设置。

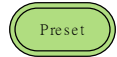

| 输出设置        | 功能       | 正弦波            |
|-------------|----------|----------------|
|             | 频率       | 1kHz           |
|             | 幅值       | 3.000 Vpp      |
|             | 偏置       | 0.00V dc       |
|             | 输出单位     | Vpp            |
|             | 输出端      | 50Ω            |
|             |          |                |
| 调制          | 42.54z   | 41 11 - 丁 コナンナ |
| (AM/FM/FSK) | <b></b>  | IKHZ 止弦波       |
|             | 调制波形     | 100Hz 正弦波      |
|             | AM 深度    | 100%           |
|             | FM 偏移    | 100Hz          |
|             | FSK 跳跃频率 | 100Hz          |
|             | FSK 频率   | 10Hz           |
|             | PWM 占空比  | 50%            |
|             | PWM 频率   | 20kHz          |
|             | 调制解调器状态  | Off            |
|             |          |                |
| 扫描          | 起始/停止频率  | 100Hz/1kHz     |
|             | 扫描时间     | 1s             |
|             | 扫描类型     | 线性             |
|             | 扫描状态     | Off            |
|             |          |                |

| 脉冲串  | 脉冲串频率   | 1kHz     |
|------|---------|----------|
|      | N次循环    | 1        |
|      | 脉冲串周期   | 10ms     |
|      | 脉冲串起始相位 | 0°       |
|      | 脉冲串状态   | Off      |
| 系统设置 | 断电调用    | On       |
|      | 显示模式    | On       |
|      | 错误队列    | 已清除      |
|      | 存储器设置   | 无更改      |
|      | 输出      | Off      |
| 触发   | 触发源     | 内部(立即)   |
|      |         |          |
| 接口设置 | GPIB 地址 | 10       |
|      | 接口      | RS232    |
|      | 波特率     | 115200   |
|      | 奇偶性     | 无(8个数据位) |
| 校正   | 校正菜单    | 加密       |

作

本章节介绍了如何输出基本波形。有关调制、扫描、脉冲串和任意波 形的部分,详见**錯誤! 尚未定義書籤。**页和 131 页调制和任意波章 节。

| 正达演      | 54 |
|----------|----|
| 止,冱彼     |    |
| 设置方波     | 55 |
| 三角波      | 56 |
| 设置脉冲宽度   | 57 |
| 设置斜波     | 58 |
| 噪声波      | 59 |
| 设置频率     | 59 |
| 设置幅值     | 61 |
| 设置 DC 偏置 | 62 |

## 选择波形

AFG-3000 可以输出六种标准波形:正弦波,方波,三角波,脉冲波,斜波和噪声波。

正弦波

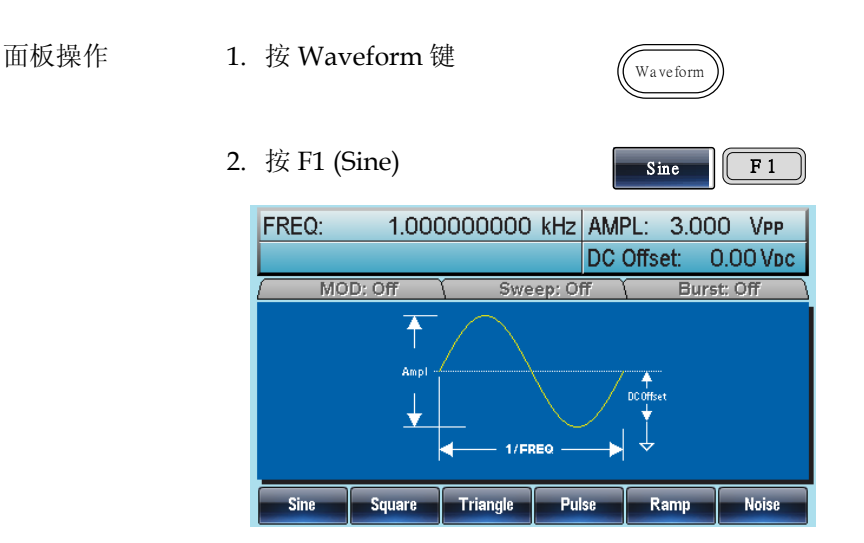

| 设置方波 |                                                     |                                |                                                   |              |
|------|-----------------------------------------------------|--------------------------------|---------------------------------------------------|--------------|
| 面板操作 | 1. 按 Waveform 键                                     |                                | Waveform                                          |              |
|      | 2. 按 F2 (Square)创                                   | 建一个方波                          | Square F2                                         |              |
|      | <ol> <li>按 F1 (Duty)将使</li> <li>口处的占空比参数</li> </ol> | 位于参数窗<br>数变亮                   | DUTY F 1                                          |              |
|      | FREQ: 1.00000<br>DUTY: 50.0 %                       | 00000 kHz A                    | MPL: 3.000 VP<br>OC Offset: 0.00 V                | P<br>DC      |
|      | <ol> <li>使用方向键和可认<br/>字键盘输入占空比</li> </ol>           | 周旋钮或数<br>七范围                   |                                                   |              |
|      | 5. 按 F5 (%)选择%单                                     | 自位                             | % F 5                                             |              |
| 范围   | 频率                                                  | 占空比                            | 范围                                                |              |
|      | ≤25MHz                                              | 20%~80                         | 0%                                                |              |
|      | 25MHz~≤50MHz                                        | 40%~60                         | 0%                                                |              |
|      | >50MHz~80MHz                                        | <b>50% (</b> 固                 | 同定的 <b>)</b>                                      |              |
|      | FREQ: 1.0000<br>DUTY: 50.0 %<br>(MOD: Off<br>Ampl   | 00000 kHz A<br>C<br>Sweep; Off | MPL: 3.000 VPP<br>C Offset: 0.00 VC<br>Burst: Off | ,<br>))<br>) |
|      | DUTY                                                |                                | % Return                                          | n            |

## GWINSTEK

#### 三角波 1. 按 Waveform 键 面板操作 Waveform 2. 按F3 (Triangle) F 3 Triangle FREQ: 1.00000000 kHz AMPL: 3.000 VPP DC Offset: 0.00 Vpc MOD: Off Sweep: Off Burst: Off 1 Ampl **∳** DC Offse ¥ 1/FREQ Square Triangle Pulse Noise Sine Ramp

设置脉冲宽度

| 面板操作        | 1. 按 Waveform 键                             | Waveform                                                                                                    |
|-------------|---------------------------------------------|----------------------------------------------------------------------------------------------------|
|             | 2. 按 F4 (Pulse)创建一个                         | 个脉冲波 Pulse F4                                                                                                    |
|             | 3. 按 F1 (Width)将使位<br>窗口处的脉宽参数变             | 于参数 Width F1<br>亮                                                                                                    |
|             | FREQ: 1.000000                              | 00 kHz AMPL: 3.000 Vpp                                                                                                    |
|             | WIDTH: 50.00                                | DO uSec DC Offset: 0.00 Vpc                                                                                                    |
|             | <ol> <li>使用方向键和可调旋<br/>字键盘输入脉冲宽度</li> </ol> | 钮或数<br><sup>①</sup> <sup>①</sup> <sup>①</sup> <sup>①</sup> <sup>①</sup> <sup>①</sup> <sup>①</sup> <sup>①</sup> <sup>①</sup> <sup>①</sup>                                                                                                    |
|             | 5. 按 F2~F5 选择单位范                            | Image: second second se |
| 范围          | 脉冲宽度                                        | 8ns~1999.9s                                                                                                    |
| <u>/</u> 注意 | 最小脉冲宽度                                      | 频率 ≤ 50MHz: 8ns 脉冲<br>宽度                                                                                                    |
|             |                                             | 频率 ≤ 6.25 MHZ: 5% 占<br>空比                                                                                                    |
|             | 分辨率                                         | 频率 ≤ 50MHz: 1ns 脉冲<br>宽度                                                                                                    |
|             |                                             | 频率 ≤ 6.25 MHZ: 1% 占<br>空比                                                                                                    |

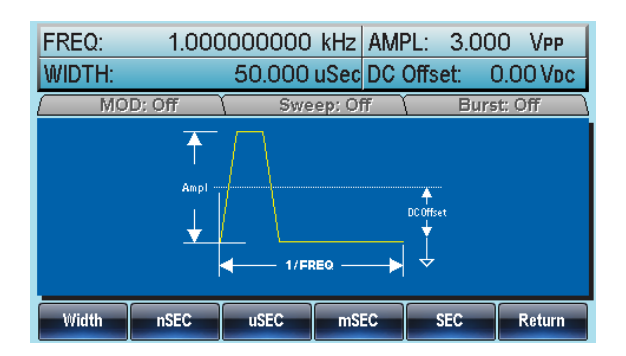

设置斜波

| 面板操作 | 1. | 按 Waveform 键                       | Waveform            |
|------|----|------------------------------------|---------------------|
|      | 2. | 按 F5 (Ramp)创建一个斜波                  | Ramp F 5            |
|      | 3. | 按 F1 (SYM)将使位于参数窗<br>口处的 SYMM 参数变亮 | SYM F1              |
|      |    |                                    | AMPL: 3.000 Ven     |
|      |    | TINEQ. 1.000000000 KHZ             | ANTE. 5.000 VPP     |
|      |    | SYMM: 50.0%                        | DC Offset: 0.00 Vpc |
|      | 4. | 使用方向键和可调旋钮或数<br>字键盘输入对称百分比         |                     |
|      | 5. | 按 F5 (%)选择%单位                      | % F 5               |
| 范围   | X  | 时称 0%~10                           | 00%                 |

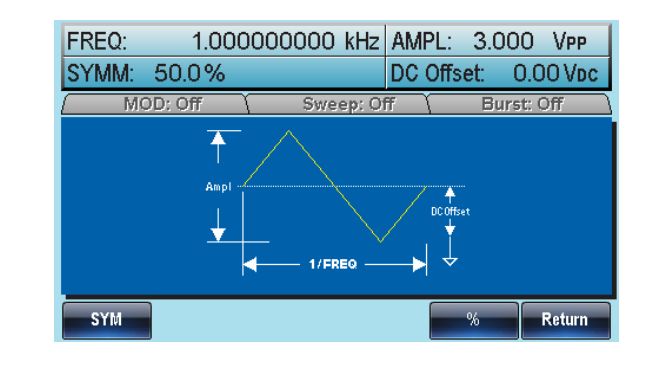

噪声波

- 面板操作
- 1. 按 Waveform 键
- 2. 按 F6 (Noise)

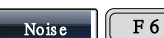

Waveform

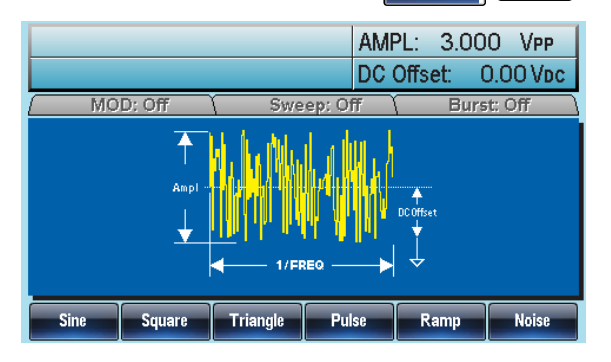

设置频率

面板操作 1. 按 FREQ/Rate 键

2. 位于参数窗口处的 FREQ 参数将变亮

## GWINSTEK

|    | FREQ:                    | 1. <u>0</u> 00000000 kHz       | AMPL: 3.00<br>DC Offset: 0              | 0 VPP<br>0.00 Vdc           |
|----|--------------------------|--------------------------------|-----------------------------------------|-----------------------------|
| 3  | . 使用方向锁<br>字键盘输 <i>)</i> | 建和可调旋钮或数<br>、频率                |                                         |                             |
| 4  | . 按 F2~F6 ì              | 先择频率单位                         | uHz ~                                   | MHz<br>F 6                  |
| 范围 | 正弦波                      | 1µHz~80MHz(30                  | 081)/50MHz                              | (3051)                      |
|    | 方波                       | 1µHz~80MHz(30                  | 081)/50MHz                              | (3051)                      |
|    | 三角波                      | 1µHz~1MHz                      |                                         |                             |
|    | 脉冲波                      | 500µHz~50MHz                   |                                         |                             |
|    | 斜波                       | 1µHz~1MHz                      |                                         |                             |
|    | FREQ:                    | 1. <u>0</u> 00000000 kHz<br>ff | AMPL: 3.000<br>DC Offset: 0<br>7 (Burst | 0 VPP<br>0.00 Vpc<br>1: Off |
|    |                          | Ampi                           |                                         |                             |
|    |                          | ıHz MHz H:                     | z kHz                                   | MHz                         |

| 设置幅值 |                                                                                                    |
|------|----------------------------------------------------------------------------------------------------|
| 面板操作 | 1. 按 AMPL 键                                                                                                    |
|      | <ol> <li>位于参数窗口处的 AMPL 参数将变亮</li> <li>FREQ: 1.000000000 kHz AMPL: 3.000 Vpp<br/>DC Offset: 0.00 Vbc</li> </ol>                                                               |
|      | <ul> <li>3. 使用方向键和可调旋钮或数</li> <li>⑦ ⑨ ⑨</li> <li>字键盘输入幅值</li> <li>① ⑨ ⑨</li> <li>① ⑨ ⑨</li> <li>① ⑨ ⑨</li> <li>① ⑨ ⑨</li> <li>① ⑨ ⑨</li> <li>① ⑨ ⑨</li> <li>① ⑨ ⑨</li> </ul> |
|      | 4. 按 F2~F6 选择单位类型                                                                                                    |
|      | <b>50Ω</b> 负载 高阻抗                                                                                                    |
|      | 范围    10mVpp~10Vpp 20mVpp~20Vpp                                                                                                    |
|      | 单位 Vpp, Vrms, dBm                                                                                                    |
|      | FREQ:       1.00000000 kHz       AMPL:       3.000       VPP         DC Offset:       0.00 Vbc         MOD: Off       Sweep: Off       Burst: Off         Ampl               |
|      | dBm mVRMS VRMS mVPP VPP                                                                                                    |

### 设置 DC 偏置

| 面板操作 1 | 1. 按 DC 偏适          | 置键                   | DC Offset                |                             |
|--------|---------------------|----------------------|--------------------------|-----------------------------|
| 2      | 2. 位于参数             | 窗口处的 DC 偏置           | 参数将变亮                    | <u>.</u>                    |
|        | FREQ:               | 1.000000000 kHz      | AMPL: 3.00<br>DC Offset: | 00 Vpp<br>0. <u>0</u> 0 Vdc |
| 3      | 3. 使用方向镜<br>字键盘输。   | 建和可调旋钮或数<br>入 DC 偏置  |                          |                             |
| 4      | 4. 按 F5 (mV<br>选择电压 | /DC)或 F6 (VDC)<br>范围 | mVDC<br>F 5              | VDC<br>F 6                  |
|        |                     | 50Ω负载                | 高阻抗                      |                             |
|        | 范围                  | ±5Vpk                | ±10Vpk                   |                             |
|        | FREQ:               | 1.000000000 kHz      | AMPL: 3.00<br>DC Offset: | )O VPP<br>O. <u>Q</u> O Vdc |
|        | ( MOD; C            | Ampl                 | ff Bur                   | st: Off )                   |
|        |                     |                      | mVDC                     | VDC                         |

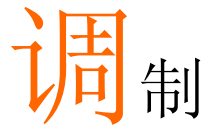

AFG-3000 系列任意波形信号发生器能够产生 AM, FM, FSK 和 PWM 调制波形。调制类型不同,调制参数的设置也有所不同。无论何时, 只允许激活一种调制模式,且扫描或脉冲串模式不能与 AM/FM 同时 启用。一旦激活一种调制模式,就意味着关闭前一个调制模式。

| 幅值调制 | (AM)  |             | 65 |
|------|-------|-------------|----|
|      |       | 选择 AM 调制    | 66 |
|      |       | AM 载波波形     | 66 |
|      |       | 载波频率        | 67 |
|      |       | 调制波形        | 68 |
|      |       | AM 频率       | 69 |
|      |       | 调制深度        | 70 |
|      |       | 设置 (AM) 调制源 | 71 |
| 频率调制 | (FM)  |             | 73 |
|      |       | 选择频率调制 (FM) | 74 |
|      |       | FM 载波波形     | 74 |
|      |       | FM 载波频率     | 75 |
|      |       | FM 波形       | 76 |
|      |       | 频率调制波形      | 77 |
|      |       | 频率偏移        | 78 |
|      |       | 选择 (FM) 调制源 | 79 |
| 频移键控 | (FSK) | ) 调制        | 81 |
|      |       | 选择 FSK 调制   | 82 |
|      |       | FSK 载波波形    | 82 |
|      |       | FSK 载波频率    | 83 |
|      |       | FSK 跳跃频率    | 84 |
|      |       | FSK 频率      | 85 |
|      |       | FSK 源       | 86 |
| 脉冲宽度 | 调制.   |             | 88 |
|      |       | 选择脉冲宽度调制    | 89 |
|      |       | PWM 载波波形    | 89 |
|      |       | PWM 载波频率    | 90 |
|      |       | PWM 调制波形    | 90 |

|       | 调制波形频率    | 91  |
|-------|-----------|-----|
|       | 调制占空比     | 92  |
|       | PWM 调制源   |     |
| 频率扫描  |           | 95  |
|       | 选择扫描模式    |     |
|       | 设置起始和停止频率 | 96  |
|       | 中心频率和跨距   |     |
|       | 扫描模式      | 100 |
|       | 扫描时间      | 101 |
|       | 标记频率      | 102 |
|       | 扫描触发源     | 103 |
|       | 触发输出      | 104 |
| 脉冲串模式 |           | 106 |
|       | 选择脉冲串模式   | 107 |
|       | 脉冲串模式     | 107 |
|       | 脉冲串频率     | 108 |
|       | 脉冲串循环/计数  | 109 |
|       | 无限脉冲串计数   | 110 |
|       | 脉冲串周期     | 111 |
|       | 脉冲串相位     | 112 |
|       | 脉冲串触发源    | 113 |
|       | 脉冲串延迟     | 115 |
|       | 脉冲串触发输出   |     |
|       |           |     |

# 幅值调制 (AM)

AM 波形由载波和调制波组成。载波幅值与调制波幅值有关。AFG-3000 信号发生器可以设置载波频率、幅值、偏置电压以及内部或外部调制源。

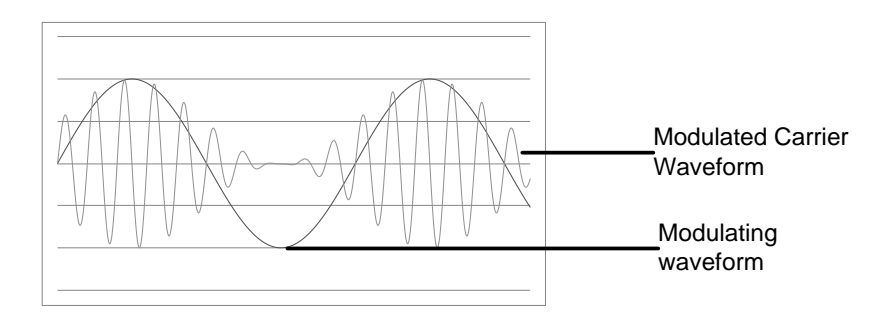

### 选择 AM 调制

| 面板操作 | 1. 按 MOD 键                                                                                           | MOD                                      |
|------|----------------------------------------------------------------------------------------------------|------------------------------------------|
|      | 2. 按 F1 (AM)                                                                                         | AM F 1                                   |
|      | FREQ: 1.00000000 kH                                                                                  | Z AMPL: 3.000 VPP<br>DC Offset: 0.00 Vpc |
|      | MOD: On Sweep;<br>Type: AM<br>Source: INT<br>Shape: Sine<br>AM Depth: 100.0 %<br>AM Freq: 100.000 Hz | Off (Burst: Off)                         |
|      | Source Depth AM Freq S                                                                               | ihape Return                             |

### AM 载波波形

| 背景               | AM 载波波形:正<br>冲波或任意波。黝<br>波作为载波波形。<br>AM 调制模式,见 | <ul> <li>弦波、方波、三</li> <li>试情况为正弦》</li> <li>在选择载波波用</li> <li>27 或 68 页</li> </ul> | E角波、斜波、脉<br>支。不能使用噪声<br>5前,请先选择 |
|------------------|------------------------------------------------|----------------------------------------------------------------------------------|---------------------------------|
| 选择一个标准载<br>波波形   | 1. 按 Waveform                                  | n 键                                                                              | Waveform                        |
|                  | 2. 按 F1~F5 选择                                  | 释载波波形                                                                            | Sine ~ Ramp<br>F1 F5            |
| 选择一个任意波<br>的载波波形 | 3. 有关任意波的<br>见任意波快速                            | ]使用部分,详<br>基指南或章节                                                                | 33页<br>131页                     |
| 范围               | AM 载波波形                                        | 正弦波, 方波,<br>下斜波, 任意》                                                             | 三角波, 上斜波,<br>皮                  |

载波频率

最大载波频率与载波波形的选择有关。默认载波频率为1kHz。

| 面板操作 | <ol> <li>对任一载波波形, 按<br/>FREQ/Rate 键</li> </ol> | (FREQ/Rate)                                 |
|------|------------------------------------------------|---------------------------------------------|
|      | 2. 位于参数窗口处的频                                   | 逐参数将变亮                                      |
|      | FREQ: 1.0000000                                | DC Offset: 0.00 Vpp                         |
|      | <ol> <li>使用方向键和可调旋<br/>字键盘输入载波频率</li> </ol>    | 田 或 数 ⑦ ① ① ① ① ① ① ① ① ① ① ① ① ① ① ① ① ① ① |
|      | 4. 按 F2~F6 选择频率剂                               | 过用<br>F2 F6                                 |
| 范围   | 载波波形                                           | Carrier Frequency                           |
|      | 正弦波                                            | 1μHz~80MHz(3081)/<br>50MHz(3051)            |
|      | 方波                                             | 1µHz~80MHz(3081)/<br>50MHz(3051)            |
|      | 三角波                                            | 1µHz~1MHz                                   |
|      | 脉冲波                                            | 500µHz~50MHz                                |
|      | 斜波                                             | 1µHz~1MHz                                   |

调制波形

信号发生器可以接收内部和外部源。AFG-3000的调制波形包括正弦 波, 方波, 三角波, 上斜波, 下斜波。默认波形为正弦波。

| 面板操作 | 1. 选择 MOD                                                                          |           | MOD                     |                     |
|------|------------------------------------------------------------------------------------|-----------|-------------------------|---------------------|
|      | 2. 按 F1 (AM)                                                                       |           | AM                      | <b>F</b> 1          |
|      | 3. 按 F4 (Shape)                                                                    |           | Shape                   | <b>F</b> 4          |
|      | 4. 按 F1~F5 选择波形                                                                    |           | Sine<br>F 1             | ~ DnRamp<br>F 5     |
|      | 5. 按 F6 (Return)返回                                                                 | 菜单        | Return                  | <b>F 6</b>          |
| 注意   | 方波                                                                                 | 50% 占     | 与空比                     |                     |
|      | 上斜波                                                                                | 100%      | 对称                      |                     |
|      | 三角波                                                                                | 50% ≯     | 寸称                      |                     |
|      | 下斜波                                                                                | 0% 对      | 称                       |                     |
|      | FREQ: 1.000000                                                                     | 000 kHz   | AMPL: 3.0<br>DC Offset: | 000 Vpp<br>0.00 Vdc |
|      | Type: AM<br>Source: INT<br>Shape: Sine<br>AM Depth: 100.0 %<br>AM Freq: 100.000 Hz | Sweep: Of | f <u></u> ( B           | urst: Off           |
|      | Sine Square Trian                                                                  | ngle UpRa | amp DnRam               | Return              |

### AM 频率

调制波形的频率(AM 频率)可设为 2mHz~20kHz。

| 面板操作 | 1. 按 MOD 键        | MOD         |
|------|-------------------|-------------|
|      | 2. 按 F1 (AM)      | AM F 1      |
|      | 3. 按 F3 (AM Freq) | AM Freq F 3 |

4. 位于波形显示区域处的 AM 频率参数将变亮

|        | FREQ: 1.0000                                                                                 | 00000 kHz AMPL:               | 3.000 Vpp     |
|--------|----------------------------------------------------------------------------------------------|-------------------------------|---------------|
|        |                                                                                              | DC Offs                       | et: 0.00 Vpc  |
|        | (MOD: On                                                                                     | Sweep: Off 🐧                  | Burst: Off    |
|        | Type: AM<br>Source: INT<br>Shape: Sine<br>AM Depth: 100.0 %<br>AM Freq: 100.000 Hz<br>mHz Hz | KHz                           | Return        |
| 5.     | 使用方向键和可i<br>字键盘输入 AM                                                                         | 周旋钮或数 ⑦(<br>频率 ④(<br>①(<br>①( |               |
| 6.     | 按 F1~F3 选择频                                                                                  | 率范围 m                         | z ~ kHz<br>F3 |
| 范围 订   | 周制频率                                                                                         | 2mHz~20kH                     | Z             |
| 里<br>二 | 状认频率                                                                                         | 100Hz                         |               |

### 调制深度

面板操作

调制深度为未调载波幅值与调制波形最小幅值偏差的比值(以百分比显示)。换句话说,调制深度就是调制波形与载波波形的最大幅值之比。

| 1. 按 MOD 键      | MOD       |
|-----------------|-----------|
| 2. 按 F1 (AM)    | AM F 1    |
| 3. 按 F2 (Depth) | Depth F 2 |

4. 位于波形显示区域处的 AM 深度参数将变亮

| FREQ:                                                                       | 1.00000000 kHz /    | AMPL: 3.000 VPP<br>DC Offset: 0.00 Vpc                                                                                                    |
|-----------------------------------------------------------------------------|---------------------|----------------------------------------------------------------------------------------------------|
| Type: AM<br>Source: INT<br>Shape: Sine<br>AM Depth: 100.0<br>AM Freq: 100.0 | Dn Y Sweep: Off     | Burst: Off                                                                                                    |
| 5. 使用方向镜<br>字键盘输入                                                           | 建和可调旋钮或数<br>入 AM 深度 | Return         Image: Image: |
| 6. 按F1(%);                                                                  | 选择%单位               | % F 1                                                                                                    |
| 深度                                                                          | 0%~12               | 0%                                                                                                    |
| 默认深度                                                                        | 100%                |                                                                                                    |

范围

注意 即使调制深度大于 100%, 输出也不超过±5V 的峰值 (10kΩ 负载)

> 如果选择外部调制源,那么调制深度将由后面板 MOD INPUT 上的± 5V 信号电压控制。例如,如果调 制深度设置为 100%,那么最大幅值为+5V,最小幅值 为-5V

设置 (AM) 调制源

信号发生器将接受用于 AM 调制的内部或外部源。默认为内部源。

| 面板操作 | 1. 按 MOD 键                                                             | MOD                                   |
|------|------------------------------------------------------------------------|---------------------------------------|
|      | 2. 按 F1 (AM)                                                           | AM F1                                 |
|      | 3. 按 F1 (Source)                                                       | Source F 1                            |
|      | 4. 按 F1 (INT)或 F2 (EXT)选择<br>调制源                                       | NT   ~   Ext     F1   F2              |
|      | 5. 按 F6 (Return)返回菜单                                                   | Return F 6                            |
| 外部源  | 从后面板的 MOD 输入端子接收<br>外部调制信号                                             |                                       |
| 注意   | 如果选择外部调制源, 那么调制<br>MOD INPUT 上的± 5V 信号电压<br>制深度设置为 100%, 那么最大帧<br>为-5V | 深度将由后面板<br>控制。例如, 如果调<br>畐值为+5V, 最小幅值 |

| FREQ:                          | 1.000000    | DOOO kHz AN | IPL: 3.000 VPP |
|--------------------------------|-------------|-------------|----------------|
| MOD:                           | On (        | Sweep: Off  | Burst: Off     |
| M                              | Mm          | K.          |                |
| V ¥<br>Type: AM<br>Source: EXT | ΛΛ <u>Λ</u> |             |                |
| Shape:<br>AM Depth: 100.0      | D %         |             |                |
| AM Freq:                       | EXT         |             | Return         |
# 频率调制 (FM)

FM 波形由载波和调制波组成。载波的瞬时频率随调制波形的幅值而变化。当使用 AFG-3000 时,无论何时只允许启用一种调制模式。

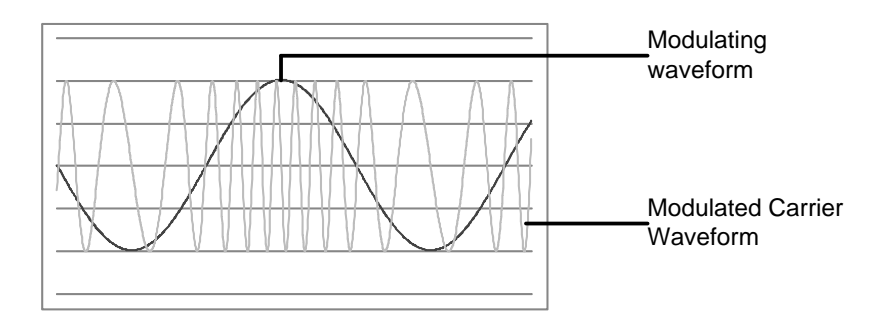

选择频率调制 (FM)

选择 FM 后, 调制波形由载波频率、输出幅值和偏置电压决定。

| 面板操作 | 1. 按 MOD 铤                                                 | #<br>             | MOD                 |
|------|------------------------------------------------------------|-------------------|---------------------|
|      | 2. 按 F2 (FM)                                               |                   | FM<br>F 2           |
|      | FREQ:                                                      | 1.000000000 kHz   | AMPL: 3.000 VPP     |
|      |                                                            |                   | DC Offset: 0.00 Vpc |
|      | MOD: O                                                     | n (Sweep: O       | ff ( Burst: Off )   |
|      | Type: FM<br>Source: INT<br>Shape: Sine<br>FM Freq: 100.000 |                   |                     |
|      | FM Dev: 100.                                               | U Hz              |                     |
|      | Source Fre                                                 | q Dev FM Freq Sha | ape Return          |

#### FM 载波波形

| 背景   | FM 载波默认为正弦波。吗           | <b>操声波和脉冲波不能用作载</b>        |
|------|-------------------------|----------------------------|
| 面板操作 | 1. 按 Waveform 键         | Waveform                   |
|      | 2. 按 F1~F5 选择载波波<br>F4) | 形(bar Sine ~ Ramp<br>F1 F5 |
| 范围   | 载波波形                    | 正弦波, 方波, 三角波, 斜<br>波       |

FM 载波频率

使用 AFG-3000 时,载波频率必须大于或等于频率偏移。如果频率偏移大于载波频率,函数发生器会自动将偏移调整到当前载波频率所允许的最大值。载波最大频率与所选波形有关。

| 面板操作 | 1. 按 FREQ/Rate 键选打<br>率                     | 释载波频                                                                 |
|------|---------------------------------------------|----------------------------------------------------------------------|
|      | 2. 位于参数窗口处的 FI                              | REQ参数将变亮                                                             |
|      | FREQ: 1.0000000                             | OO KHZ AMPL: 3.000 VPP                                               |
|      |                                             | DC Offset: 0.00 Vpc                                                  |
|      | <ol> <li>使用方向键和可调旋<br/>字键盘输入载波频率</li> </ol> | 钮或数<br>① ① ① ①<br>① ① ①<br>① ① ①<br>① ① ②<br>① ① ②<br>① ① ②<br>① ① ① |
|      | 4. 按 F2~F6 选择频率单                            | 位 UHz ~ MHz F 2 F 6                                                  |
| 范围   | 载波波形                                        | 载波频率                                                                 |
|      | 正弦波                                         | 1μHz~80MHz(3081)/<br>50MHz(3051)                                     |
|      | 方波                                          | 1μHz~80MHz(3081)/<br>50MHz(3051)                                     |
|      | 三角波                                         | 1µHz~1MHz                                                            |
|      | 斜波                                          | 1µHz~1MHz                                                            |

1 kHz

默认频率

### FM 波形

信号发生器能接受内部和外部源。AFG-3000的内部调制波形包括正弦波、方波、三角波、正和负斜波(UpRamp, DnRamp)。默认情况为正弦波。

| 面板操作 | 1. 选择 MOD                                                                       | MOD                                                 |
|------|---------------------------------------------------------------------------------|-----------------------------------------------------|
|      | 2. 按 F2 (FM)                                                                    | FM F2                                               |
|      | 3. 按 F4 (Shape)                                                                 | Shape F 4                                           |
|      | 4. 按 F1~F5 选择                                                                   | を波形 Sine ~ DnRamp<br>F1 F5                          |
|      | 5. 按 F6 (Return                                                                 | b)返回菜单 Return F6                                    |
| 注意   | 方波                                                                              | 50% 占空比                                             |
|      | 上升波                                                                             | 100% 对称                                             |
|      | 三角波                                                                             | 50% 对称                                              |
|      | 下降波                                                                             | 0% 对称                                               |
|      | FREQ: 1.0                                                                       | 00000000 kHz AMPL: 3.000 VPP<br>DC Offset: 0.00 Vbc |
|      | Type: FM<br>Source: INT<br>Shape: Sine<br>FM Freq: 100.000 H<br>FM Dev: 100.0 H | Sweep: Off Burst: Off                               |
|      | mHz Hz                                                                          | kHz Return                                          |

频率调制波形

范围

信号发生器将接受用于 FM 的内部或外部调制源。

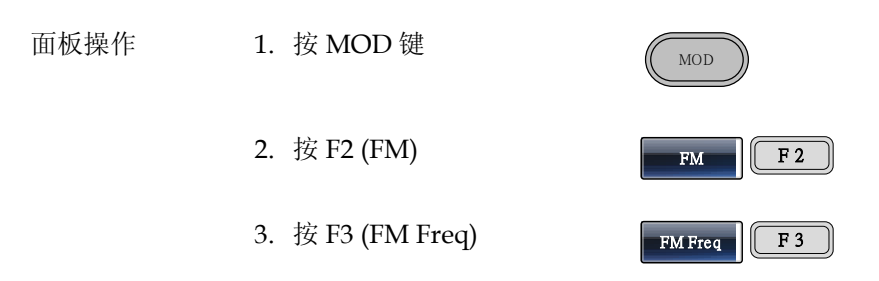

4. 位于波形显示区域处的 FM 频率参数将变亮

|    | FREQ:                                                            | 1.000                 | 000000      | kHz AM        | PL: 3.00<br>Offset: 0 | O VPP      |
|----|------------------------------------------------------------------|-----------------------|-------------|---------------|-----------------------|------------|
|    | MO                                                               | D: On                 | Swe         | ep: Off       | Burs                  | t: Off     |
|    | Type: FM<br>Source: INT<br>Shape: Sine<br>FM Freq: 11<br>FM Dev: | 00.000 Hz<br>100.0 Hz | MA          |               |                       |            |
|    | Sine                                                             | Square                | Triangle    | UpRamp        | DnRamp                | Return     |
| 5. | 使用方 <br>字键盘结                                                     | 句键和可<br>渝入 FM         | ∫调旋钮<br>□频率 | 或数(<br>(<br>( |                       |            |
| 6. | 按 F1~I                                                           | 3选择步                  | <b></b>     |               | <sup>mHz</sup>        | kHz<br>F 3 |
| ì  | 周制频率                                                             |                       | 2           | mHz~20        | )kHz                  |            |
| 聖志 | 状认频率                                                             |                       | 1           | 00Hz          |                       |            |

频率偏移

频率偏移是载波与调制波的频率最大偏差。

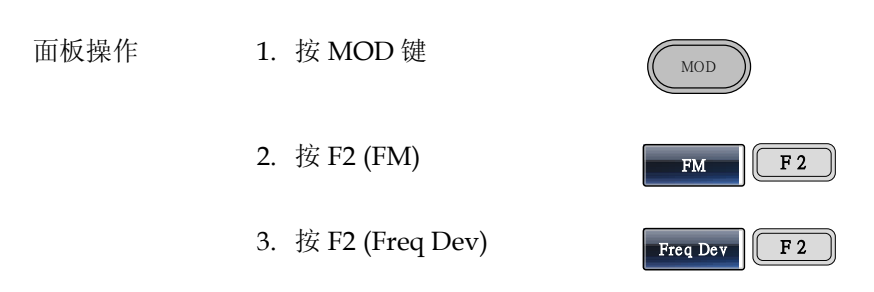

4. 位于波形显示区域处的 Freq Dev 参数将变亮

|    | FREQ:                                                           | 1.000                 | 000000                  | kHz    | AMP  | 'L: 3.                                      | 000              | Vpp        |
|----|-----------------------------------------------------------------|-----------------------|-------------------------|--------|------|---------------------------------------------|------------------|------------|
|    |                                                                 |                       |                         |        | DC C | Offset:                                     | 0.0              | O VDC      |
|    | (МО                                                             | D: On                 | Swe                     | ep: Of | ŦŇ   | В                                           | urst: (          | Off \      |
|    | Type: FM<br>Source: INT<br>Shape: Sine<br>FM Freq: 1<br>FM Dev: | 00.000 Hz<br>190.0 Hz | MA                      |        |      |                                             |                  |            |
|    | uHz                                                             | mHz                   | Hz                      | kH     | z    | MHz                                         |                  | Return     |
| 5. | 使用方<br>字键盘:                                                     | 向键和可<br>输入频率          | 「调旋钮<br><sup>医</sup> 偏移 | 或数     |      | ) () ()<br>() () ()<br>() () ()<br>() () () | )<br>)<br>)<br>) |            |
| 6. | 按 F1~                                                           | F5 选择                 | 频率单位                    | Ĺ      |      | uHz<br>F 1                                  | ~                | MHz<br>F 5 |

| 范围 | 频率偏移 | DC~80MHz (3081)<br>DC~50MHz (3051)<br>DC~1MHz (三角波) |
|----|------|-----------------------------------------------------|
|    | 默认深度 | 100kHz                                              |

选择 (FM) 调制源

信号发生器将接受用于 FM 调制的内部或外部源。默认为内部源。

| 面板操作 | 1. 按 MOD 键                                                                                                    | MOD                                                       |
|------|----------------------------------------------------------------------------------------------------|-----------------------------------------------------------|
|      | 2. 按 F2 (FM)                                                                                                    | FM F2                                                     |
|      | 3. 按 F1 (Source)                                                                                                    | Source F 1                                                |
|      | 4. 按 F1 (INT)或 F2 (EXT)选择<br>调制源                                                                                             | INT     ~     EXT       F1     F2                         |
|      | 5. 按 F6 (Return)返回菜单                                                                                                    | Return F 6                                                |
| 外部源  | 从后面板的 MOD 输入端子接收<br>外部调制信号                                                                                                   |                                                           |
| 注意   | 如果选择外部调制源,那么频偏将<br>INPUT上的±5V信号电压控制。<br>平成比例。例如,如果调制电压为<br>将等于设置的频偏。外部信号电 <sup>工</sup><br>小;而负信号电平将会使频偏频 <sup>24</sup><br>下。 | 由后面板 MOD<br>频偏与调制信号电<br>为+5V,那么频偏<br>平越低,偏移就越<br>率降至载波频率之 |

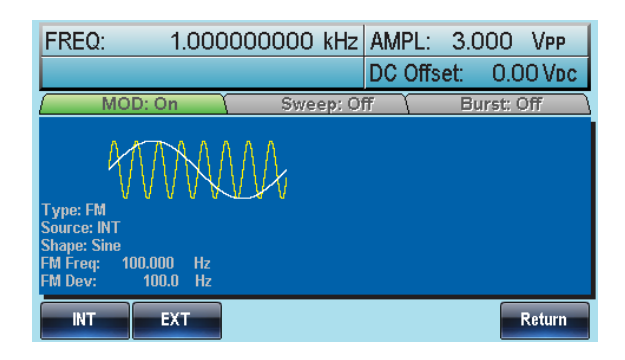

# 频移键控 (FSK) 调制

FSK 调制用于在两个预设频率(载波频率和跳跃频率)间交替输出频率。内部频率发生器或后面板 Trigger INPUT 上的信号电平决定交替频率。

函数发生器一次只允许启用一种调制模式。当开启 FSK 调制时,其它 调制模式将禁用。在启用扫描和脉冲串时不允许启用 FSK 调制。在启用 FSK 时,将关闭扫描或脉冲串模式。

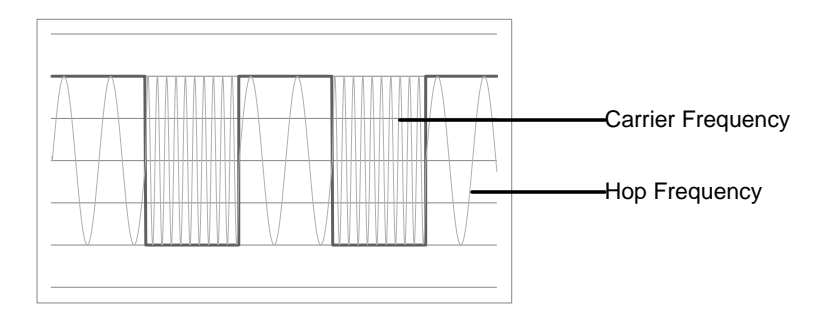

选择 FSK 调制

当使用 FSK 模式时,输出波形使用默认载波频率、幅值和偏置电压。

| 面板操作 | 1. 按 MOD 键                                                                  | MOD                 |
|------|-----------------------------------------------------------------------------|---------------------|
|      | 2. 按F3 (FSK)                                                                | FSK F 3             |
|      | FREQ: 1.00000000                                                            | kHz AMPL: 3.000 VPP |
|      |                                                                             | DC Offset: 0.00 Vpc |
|      | MOD: On Swee                                                                | ep: Off Burst: Off  |
|      | Type: FSK<br>Source: INT<br>Hop Freq: 100.000000 Hz<br>FSK Rate: 10.0000 Hz |                     |
|      | Source Hop Freq FSK Rate                                                    | Return              |

FSK 载波波形

| 背景   | 默认波形为正弦波。噪声             | 波不能用作载波                   |
|------|-------------------------|---------------------------|
| 面板操作 | 1. 按 Waveform 键         | Waveform                  |
|      | 2. 按 F1~F5 选择载波波<br>F4) | 形(bar Sine ~ Ramo         |
| 范围   | 载波波形                    | 正弦波, 方波, 三角波, 斜<br>波, 脉冲波 |

FSK 载波频率

最大载波频率与载波波形有关。默认载波频率均为1kHz。选择外部 源时,Trigger INPUT 信号的信号电平控制输出频率。当信号为逻辑 低电平时,输出载波频率;当信号为逻辑高电平时,输出跳跃频率。

| 面 | 扳: | 操 | ł | Ē |
|---|----|---|---|---|
|---|----|---|---|---|

- 1. 按 FREQ/Rate 键选择载波频 率
- 2. 位于参数窗口处的 FREQ 参数将变亮

|    | FREQ:                             | 1.00000000      | 0 kHz                     | AMPL:            | 3.000       | ) Vpp           |
|----|-----------------------------------|-----------------|---------------------------|------------------|-------------|-----------------|
|    |                                   |                 |                           | DC Offs          | et: 0       | .00 V <b>dc</b> |
|    | <ol> <li>使用方向<br/>字键盘输</li> </ol> | 键和可调旋钉<br>入载波频率 | 田或数                       |                  |             |                 |
|    | 4. 按 F2~F6                        | 选择 FSK 频        | 率单位                       | uHz              | ~           | MHz<br>F 6      |
| 范围 | 载波波形                              |                 | 载波频                       | 须率               |             |                 |
|    | 正弦波                               |                 | 1μHz<br>50MH              | ~80MHz<br>z(3051 | z(3081<br>) | )/              |
|    | 方波                                |                 | 1μHz <sup>.</sup><br>50MH | ~80MHz<br>z(3051 | z(3081<br>) | )/              |
|    | 三角波                               |                 | 1µHz∙                     | ~1MHz            |             |                 |
|    | 斜波                                |                 | 1µHz∙                     | ~1MHz            |             |                 |
|    | 脉冲波                               |                 | 500µł                     | Hz~50N           | 1Hz         |                 |

#### FSK 跳跃频率

默认跳跃频率均为 100 Hz。内部调制波是占空比为 50%的方波。选择 外部源时, Trigger INPUT 信号的信号电平控制输出频率。当信号为 逻辑低电平时,输出载波频率;当信号为逻辑高电平时,输出跳跃频 率。

| 面板操作 | 1. 按 MOD 键         | MOD          |
|------|--------------------|--------------|
|      | 2. 按 F3 (FSK)      | FSK F 3      |
|      | 3. 按 F2 (Hop Freq) | Hop Freq F 2 |

4. 位于波形显示区域处的 Hop Freq 参数将变亮

|    | FREQ:                                              | 1.000                   | 000000       | kHz    | AMPL<br>DC Of        | : 3.0<br>fset:                                                                  | 00     | VPP<br>O VDC |
|----|----------------------------------------------------|-------------------------|--------------|--------|----------------------|---------------------------------------------------------------------------------|--------|--------------|
|    | MO                                                 | D: On Υ                 | Swee         | ∋p: Of | Ŧ                    | Bui                                                                             | rst: O | ff \         |
|    | Type: FSK<br>Source: INT<br>Hop Freq:<br>FSK Rate: | 100.000000<br>10.0000 H | HIZ<br>z     |        |                      |                                                                                 |        |              |
|    | uHz                                                | mHz                     | Hz           | kH     | z                    | MHz                                                                             | R      | leturn       |
| 5. | 使用方<br>字键盘:                                        | 向键和可<br>输入跳跃            | 调旋钮重频率       | 或数     | ()<br>()<br>()<br>() | ()<br>()<br>()<br>()<br>()<br>()<br>()<br>()<br>()<br>()<br>()<br>()<br>()<br>( |        |              |
| 6. | 按 F1~I                                             | 75 选择频                  | <b>〔</b> 率范围 |        |                      | Hz                                                                              | ~ (    | MHz<br>F 5   |

| 正弦波 | 1μHz~80MHz(3081)/<br>50MHz(3051) |
|-----|----------------------------------|
| 方波  | 1µHz~80MHz(3081)/<br>50MHz(3051) |
| 三角波 | 1µHz~1MHz                        |
| 斜波  | 1µHz~1MHz                        |
| 脉冲波 | 500µHz~50MHz                     |

#### FSK 频率

FSK 频率是决定输出载波频率或跳跃频率的频率值。

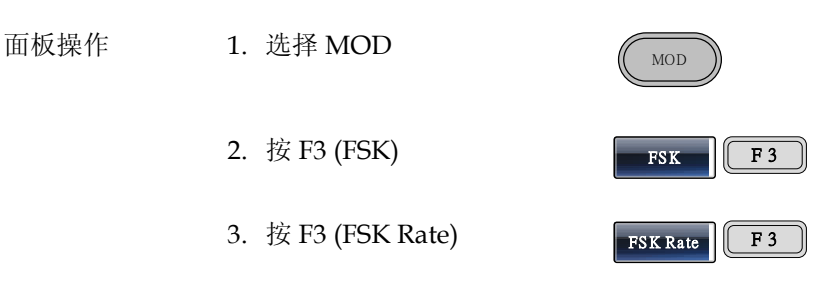

4. 位于波形显示区域处的 FSK Rate 参数将变亮

| FREQ:                                              | 1.00000       | 00000 | kHz    | AMPL:   | 3.00 | OO Vpp   |
|----------------------------------------------------|---------------|-------|--------|---------|------|----------|
|                                                    |               |       |        | DC Offs | et:  | 0.00 Vpc |
| MO                                                 | D: On 👔       | Swe   | ep: Of | Ŧ       | Bur  | st: Off  |
| Type: FSK<br>Source: INT<br>Hop Freq:<br>FSK Rate: | 100.000000 Hz | Hz    |        |         |      |          |
| mHz                                                | Hz            | kHz   | МН     | z       |      | Return   |
|                                                    |               |       |        |         |      |          |

5. 使用方向键和可调旋钮或数 字键盘输入 FSK 频率

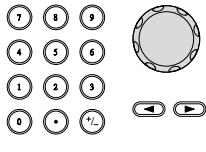

|    | 6. 按 F1~F5 选择 | 频率单位 miz F1 | ~ kHz<br>F 4 |
|----|---------------|-------------|--------------|
| 范围 | FSK 频率        | 2mHz~100kHz |              |
|    | 默认            | 10Hz        |              |
| 注意 | 如果选择外部源, 忽    | 忍视 FSK 频率设置 |              |

#### FSK 源

AFG-3000 接受内部和外部 FSK 源,默认为内部 FSK 源。当选择内部 FSK 源时,使用 FSK Rate 功能设置 FSK 频率。当选择外部源时,FSK 频率与后面板 Trigger INPUT 信号的频率一致。

| 面板操作 | 1. 按 MOD 键                                     | MOD                                               |
|------|------------------------------------------------|---------------------------------------------------|
|      | 2. 按 F3 (FSK)                                  | FSK F 3                                           |
|      | 3. 按 F1 (Source)                               | Source F 1                                        |
|      | 4. 按 F1 (Internal) or F2<br>(External)选择 FSK 源 | INT         ~         EXT           F1         F2 |
|      | 5. 按 F6 (Return)返回菜单                           | Return F 6                                        |
| 注意   | <br>Trigger INPUT 端子不能设置边》                     | 凸极性                                               |

| FREQ:                                              | 1.000000      | 0000 kHz | AMPL:   | 3.000   | Vpp    |
|----------------------------------------------------|---------------|----------|---------|---------|--------|
|                                                    |               |          | DC Offs | et: 0.0 | DO Voc |
| MOD                                                | :On Υ         | Sweep: C | ff (    | Burst:  | Off \  |
| Type: FSK<br>Source: INT<br>Hop Freq:<br>FSK Rate: | 100.000000 Hz | <u>_</u> |         |         |        |
| INT                                                | EXT           |          |         |         | Return |

# 脉冲宽度调制

对于脉宽调制,脉冲宽度由调制波形的瞬时电压决定。无论何时仅允 许启用一种调制模式。若使用 PWM,将禁用其它调制模式。此外不 允许扫描和脉冲串模式与 PWM 同时使用。若使用 PWM,将关闭扫 描和脉冲串模式。

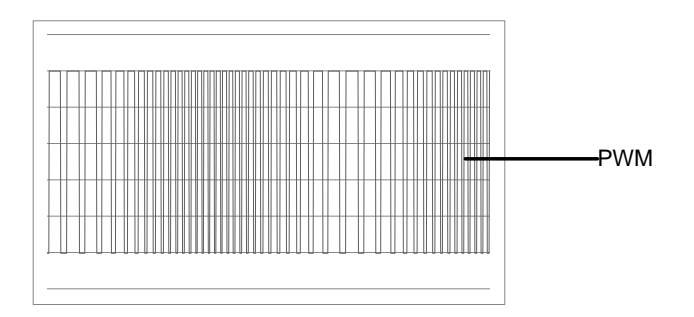

选择脉冲宽度调制

选择 PWM, 需要考虑载波频率的当前设置、幅值调制频率、输出和偏移电压。

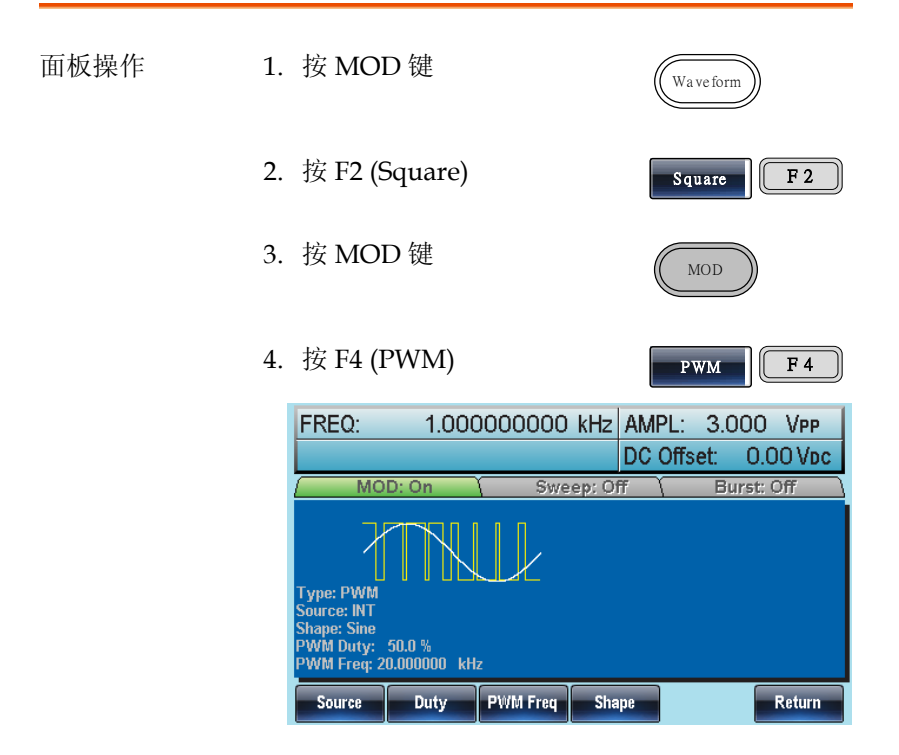

### PWM 载波波形

PWM 仅使用方波作为载波波形,否则会弹出错误信息。

PWM 载波频率

载波频率与方波有关。默认载波频率为1kHz。

| 面板操作 | 1. | 按 FREQ<br>率           | 2/Rate 链        | 建选择载波       | 频<br>(FRE        | Q/Rate          |               |
|------|----|-----------------------|-----------------|-------------|------------------|-----------------|---------------|
|      | 2. | 位于参数                  | 放窗口处的           | 的 FREQ 参    | 数将变              | 亮               |               |
|      |    | FREQ:                 | 1. <u>0</u> 000 | 00000 kHz   | AMPL:<br>DC Offs | 3.000<br>et: 0. | VPP<br>00 Vdc |
|      | 3. | 使用方向<br>字键盘轴          | ]键和可认<br>入载波频   | 周旋钮或数<br>页率 |                  |                 |               |
|      | 4. | 按 F <b>2~</b> F6<br>位 | 6选择 PI          | WM 频率单      | uHz              | ~               | MHz<br>F 6    |

#### PWM 调制波形

调制波形(内部源)包括正弦波、方波、三角波、正斜波和负斜波。默 认波形为正弦波。

| 面板操作 | 1. 按 MOD 键      | MOD                  |
|------|-----------------|----------------------|
|      | 2. 按 F4 (PWM)   | PWM F4               |
|      | 3. 按 F4 (Shape) | Shape F 4            |
|      | 4. 按 F1~F5 选择波形 | Sinc CuRamp<br>F1 F5 |

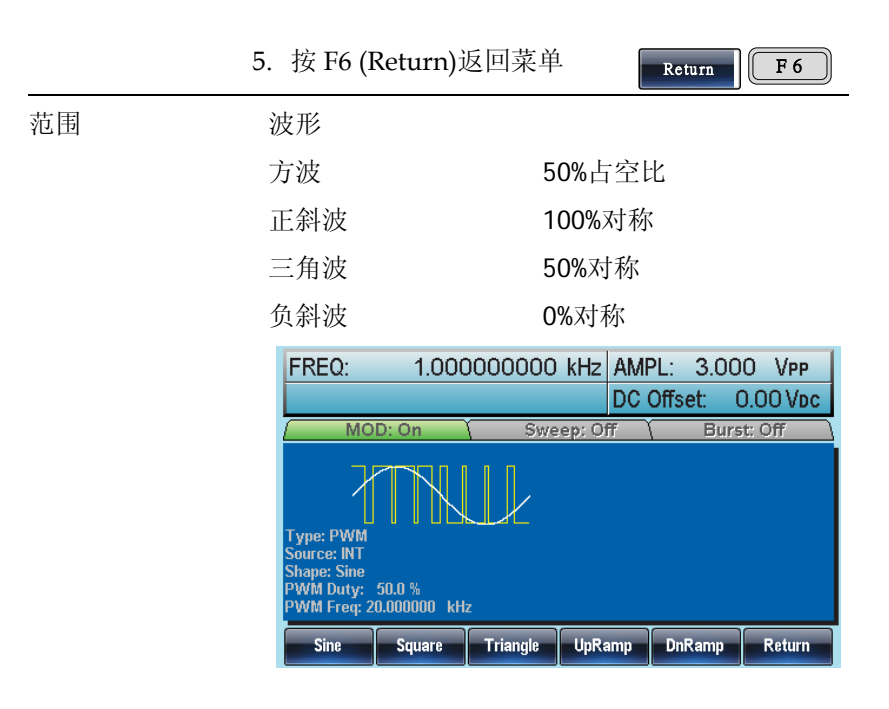

调制波形频率

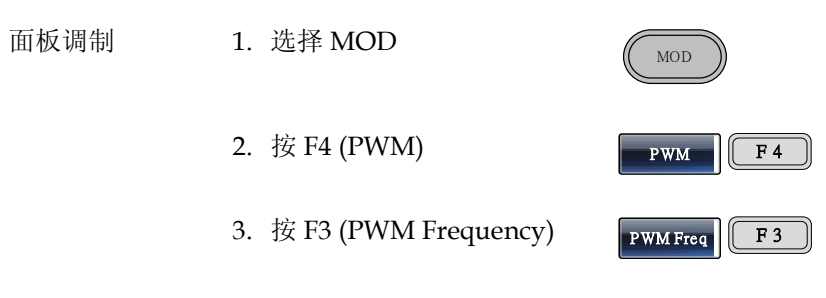

4. 位于波形显示区域处的 PWM Freq 参数将变亮

|                   | FREQ:                                                                 | 1.00000000 kHz                   | AMPL: 3.000 VPP<br>DC Offset: 0.00 Vpc                                                                                                    |
|-------------------|-----------------------------------------------------------------------|----------------------------------|----------------------------------------------------------------------------------------------------|
|                   | Type: PWM<br>Source: INT<br>Shape: Sine<br>PWM Duty: 1<br>PWM Frey: 2 | TTKLL<br>50.0 %                  |                                                                                                    |
|                   | 5. 使用方「<br>字键盘转                                                       | Hz HHz<br>向键和可调旋钮或数<br>俞入 PWM 频率 | Return       Image: Image: |
|                   | 6. 按 F1~F                                                             | 3选择频率单位                          | mHz   ~   kHz     F1   F3                                                                                                    |
| 范围                | <b>PWM</b> 频率                                                         | 2mHz~                            | -20kHz                                                                                                    |
|                   | 默认                                                                    | 20kHz                            |                                                                                                    |
| 调制占空比<br>用于设置占空比( | %)                                                                    |                                  |                                                                                                    |
| 面板操作              | 1. 按 MOI                                                              | <b>)</b> 键                       | MOD                                                                                                    |
|                   | 2. 按F4 (F                                                             | PWM)                             | PWM F4                                                                                                    |
|                   | 3. 按F2(I                                                              | Duty)                            | Duty F 2                                                                                                    |
|                   | 4. 位于波升                                                               | 形显示区域处的 Duty                     | 7参数将变亮                                                                                                    |

|    | FREQ:                                                                  | 1.00000000 kHz /                                          | AMPL: 3.000 VPP<br>DC Offset: 0.00 Vpc |
|----|------------------------------------------------------------------------|-----------------------------------------------------------|----------------------------------------|
|    | Type: PWM<br>Source: INT<br>Shape: Sine<br>PWM Duty: 5<br>PWM Freq: 20 | 0: On Sweep: Off<br>Sweep: Off<br>0: 0 N<br>0: 000000 kHz | ) Burst: Off                           |
|    | %                                                                      |                                                           | Return                                 |
|    | 5. 使用方向<br>字键盘轴                                                        | 句键和可调旋钮或数<br>俞入占空比                                        |                                        |
|    | 6. 按F1(%                                                               | 5)选择百分号                                                   | % F 1                                  |
| 范围 | 占空比                                                                    | 0% ~ 1                                                    | 00%                                    |
|    | 默认                                                                     | 50%                                                       |                                        |
| 注意 | 如果使用外音<br>制。此时,M<br>宽。                                                 | 邓调制源,则脉冲波升<br>MOD INPUT 端子上的                              | 移由外部调制源调<br>±5Ⅴ 电压控制脉                  |

PWM 调制源

AFG-3000 接受内部和外部 PWM 调制源。默认为内部调制源。

| 面板操作 | 1. 按 MOD 键       | MOD       |
|------|------------------|-----------|
|      | 2. 按 F4 (PWM)    | PWM F4    |
|      | 3. 按 F1 (Source) | Source F1 |

# **G**<sup>w</sup>INSTEK

- 4. 按 F1 (INT)或 F2 (EXT)选择 调制源
- 5. 按 F6 (Return)返回菜单

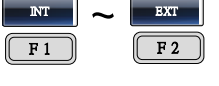

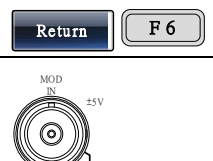

外部源 选择外部调制源时,需要使用后 面板的 MOD INPUT 端子

注意 当您选择外部调制源时,脉宽调制由后面板 MOD INPUT 端子上的±5V 电压控制。例如:如果您已将 调制深度设为 100%,则在调制信号为+5V 时,输 出最大脉宽;在调制信号为-5V 时,输出最小脉 宽。

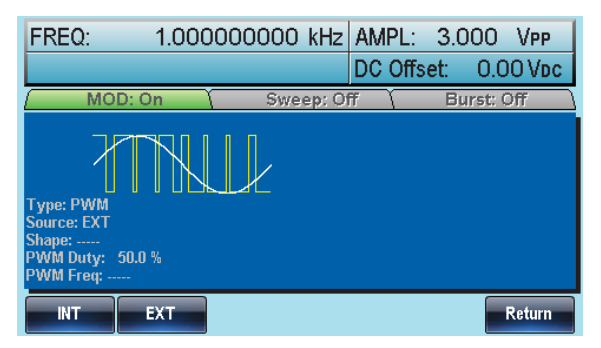

### 频率扫描

除噪声波和脉冲波外,信号发生器可以对正弦波、方波或斜波产生一 个扫频。在启动扫描模式时,将关闭脉冲串或其它调制模式。

在扫描模式下,信号发生器以指定步进从起始频率到停止频率扫描。 您能够以线性或对数间隔由高频向低频扫描,或者由低频向高频扫 描。您也可以配置信号发生器,使其用外部触发或手动触发输出单个 扫描。

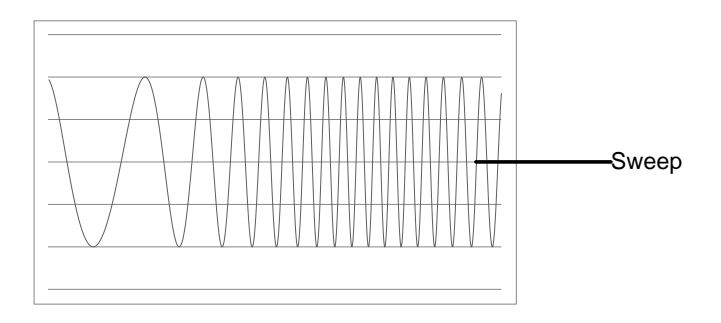

### 选择扫描模式

| 选择 Sweep 按钮,注<br>置,输出幅值、偏移            | 性入扫描模式。如果不预先设<br>和频率使用默认值。                                                             |
|---------------------------------------|----------------------------------------------------------------------------------------|
| 设置起始和停止                               | 频率                                                                                     |
| 起始频率和停止频率<br>始,一直扫描到停山<br>内,相位连续(100µ | 定义扫描上限和下限。信号发生器从起始频率开<br>频率,然后又复位回起始频率。在整个扫描范围<br>Hz-80MHz: AFG-3081/50MHz: AFG-3051)。 |
| 面板操作                                  | . 按 SWEEP 键                                                                            |
| 2                                     | . 按 F3 (Start)或 F4 (Stop)选择 Start ~ Stop<br>起始或停止频率 F3 F3 F4                           |
| (                                     | . 位于波形显示区域处的 Start 或 Stop 参数将变<br>亮                                                    |
| 起始                                    | AMPL: 100.0 mVpp<br>DC offset: 0.00 Voc                                                |
|                                       | A Chi Luff Chi Chi Chi Chi Chi Chi Chi Chi Chi Chi                                     |
| 停止                                    | AMPL: 100.0 mVpp<br>DC Offset: 0.00 Voc                                                |
|                                       |                                                                                        |

4. 使用方向键和可调旋钮或数 ○ ○ ○
 字键盘输入 Stop/Start 频率 ○ ○ ○

Hz

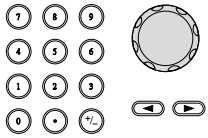

hHz MHz Return

|    | 5. 按 F1~F5 选择 S<br>率单位 | tart/Stop 频 F1 ~ F5 |
|----|------------------------|---------------------|
| 范围 | 扫描范围                   | 100µHz~80MHz(3081)  |
|    |                        | 100μHz~50MHz(3051)  |
|    |                        | (正弦波/方波)            |
|    |                        | 100µHz~1MHz (三角波)   |
|    | 起始 - 默认                | 100Hz               |
|    | 停止-默认                  | 1kHz                |

注意

从低频到高频扫描,设置起始频率<停止频率。从 高频到低频扫描,设置起始频率>停止频率。关闭 标记后,同步信号为50%占空比的方波。在扫描开 始时,同步信号处于TTL低电平,扫描中点上升到 TTL高电平。同步信号频率与指定扫描时间相等。 打开标记,在扫描开始时同步信号处于TTL高电平 ,到达标识频率处下降到TTL低电平。标记输出端 输出同步信号。

中心频率和跨距

使用中心频率和跨距来设置扫描上限和下限(起始/停止)。

| 面板操作 | 1. | 按 SWEEP 键                                                                                                    | Sweep                                       |                       |
|------|----|----------------------------------------------------------------------------------------------------|---------------------------------------------|-----------------------|
|      | 2. | 按 F6 (More)                                                                                                    | More                                        | F 6                   |
|      | 3. | 按 F1 (Span)或 F2 (Center)选<br>择跨距或中心                                                                                                    | Span ~                                      | Center<br>F 2         |
|      | 4. | 位于波形显示区域处的 Span 变亮                                                                                                    | 或 Center 参                                  | 参数将                   |
| 跨距   |    |                                                                                                    | MPL: 100.0<br>Coffset: 0.<br>Durst<br>Rissu | mVpp<br>OO Vbc        |
| 中心   |    | MOD         OII         Sweener         OII           Trans Sweener         Trans Sweener         Some or Bit           Sweener         Trans Sweener         Trans Sweener           Sweener         Trans Sweener         Trans Sweener           Sweener         Trans Sweener         Trans Sweener           With steament         Trans Sweener         Trans Sweener           With steament         Trans Sweener         Trans Sweener           With steament         Trans Sweener         Trans Sweener | MPL: 100.0<br>C Offset: 0.<br>Purst<br>Risc | mVpp<br>GG Vbc<br>Off |
|      | 5. | 使用方向键和可调旋钮或数<br>字键盘输入 Span/Center 频<br>率                                                                                                    |                                             |                       |
|      | 6. | 按 F1~F5 选择 Start/Stop 频<br>率单位                                                                                                    | uHz ~<br>[F1]                               | MHz<br>F 5            |
| 范围   | ţ  | <sup></sup>                                                                                                    | ~80MHz(30<br>~50MHz(30                      | 81)<br>51)            |

|         | 100µHz~1MHz (三角波) |
|---------|-------------------|
| 跨距频率    | DC~80MHz(3081)    |
|         | DC~50MHz(3051)    |
|         | (正弦波/方波)          |
|         | DC ~1MHz (三角波)    |
| 中心 - 默认 | 550Hz             |
| 跨距 - 默认 | 900Hz             |

注意

从低频到高频扫描,设置正频率跨距。从高频到低 频扫描,设置负频率跨距。关闭标记后,同步信号 为50%占空比的方波。在扫描开始时,同步信号处 于TTL低电平,扫描中点上升到TTL高电平。同步 信号频率与指定扫描时间相等。打开标记,在扫描 开始时同步信号处于TTL高电平,到达标识频率处 下降到TTL低电平。标记输出端输出同步信号。

扫描模式

扫描模式用于选择线性或对数扫描。默认线性扫描。

| 面板操作 | 1. | 按 SWEEP 键                                                                                                    | Sweep                                                |
|------|----|----------------------------------------------------------------------------------------------------|------------------------------------------------------|
|      | 2. | 按 F2 (Type)                                                                                                    | Type F 2                                             |
|      | 3. | 按 F1 (Linear)或 F2 (Log)选<br>择线性或对数扫描                                                                                | Linear Cog<br>F1 F2                                  |
|      | 4. | 按 F6 (Return)返回菜单                                                                                                   | Return F6                                            |
|      |    | MOD: Off Sweep: On                                                                                                  | AMPL: 3.000 VPP<br>DC Offset: 0.00 Vpc<br>Burst: Off |
|      |    | Type: Sweep Linear<br>Sweep Time: 1.000 SEC<br>Start: 550.000000 Hz<br>Stop: 900.000000 Hz<br>Marker: 550.000000 Hz | IT<br>ut: Rise                                       |
|      |    | Linear Log                                                                                                    | Return                                               |

扫描时间

从起始频率到截止频率完成一次扫描所需的时间称为扫描时间。 信号发生器自动限定扫描的离散频率点,该数目与扫描长度有关。

面板操作

1. 按 SWEEP 键

2. 按 F5 (SWP Time)

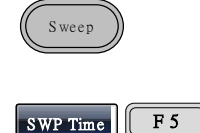

3. 位于波形显示区域处的扫描时间参数将变亮

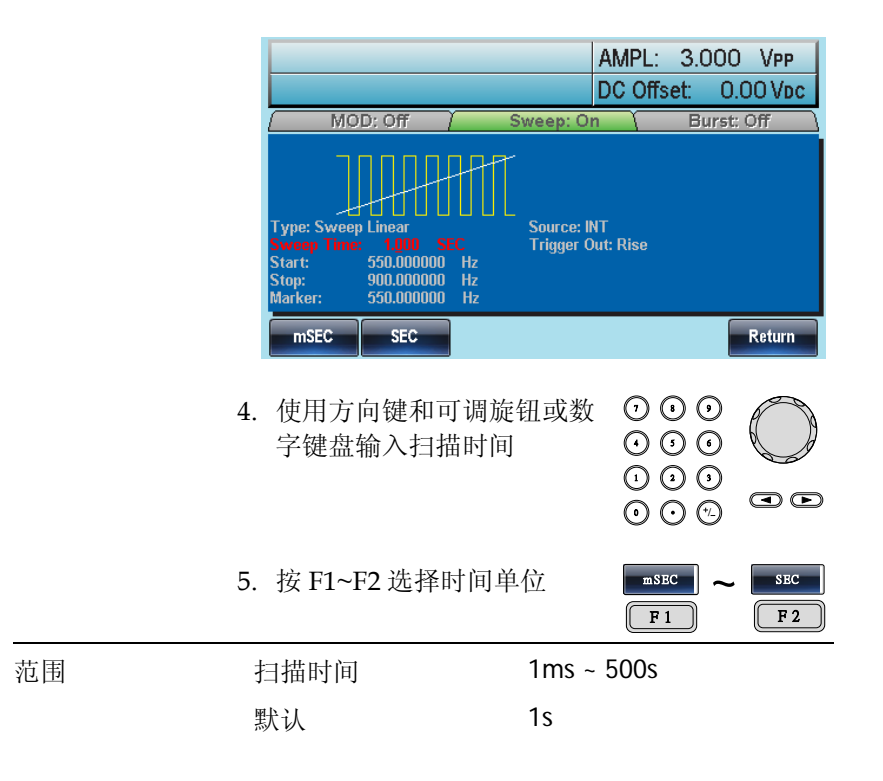

### 标记频率

标记信号变为低电平时的频率称为标记频率(扫描开始时标记信号都处于高电平)。后面板 MARK 端子输出标记信号。默认 550 Hz。

| 面板操作 | 1. | 按 SWEEP 键                | Sweep      |
|------|----|--------------------------|------------|
|      | 2. | 按 F6 (More)              | More F 6   |
|      | 3. | 按F3 (Marker)             | Marker F 3 |
|      | 4. | 按 F2 (ON/OFF)打开/关闭<br>标记 | ON/OFF F 2 |
|      | 5. | 按 F1 (Freq)选择标记频率        | Freq F 1   |

6. 位于波形显示区域处的频率参数将变亮

|                                                        |                                                                                |                      | AMF<br>DC                     | PL: 3.0<br>Offset: | 000 Vpp<br>0.00 Vdc |
|--------------------------------------------------------|--------------------------------------------------------------------------------|----------------------|-------------------------------|--------------------|---------------------|
| MO                                                     | D: Off                                                                         | Swe                  | eep: On                       | Bı                 | urst: Off 💦         |
| Type: Swee<br>Sweep Time<br>Start:<br>Stop:<br>Marker: | 2 Linear<br>: 1.000 SE<br>550.000000<br>900.000000<br>550.000000<br>550.000000 | Hz<br>Hz<br>Hz<br>Hz | ource: INT<br>rigger Out: Ris | se                 |                     |
| uHz                                                    | mHz                                                                            | Hz                   | kHz                           | MHz                | Return              |
| 7. 使用方<br>字键盘:                                         | <br>向键和可<br>输入频率                                                               | 「调旋钮<br><sup>医</sup> | 或数 (                          |                    |                     |

|    | 8. 按 F1~F5 选择频                | 近率単位 uHz ~ MHz<br>F1 F5        |
|----|-------------------------------|--------------------------------|
| 范围 | 频率                            | 100µHz~80MHz(3081)             |
|    |                               | 100µHz~50MHz(3051)             |
|    |                               | 100µHz~1MHz (斜波)               |
|    | 默认                            | 550Hz                          |
| 注意 | 标记频率必须设置在<br>果无设置,标记频率<br>均值。 | 起始频率和停止频率之间。如<br>將等于起始频率和停止频率的 |
|    | 启用扫描模式后,标<br>置。               | 记模式将忽略同步模式的设                   |

扫描触发源

扫描模式下,信号发生器在收到触发信号时输出一个扫描。扫描输出 完成后,信号发生器输出起始频率,并等待下一次触发。默认内部触 发源。

| 面板扫描 | 1. | 按 SWEEP 键                                               | Sweep                 |
|------|----|---------------------------------------------------------|-----------------------|
|      | 2. | 按F1 (Source)                                            | Source F 1            |
|      | 3. | 按 F1 (Internal), F2<br>(External)或 F3 (Manual)选<br>择触发源 | INT ~ Manual<br>F1 F3 |
|      | 4. | 按 F6 (Return)返回菜单                                       | Return F 6            |

# **G**<sup><sup>w</sup>INSTEK</sup>

F 1

注意 选择内部源时,信号发生器输出一个连续的扫描, 其频率由扫描时间决定。 选择外部源时,每收到一个从后面板 Trig Out 的 TTL 脉冲,信号发生器就输出一个扫描。 触发周期必须大于或等于扫描时间+1ms。

5. 如果选择手动触发,按F1 [Trigger]执行手动扫描

|                                                                                                    |                                        | AMPL:                          | 3.000 VPP   |
|----------------------------------------------------------------------------------------------------|----------------------------------------|--------------------------------|-------------|
| NOD. OF                                                                                               | Y                                      |                                | Burnets Off |
| MOD: Off                                                                                              | / Swe                                  | ep: Un                         | Burst: Off  |
| Type: Sweep Linear<br>Sweep Time: 1.000 /<br>Start: 550.00000<br>Stop: 900.00000<br>Marker: 550.00000 | SEC TI<br>D Hz<br>D Hz<br>D Hz<br>D Hz | ource: INT<br>rigger Out: Rise |             |
| INT EXT                                                                                               | Manual                                 |                                | Return      |

触发输出

后面板的 Trig Out 端子输出触发输出信号(扫描和脉冲串模式)。默认 在扫描开始时输出具有上升沿的 TTL 方波。信号也可以设为下降沿。

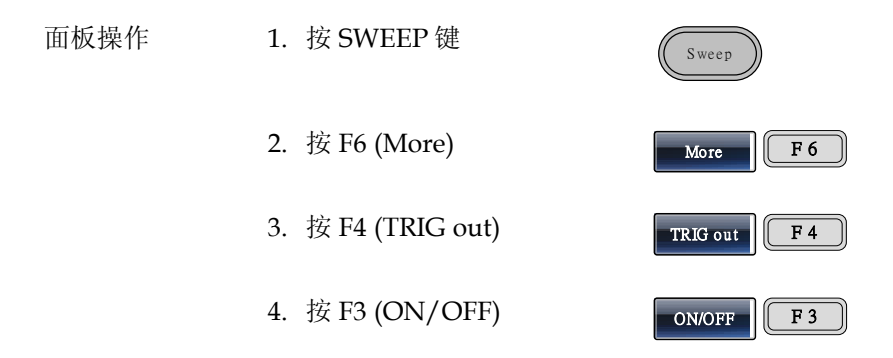

5. 按 F1 (Rise)或 F2 (Fall)选择 触发沿

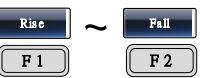

注意 选择内部触发源,在每次扫描开始时,信号发生器 就从 Trig out 端输出占空比为 50%的方波。波形频 率与扫描时间相等。

选择外部触发源时,信号发生器自动禁用触发输出 信号。

选择手动触发,在每次扫描或脉冲串开始时,信号发生器从Trig Out 端输出一个>1us 的脉冲。

|                                                         |                                                              |                               | AMF<br>DC (                   | PL:<br>Offse | 3.0<br>et: | 00<br>0.0 | VPP<br>O Vdc |
|---------------------------------------------------------|--------------------------------------------------------------|-------------------------------|-------------------------------|--------------|------------|-----------|--------------|
| ( MO                                                    | D: Off                                                       | Swe                           | ep: On 💦                      |              | Bu         | rst: C    | )ff \        |
| Type: Sweep<br>Sweep Time<br>Start:<br>Stop:<br>Marker: | Linear<br>1.000 SE<br>550.000000<br>900.000000<br>550.000000 | So<br>SC To<br>Hz<br>Hz<br>Hz | ource: INT<br>rigger Out: Ris | se           |            |           |              |
| Rise                                                    | Fall                                                         | ON/OFF                        |                               |              |            |           | Return       |

# 脉冲串模式

信号发生器能创建一个具有指定循环数的波形脉冲串。脉冲串模式支持正弦波、方波、三角波和斜波。

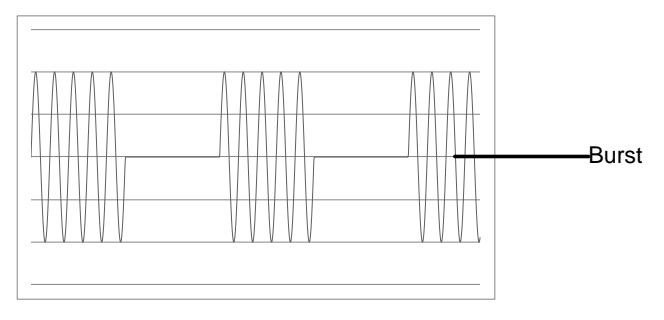

Burst

选择脉冲串模式

选择脉冲串模式后,任何调制或扫描模式都将自动 关闭。如果无设置,输出幅值、偏移和频率启用默 认值。

#### 脉冲串模式

触发(N次循环模式)或门控模式可以设置脉冲串模式。在N次循环/ 触发模式下,每次接收触发时信号发生器都将输出一个指定循环次数 的波形(脉冲串)。执行完成后,信号发生器将停止并等待下一次触 发。默认为N次循环模式。内部或外部触发均可使用。

相比指定循环次数,门控模式使用外部触发打开或关闭输出。当触发 输入信号为高电平时,波形持续输出。当触发输入信号为低电平时, 信号发生器在输出最后一个完整波形后停止。输出电压电平仍与脉冲 串波形的起始相位相同。

| 脉冲串模式                | 脉冲串计数 | 脉冲串周期 | 相位 | 触发源      |
|----------------------|-------|-------|----|----------|
| Triggered (Int)      | 可用    | 可用    | 可用 | 立即       |
| Triggered (Ext)      | 可用    | 不可用   | 可用 | EXT, Bus |
| Gated pulse<br>(Ext) | 不可用   | 不可用   | 可用 | 不可用      |

门控模式下,关闭脉冲串计数、脉冲串周期和触发源。如果此时触发,将不会有任何效果,也不会产生任何错误。

面板操作
 1. 按 Burst 键
 2. 选择 N 次循环(F1)或门控
 (F2)

脉冲串频率

在 N 次循环和门控模式下,波形频率定义了脉冲串波形的重复率。在 N 次循环模式下,以指定循环次数输出波形。在门控模式下,当触发 信号为高电平时输出波形频率。脉冲串模式支持正弦波、方波、三角 波或斜波。

| 面板操作 | 1. 按 FREQ/Ra           | te 键          | (FREQ/Rate                       | )        |  |
|------|------------------------|---------------|----------------------------------|----------|--|
|      | 2. 位于参数窗口处的 FREQ 参数将变亮 |               |                                  |          |  |
|      | FREQ: 1.0              | 00000000 kHz  | AMPL: 3.00<br>DC Offset:         | 0.00 Vpp |  |
|      | 3. 使用方向键系<br>字键盘输入频    | 口可调旋钮或数<br>页率 |                                  |          |  |
|      | 4. 按 F2~F6 选持          | 泽频率单位         | uHz ~                            | F 6      |  |
| 范围   | 频率                     | 2mHz<br>50MH  | 2mHz~80MHz(3081)/<br>50MHz(3051) |          |  |
|      | 频率 - 斜波                | 2mHz          | 2mHz~1MHz                        |          |  |
|      | 默认                     | 1kHz          |                                  |          |  |
#### **G**<sup>W</sup>INSTEK

注意 波形频率不同于脉冲串周期。脉冲串周期指N次循 环模式下脉冲串波形之间的时间间隔。

#### 脉冲串循环/计数

面板操作

范围

脉冲串循环/计数是指脉冲串波形的循环次数。仅用于 N Cycle 模式 (内部, 外部或手动触发)。默认 1 次循环。

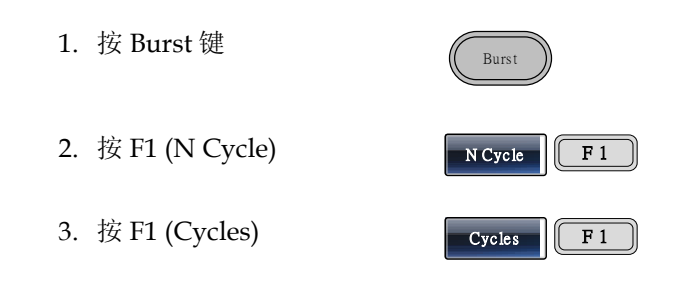

4. 位于波形显示区域处的 Cycles 参数将变亮

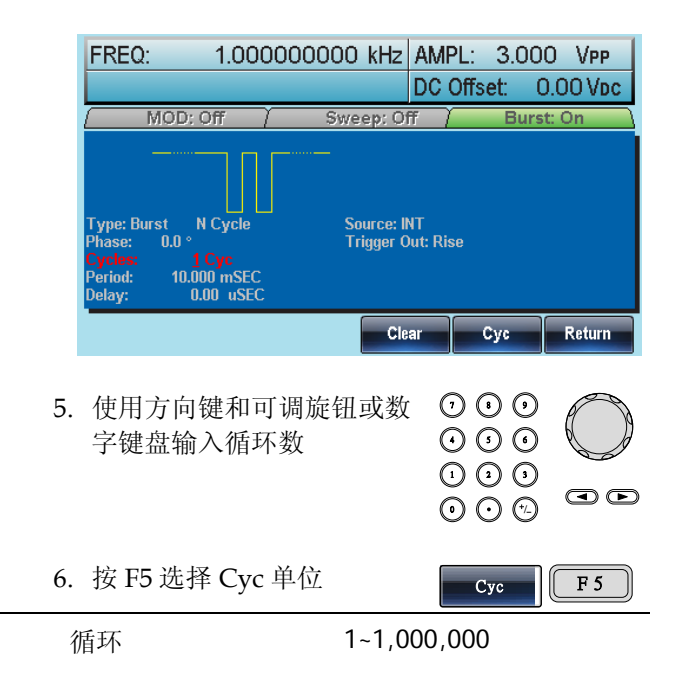

# GWINSTEK

注意 选择内部触发源时,持续输出循环数。脉冲串周期 决定脉冲串频率和脉冲串之间的时间间隔。 脉冲串计数须小于脉冲串周期和波形频率的乘积。 脉冲串计数 < (脉冲串周期 x 波形频率) 如果脉冲串计数超出上述限制,信号发生器将自动 增大脉冲串周期,以满足条件。 选择门控脉冲串模式时,忽略脉冲串计数。如果从 远程接口更改计数,信号发生器将记录新计数,并 在下次使用。

无限脉冲串计数

| 面板操作 | 1. 按 Burst 键       | Burst        |
|------|--------------------|--------------|
|      | 2. 按 F1 (N Cycle)  | N Cycle F 1  |
|      | 3. 按 F2 (Infinite) | Infinite F 2 |
| 注意   | 无限脉冲串仅用在手动触发模式     |              |

25MHz 以上, 无限脉冲串仅适合方波和正弦波

| FREQ:                                                            | 1.000                              | 000000   | kHz                | AMPL:<br>DC Off     | 3.0<br>set: | 00<br>0.0 | VPP<br>O Vdc |
|------------------------------------------------------------------|------------------------------------|----------|--------------------|---------------------|-------------|-----------|--------------|
| ( MO                                                             | D: Off /                           | Swe      | ep: Of             | ff /                | Bu          | rst: O    | 'n           |
| Type: Burst<br>Phase: 0.1<br>Cycles: Infini<br>Period:<br>Delay: | N Cycle<br>D °<br>ite<br>0.00 uSEC | Sc<br>Tr | urce: E<br>igger O | XT Ris<br>Put: Rise | e           |           |              |
| Cycles                                                           | Infinite                           | Phase    | Peri               | od TR               | lIG setuj   | p F       | Return       |

#### **G**<sup>W</sup>INSTEK

脉冲串周期

从一个脉冲串的开始至下一个脉冲串的开始所经历的时间称为脉冲串 周期。仅用于内部触发脉冲串模式。

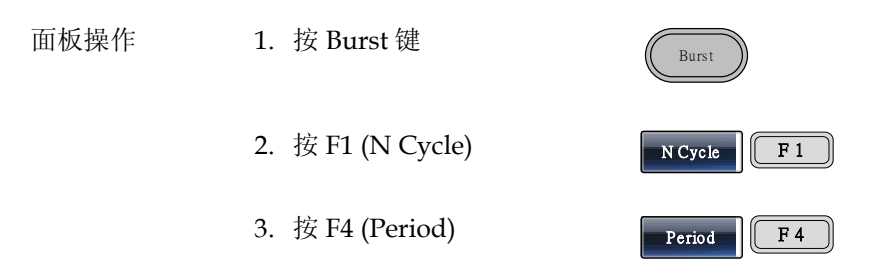

4. 位于波形显示区域处的周期参数将变亮

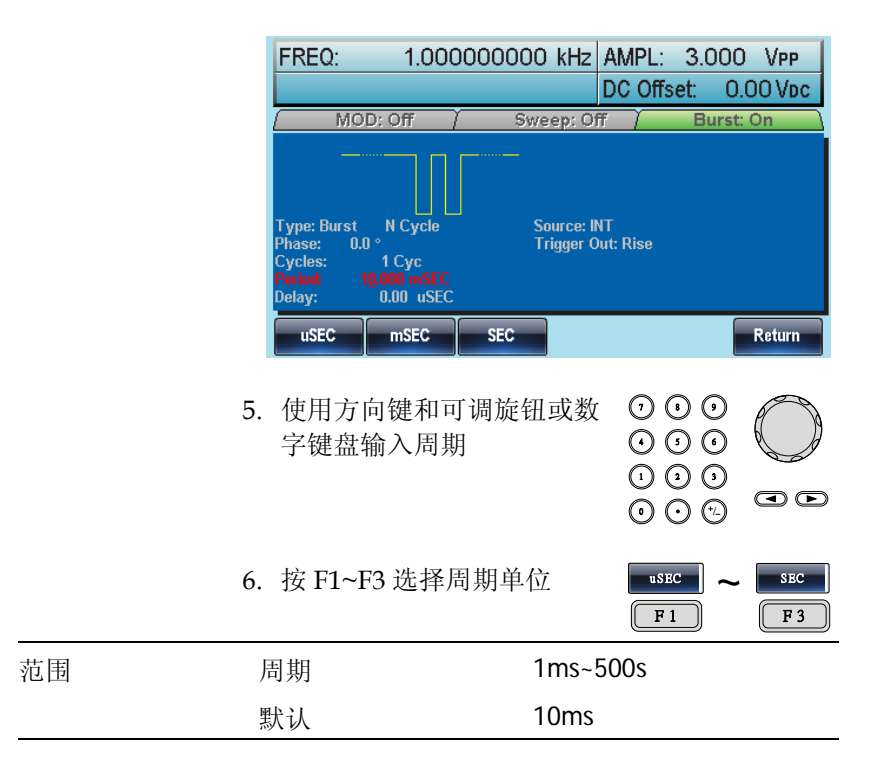

# **G**<sup>W</sup>INSTEK

注意 脉冲串周期仅用于内部触发。当使用门控脉冲串模 式或外部和手动触发时,关闭脉冲串周期设置。 脉冲串周期一定要够长,且满足如下条件: 脉冲串周期>脉冲串计数/波形频率 + 200ns

脉冲串相位

脉冲串波形的起始相位称为脉冲串相位,默认0°。

 面板操作
 1. 按 Burst 键
 Burst

 2. 按 F1 (N Cycle)
 N Cycle F1

 3. 按 F3 (Phase)
 Phase F3

4. 位于波形显示区域处的相位参数将变亮

|    | FREQ:                                                         | 1.00000                                   | 0000 kHz           | AMP             | L: 3.0                                   | 000     | Vpp    |
|----|---------------------------------------------------------------|-------------------------------------------|--------------------|-----------------|------------------------------------------|---------|--------|
|    |                                                               |                                           |                    | DC C            | )ffset:                                  | 0.0     | O VDC  |
|    | / MOD                                                         | : Off /                                   | Sweep: C           | off /           | B                                        | urst: C | )n \   |
|    | Type: Burst<br>Phase: 0.0<br>Cycles:<br>Period: 10.<br>Delay: | N Cycle<br>1 Cyc<br>000 mSEC<br>0.00 uSEC | Source:<br>Trigger | INT<br>Out: Ris | Đ                                        |         |        |
|    |                                                               |                                           | C                  | ear             | Degree                                   |         | Return |
| 5. | 使用方向<br>字键盘输                                                  | ]键和可调<br>j入相位                             | 旋钮或数               |                 | ) () ()<br>) () ()<br>) () ()<br>) () () |         |        |
| 6. | 按 F5 (D                                                       | egree)选择                                  | 產相位单位              | 立               | Degree                                   |         | F 5    |

#### GWINSTEK

#### AFG-3000 系列使用手册

| 范围 | 相位      | -360°~+360°      |
|----|---------|------------------|
|    | 默认      | 0°               |
| 注意 | 当使用正弦波、 | 方波、三角波或斜波时,0°与波形 |

0V 点相对应。

0°是波形的起始点。对于正弦波、方波或三角波、 斜波,0°对应 0V 电压(假设没有 DC 偏置)

脉冲串相位用于 N 次循环和门控脉冲串模式。在门 控脉冲串模式下,当触发 INPUT 信号下降到低电平 时,信号发生器完成当前波形后停止输出。电压输 出电平仍与起始脉冲串相位对应的电压值相同。

脉冲串触发源

触发脉冲串(N-Cycle)模式下,信号发生器在收到触发后输出一个波形脉冲串。脉冲串循环(脉冲串计数)指定每个脉冲串的波形数。输出完成后,信号发生器停止并等待下一次触发。默认启用内部触发的脉冲串(N-cycle)模式。

| 面板操作 | 1. 按 Burst 键                                  | Burst                 |
|------|-----------------------------------------------|-----------------------|
|      | 2. 按 F1 (N Cycle)                             | N Cycle F 1           |
|      | 3. 按F5 (TRIG setup)                           | TRIG setup            |
|      | 4. 按 F1 (INT), F2 (EXT)或 F3<br>(Manual)选择触发类型 | INT ~ Manual<br>F1 F3 |
| 手动触发 | 如果选择手动触发,每按一次触<br>发软键(F1)输出一个脉冲串              | Trigger F 1           |

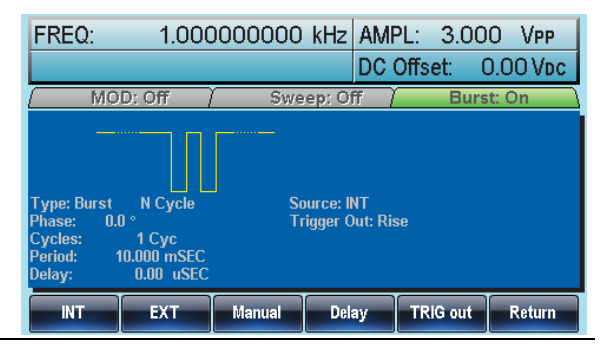

注意

选择内部触发源时,脉冲串以指定频率持续输出, 该频率和脉冲串之间的时间间隔由脉冲串周期决 定。

选择外部触发时,信号发生器接收后面板触发输入 端的触发信号(TTL)。每收到一个触发信号,信号发 生器就输出一个脉冲串(循环数已设)。输出脉冲串期 间接收到的触发信号将被忽略。

若使用手动或外部触发,仅可用脉冲串相位和脉冲 串循环/计数,脉冲串周期不可用。 在接收触发后、脉冲串开始之间可以插入时间延

迟。

#### G<sup>W</sup> INSTEK

脉冲串延迟

范围

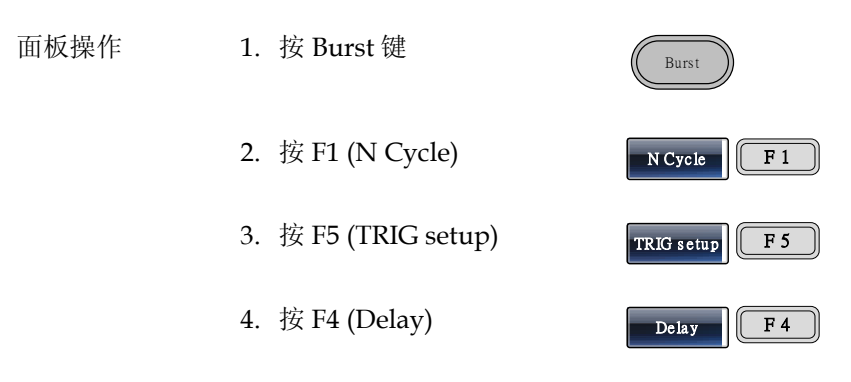

5. 位于波形显示区域处的 Delay 参数将变亮

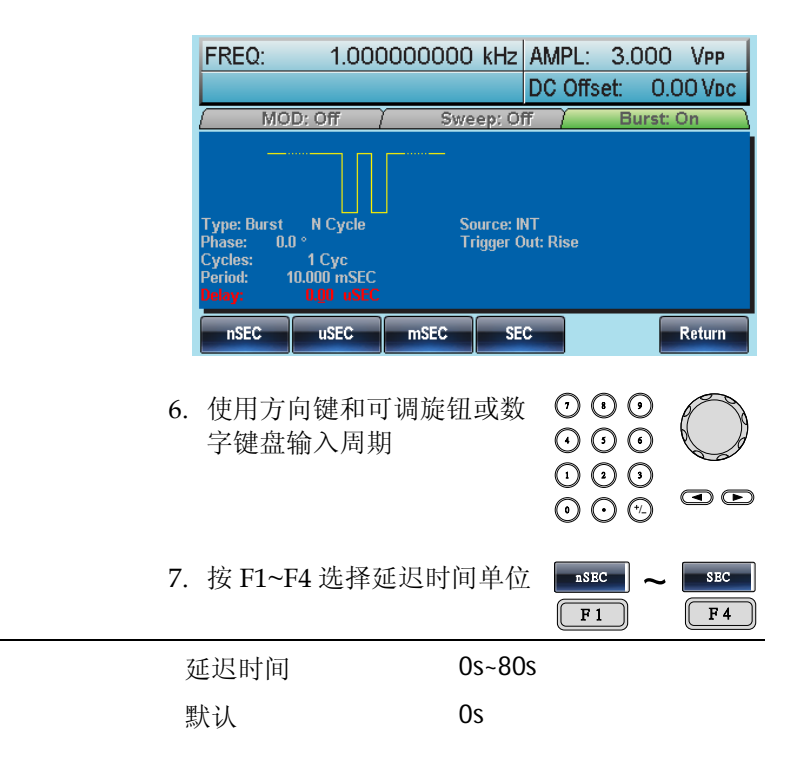

脉冲串触发输出

后面板的 Trig Out 端子提供触发输出信号(仅用于脉冲串和扫描模式)。在脉冲串开始时默认输出具有上升沿的 TTL 兼容触发信号。

| 面板操作 | 1. | 按 Burst 键                       | Burst                                     |
|------|----|---------------------------------|-------------------------------------------|
|      | 2. | 按F1 (N Cycle)                   | N Cycle F 1                               |
|      | 3. | 按 F5 (TRIG setup)               | TRIG setup                                |
|      | 4. | 按F5 (TRIG out)                  | TRIG out F 5                              |
|      | 5. | 按 F3 (ON/OFF)打开/关闭<br>触发输出      | ON/OFF F 3                                |
|      | 6. | 选择 F1 (Rise)或 F2 (Fall)边<br>沿触发 | Rise         Fall           F1         F2 |
| 注意   | 选择 | その部触发源,在每个脉冲串チ                  | 〒始时,信号发生                                  |

选择内部触发源,在每个脉冲串开始时,信号发生器输出占空比为50%的方波。

选择手动触发时,信号发生器自动禁用触发输出。 对于手动触发,在每个脉冲串开始时,信号发生器 从 Trig Out 端输出一个>1us 的脉冲。

| FREQ:                                                       | 1.000                                               | 000000   | kHz                | AMPL:<br>DC Offs | 3.0)<br>et: | 00<br>0.0 | VPP<br>O Vdc |
|-------------------------------------------------------------|-----------------------------------------------------|----------|--------------------|------------------|-------------|-----------|--------------|
| ( MO                                                        | D: Off                                              | Swe      | ep: Of             | ŦΥ               | Bur         | rst: C    | )n           |
| Type: Burst<br>Phase: 0,1<br>Cycles:<br>Period: 1<br>Delay: | N Cycle<br>) °<br>1 Cyc<br>10.000 mSEC<br>0.00 uSEC | So<br>Tr | urce: I<br>igger O | IT<br>ut: Rise   |             |           |              |
| Rise                                                        | Fall                                                | ONIOFF   |                    |                  |             | F         | Return       |

# 捕助系统功能设置

辅助系统功能设置包括存储和调取设置、RS232/USB/GPIB 设置、查 看软件版本、更新固件、自我校准、输出阻抗设置、改变语言和 DSO 连接设置。

| 存储和调取  |                 | 118 |
|--------|-----------------|-----|
| 选择远程接口 |                 | 121 |
|        | GPIB 接口         | 121 |
|        | RS232 接口        | 122 |
|        | RS232 奇偶性/数据位设置 | 123 |
|        | USB 接口          | 124 |
| 系统和设置  |                 |     |
|        | 查看和更新固件版本       | 125 |
|        | 设置输出阻抗          | 126 |
|        | 语言选择            | 127 |
|        | 设置蜂鸣器           | 128 |
|        | 屏幕截图            | 129 |
|        | DSO 连接          | 130 |
|        |                 |     |

# 存储和调取

AFG-3000的非易失性存储器有 10个内存文件 0~9,可以保存仪器状态、波形数据(ARB)和设置。内存文件中的数据(ARB 或设置数据)以 红色字体显示。若没有数据则呈现蓝色。

| 存储/调取内容 | ARB                     |                        |
|---------|-------------------------|------------------------|
|         | <ul> <li>速率</li> </ul>  | • 显示垂直位置               |
|         | • 频率                    | • 输出开始                 |
|         | • 长度                    | • 输出长度                 |
|         | • 显示水平位置                |                        |
|         | 设置                      |                        |
|         | <ul> <li>功能</li> </ul>  | • AM                   |
|         | <ul> <li>波形</li> </ul>  | • 调制源                  |
|         | • 频率                    | • 波形                   |
|         | • 脉冲宽度                  | • 深度                   |
|         | • 方波占空比                 | • AM 频率                |
|         | • 斜波对称性                 | • FM                   |
|         | • 幅值                    | • 调制源                  |
|         | • 幅值单位                  | • 波形                   |
|         | • 偏移                    | • 偏移                   |
|         | • 调制类型                  | • FM 频率                |
|         | • 蜂鸣器设置                 | • FSK                  |
|         | • 阻抗                    | • 调制源                  |
|         | <ul> <li>主输出</li> </ul> | <ul> <li>波形</li> </ul> |
|         | • 扫描                    | <ul> <li>速率</li> </ul> |
|         | • 源                     | • 跳跃频率                 |
|         | • 类型                    | • PWM                  |
|         | • 触发                    | • 调制源                  |
|         | <ul> <li>标记</li> </ul>  | • 波形                   |
|         |                         |                        |

时间

• 起始频率

停止频率

• 中心频率

• 跨距频率

• 标记频率

- 占空比
- 频率
- 脉冲串类型
  - 源
  - 触发
  - 类型
  - 循环数
  - 相位
  - 周期
  - 延迟

UTIL

Memory F 1

面板操作

1. 按 UTIL 键

2. 按 F1 (Memory)

| Path: Memory | /:\Memory0: |        |            |             |
|--------------|-------------|--------|------------|-------------|
|              |             |        |            |             |
| Memory       | : ARB       |        |            |             |
| Memory1      | ARB         |        |            |             |
| Memory2      | : ARB       |        |            |             |
| Memory3      | : ARB       |        |            |             |
| Memory4      |             |        |            |             |
| Memory5      | : ARB       |        |            |             |
| Memory6      | : ARB       |        |            |             |
| Memory7      | : ARB       |        |            |             |
| Memory8      | : ARB       |        |            | Red: Uesd   |
| Memory9      | : ARB       |        |            | Blue: Empty |
|              |             |        |            |             |
| Store        | Recall      | Delete | Delete All | Return      |

3. 选择文件操作:

F1 存储文件, F2 调取文件, F3

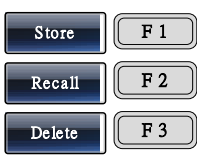

|      | 4. 使用可调旋钮选择一个内存<br>文件。按 F1 (Select)确认 ▼                                                                                                    |                                                                                                    |  |  |  |  |
|------|----------------------------------------------------------------------------------------------------|----------------------------------------------------------------------------------------------------|--|--|--|--|
|      | 5. 使用可调旋钮送<br>认                                                                                                    | 先择数据类型。按 F1 (Select)确                                                                                                    |  |  |  |  |
| 范围   | 内存文件                                                                                                    | Memory0 ~ Memory9                                                                                                    |  |  |  |  |
|      | 数据类型                                                                                                    | ARB, 设置, ARB+设置                                                                                                    |  |  |  |  |
|      | Path: Memory:\Memory0:         Memory0:       ARB         Memory1:       ARB         Memory2:       ARB         Memory3:       ARB         Memory4:       ARB         Memory5:       ARB         Memory6:       ARB         Memory6:       ARB         Memory7:       ARB         Memory7:       ARB         Memory7:       ARB         Memory7:       ARB         Memory8:       ARB         Memory9:       ARB         Memory9:       ARB         Memory9:       ARB | Setting       ARB+Setting         Setting       ARB+Setting         Setting       ARB+Setting         Setting       ARB+Setting         Setting       ARB+Setting         Setting       ARB+Setting         Setting       ARB+Setting         Setting       ARB+Setting         Setting       ARB+Setting         Setting       ARB+Setting         Setting       ARB+Setting         Setting       ARB+Setting         Butting       ARB+Setting         Butting |  |  |  |  |
|      | 6. 按 F5 (Done)确                                                                                                    | 认操作 Done F5                                                                                                    |  |  |  |  |
| 删除所有 | 7. 按 F4 删除 Mer<br>Memory9 所有                                                                                                    | 按F4 删除 Memory0 ~ Delete All F4 Memory9 所有文件                                                                                                    |  |  |  |  |
|      | 8. 按 F1 (Done)确                                                                                                    | 认删除 Done F1                                                                                                    |  |  |  |  |

## 选择远程接口

AFG-3000 具有 RS232, GPIB 和 USB 接口,方便远程控制。一次仅可以使用一个远程接口。

#### GPIB 接口

| 使用 GPIB 接口必须指定 GPIB 地:<br>口为 10 | 址。默认 GPIB 接                                                                                                    |
|---------------------------------|----------------------------------------------------------------------------------------------------|
| 1. 按 UTIL 键                     | UTIL                                                                                                    |
| 2. 按F2 (Interface)              | Interface F 2                                                                                                    |
| 3. 按 F1 (GPIB)                  | GPIB F1                                                                                                    |
| 4. 按F1 (Address)                | Address F 1                                                                                                    |
|                                 | <ul> <li>使用 GPIB 接口必须指定 GPIB 地:<br/>口为 10</li> <li>1. 按 UTIL 键</li> <li>2. 按 F2 (Interface)</li> <li>3. 按 F1 (GPIB)</li> <li>4. 按 F1 (Address)</li> </ul> |

5. GPIB 将变亮

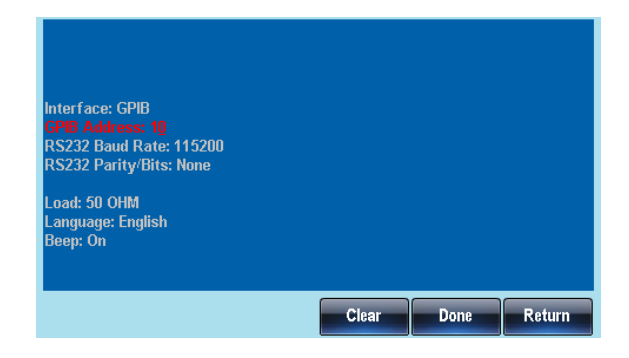

|          | 6. 使用方向键和可调旋钮或数<br>字键盘输入 GPIB 地址 |               |
|----------|----------------------------------|---------------|
|          | 7. 按 F5 (Done)确认 GPIB 地址         | Done F 5      |
| 范围       | GPIB 地址                          | 1~30          |
| RS232 接口 |                                  |               |
| 背景       | 使用 RS232 接口必须指定波特率               |               |
| 面板操作     | 1. 按 UTIL 键                      | UTIL          |
|          | 2. 按F2 (Interface)               | Interface F 2 |
|          | 3. 按 F2 (RS-232)                 | RS-232 F 2    |
|          | 4. 按 F1 (Baud Rate)              | Baud Rate F1  |
|          |                                  |               |

5. 位于参数窗口处的 RS232 Baud Rate 将变亮

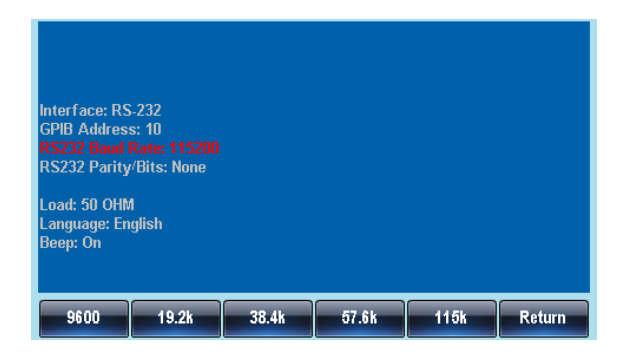

6. 按 F1~F5 选择波特率 9600 115k F 1 F 5 9600, 19200, 38400, 范围 波特率 57600, 115200 RS232 奇偶性/数据位设置 背景 RS232用作远程接口时可以设置奇偶校验。默认无 奇偶校验/8个数据位 面板操作 1. 按 UTIL 键 UTIL 2. 按 F2 (Interface) F 2 Interface 3. 按 F2 (RS-232) F 2 RS-232 4. 按 F2 (Parity) F 2 Parity

> 5. 位于参数窗口处的 RS232 Parity/Bits 参数将变 亮

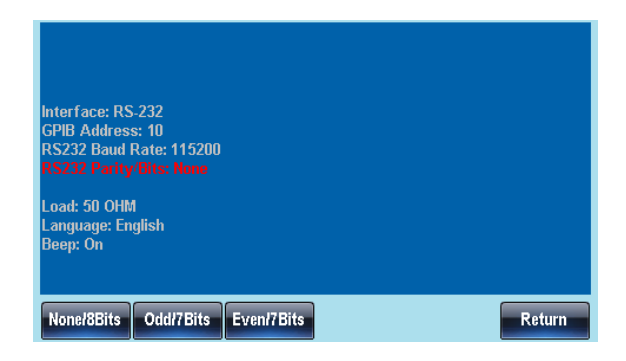

|        | 6. 按 F1, F2 或 F3 选择奇得<br>数据位                                                                                                    | 时和 None/8Bits ~ Even/7Bits F1 F3 |
|--------|----------------------------------------------------------------------------------------------------|----------------------------------|
| 范围     | 无奇偶校验/8位,奇校验                                                                                                    | 金/7 位, 偶校验/7 位                   |
| USB 接口 |                                                                                                    |                                  |
| 背景     | 用于远程控制                                                                                                    |                                  |
| 面板操作   | 1. 按 UTIL 键                                                                                                    | UTIL                             |
|        | 2. 按F2 (Interface)                                                                                                    | Interface F 2                    |
|        | 3. 按 F3 (USB)                                                                                                    | USB F 3                          |
|        | Interface: USB<br>GPIB Address: 10<br>RS232 Baud Rate: 115200<br>RS232 Parity/Bits: None<br>Load: 50 OHM<br>Language: English<br>Beep: On<br>GPIB RS-232 USB | Return                           |

#### 系统和设置

用户也可以设置语言选项、输出阻抗、DSO 连接以及固件配置等。

#### 查看和更新固件版本 面板操作 1. 按 UTIL 键 UTIL 2. 按 F3 (Cal.) F 3 Cal 3. 按 F2 (Software) Software F 2 4. 按 F1(Version)查看固件版本 查看版本 Version F 1 屏幕显示版本信息: 仪器,版本, FPGA版次, Bootload版本 更新固件 5. 将包含固件文件的 USB 闪盘 F 2 Upgrade 插入 USB host 驱动中, 按 F2 (Upgrade)更新固件 固件文件(\*.bin)一定要放在 UPGRADE 目录下,直接 注意 使用 USB 根目录。UPGRADE 必须大写。 Interface: USB GPIB Address: 10 RS232 Baud Rate: 115200 RS232 Parity/Bits: None Load: 50 OHM Language: English Beep: On Version Upgrade Return

# GWINSTEK

| 设置输出阻抗 |                                                                                                    |                                 |
|--------|----------------------------------------------------------------------------------------------------|---------------------------------|
| 背景     | AFG-3000 提供可选输出阻抗: 50<br>Z。输出阻抗仅供参考,如果与实<br>那么实际幅值和偏移也将相应改变                                                                                      | Ω(默认)或 High-<br><际负载阻抗不同,<br>变。 |
| 面板操作   | 1. 按 UTIL 键                                                                                                    | UTIL                            |
|        | 2. 按F4 (Load)                                                                                                    | Load F 4                        |
|        | 3. Load 将变亮变红                                                                                                    |                                 |
|        | Interface: USB<br>GPIB Address: 10<br>RS232 Baud Rate: 115200<br>RS232 Parity/Bits: None<br><b>Load: 50 OfM</b><br>Language: English<br>Beep: On |                                 |
|        | 50 OHM High Z                                                                                                    | Return                          |
|        | 4. 按 F1 (50 OHM)或 F2 (High<br>Z)选择输出阻抗                                                                                                    | 50 OHM ~ High Z<br>F 1 F 2      |

语言选择

| 背景 | AFG-3000 提供英语(默认)和简体中文两种语言操作 |
|----|------------------------------|
|    | 环境。                          |

- 面板操作
   1. 按 UTIL 键

   2. 按 F5 (System)
   System F5

   3. 按 F2 (Language)
   Language F2
  - 4. Language 参数将变亮

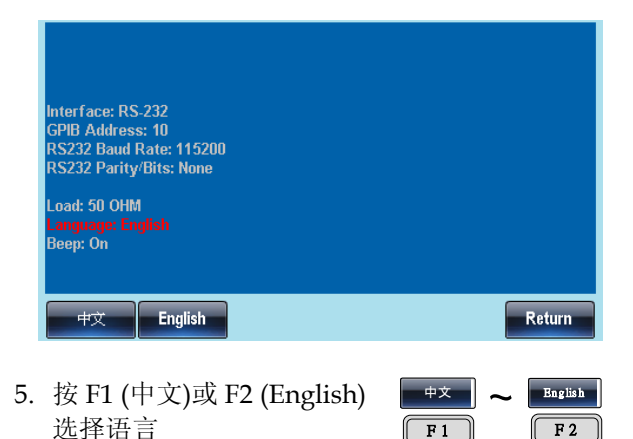

UTIL

System

Beep

F 5

F 3

#### 设置蜂鸣器

- 面板操作 1. 按 UTIL 键
  - 2. 按 F5 (System)
  - 3. 按 F3 (Beep)打开或关闭蜂鸣 器
  - 4. Beep 参数将变亮

| Interface: RS-232<br>GPIB Address: 10<br>RS232 Baud Rate: 115200<br>RS232 Parity/Bits: None |      |      |        |
|---------------------------------------------------------------------------------------------|------|------|--------|
| Load: 50 OHM<br>Language: English<br><mark>Beep: On</mark>                                  |      |      |        |
| Hardcopy Language                                                                           | Help | Beep | Return |

| 屏幕截图 |                                                                                                    |
|------|----------------------------------------------------------------------------------------------------|
| 背景   | 信号发生器能截取屏幕图像并将它们保存在 U 盘中                                                                                                    |
| 连接   | 1. 将 USB key 插入前面板的<br>USB 端子                                                                                                    |
| 面板操作 | 2. 按 UTIL 键                                                                                                    |
|      | 3. 按F5 (System) System F5                                                                                                    |
|      | 4. 按 F1 (Hardcopy) F1                                                                                                    |
|      | <ol> <li>使用可调旋钮选择屏幕图<br/>像,每次截取一张</li> </ol>                                                                                              |
|      | 功能: 波形, ARB, MOD<br>(AM, FM, FSK, PWM),<br>Sweep, Burst, UTIL                                                                             |
|      | <ol> <li>选择屏幕图像,按F1保存。</li> <li>2s 后再次出现 Utility 菜单,<br/>说明屏幕图像已经保存</li> </ol>                                                            |
|      | Interface: USB<br>GPIB Address: 10<br>RS232 Baud Rate: 115200<br>RS232 Parity/Bits: None<br>Load: 50 OHM<br>Language: English<br>Beep: On |
|      | Hardcopy Language Help Beep Return                                                                                                    |

# GWINSTEK

#### DSO 连接

| 背景   | DSC<br>示波                                                                               | O 连接使 AFG-3000 和 GDS-2000 系列数字存储<br>波器之间进行无损数据传输。                                                      |                                                             |                                |                 |          |            |
|------|-----------------------------------------------------------------------------------------|----------------------------------------------------------------------------------------------------|-------------------------------------------------------------|--------------------------------|-----------------|----------|------------|
|      | 1.                                                                                      | 将 AFC<br>与 GDS<br>device                                                                               | 5-3000 U<br>5-2000 的<br>接口相送                                | SB host<br>  USB B<br><u>E</u> | 接口 (            | ÷        | ))•~~      |
| 面板操作 | 2.                                                                                      | 按 UTI                                                                                                  | L键                                                          |                                | (               | UTIL     | )          |
|      | 3.                                                                                      | 按 F6 (I                                                                                                | DSO Lin                                                     | k)                             |                 | DSO Link | <b>F 6</b> |
|      | 4.                                                                                      | 按 F1 (S                                                                                                | Search)                                                     |                                |                 | Search   | <b>F</b> 1 |
|      | <ol> <li>按 F2 (CH1), F3 (CH2), F4<br/>(CH3)或 F5 (CH4)选择 DSO<br/>通道。屏幕显示捕获的数据</li> </ol> |                                                                                                    |                                                             |                                | F4<br>DSO<br>数据 | CH1 ~    | CH4        |
|      |                                                                                         | Interface: RS<br>GPIB Addres<br>RS232 Baud<br>RS232 Parity<br>Load: 50 OHI<br>Language: Er<br>Beep: On | :-232<br>s: 10<br>Rate: 115200<br>/Bits: None<br>1<br>glish |                                |                 |          |            |
|      |                                                                                         | Search                                                                                                 | СН1                                                         | CH2                            | СНЗ             | CH4      | Return     |

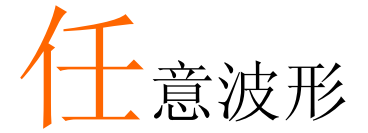

AFG-3000 系列信号发生器能够创建自定义的任意波形,采样率 200MHz。每个波形 1M 数据点,垂直范围在±32767(65535)以内。

| 插入内置波形  |                | 133 |
|---------|----------------|-----|
|         | 创建正弦波          | 133 |
|         | 创建方波           | 134 |
|         | 创建斜波           | 136 |
|         | 创建 Sinc 波形     | 137 |
|         | 创建指数上升波形       | 139 |
|         | 创建指数下降波形       | 140 |
|         | 创建 DC 波形       | 142 |
|         | 创建脉冲波形         | 143 |
| 显示任意波形  |                | 146 |
|         | 设置水平显示范围       | 146 |
|         | 设置垂直显示范围       | 148 |
|         | 页面导航(前移)       | 150 |
|         | 页面导航(后移)       | 151 |
|         | 显示             | 152 |
| 编辑任意波形  |                | 153 |
|         | 增加一个点          | 153 |
|         | 增加一条线          | 154 |
|         | 复制波形           | 156 |
|         | 清除波形           | 157 |
|         | ARB 保护         | 159 |
| 输出任意波形  |                | 162 |
|         | 输出任意波形         | 162 |
|         | 输出 N 次循环的任意波形  | 163 |
|         | 输出任意波形 - 无限循环  |     |
|         | 输出标记           | 165 |
| 存储/调取任意 | 波形             | 168 |
|         | 将波形保存至内部存储器    | 168 |
|         | 将文件保存至 USB 存储器 | 169 |
|         | 从内部存储器调取波形     | 172 |

| 从 USB 调取波形 |  | 174 |
|------------|--|-----|
|------------|--|-----|

### 插入内置波形

AFG-3000 系列信号发生器可以创建一些常见波形,包括正弦波、方 波、斜波、sinc、指数上升、指数下降和 DC 波形。

#### 创建正弦波

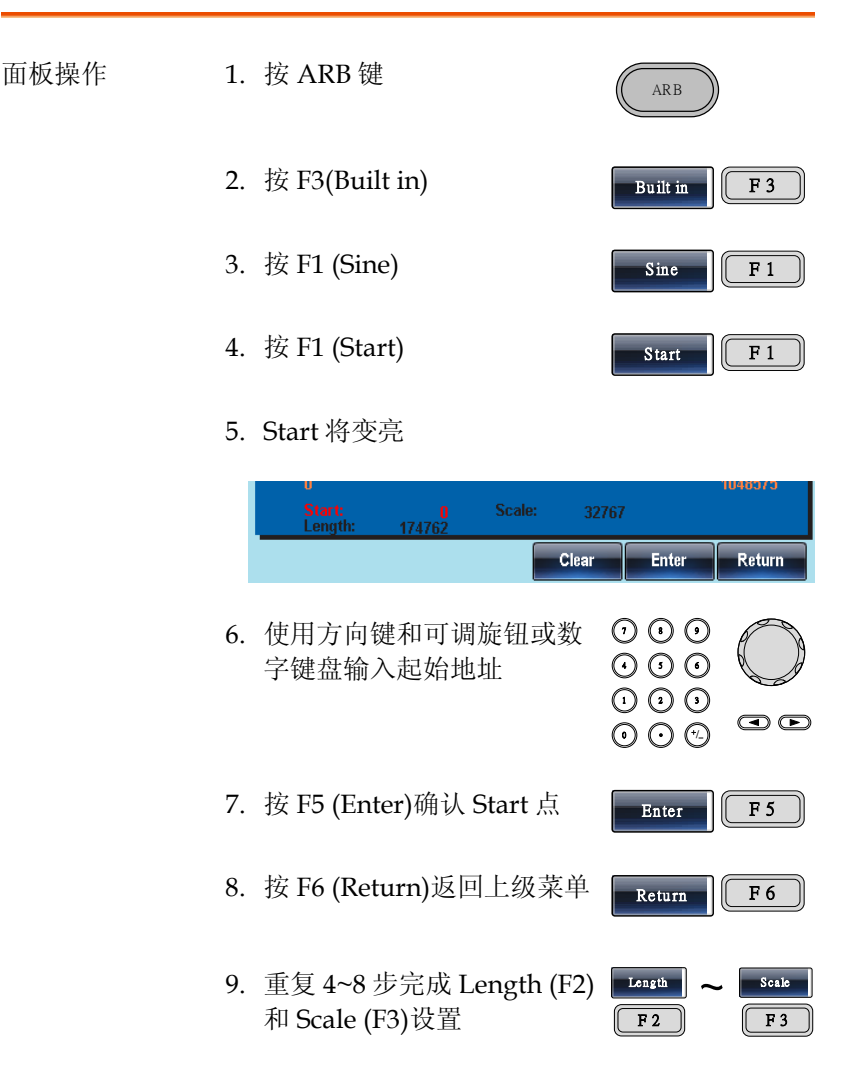

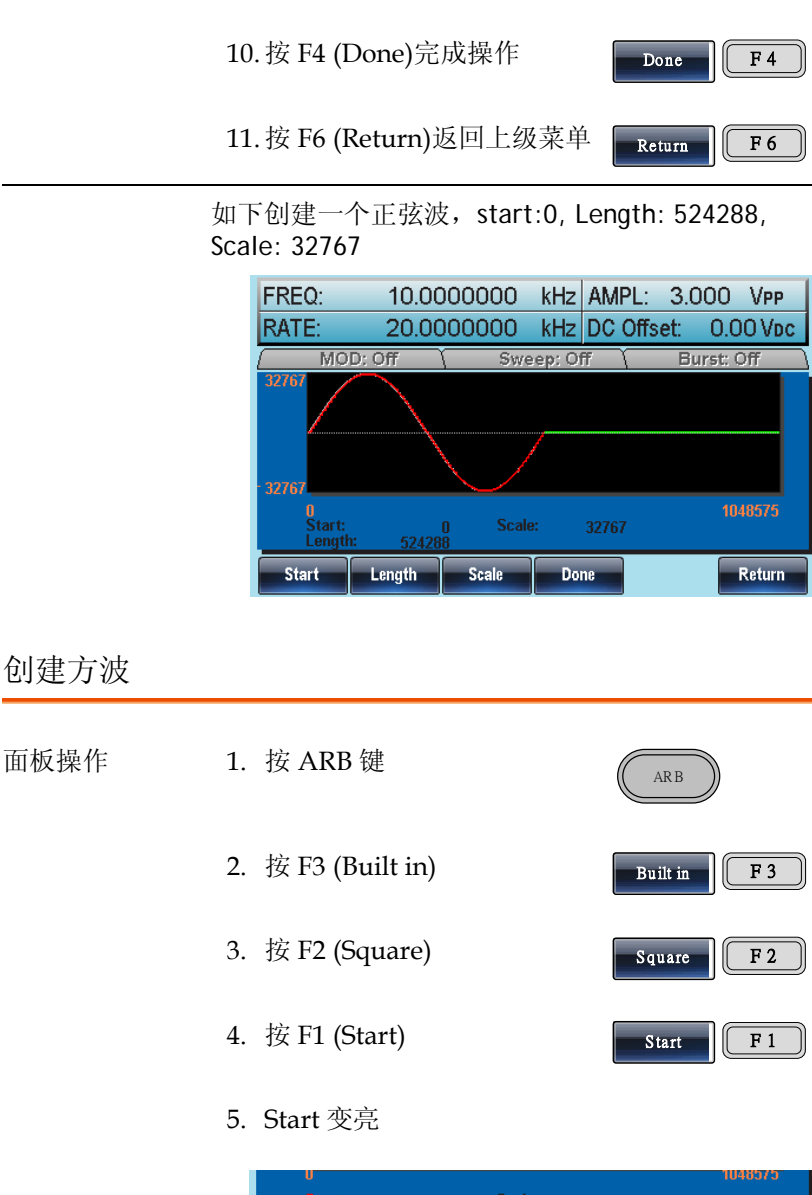

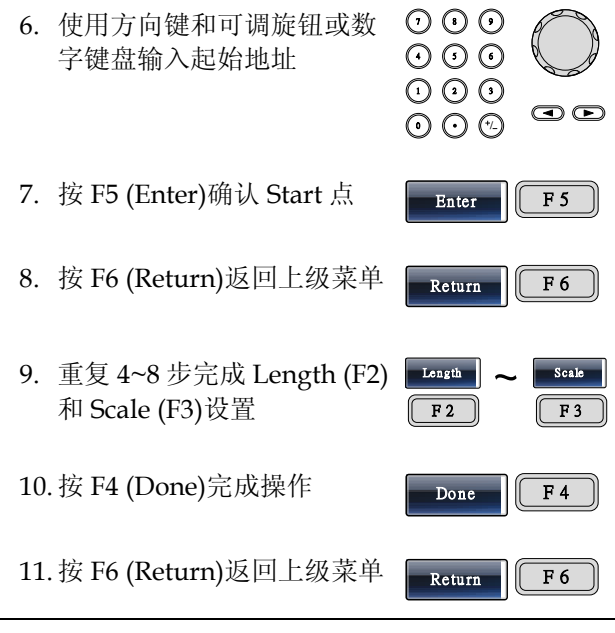

如下创建一个方波, start:0, Length: 524288, Scale: 32767

| FREQ:                | 10.00    | 000000        | kHz AMPL  | : 3.000 Vpp    |
|----------------------|----------|---------------|-----------|----------------|
| RATE:                | 20.00    | 000000        | kHz DC Of | fset: 0.00 Vpc |
| ( MO                 | D: Off   | Swe           | ep:Off    | Burst: Off     |
| 32767                |          |               |           |                |
| 0<br>Start:<br>Lengt | n: 52428 | 0 Scale<br>18 | : 32767   | 1048575        |
| Start                | Length   | Scale         | Done      | Return         |

#### 创建斜波

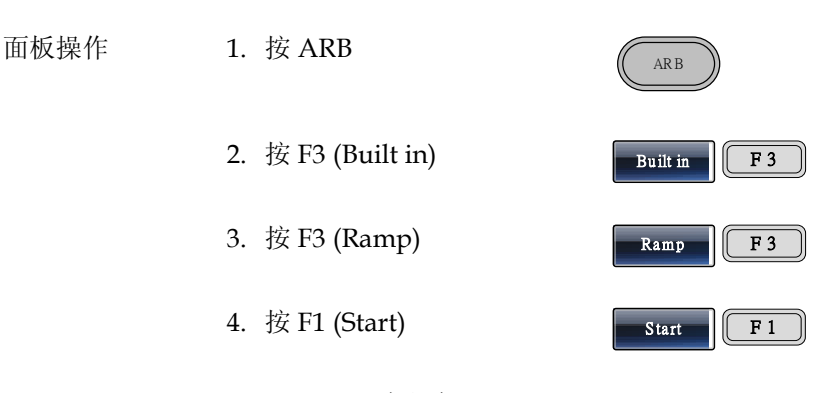

5. Start 呈现亮红色

|    | 0<br>Start: 0 Scale: 32<br>Length: 174762 | 767                                                                                                    | 1048575      |
|----|-------------------------------------------|----------------------------------------------------------------------------------------------------|--------------|
|    | Clear                                     | Enter                                                                                                    | Return       |
| 6. | 使用方向键和可调旋钮或数<br>字键盘输入起始地址                 | 1       1       1         1       1       1         1       1       1         1       1       1         1       1       1         1       1       1         1       1       1         1       1       1         1       1       1         1       1       1         1       1       1         1       1       1         1       1       1         1       1       1         1       1       1         1       1       1         1       1       1         1       1       1         1       1       1         1       1       1         1       1       1         1       1       1         1       1       1         1       1       1         1       1       1         1       1       1         1       1       1         1       1       1         1       1       1 |              |
| 7. | 按 F5 (Enter)确认起始点                         | Enter                                                                                                    | <b>F</b> 5   |
| 8. | 按 F6 (Return)返回上级菜单                       | Return                                                                                                    | <b>F 6</b>   |
| 9. | 重复 4~8 步完成 Length (F2)<br>和 Scale (F3)设置  | Length ~                                                                                                    | Scale<br>F 3 |
| 10 | 按F4 (Done)完成操作                            | Done                                                                                                    | <b>F</b> 4   |
| 11 | 按 F6 (Return)返回上级菜单                       | Return                                                                                                    | <b>F 6</b>   |

如下创建一个斜波, start:0, Length: 524288, Scale: 32767

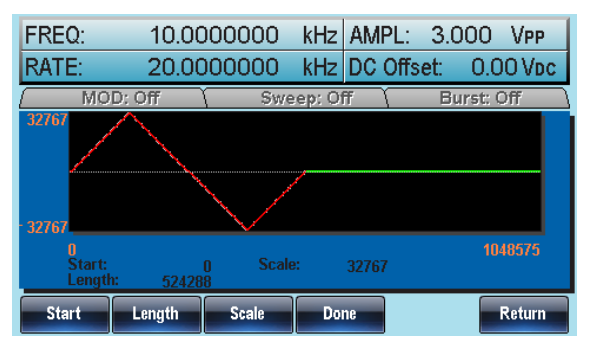

#### 创建 Sinc 波形

| 面板操作 | 1. | 按 ARB 键                                  | ARB                             |
|------|----|------------------------------------------|---------------------------------|
|      | 2. | . 按F3 (Built in)                         | Built in F 3                    |
|      | 3. | . 按 F4 (Sinc)                            | Sinc F 4                        |
|      | 4. | . 按 F1 (Start)                           | Start F 1                       |
|      | 5. | Start 呈现亮红色                              |                                 |
|      |    | U Start: 0 Scale: 3 Length: 174762 Clean | 1048575<br>2767<br>Enter Return |
|      | 6. | . 使用方向键和可调旋钮或数<br>字键盘输入起始地址              |                                 |

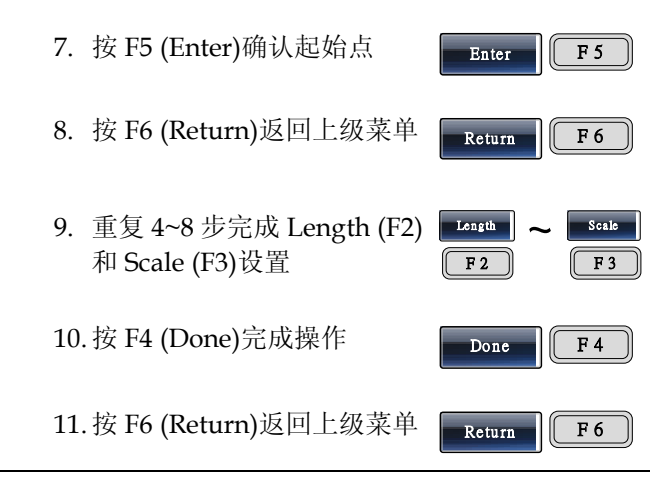

如上创建一个 sinc 波形, start:0, Length: 524288, Scale: 32767

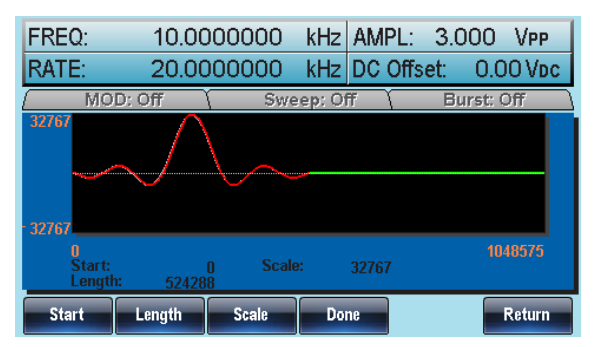

创建指数上升波形

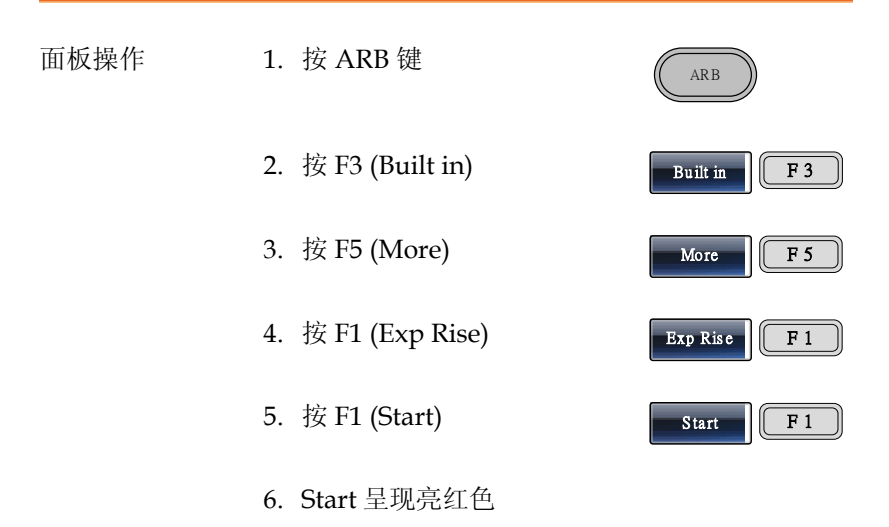

|     |                                          |                              | 1040373      |
|-----|------------------------------------------|------------------------------|--------------|
|     | Start: 0 Scale: 32<br>Length: 174762     | 767                          |              |
|     | Clear                                    | Enter                        | Return       |
| 7.  | 使用方向键和可调旋钮或数<br>字键盘输入起始地址                | 0000<br>0000<br>0000<br>0000 |              |
| 8.  | 按 F5 (Enter)确认起始点                        | Enter                        | <b>F</b> 5   |
| 9.  | 按 F6 (Return)返回上级菜单                      | Return                       | <b>F</b> 6   |
| 10. | 重复 4~8 步完成 Length (F2)<br>和 Scale (F3)设置 | F 2                          | Scale<br>F 3 |
| 11. | 按 F4 (Done)完成操作                          | Done                         | <b>F</b> 4   |

12. 按 F6 (Return)返回上级菜单

Return F 6

Return

如下创建一个指数上升波形, start:0, Length: 524288, Scale: 32767

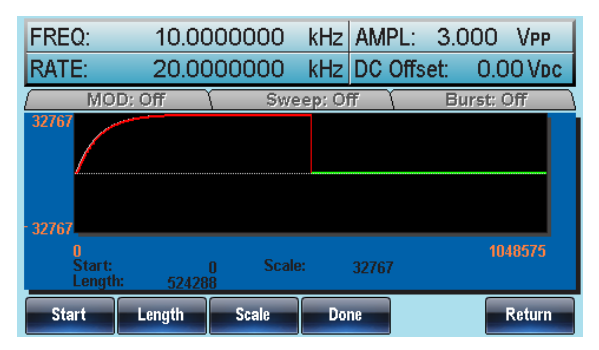

#### 创建指数下降波形

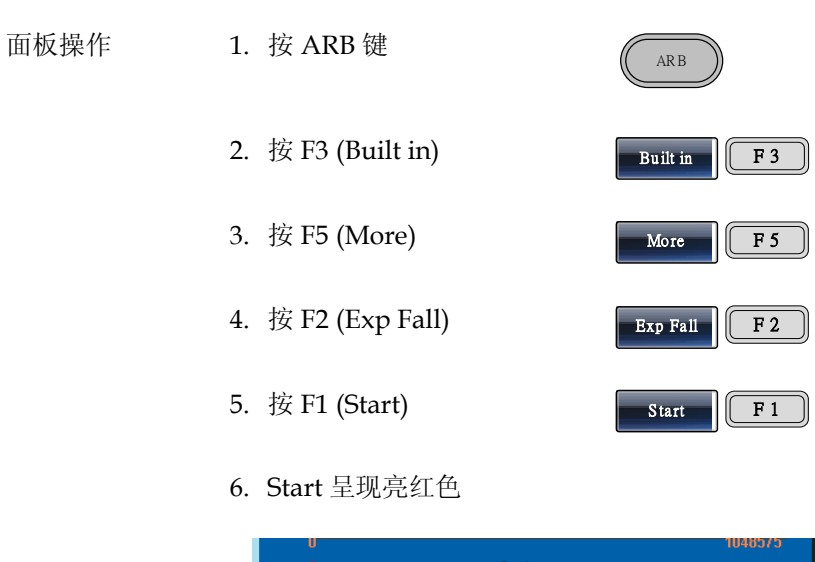

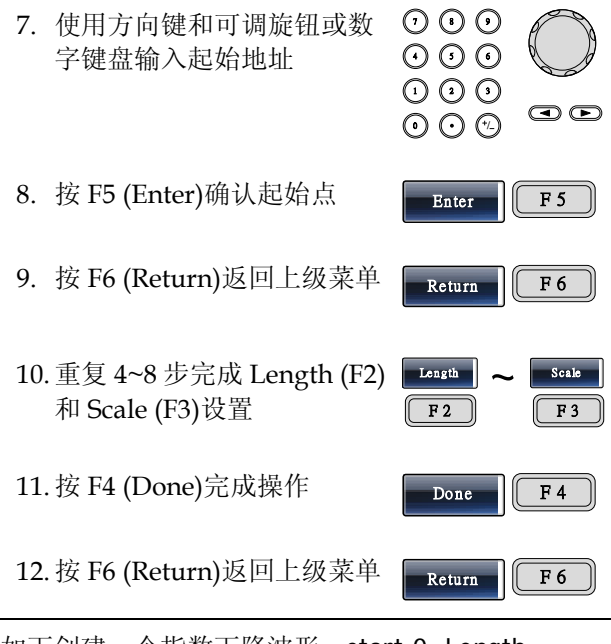

如下创建一个指数下降波形, start:0, Length: 524288, Scale: 32767

| FREQ:                                                | 10.00  | 000000 | kHz AMI | PL: 3.0 | 000 Vpp   |
|------------------------------------------------------|--------|--------|---------|---------|-----------|
| RATE:                                                | 20.00  | 000000 | kHz DC  | Offset: | 0.00 Vpc  |
| ( MO                                                 | D: Off | Swe    | ep: Off | Bı      | urst: Off |
| 32767                                                |        |        |         |         |           |
| 32767                                                |        |        |         |         |           |
| 0 1048675<br>Start: 0 Scale: 32767<br>Length: 524288 |        |        |         |         |           |
| Start                                                | Length | Scale  | Done    |         | Return    |

#### 创建 DC 波形

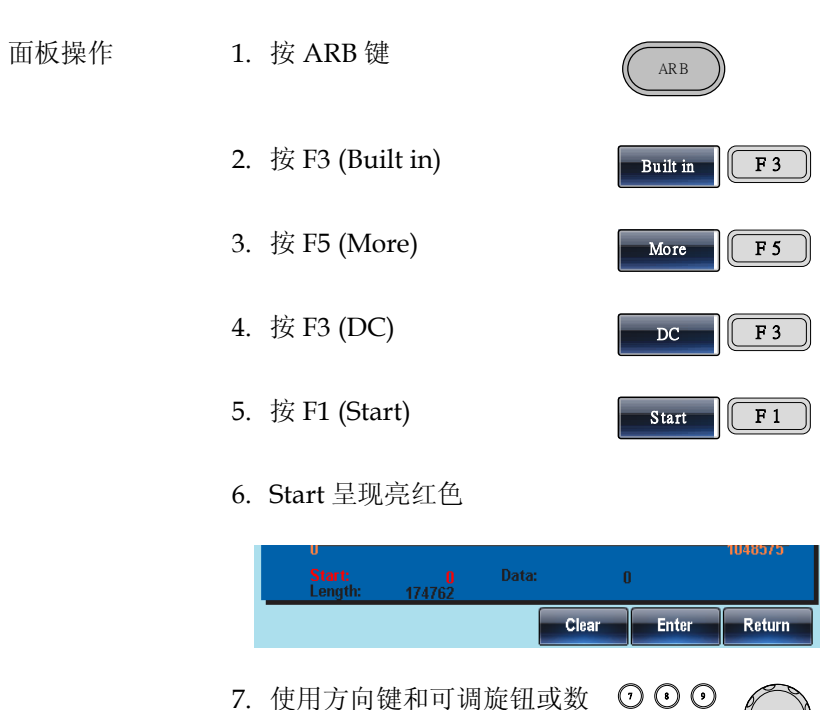

|    | 114102                                    |                                  |            |
|----|-------------------------------------------|----------------------------------|------------|
|    | Clear                                     | Enter                            | Return     |
| 7. | 使用方向键和可调旋钮或数<br>字键盘输入起始地址                 | ) 0 0<br>) 0 0<br>) 0 0<br>) 0 0 |            |
| 8. | 按 F5 (Enter)确认起始点                         | Enter                            | <b>F</b> 5 |
| 9. | 按 F6 (Return)返回上级菜单                       | Return                           | <b>F</b> 6 |
| 10 | . 重复 4~8 步完成 Length (F2)<br>和 Data (F3)设置 | Length<br>F 2                    | Data       |
| 11 | .按 F5 (Done)完成操作                          | Done                             | <b>F</b> 5 |

12. 按 F6 (Return)返回上级菜单

Return F 6

如下创建一个 DC 波形, start:0, Length: 524288, Data: 10000

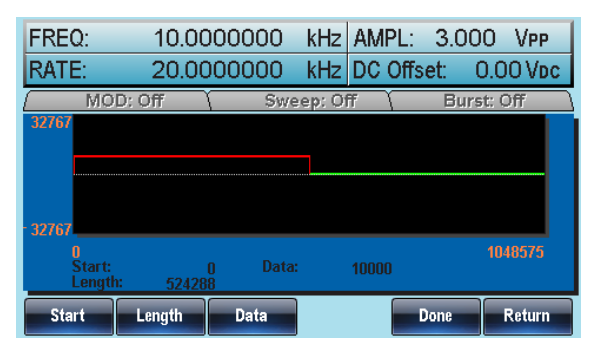

#### 创建脉冲波形

| 范围   | 频率 分辨率<br>1pHz~5Hz 1pHz<br>>5Hz~50Hz 1uHz<br>>50Hz~500Hz 10uHz<br>>500Hz~5kHz 100uHz<br>>5kHz~50kHz 1mHz<br>>50kHz~500kHz 10mHz | 占空比分辨率<br>0.0001%<br>0.0001%<br>0.001%<br>0.01%<br>0.1%<br>1% |
|------|----------------------------------------------------------------------------------------------------|---------------------------------------------------------------|
| 面板操作 | 1. 按 ARB 键                                                                                                    | ARB                                                           |
|      | 2. 按 F3 (Built in)                                                                                                    | Built in F 3                                                  |
|      | 3. 按 F5 (More)                                                                                                    | More F 5                                                      |
|      | 4. 按 F4 (Pulse)                                                                                                    | Pulse F4                                                      |
|      | 5. 按 F1 (Freq)                                                                                                    | Freq F 1                                                      |

6. Pulse Freq 呈现亮红色

| U<br>Pulse Freq: 100.00000 kHz<br>Duty: 25 % | 39                                                |
|----------------------------------------------|---------------------------------------------------|
| nHz uHz mHz Hz                               | kHz Return                                        |
| 7. 使用方向键和可调旋钮或数<br>字键盘输入脉冲频率                 |                                                   |
| 8. 按 F1~F5 选择频率单位                            | aHz         ~         kHz           F1         F5 |
| 9. 按 F6 (Return)返回上级菜单                       | Return F 6                                        |
| 10. 按 F2 (Duty)并使用数字键盘<br>或可调旋钮选择占空比         | Duty F 2                                          |
|                                              |                                                   |
| 11.按F5 (%)完成操作                               | % F 5                                             |
| 12. 按 F6 (Return)返回上级菜单                      | Return F 6                                        |
| 13. 按 F5 (Done)完成操作                          | Done F 5                                          |
| 14. 按 F6 (Return)返回上级菜单                      | Return F 6                                        |
如下创建一个脉冲波(200Hz频率、25%占空比)

| FREQ: 20<br>RATE: 2  | 0.00000<br>20.00000 | 000000   | Hz AMI<br>MHz DC | PL: 3.00<br>Offset: ( | 0 Vpp<br>0.00 Vdc |
|----------------------|---------------------|----------|------------------|-----------------------|-------------------|
| ( <u>MO</u><br>32767 | D: Off              | Y Swe    | ep: Off          | Burs                  | it: Off           |
|                      |                     |          |                  |                       |                   |
| -32767<br>0          |                     |          |                  |                       | 99999             |
| Display              | Edit                | Built in | Save             | Load                  | Output            |

# 显示任意波形

设置水平显示范围

两种方式设置水平显示范围:使用起始点和长度或者使用中心点和长度

| 面板操作  | 1. | 按 ARB 键                                                                   | ARB                                              |
|-------|----|---------------------------------------------------------------------------|--------------------------------------------------|
|       | 2. | 按 F1 (Display)进入显示菜单                                                      | Display F 1                                      |
|       | 3. | 按 F1 (Horizon)进入水平菜<br>单                                                  | Horizon F1                                       |
| 使用起始点 | 4. | 按 F1( Start)                                                              | Start F1                                         |
|       | 5. | Horizontal From 参数变亮                                                      |                                                  |
|       |    | U<br>Horizon From: 0 Length: 32<br>Vertical low: -32767 high: 32<br>Clear | 200 Center: 100<br>767 Center: 0<br>Enter Return |
|       | 6. | 使用方向键和可调旋钮或数<br>字键盘输入水平值                                                  |                                                  |
|       | 7. | 按 Clear (F4, Not F1)取消                                                    | Clear F 4                                        |
|       | 8. | 按F5 (Enter)保存设置                                                           | Enter F 5                                        |
|       | 9. | 按 F6 (Return)返回上级菜单                                                       | Return F 6                                       |

## G≝INSTEK

| 设置长度     | 10. 重复 4~9 步完成 Length (F2) Length F 2<br>设置                                                                                                    |
|----------|----------------------------------------------------------------------------------------------------|
| 使用中心点    | 11. 重复 4~9 步完成 Center (F3) [F3] 设置                                                                                                    |
| Zoom in  | <b>12. 按 F4 (Zoom In)</b> 放大波形。<br>长度每次减小一半。允许的<br>最小长度为 3                                                                                                    |
| Zoom out | <ul> <li>13. 按 F5 (Zoom out)沿波形中点 Zoom out) 常初。长度每次增加一倍。</li> <li>允许的最大长度为 1048576</li> <li>如下任意正弦波: start 10、length 400、</li> <li>center 210</li> </ul>                                                     |
|          | FREQ:       10.0000000 kHz       AMPL:       3.000 VPP         RATE:       20.0000000 kHz       DC Offset:       0.00 Vbc         MOD:       Off       Sweep:       Off       Burst:       Off         32767 |

### G≝INSTEK

设置垂直显示范围

与水平窗口类似,两种方式设置垂直显示范围:设置高和低值,或者 设置中心点。

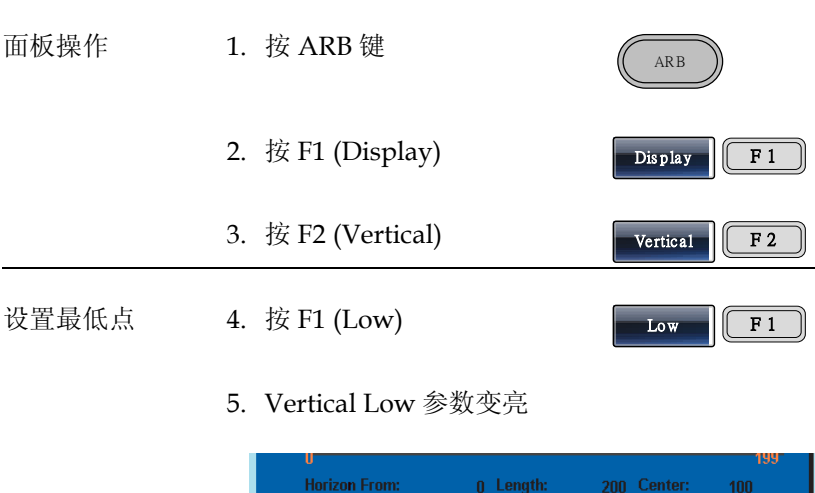

|          | Horizon From: 0 Length:<br>Vertical low: -32767 high: 32 | 200 Center: 100<br>767 Center: 0 |
|----------|----------------------------------------------------------|----------------------------------|
|          | Clear                                                    | Enter Return                     |
| 6.       | 使用方向键和可调旋钮或数<br>字键盘输入垂直最小值                               |                                  |
| 7.       | 按 Clear (F4)取消                                           | Clear F 4                        |
| 8.       | 按 F5 (Enter)保存设置                                         | Enter F 5                        |
| 9.       | 按 F6 (Return)返回上级菜单                                      | Return F 6                       |
| 设置最高点 10 | ). 重复 4~9 步完成 High (F2)设<br>置                            | High F 2                         |

| 设置中心点 | 11. 重复 4~9 步完成 Center (F3) Conter 译3 设置                                                                         |  |
|-------|----------------------------------------------------------------------------------------------------|--|
| Zoom  | <ul> <li>12. 按 F4 (Zoom In)沿波形的中</li> <li>心放大。长度每次减小一</li> <li>半。允许的最小垂直低点为-</li> <li>2,最小垂直高点为 2</li> </ul>    |  |
|       | <ul> <li>13.按F5 (Zoom out)缩小波形。</li> <li>长度每次增加一倍。允许的</li> <li>最大垂直低点为-32767,最</li> <li>大垂直高点为+32767</li> </ul> |  |
|       | 如下正弦波: 垂直最低点-32767、垂直最高点<br>32767、中心点 0                                                                         |  |

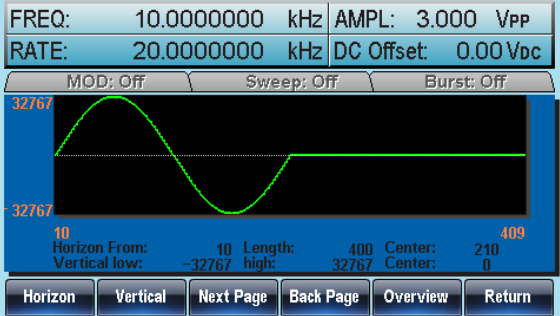

#### 页面导航(前移)

- 背景 观察波形时,使用 Next/Back Page 功能可以向前/ 向后移动显示窗口。
- 面板操作 1. 按 ARB 键
  - 2. 按 F1 (Display)
  - 3. 按 F4 (Back Page)将显示窗 口向前移动一个观察长度

Back Page F 4

F 1

ARB

Dis p la y

Horizon start\*=Horizon start - Length Center\*=Center - Length \*Length 不小于 0

选择 Back Page 后,屏幕显示如下:

Horizon From:  $10 \rightarrow 0$ Length: 400 Center:  $210 \rightarrow 200$ 

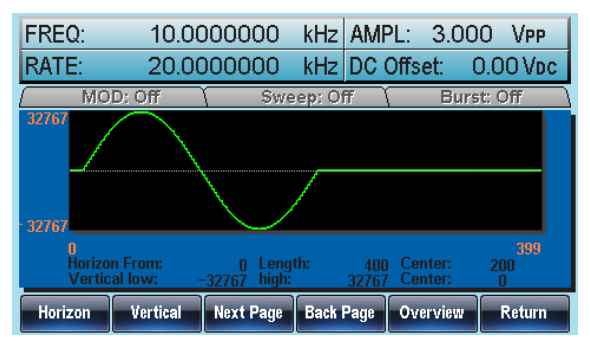

### 页面导航(后移)

| 背景 | 观察波形时, | 使用 Next/Back Page | 功能可以向前/ |
|----|--------|-------------------|---------|
|    | 向后移动显示 | 云窗口。              |         |

面板操作 1. 按 ARB 键

2. 按 F1 (Display)

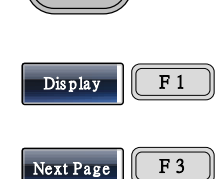

ARB

3. 按 F3 (Next Page)将显示窗 口向后移动一个观察长度

Horizon start\*=Horizon start + Length Center=Center + Length \*Horizon start +Length≤1048576

选择 Next Page 后,屏幕显示如下:

Horizon From:  $10 \rightarrow 410$ Length: 400 Center:  $210 \rightarrow 610$ 

| FREQ:                                                                                          | 10.00  | 000000 | kHz /   | AMPL:   | 3.000  | Vpp            |
|------------------------------------------------------------------------------------------------|--------|--------|---------|---------|--------|----------------|
| RATE:                                                                                          | 20.00  | 000000 | kHz [   | DC Offs | et: 0. | 00 V <b>dc</b> |
| ( MO                                                                                           | D: Off | Swe    | ep: Off |         | Burst: | Off \          |
| 32767                                                                                          |        |        |         |         |        |                |
| - 32767                                                                                        |        |        |         |         |        | 000            |
| 410<br>Horizon From: 410 Length: 400 Center: 610<br>Vertical low: -32767 high: 32767 Center: 0 |        |        |         |         |        |                |
| Start                                                                                          | Length | Center | Zoom    | in Zoo  | m out  | Return         |

# GWINSTEK

| 显示   |                                                                                                    |
|------|----------------------------------------------------------------------------------------------------|
| 面板操作 | 1. 按 ARB 键                                                                                                    |
|      | 2. 按F1 (Display)                                                                                                    |
|      | 3. 按 F5 (Overview)显示整个波 Overview F5<br>形                                                                               |
|      | 水平: 0~1048575,<br>垂直: 32767~ -328767                                                                                   |
|      | 选择 Overview 后,屏幕显示如下:<br>Horizon From: 0 → 0<br>Length: 400→1048576<br>Center:200→ 524288<br>Vertical low/high: ±32767 |

| FREQ:                                                                                                    | 10.00    | 000000    | kHz AM    | PL: 3.00  | O VPP    |  |
|----------------------------------------------------------------------------------------------------|----------|-----------|-----------|-----------|----------|--|
| RATE:                                                                                                    | 20.00    | 000000    | kHz DC    | Offset: ( | 0.00 Voc |  |
| MO                                                                                                    | D: Off   | Swe       | ep: Off   | Burs      | it: Off  |  |
| 32767                                                                                                    |          |           |           |           |          |  |
| 02707<br>0<br>Horizon From: 0 Length: 1048576 Center: 524288<br>Vertical low: -32767 high: 32767 Center: 0 |          |           |           |           |          |  |
| Horizon                                                                                                    | Vertical | Next Page | Back Page | Overview  | Return   |  |

# 编辑任意波形

# 增加一个点

| 背景   | AFC<br>任何 | G-3000提供强大的编辑功能,<br>可位置创建点或线 | 用户可以在   | E波形的       |
|------|-----------|------------------------------|---------|------------|
| 面板操作 | 1.        | 按 ARB 键                      | ARB     | )          |
|      | 2.        | 按 F2 (Edit)                  | Edit    | <b>F 2</b> |
|      | 3.        | 按F1 (Point)                  | Point   | <b>F</b> 1 |
|      | 4.        | 按 F1 (Address)               | Address | <b>F</b> 1 |
|      | 5.        | Address 参数呈现亮红色              |         |            |
|      |           | Address: 410<br>Value: 0     | Enter   | Return     |
|      | 6.        | 使用方向键和可调旋钮或数<br>字键盘输入地址      |         |            |
|      | 7.        | 按F5 (Enter)保存设置              | Enter   | <b>F 5</b> |
|      | 8.        | 按 F6 (Return)返回上级菜单          | Return  | <b>F 6</b> |
|      | 9.        | 按 F2 (Data)                  | Data    | <b>F 2</b> |

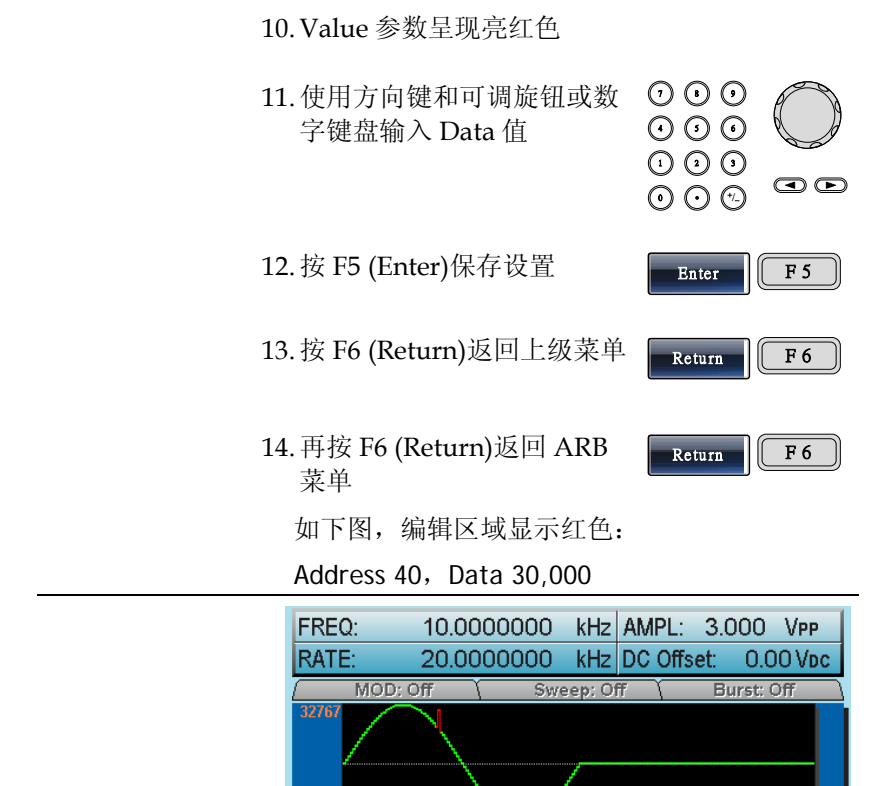

增加一条线

背景 AFG-3000 提供强大的编辑功能,用户可以在波形的 任何位置创建点或线

Data

0 Address:

Address

面板操作 1. 按 ARB 键

| C | ARB | $\bigcirc$ |
|---|-----|------------|
|   |     |            |

Return

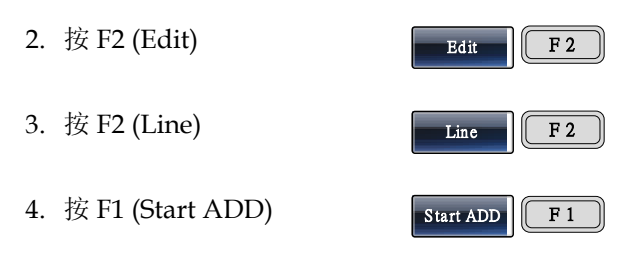

5. Start Address 参数呈现亮红色

|     | 410                               |                                   |                              | 809        |
|-----|-----------------------------------|-----------------------------------|------------------------------|------------|
|     | Start Address:<br>Stop Address:   | 410 Start Data:<br>475 Stop Data: | 0                            |            |
|     |                                   | Clear                             | Enter                        | Return     |
| 6.  | 使用方向键和 〒<br>字键盘输入起如               | 可调旋钮或数<br>台地址                     |                              |            |
| 7.  | 按 F5 (Enter)保                     | 存设置                               | Enter                        | <b>F</b> 5 |
| 8.  | 按 F6 (Return):                    | 返回上级菜单                            | Return                       | <b>F 6</b> |
| 9.  | 重复 4~8 步,第<br>Address (F3)和       | 完成 Start Data<br>I Stop Data (F4  | a (F2) <i>,</i> Stop<br>4)设置 | ,          |
| 10. | . 按 F5 (Done)确                    | 认编辑                               | Done                         | <b>F</b> 5 |
| 11. | .按F6 (Return)                     | 返回上级菜单                            | Return                       | <b>F 6</b> |
|     | 创建一条红线,                           | 参数如下:                             |                              |            |
|     | Start Address:<br>Stop Address: 5 | 10, Start Data<br>50, Stop Data:  | : 30<br>100                  |            |

F 5

 $\odot \odot \odot$ 

Enter

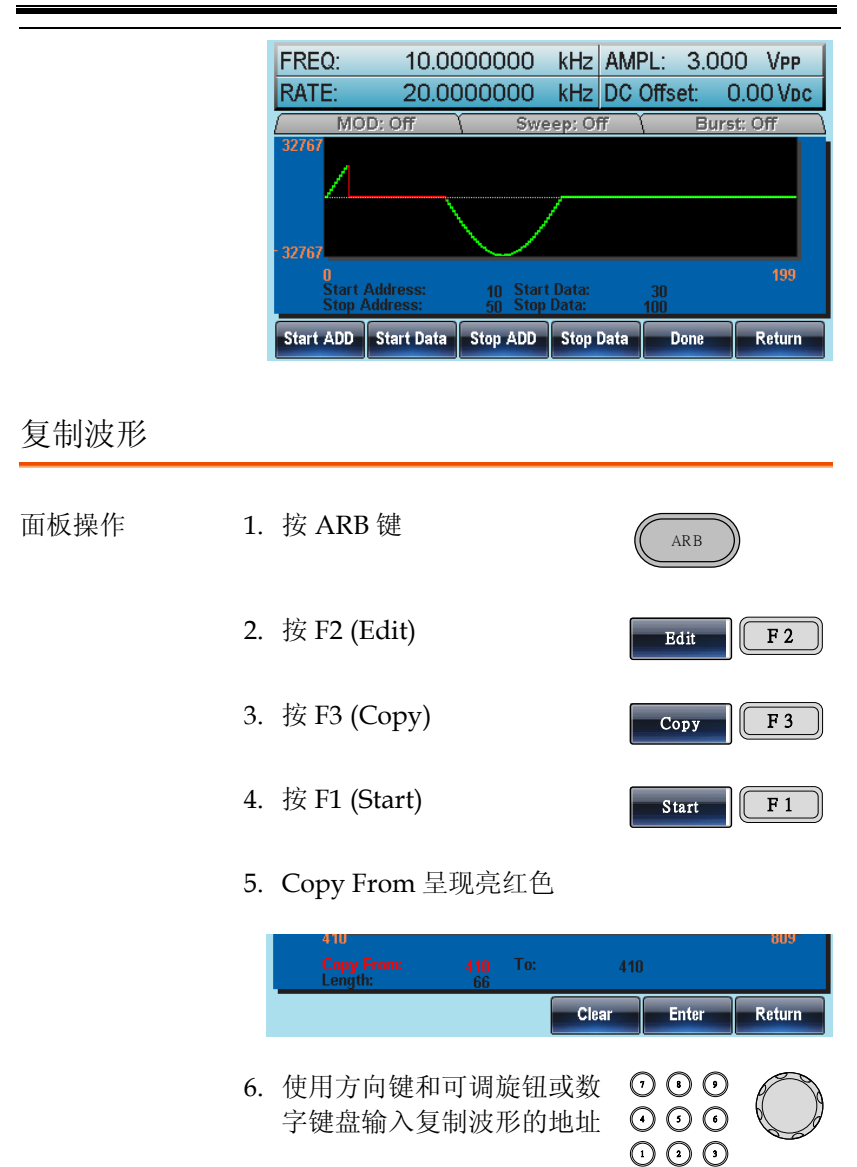

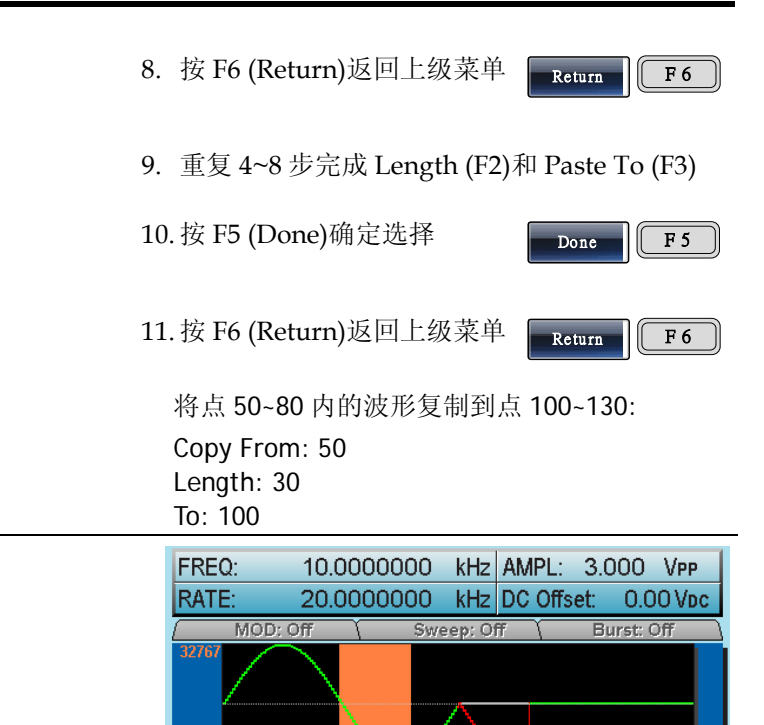

50

Clear

Enter

Return

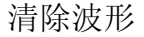

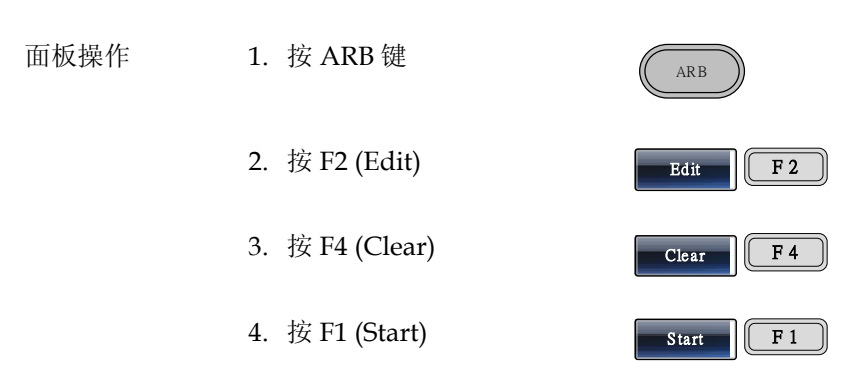

0 Copy From: 5. Clear From 呈现亮红色

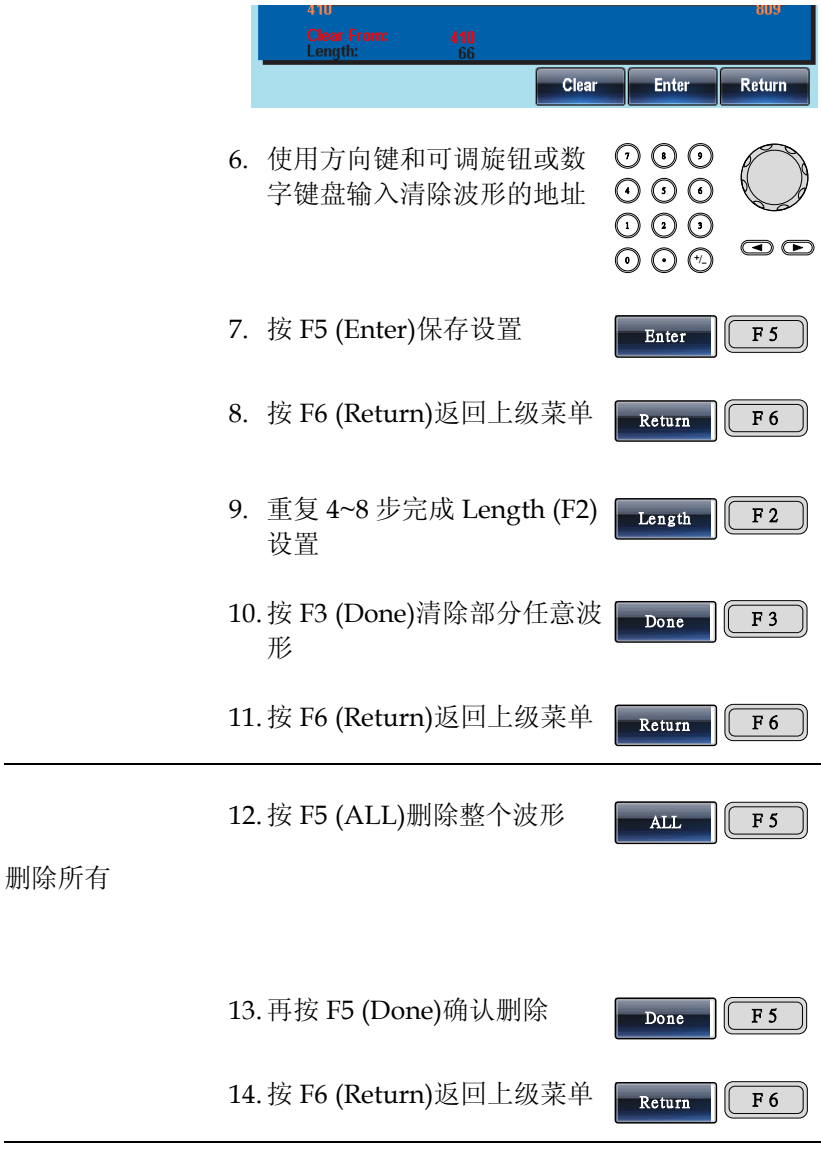

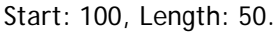

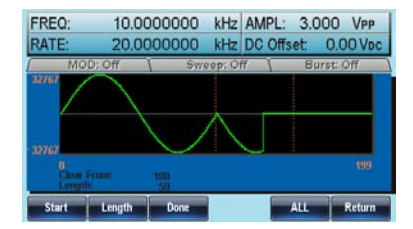

清除部分波形后:

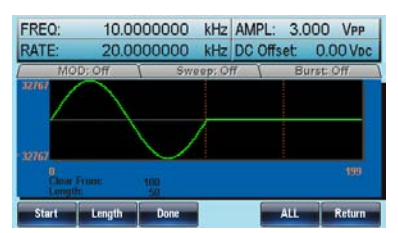

删除整个波形后:

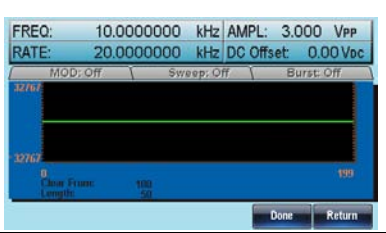

#### ARB 保护

保护任意波形的某个区域不被改变。

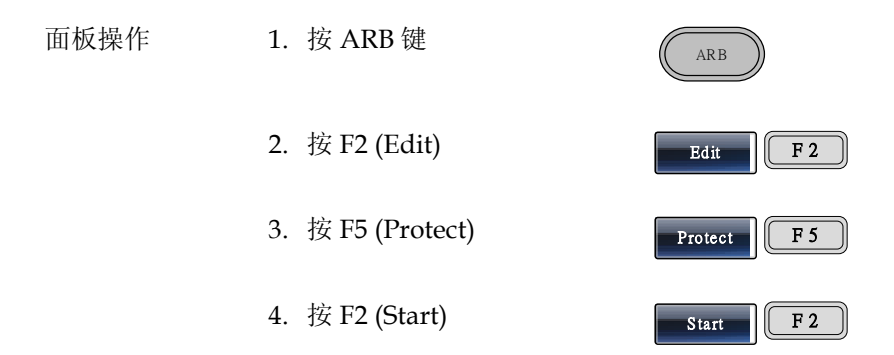

### 5. Protect Start 呈现亮红色

|        |     | U<br>Protect Start: 0<br>Length: 1048576   | 1046575<br>Protect Off |
|--------|-----|--------------------------------------------|------------------------|
|        |     | Clear                                      | Enter Return           |
|        | 6.  | 使用方向键和可调旋钮或数<br>字键盘输入 Protect Start 地<br>址 |                        |
|        | 7.  | 按 F5 (Enter)保存设置                           | Enter F 5              |
|        | 8.  | 按 F6 (Return)返回上级菜单                        | Return F 6             |
|        | 9.  | 重复 4~8 步完成 Length (F3)<br>设置               | Length F3              |
|        | 10. | 按 F5 (Done)确认保护区域                          | Done F 5               |
|        | 11. | 按 F6 (Return)返回上级菜单                        | Return F 6             |
|        | 12. | 按F4 (Done)保护所选区域或<br>波形                    | Done F4                |
| 保护整个波形 | 13. | .按 F1 (ALL)保护整个波形                          | ALL F1                 |
|        | 14. | 按F6 (Done)确认                               | Done F 6               |
|        | 15. | 按F6 (Return)返回上级菜单                         | Return F 6             |
| 解除保护   | 16. | 按F5 (Unprotect)解除保护<br>波形                  | Unprotect F 5          |

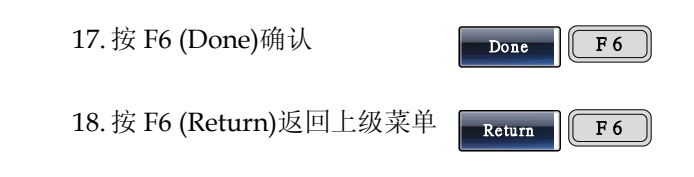

19.波形背景变回黑色。"Unprotected"呈灰色

波形保护区域以橘色背景显示,如下图: Start:0, Length: 200000

| FREQ:       | 10.00    | 000000 | kHz AN  | APL: 3.0  | 000 Vpp       |
|-------------|----------|--------|---------|-----------|---------------|
| RATE:       | 20.00    | 000000 | kHz DO  | Offset:   | 0.00 Vpc      |
| MO          | D: Off   | Swe    | ep: Off | <u> В</u> | urst: Off     |
| 32767       |          |        |         |           |               |
|             |          |        |         |           |               |
|             |          |        |         |           |               |
| 32767       |          |        |         |           |               |
| 0<br>Protec | t Start: | n      |         |           | 1048575<br>On |
| Lengt       | 1:       | 200000 |         |           |               |
| ALL         | Start    | Length | Done    | Unprotec  | t Return      |

## 输出任意波形

信号发生器能够输出高达1M(0~1048575)的任意波形,循环数可以指 定也可以无限次循环。

输出任意波形

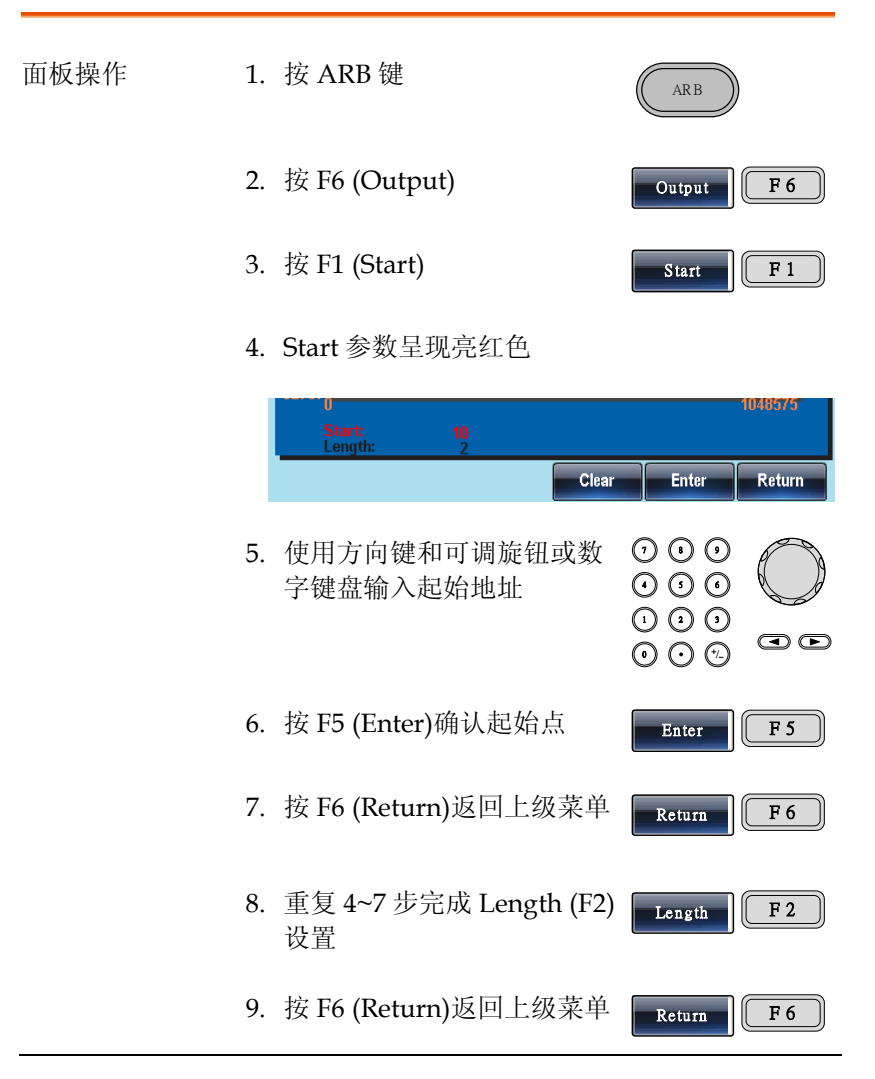

前面板端子输出如下波形:

#### position 0, length 100

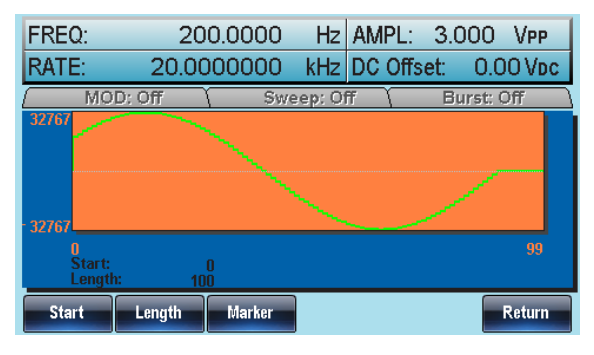

### 输出N次循环的任意波形

| 背景   | 以指定循环次数重复输出任意波形。N Cycle 功能<br>使用软件触发输出。                               |
|------|-----------------------------------------------------------------------|
| 范围   | 1~1048575 次循环                                                         |
| 面板操作 | 1. 按 ARB 键                                                            |
|      | 2. 按 F6 (Output)                                                      |
|      | <ol> <li>定义任意波形输出的 Start 和 錯誤! 尚未定義<br/>Length <b>書籤。</b>页</li> </ol> |
|      | 注意:改变长度将改变脉冲波的占空比/频率。                                                 |
|      | 4. 按 F4 (N Cycle) F4                                                  |
|      | 5. 按 F1 (Cycles) F1                                                   |
|      | 6. Cycles 参数呈现亮红色                                                     |

|          | Start:<br>Length:                    | 0<br>50000       | Cycles:            | 5                                                                                                    | 99999             |
|----------|--------------------------------------|------------------|--------------------|----------------------------------------------------------------------------------------------------|-------------------|
|          |                                      |                  | Clear              | Enter                                                                                                    | Return            |
| 7.       | 使用方向银<br>字键盘输)                       | 建和可调<br>\循环数     | 旋钮或数               | $\begin{array}{c} \hline 0 & \hline 0 \\ \hline 0 & \hline 0 \\ \hline 0 & \hline 0 \\ \hline 0 & \hline 0 \\ \hline 0 & \hline 0 \\ \hline \end{array}$ |                   |
| 8.       | 按 F5 (Ent                            | er)确认征           | 盾环数                | Enter                                                                                                    | <b>F</b> 5        |
| 9.       | 按 F6 (Ret                            | urn)返回           | 上级菜单               | Return                                                                                                    | <b>F 6</b>        |
| 10       | ). 按 Trigger<br>(1 次)                | (F5)内音           | 邓触发输出              | Trigger                                                                                                    | <b>F</b> 5        |
| 注意<br>并见 | 意: 按 F5 (Tr<br>点亮 OUTPU <sup>-</sup> | igger)之<br>T 指示灯 | 前,请确位              | 呆已经按下                                                                                                    | 输出键               |
| 11       | 按 F6 (Ret                            | urn)返回           | 上级菜单               | Return                                                                                                    | <b>F 6</b>        |
| 前面       | 面板端子输出                               | 出5次循             | 环的脉冲流              | 皮,如下图                                                                                                    | 所示:               |
|          | FREQ: 400.0<br>RATE: 20.0            | 0000000          | 0000 Hz /<br>MHz [ | AMPL: 3.00<br>DC Offset: (                                                                                                    | 0 Vpp<br>0.00 Vdc |
|          | MOD: O                               | ff               | Sweep: Off         | Burs                                                                                                    | st: Off           |

Cycles:

Clear

Enter

Return

输出任意波形 - 无限循环

32767

0 Start: Length

### G≝INSTEK

| 背景   | 无限次重复输出任意波形,创建一个很                   | 盾环波。                  |
|------|-------------------------------------|-----------------------|
| 面板操作 | 1. 按 ARB 键                          | ARB                   |
|      | 2. 按 F6 (Output)                    | utput F 6             |
|      | 3. 定义任意波输出的 Start 和 錯誤<br>Length 書筆 | <b>吳! 尙未定義</b><br>籖・页 |
|      | 注意:改变长度将改变脉冲波的占空比                   | /频率                   |
|      | 4. 按 F5 (Infinite)无限次输出任<br>意波形     | finite F 5            |
|      | 5. 按 F6 (Return)返回上级菜单 🔽            | eturn F 6             |
|      | 从前面板端子输出无限次脉冲波,如7                   | 下图所示:                 |
|      | FREQ: 400.000000000 Hz AMPL:        | 3.000 Vpp             |
|      | RATE: 20.000000 MHz DC Off          | set: 0.00 Vpc         |
|      | / MOD: Off \ Sweep: Off \ 32767     | Burst: Off            |
|      |                                     |                       |

输出标记

面板操作 1. 按 ARB 键 (ARB) 2. 按 F6 (Output) (Output) F6

Length

Cycles: Infinite

N Cycle

Infinite

Return

Marker

0 Start: Lengt

Start

# GWINSTEK

|      | 3. | 按 F3 (Marker)                | Marker | <b>F 3</b> |
|------|----|------------------------------|--------|------------|
|      | 4. | 按F1 (Start)                  | Start  | <b>F</b> 1 |
|      | 5. | Start 参数呈现亮红色                |        |            |
|      | 6. | 使用方向键和可调旋钮或数<br>字键盘输入起始地址    |        |            |
|      | 7. | 按 F5 (Enter)确认起始点            | Enter  | <b>F</b> 5 |
|      | 8. | 按 F6 (Return)返回上级菜单          | Return | <b>F 6</b> |
|      | 9. | 重复 4~8 步完成 Length (F2)<br>设置 | Length | <b>F 2</b> |
|      | 10 | .按 F6 (Return)返回上级菜单         | Return | <b>F 6</b> |
| 标记输出 | 使用 | 目后面板的 MARK 输出端子              | MARK   |            |

点 30~80 间的标记输出如下图所示:

(Start 30, Length 50)

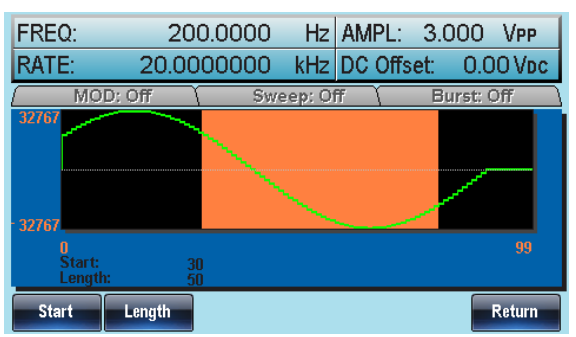

# 存储/调取任意波形

AFG-3000 系列信号发生器可以创建一些常见波形,包括正弦波、方 波、斜波、sinc、指数上升、指数下降和 DC 波形。

将波形保存至内部存储器

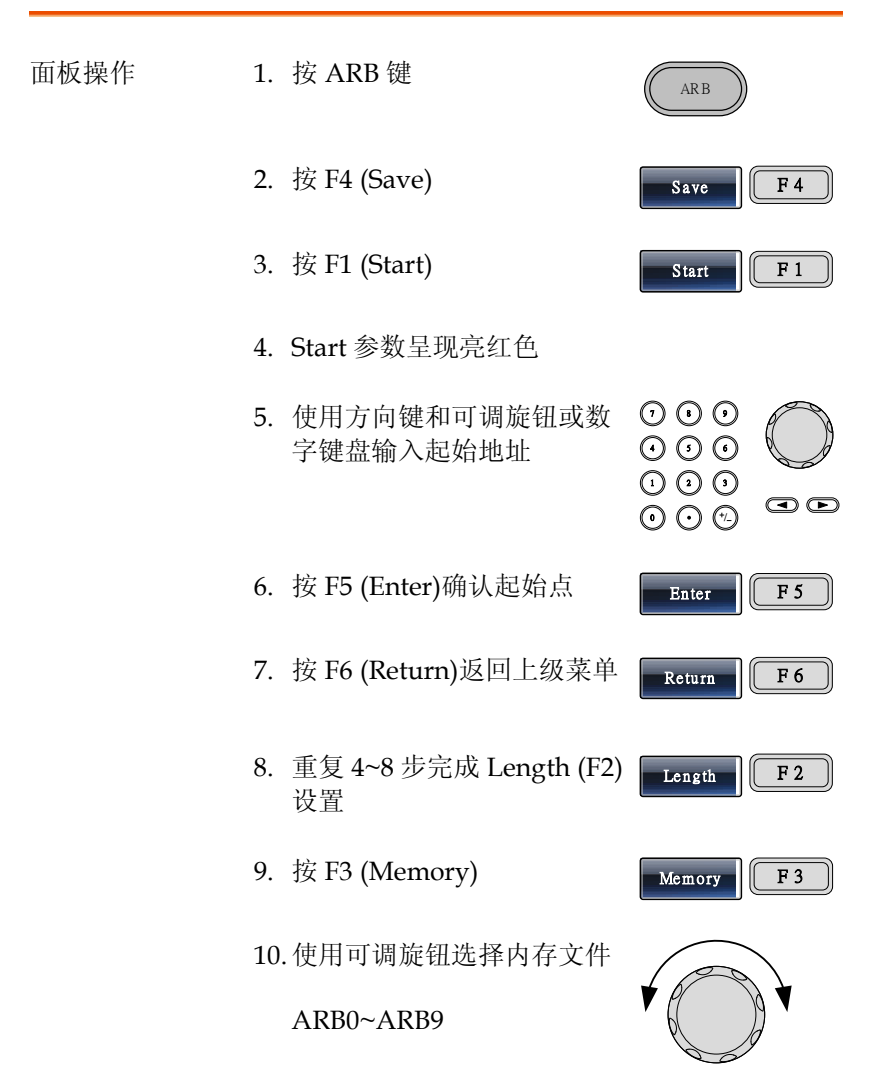

Select

Return

F 1

F 6

11. 按 F1 (Select)将波形保存至 所选文件

12. 按 F6 (Return)返回上级菜单

使用可调旋钮选择 ARB1 文件,如下图所示:

| Path: Memory:\M | emory0: | _       |             |           |
|-----------------|---------|---------|-------------|-----------|
| Memory0:        | ARB     | Setting | ARB+Setting |           |
| Memory1:        |         | Setting | ARB+Setting |           |
| Memory2:        |         | Setting | ARB+Setting |           |
| Memory3:        |         | Setting | ARB+Setting |           |
| Memory4:        |         | Setting | ARB+Setting |           |
| Memory5:        |         | Setting | ARB+Setting |           |
| Memory6:        |         | Setting | ARB+Setting |           |
| Memory7:        |         | Setting | ARB+Setting |           |
| Memory8:        |         | Setting | ARB+Setting | Red: Uesd |
| Memory9:        |         | Setting | ARB+Setting |           |
|                 |         |         |             |           |
| Select          |         |         |             | Return    |

将文件保存至 USB 存储器

| 面板操作 | 1. | 按 ARB 键                   | ARB       |
|------|----|---------------------------|-----------|
|      | 2. | 按 F4 (Save)               | Save F4   |
|      | 3. | 按F1 (Start)               | Start F 1 |
|      | 4. | Start 参数呈现亮红色             |           |
|      | 5. | 使用方向键和可调旋钮或数<br>字键盘输入起始地址 |           |
|      | 6. | 按 F5 (Enter)确认起始点         | Enter F 5 |

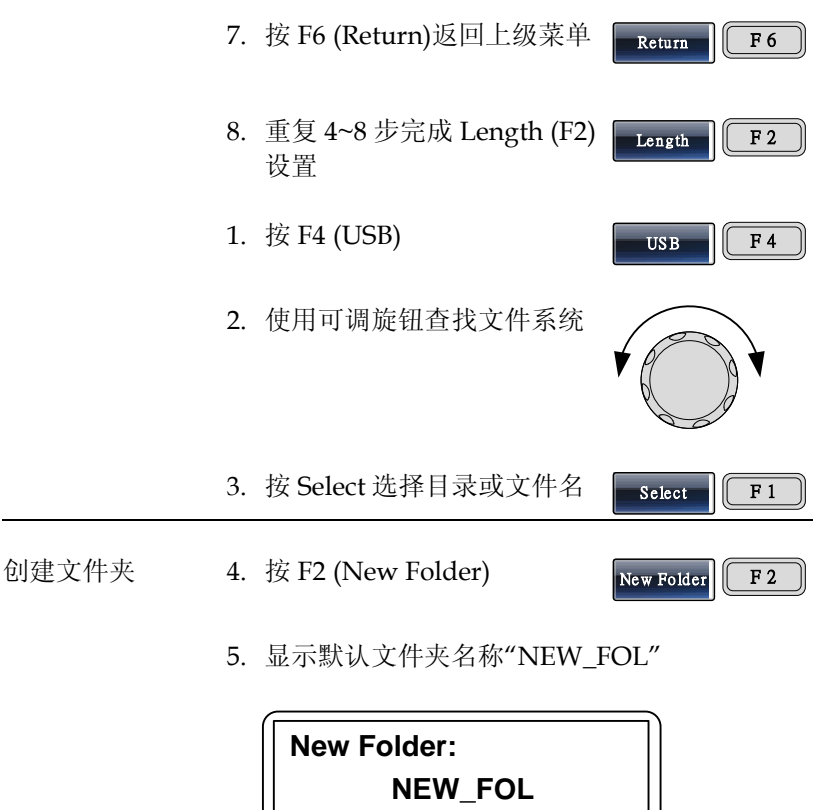

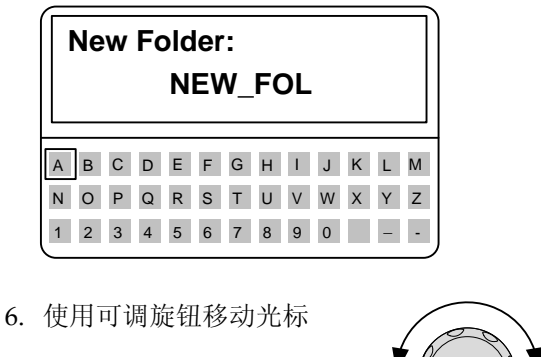

7. 使用 F1 (Enter Char)或 F2 (Backspace)创建文件夹名称

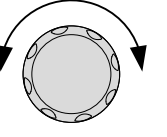

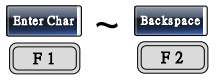

|       | 8. 按 F5 (Save)保存                                                                                                    | Save F 5                                              |
|-------|----------------------------------------------------------------------------------------------------|-------------------------------------------------------|
| 创建新文件 | 9. 按F3 (New File)                                                                                                    | New File F 3                                          |
|       | 10.显示默认文件名"NEW_F                                                                                                    | IL″                                                   |
|       | New File(CSV):<br>NEW_FIL                                                                                                    |                                                       |
|       | A         B         C         D         E         F         G         H         I         J           N         O         P         Q         R         S         T         U         V         W           1         2         3         4         5         6         7         8         9         0 | K         L         M           X         Y         Z |
|       | 11.使用可调旋钮移动光标                                                                                                    |                                                       |
|       | 12. 使用 F1 (Enter Char)或 F2<br>(Backspace)创建文件名                                                                                                    | Bater Char ~ Backspace<br>F1 F2                       |
|       | 13. 按 F5 (Save)保存                                                                                                    | Save F 5                                              |
|       | 在根目录下创建 ABC 文件夹和<br>所示:                                                                                                    | AFG.CSV 文件,如图                                         |

| Path: USB:\                             |        |
|-----------------------------------------|--------|
| JSB:\<br>\<br>NEW_FOL<br>ABC<br>AFG.CSV |        |
| Select New Folder New File              | Return |

从内部存储器调取波形

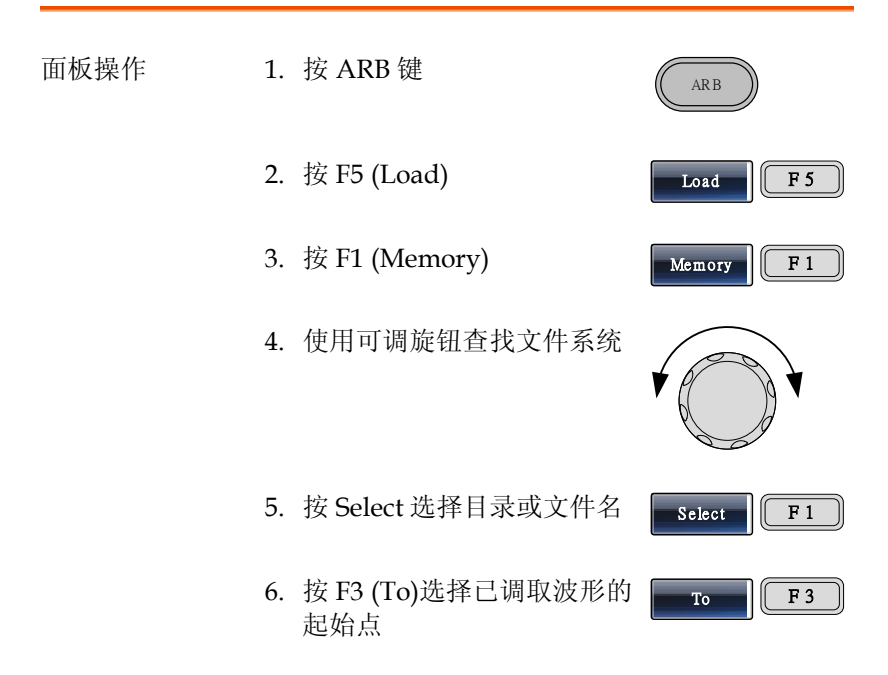

7. "Load To"呈现亮红色

|    | u<br>Load Te: 0          |     |                                                         | 1040373    |
|----|--------------------------|-----|---------------------------------------------------------|------------|
|    | Cle                      | ar  | Enter                                                   | Return     |
| 8. | 使用方向键和可调旋钮或数<br>字键盘输入起始点 |     | ) () ()<br>() () ()<br>() () ()<br>() () ()<br>() () () |            |
| 9. | 按 F5 (Enter)确认起始点        |     | Enter                                                   | <b>F</b> 5 |
| 10 | . 按 F6 (Return)返回上级菜单    | é 📕 | Return                                                  | <b>F</b> 6 |
| 11 | . 按 F5 (Done)            |     | Done                                                    | <b>F</b> 5 |

使用可调旋钮选择 ARB1 文件,调取波形的起始点为 0,如下图所示:

| Path: Memory:\A | đernory0: |         |         |           |         |        |
|-----------------|-----------|---------|---------|-----------|---------|--------|
| Memory0:        |           | Setting | AR      | 8+Setting |         |        |
| Memory1:        |           | Setting | AR      | 8+Setting |         |        |
| Memory2:        |           | Setting | AR      | 8+Setting |         |        |
| Memory3:        |           | Setting | AR      | B+Setting |         |        |
| Memory4:        |           | Setting | AR      | 8+Setting |         |        |
| Memory5c        |           | Setting | AR      | B+Setting |         |        |
| Memory6:        |           | Setting | AR      | 8+Setting |         |        |
| Memory7:        |           | Setting | AR      | 8+Setting |         |        |
| Mernory8:       |           | Setting | AR      | 8+Setting |         |        |
| Memory9:        |           | Setting | AR      | B+Setting |         |        |
| Select          |           |         |         |           |         | Return |
| FREQ:           | 200       | 0.0000. | Hz      | AMPL:     | 3.000   | VPP    |
| RATE:           | 20.00     | 00000   | kHz     | DC Offs   | et: 0.0 | DO Voc |
| MOD:            | Off \     | Swi     | eep: Of | H V       | Burst   | Off    |
| 32/67           |           | -       |         |           |         |        |
|                 |           |         |         |           |         |        |
| Boad Te         |           | 0       |         |           |         | 99     |
| Memory          | USB T     | To      |         |           | Done    | Return |

# GWINSTEK

### 从 USB 调取波形

| 面板操作 | 1. | 按 ARB 键                  | ARB                                                                                                    |            |
|------|----|--------------------------|----------------------------------------------------------------------------------------------------|------------|
|      | 2. | 按 F5 (Load)              | Load                                                                                                    | <b>F</b> 5 |
|      | 3. | 按 F2 (USB)               | USB                                                                                                    | <b>F 2</b> |
|      | 4. | 使用可调旋钮选择文件名              | V                                                                                                    |            |
|      | 5. | 按 F1 (Select)选择文件        | Select                                                                                                    | <b>F</b> 1 |
|      | 6. | 按 F3 (To)选择已调取波形的<br>起始点 | То                                                                                                    | <b>F 3</b> |
|      | 7. | "Load To"呈现亮红色           |                                                                                                    |            |
|      | 8. | 使用方向键和可调旋钮或数<br>字键盘输入起始点 | <ul> <li>• • •</li> <li>• •</li> <li>• •<td></td></li></ul> |            |
|      | 9. | 按 F5 (Enter)确认起始点        | Enter                                                                                                    | <b>F</b> 5 |
|      | 10 | .按 F5 (Done)             | Done                                                                                                    | <b>F</b> 5 |

# G≝INSTEK

使用可调旋钮选择 AFG.CSV 文件,调取波形的起始 点为 0,如下图所示:

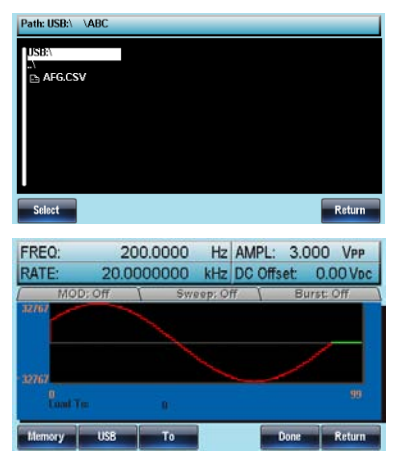

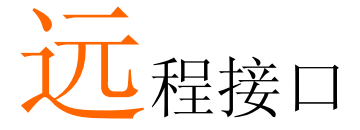

| 确立远程连接。 |                                   | 尚未定義書籤。 |
|---------|-----------------------------------|---------|
|         | Configure USB interface           | 177     |
|         | Configure RS232 interface         | 178     |
|         | Configure GPIB interface          | 179     |
|         | Remote control terminal connectio | n 180   |
| 指令语法    |                                   | 尚未定義書籤。 |
| 指令列表    |                                   | 尚未定義書籤。 |
| 系统指令    |                                   | 尚未定義書籤。 |

# 确立远程连接

The AFG-3000 supports USB, RS232 and GPIB remote connections.

## Configure USB interface

| USB<br>configuration | PC side connector<br>AFG-3000 side<br>connector |                                                                                                    | Type A, host<br>Type B, slave |                   |
|----------------------|-------------------------------------------------|----------------------------------------------------------------------------------------------------|-------------------------------|-------------------|
|                      | Speed                                           |                                                                                                    | 1.1/2.0 (full sp              | peed)             |
| Panel Operation      | 1. Pr<br>fc<br>ar                               | ress the Utili<br>ollowed by In<br>nd USB (F3).                                                                                                    | ty key<br>nterface (F2)       | UTL Interface USB |
|                      | 2. C<br>th<br>po                                | Connect the U<br>ne rear panel<br>ort.                                                                                                    | JSB cable to<br>USB B (slave) | r¢                |
|                      | 3. W<br>X<br>pa                                 | When the PC asks for the USB driver, select XXXXXXX.inf included in the software package or download the driver from the G website www.gwinstek.com |                               |                   |

## Configure RS232 interface

| RS-232C<br>configuration | Connector<br>Baud rate                                                  | DB-9, Male<br>9600, 19200, 38400, 57600,                                                                                   |  |
|--------------------------|-------------------------------------------------------------------------|----------------------------------------------------------------------------------------------------|--|
|                          | Parity                                                                  | 115200<br>None/8Bits, Odd/7Bits,<br>Even/7Bits                                                                             |  |
|                          | Stop bits                                                               | 1 (fixed)                                                                                                    |  |
| Pin assignment           | 12345<br>0<br>0<br>0<br>0<br>0<br>0<br>0<br>0<br>0<br>0<br>0<br>0<br>0  | <ol> <li>2: RxD (Receive data)</li> <li>3: TxD (Transmit data)</li> <li>5: GND</li> <li>4, 6 ~ 9: No connection</li> </ol> |  |
| PC connection            | Use the Null Modem connection as in the belo<br>diagram.<br>AFG-3000 PC |                                                                                                    |  |
|                          | Pin 2 RxD<br>Pin 3 TxD<br>Pin 5 GND                                     | Pin 5 GND<br>Pin 3 TxD<br>Pin 2 RxD                                                                                        |  |
| Panel Operation          | 1. Connect the R<br>the rear panel                                      | RS-232 cable to $\mathbb{S}^{\mathbb{S}^{232}}$                                                                            |  |
|                          | 2. Press the Utili<br>followed by In<br>and RS-232 (F                   | ity key Interface<br>nterface (F2)<br>(2).                                                                                 |  |
|                          | 3. Press Baud Ra<br>choose a baud<br>(F1)~(F5). Pre                     | ate (F1) and Baud Rate<br>I rate<br>ss return Return                                                                       |  |

 Press Parity/Bits (F2) and choose a parity (F1)~(F3). Press return.

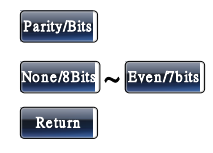

### Configure GPIB interface

| GPIB<br>configuration | Connec                                                                    | tor            | 24 pin Fema    | e             |
|-----------------------|---------------------------------------------------------------------------|----------------|----------------|---------------|
|                       | GPIB ac                                                                   | ldress         | 1-30           |               |
| GPIB constraints      | • Maximum 15 devices altogether, 20m cable length, 2m between each device |                |                |               |
|                       | <ul> <li>Unique address assigned to each device</li> </ul>                |                |                |               |
|                       | • At le                                                                   | ast $2/3$ of t | he devices tu  | rned On       |
|                       | • No lo                                                                   | oop or para    | llel connectio | n             |
| Pin assignment        |                                                                           | 2<br>24        |                |               |
|                       | Pin1                                                                      | Data line '    | l Pin13        | Data line 5   |
|                       | Pin2                                                                      | Data line 2    | 2 Pin14        | Data line 6   |
|                       | Pin3                                                                      | Data line 3    | B Pin15        | Data line 7   |
|                       | Pin4                                                                      | Data line 4    | l Pin16        | Data line 8   |
|                       | Pin5                                                                      | EOI            | Pin17          | REN           |
|                       | Pin6                                                                      | DAV            | Pin18          | Ground        |
|                       | Pin7                                                                      | NRFD           | Pin19          | Ground        |
|                       | Pin8                                                                      | NDAC           | Pin20          | Ground        |
|                       | Pin9                                                                      | IFC            | Pin21          | Ground        |
|                       | Pin10                                                                     | SRQ            | Pin22          | Ground        |
|                       | Pin11                                                                     | ATN            | Pin23          | Ground        |
|                       | Pin12                                                                     | Shield (scr    | een) Pin24     | Signal ground |

Panel Operation

1. Connect the GPIB cable to the rear panel GPIB port.

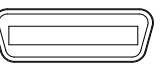

- 2. Press the Utility key followed by Interface and GPIB. Press Address (F1).
- 3. Use the scroll wheel or number pad to choose an address.

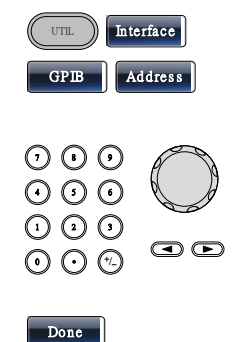

4. Press Done (F5) to confirm.

### Remote control terminal connection

| Terminal<br>application | Invoke the terminal application such as MTTTY<br>(Multi-Threaded TTY). For RS-232C, set the COM<br>port, baud rate, stop bit, data bit, and parity<br>accordingly. |  |  |
|-------------------------|----------------------------------------------------------------------------------------------------|--|--|
|                         | To check the COM port No, see the Device<br>Manager in the PC. For WinXP, Control panel $\rightarrow$<br>System $\rightarrow$ Hardware tab.                        |  |  |
| Functionality<br>check  | Run this query command via the terminal.<br>*idn?                                                                                                    |  |  |
|                         | This should return the Manufacturer, Model<br>number, Serial number, and Firmware version in<br>the following format.                                              |  |  |
|                         | GW INSTEK, AFG-3081, SN:XXXXXXX,Vm.mm                                                                                                    |  |  |
|                         | Note: ^j or ^m can be used as the terminal character when using a terminal program.                                                                                |  |  |
| PC Software             | The proprietary PC software, downloadable from GWInstek website, can be used for remote control.                                                                   |  |  |
REM/LOCK

Display When a remote connection is established all panel keys are locked bar F6.

1. Press REM/LOCK (F6) to return the function generator to local mode.

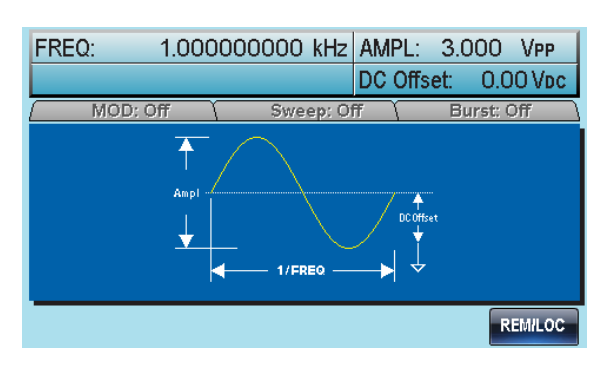

## 指令语法

| Compatible<br>standard | <ul><li>IEEE488.2, 1992 (fully compatible)</li><li>SCPI, 1994 (partially compatible)</li></ul>                                                                                                    |  |  |
|------------------------|----------------------------------------------------------------------------------------------------|--|--|
| Command Tree           | The SCPI standard is an ASCII based standard that<br>defines the command syntax and structure for<br>programmable instruments.<br>Commands are based on a hierarchical tree<br>structure. Each command keyword is a node on<br>the command tree with the first keyword as the<br>root node. Each sub node is separated with a<br>colon. |  |  |
|                        |                                                                                                    |  |  |
|                        | Shown below is a section of the SOURce[1] root node and the :PWM and :PULSe sub nodes.                                                                                                    |  |  |
|                        | Root node :SOURce[1]                                                                                                    |  |  |
|                        | 2 <sup>nd</sup> node :PWM :PULSe                                                                                                    |  |  |
|                        | 3 <sup>rd</sup> node :DUTY :WIDTh :PERiod :WIDTh                                                                                                    |  |  |
| Command types          | Commands can be separated in to three distinc types, simple commands, compound commands                                                                                                    |  |  |

and queries.

| 1        |                                                                              |
|----------|------------------------------------------------------------------------------|
| Simple   | A single command with/without a parameter                                    |
| Example  | *OPC                                                                         |
| Compound | Two or more commands<br>separated by a colon (:)<br>with/without a parameter |
| Example  | SOURce:PULSe:WIDTh                                                           |

|               | Query                                             |                                                     | A query is a simple or compound<br>command followed by a question<br>mark (?). A parameter (data) is<br>returned. The maximum or<br>minimum value for a parameter<br>can also be queried where<br>applicable. |
|---------------|---------------------------------------------------|-----------------------------------------------------|----------------------------------------------------------------------------------------------------|
|               | Example                                           | e                                                   | SOURce1:FREQuency?<br>SOURce1:FREQuency? MIN                                                                                                    |
| Command forms | Comma<br>long an<br>with the<br>and the           | ands and o<br>d short. T<br>e short for<br>remainde | queries have two different forms,<br>he command syntax is written<br>rm of the command in capitals<br>er (long form) in lower case.                                                                           |
|               | SOURcel:DCOffset                                  |                                                     |                                                                                                    |
|               | The con<br>case, jus<br>comple<br>recogni         | nmands c<br>st so long<br>te. An inc<br>zed.        | an be written in capitals or lower-<br>as the short or long forms are<br>omplete command will not be                                                                                                    |
|               | Below are examples of correctly written commands: |                                                     |                                                                                                    |
|               | LONG                                              | SOURce1<br>t                                        | :DCOffse                                                                                                    |
|               |                                                   | SOURCE1                                             | :DCOFFSET                                                                                                    |
|               |                                                   | source1:                                            | dcoffset                                                                                                    |
|               | SHORT                                             | SOUR1:D                                             | CO                                                                                                    |

sour1:dco

| Command               | SOURce1:DCOffset                                                                                                    | <i>_&lt; offset</i> >LF 1: comm                  | and header      |  |
|-----------------------|----------------------------------------------------------------------------------------------------|--------------------------------------------------|-----------------|--|
| Format                | 1                                                                                                    | <sup>2</sup> <sup>3</sup> <sup>4</sup> 2: single | space           |  |
|                       |                                                                                                    | 3: param                                         | neter           |  |
|                       |                                                                                                    | 4: messa                                         | ge terminator   |  |
| Square Brackets<br>[] | ts Commands that contain squares brackets indica<br>that the contents are optional. The function of the<br>command is the same with or without the squar<br>bracketed items. Brackets are not sent with the<br>command. |                                                  |                 |  |
|                       | For example, the frequency query below can use any of the following 3 forms:                                                                                                    |                                                  |                 |  |
|                       | SOURce1:FREQuency? [MINimum MAXimum]                                                                                                    |                                                  |                 |  |
|                       | SOURce1:FREQuency? MAXimum                                                                                                    |                                                  |                 |  |
|                       | SOURce1:FREQuency? MINimum                                                                                                    |                                                  |                 |  |
|                       | SOURce1:FREQ                                                                                                    | uency?                                           |                 |  |
| Braces {}             | Commands that contain braces indicate one item<br>within the braces must be chosen. Braces are not<br>sent with the command.                                                                                            |                                                  |                 |  |
| Angled Brackets       | Angle brackets are used to indicate that a value<br>must be specified for the parameter. See the<br>parameter description below for details. Angled<br>brackets are not sent with the command.                          |                                                  |                 |  |
| Bars                  | Bars are used to separate multiple parameter choices in the command format.                                                                                                    |                                                  |                 |  |
| Parameters            | Туре                                                                                                    | Description                                      | Example         |  |
|                       | <boolean></boolean>                                                                                                    | Boolean logic                                    | 0, 1/ON,OFF     |  |
|                       | <nr1></nr1>                                                                                                    | integers                                         | 0, 1, 2, 3      |  |
|                       | <nr2></nr2>                                                                                                    | decimal numbers                                  | 0.1, 3.14, 8.5  |  |
|                       | <nr3></nr3>                                                                                                    | floating point                                   | 4.5e-1, 8.25e+1 |  |
|                       | <nrf></nrf>                                                                                                    | any of NR1, 2, 3                                 | 1, 1.5, 4.5e-1  |  |

|                        | <nrf+><br/><numeric></numeric></nrf+>                                  | NRf type with a<br>suffix including<br>MINimum,<br>MAXimum or<br>DEFault<br>parameters. | 1, 1.5, 4.5e-1<br>MAX, MIN, |
|------------------------|------------------------------------------------------------------------|-----------------------------------------------------------------------------------------|-----------------------------|
|                        | <aard></aard>                                                          | Arbitrary ASCII characters.                                                             |                             |
|                        | <discrete></discrete>                                                  | Discrete ASCII<br>character<br>parameters                                               | IMM, EXT,<br>MAN            |
|                        | <frequency><br/><peak<br>deviation in<br/>Hz&gt;</peak<br></frequency> | NRf+ type<br>including<br>frequency unit<br>suffixes.                                   | 1 KHZ, 1.0 HZ,<br>MHZ       |
|                        | <rate hz="" in=""></rate>                                              |                                                                                         |                             |
|                        | <amplitude></amplitude>                                                | NRf+ type<br>including voltage<br>peak to peak.                                         | VPP                         |
|                        | <offset></offset>                                                      | NRf+ type<br>including volt<br>unit suffixes.                                           | V                           |
|                        | <seconds></seconds>                                                    | NRf+ type<br>including time<br>unit suffixes.                                           | NS, S MS US                 |
|                        | <percent></percent>                                                    | NRf type                                                                                | N/A                         |
|                        | <depth in="" percent=""></depth>                                       |                                                                                         |                             |
| Message<br>terminators | LF CR                                                                  | line feed code (nev<br>carriage return.                                                 | w line) and                 |
|                        | LF                                                                     | line feed code (new                                                                     | w line)                     |
|                        | EOI                                                                    | IEEE-488 EOI (End-Or-Identify)                                                          |                             |

| Note                  | ^j or ^m should<br>program. | ^j or ^m should be used when using a terminal program.                                                      |  |  |
|-----------------------|-----------------------------|----------------------------------------------------------------------------------------------------|--|--|
| Command<br>Separators | Space                       | A space is used to separate a parameter from a keyword/command header.                                      |  |  |
|                       | Colon (:)                   | A colon is used to separate keywords on each node.                                                          |  |  |
|                       | Semicolon (;)               | A semi colon is used to separate<br>subcommands that have the same<br>node level.                           |  |  |
|                       |                             | For example:<br>SOURce[1]:DCOffset?<br>SOURce[1]:OUTPut?<br>→SOURce1:DCOffset?;OUTPut?                      |  |  |
|                       | Colon +<br>Semicolon (:;)   | A colon and semicolon can be<br>used to combine commands from<br>different node levels.                     |  |  |
|                       |                             | For example:<br>SOURce1:PWM:SOURce?<br>SOURce:PULSe:WIDTh?<br>→SOURce1:PWM:SOURce?:;SOURc<br>e:PULSe:WIDTh? |  |  |
|                       | Comma (,)                   | When a command uses multiple parameters, a comma is used to separate the parameters.                        |  |  |
|                       |                             | For example:<br>SOURce:APPLy:SQUare 10KHZ, 2.0<br>VPP, -1V                                                  |  |  |

| 指令列表                                           |                                                                                                    |                                                                                                    |
|------------------------------------------------|----------------------------------------------------------------------------------------------------|----------------------------------------------------------------------------------------------------|
| System Comm                                    | ands錯誤! 尚未定義書                                                                                                    | 籖。                                                                                                    |
| 5                                              | SYSTem:ERRor?                                                                                                    | . 190                                                                                                    |
|                                                | *IDN?                                                                                                    | . 190                                                                                                    |
|                                                | *RST                                                                                                    | . 191                                                                                                    |
|                                                | *TST?                                                                                                    | . 191                                                                                                    |
|                                                | SYSTem:VERSion?                                                                                                    | . 191                                                                                                    |
|                                                | *OPC                                                                                                    | . 192                                                                                                    |
|                                                | *OPC?                                                                                                    | . 192                                                                                                    |
|                                                | *WAI                                                                                                    | . 193                                                                                                    |
|                                                | SYSTem:LANGuage                                                                                                    | . 193                                                                                                    |
| Status Registe                                 | f Commands                                                                                                    | 戰。                                                                                                    |
|                                                | *CLS                                                                                                    | . 194                                                                                                    |
|                                                | ^ESE                                                                                                    | . 194                                                                                                    |
|                                                | ESK?                                                                                                    | . 195                                                                                                    |
|                                                | ۵۱۵/<br>۱۵/۱۵                                                                                                    | . 195                                                                                                    |
|                                                |                                                                                                    | . 190                                                                                                    |
| Interface Con                                  | riguration Commands                                                                                                    | 197                                                                                                    |
|                                                | SYSTem:INTerface                                                                                                    | . 19/                                                                                                    |
|                                                |                                                                                                    | . 197                                                                                                    |
|                                                | SYSTem:REMOTE                                                                                                    | . 197                                                                                                    |
|                                                |                                                                                                    |                                                                                                    |
| Apply Comman                                   | nds錯誤! 尚未定義書                                                                                                    | 韱。                                                                                                    |
| Apply Comman                                   | nds錯誤! 尚不定義書語<br>SOURce[1]:APPLy:SINusoid                                                                                                    | <b>韱。</b><br>. 200                                                                                                    |
| Apply Commai                                   | nds錯誤!尚未定義書語<br>SOURce[1]:APPLy:SINusoid<br>SOURce[1]:APPLy:SQUare                                                                                                    | <b>韱。</b><br>. 200<br>. 200                                                                                                    |
| Apply Comma                                    | nds銷牌: 尚未定義書<br>SOURce[1]:APPLy:SINusoid<br>SOURce[1]:APPLy:SQUare<br>SOURce[1]:APPLy:RAMP                                                                                                    | <b>韱。</b><br>. 200<br>. 200<br>. 201                                                                                                    |
| Apply Comma                                    | nds銷牌! 尚禾定義書<br>SOURce[1]:APPLy:SINusoid<br>SOURce[1]:APPLy:SQUare<br>SOURce[1]:APPLy:RAMP<br>SOURce[1]:APPLy:PULSe                                                                                                    | <b>銭。</b><br>. 200<br>. 200<br>. 201<br>. 201                                                                                                    |
| Apply Comman                                   | nds銷牌: 尚禾定義書<br>SOURce[1]:APPLy:SINusoid<br>SOURce[1]:APPLy:SQUare<br>SOURce[1]:APPLy:RAMP<br>SOURce[1]:APPLy:PULSe.<br>SOURce[1]:APPLy:NOISe.                                                                                                    | <b>銭</b> 。<br>. 200<br>. 200<br>. 201<br>. 201<br>. 201<br>. 202                                                                                                    |
| Apply Comma                                    | nds銷跌! 尚未定義書<br>SOURce[1]:APPLy:SINusoid<br>SOURce[1]:APPLy:SQUare<br>SOURce[1]:APPLy:RAMP<br>SOURce[1]:APPLy:PULSe<br>SOURce[1]:APPLy:NOISe<br>SOURce[1]:APPLy:TRIangle                                                                                                    | <b>銭</b> 。<br>. 200<br>. 200<br>. 201<br>. 201<br>. 202<br>. 202<br>. 202                                                                                                    |
| Apply Comma                                    | nds銷缺! 尚未定義書<br>SOURce[1]:APPLy:SINusoid<br>SOURce[1]:APPLy:SQUare<br>SOURce[1]:APPLy:RAMP<br>SOURce[1]:APPLy:PULSe<br>SOURce[1]:APPLy:NOISe<br>SOURce[1]:APPLy:TRIangle<br>SOURce[1]:APPLy:DC<br>SOURce[1]:APPLy:DC                                                                                                    | <b>銭</b> •<br>. 200<br>. 200<br>. 201<br>. 201<br>. 202<br>. 202<br>. 203<br>. 203                                                                                                    |
| Apply Comma                                    | nds銷缺! 尚禾定義書<br>SOURce[1]:APPLy:SINusoid<br>SOURce[1]:APPLy:SQUare<br>SOURce[1]:APPLy:RAMP<br>SOURce[1]:APPLy:PULSe<br>SOURce[1]:APPLy:NOISe<br>SOURce[1]:APPLy:NOISe<br>SOURce[1]:APPLy:TRIangle<br>SOURce[1]:APPLy:USER<br>SOURce[1]:APPLy:USER<br>SOURce[1]:APPLy:USER                                                                                                    | 畿。<br>. 200<br>. 201<br>. 201<br>. 201<br>. 202<br>. 202<br>. 203<br>. 203<br>. 203                                                                                                    |
| Apply Comman                                   | nds銷缺! 尚禾定義書<br>SOURce[1]:APPLy:SINusoid<br>SOURce[1]:APPLy:SQUare<br>SOURce[1]:APPLy:RAMP<br>SOURce[1]:APPLy:PULSe<br>SOURce[1]:APPLy:NOISe<br>SOURce[1]:APPLy:TRIangle<br>SOURce[1]:APPLy:DC<br>SOURce[1]:APPLy:USER<br>SOURce[1]:APPLy:USER                                                                                                    | 畿。<br>. 200<br>. 200<br>. 201<br>. 201<br>. 202<br>. 202<br>. 203<br>. 203<br>. 204                                                                                                    |
| Apply Comman                                   | nds銷缺! 尚未定義書<br>SOURce[1]:APPLy:SINusoid<br>SOURce[1]:APPLy:SQUare<br>SOURce[1]:APPLy:RAMP<br>SOURce[1]:APPLy:PULSe<br>SOURce[1]:APPLy:NOISe<br>SOURce[1]:APPLy:TRIangle<br>SOURce[1]:APPLy:DC<br>SOURce[1]:APPLy:USER<br>SOURce[1]:APPLy?<br>ands銷缺! 尚未定義書                                                                                                    | 戦。<br>. 200<br>. 200<br>. 201<br>. 201<br>. 202<br>. 202<br>. 203<br>. 203<br>. 204<br>籖。                                                                                                    |
| Apply Comman                                   | nds銷缺! 尚未定義書<br>SOURce[1]:APPLy:SINusoid<br>SOURce[1]:APPLy:SQUare<br>SOURce[1]:APPLy:RAMP<br>SOURce[1]:APPLy:PULSe<br>SOURce[1]:APPLy:NOISe<br>SOURce[1]:APPLy:TRIangle<br>SOURce[1]:APPLy:DC<br>SOURce[1]:APPLy:USER<br>SOURce[1]:APPLy:USER<br>SOURce[1]:APPLy?<br>ands銷缺! 尚未定義書                                                                                                    | 戦。<br>. 200<br>. 201<br>. 201<br>. 201<br>. 202<br>. 202<br>. 203<br>. 203<br>. 204<br>籖。<br>. 205                                                                                                    |
| Apply Comman                                   | nds銷缺! 尚未定義書<br>SOURce[1]:APPLy:SINusoid<br>SOURce[1]:APPLy:SQUare<br>SOURce[1]:APPLy:RAMP<br>SOURce[1]:APPLy:PULSe<br>SOURce[1]:APPLy:NOISe<br>SOURce[1]:APPLy:TRIangle<br>SOURce[1]:APPLy:DC<br>SOURce[1]:APPLy:USER<br>SOURce[1]:APPLy:USER<br>SOURce[1]:APPLy?<br>ands銷缺! 尚未定義書<br>SOURce[1]:FUNCtion<br>SOURce[1]:FREQuency                                                                                                    | 畿 •<br>. 200<br>. 201<br>. 201<br>. 201<br>. 202<br>. 202<br>. 203<br>. 203<br>. 204<br>簧 •<br>. 205<br>. 205<br>. 206                                                                                                    |
| Apply Comman                                   | nds銷缺! 尚未定義書<br>SOURce[1]:APPLy:SINusoid<br>SOURce[1]:APPLy:SQUare<br>SOURce[1]:APPLy:RAMP<br>SOURce[1]:APPLy:PULSe<br>SOURce[1]:APPLy:NOISe<br>SOURce[1]:APPLy:TRIangle<br>SOURce[1]:APPLy:DC<br>SOURce[1]:APPLy:USER<br>SOURce[1]:APPLy:USER<br>SOURce[1]:APPLy?<br>ands<br>SOURce[1]:FUNCtion<br>SOURce[1]:FEQuency<br>SOURce[1]:APPLitude                                                                                                    | 畿 •<br>. 200<br>. 201<br>. 201<br>. 201<br>. 202<br>. 202<br>. 203<br>. 203<br>. 203<br>. 204<br>. 205<br>. 205<br>. 206<br>. 208                                                                                                    |
| Apply Comman                                   | nds銷缺! 尚未定義書<br>SOURce[1]:APPLy:SINusoid<br>SOURce[1]:APPLy:SQUare<br>SOURce[1]:APPLy:RAMP<br>SOURce[1]:APPLy:PULSe<br>SOURce[1]:APPLy:NOISe<br>SOURce[1]:APPLy:TRIangle<br>SOURce[1]:APPLy:DC<br>SOURce[1]:APPLy:USER<br>SOURce[1]:APPLy:USER<br>SOURce[1]:APPLy?<br>ands<br>SOURce[1]:FUNCtion<br>SOURce[1]:FREQuency<br>SOURce[1]:FREQuency<br>SOURce[1]:COURSE                                                                                                    | 畿。<br>. 200<br>. 200<br>. 201<br>. 201<br>. 202<br>. 202<br>. 203<br>. 203<br>. 203<br>. 204<br>籤。<br>. 205<br>. 206<br>. 208<br>. 209                                                                                                    |
| Apply Comman                                   | nds銷缺! 尚未定義書<br>SOURce[1]:APPLy:SINusoid<br>SOURce[1]:APPLy:SQUare<br>SOURce[1]:APPLy:RAMP<br>SOURce[1]:APPLy:PULSe<br>SOURce[1]:APPLy:NOISe<br>SOURce[1]:APPLy:TRIangle<br>SOURce[1]:APPLy:DC<br>SOURce[1]:APPLy:USER<br>SOURce[1]:APPLy:USER<br>SOURce[1]:APPLy?<br>ands<br>SOURce[1]:FUNCtion<br>SOURce[1]:FEQuency<br>SOURce[1]:FREQuency<br>SOURce[1]:COURce<br>SOURce[1]:COURce<br>SOURce[1]:SQUare:DCYCle                                                                           | 畿。<br>. 200<br>. 200<br>. 201<br>. 201<br>. 202<br>. 202<br>. 203<br>. 203<br>. 203<br>. 204<br>籤。<br>. 205<br>. 206<br>. 208<br>. 209<br>. 211                                                                                                    |
| Apply Comman                                   | nds銷缺! 尚未定義書<br>SOURce[1]:APPLy:SINusoid<br>SOURce[1]:APPLy:SQUare<br>SOURce[1]:APPLy:RAMP<br>SOURce[1]:APPLy:PULSe<br>SOURce[1]:APPLy:NOISe<br>SOURce[1]:APPLy:NOISe<br>SOURce[1]:APPLy:DC<br>SOURce[1]:APPLy:USER<br>SOURce[1]:APPLy:USER<br>SOURce[1]:APPLy:<br>ands<br>SOURce[1]:FUNCtion<br>SOURce[1]:FREQuency<br>SOURce[1]:FREQuency<br>SOURce[1]:AMPlitude<br>SOURce[1]:COCffset<br>SOURce[1]:RAMP:SYMMetry<br>OUTPut                                                              | 畿。<br>. 200<br>. 200<br>. 201<br>. 201<br>. 202<br>. 202<br>. 203<br>. 203<br>. 203<br>. 203<br>. 204<br>. 205<br>. 205<br>. 206<br>. 208<br>. 209<br>. 211<br>. 211                                                                                                    |
| Apply Comman                                   | nds銷缺! 尚未定義書<br>SOURce[1]:APPLy:SINusoid<br>SOURce[1]:APPLy:SQUare<br>SOURce[1]:APPLy:RAMP<br>SOURce[1]:APPLy:PULSe<br>SOURce[1]:APPLy:NOISe<br>SOURce[1]:APPLy:NOISe<br>SOURce[1]:APPLy:DC<br>SOURce[1]:APPLy:USER<br>SOURce[1]:APPLy:USER<br>SOURce[1]:APPLy?<br>ands<br>SOURce[1]:FREQuency<br>SOURce[1]:FREQuency<br>SOURce[1]:FREQuency<br>SOURce[1]:COffset<br>SOURce[1]:SQUare:DCYCle<br>SOURce[1]:RAMP:SYMMetry<br>OUTPut                                                          | 畿。<br>. 200<br>. 200<br>. 201<br>. 201<br>. 202<br>. 202<br>. 203<br>. 203<br>. 203<br>. 203<br>. 204<br>. 205<br>. 205<br>. 206<br>. 208<br>. 209<br>. 201<br>. 211<br>. 2112<br>. 2112<br>. 2112<br>. 2113<br>. 201<br>. 201<br>. 201<br>. 201<br>. 201<br>. 201<br>. 201<br>. 201<br>. 201<br>. 201<br>. 201<br>. 201<br>. 201<br>. 201<br>. 201<br>. 201<br>. 201<br>. 201<br>. 201<br>. 202<br>. 203<br>. 203<br>. 203<br>. 204<br>. 205<br>. 205<br>. 201<br>. 205<br>. 205                                                                                                    |
| Apply Comman                                   | nds銷缺! 尚未定義書<br>SOURce[1]:APPLy:SINusoid<br>SOURce[1]:APPLy:SQUare<br>SOURce[1]:APPLy:RAMP<br>SOURce[1]:APPLy:PULSe<br>SOURce[1]:APPLy:NOISe<br>SOURce[1]:APPLy:NOISe<br>SOURce[1]:APPLy:TRIangle<br>SOURce[1]:APPLy:USER<br>SOURce[1]:APPLy:USER<br>SOURce[1]:APPLy?<br>ands                                                                                                    | 畿。<br>. 200<br>. 200<br>. 201<br>. 201<br>. 202<br>. 202<br>. 203<br>. 203<br>. 203<br>. 203<br>. 203<br>. 204<br>. 205<br>. 205<br>. 206<br>. 208<br>. 209<br>. 201<br>. 201<br>. 201<br>. 202<br>. 202<br>. 202<br>. 203<br>. 204<br>. 205<br>. 206<br>. 205<br>. 206<br>. 201<br>. 201<br>. 202<br>. 202<br>. 202<br>. 202<br>. 202<br>. 203<br>. 203<br>. 204<br>. 205<br>. 205<br>. 205<br>. 205<br>. 205<br>. 205<br>. 205<br>. 205<br>. 205<br>. 205<br>. 205<br>. 205<br>. 205<br>. 205<br>. 205<br>. 205<br>. 205<br>. 205<br>. 205<br>. 205<br>. 205<br>. 205<br>. 205<br>. 205<br>. 205<br>. 205<br>. 206<br>. 205<br>. 205<br>. 205<br>. 205<br>. 205<br>. 207<br>. 205<br>. 205<br>. 207<br>. 205<br>. 207<br>. 205<br>. 206<br>. 205<br>. 205<br>. 207<br>. 205<br>. 207<br>. 207<br>. 205<br>. 207<br>. 207<br>. 205<br>. 207<br>. 205<br>. 207<br>. 207<br>. 205<br>. 207<br>. 207 |
| Apply Comman                                   | nds銷缺! 尚未定義書<br>SOURce[1]:APPLy:SINusoid<br>SOURce[1]:APPLy:SQUare<br>SOURce[1]:APPLy:RAMP<br>SOURce[1]:APPLy:PULSe<br>SOURce[1]:APPLy:NOISe<br>SOURce[1]:APPLy:NOISe<br>SOURce[1]:APPLy:DC<br>SOURce[1]:APPLy:USER<br>SOURce[1]:APPLy:USER<br>SOURce[1]:APPLy?<br>ands<br>SOURce[1]:FREQuency<br>SOURce[1]:FREQuency<br>SOURce[1]:AMPlitude<br>SOURce[1]:SQUare:DCYCle<br>SOURce[1]:RAMP:SYMMetry<br>OUTPut<br>OUTPut<br>SOURce[1]:VOLTage:UNIT                                           | 後<br>· 200<br>· 201<br>· 201<br>· 201<br>· 202<br>· 202<br>· 203<br>· 203<br>· 203<br>· 203<br>· 203<br>· 203<br>· 203<br>· 203<br>· 203<br>· 203<br>· 203<br>· 203<br>· 203<br>· 203<br>· 203<br>· 203<br>· 203<br>· 205<br>· 206<br>· 205<br>· 206<br>· 205<br>· 206<br>· 205<br>· 206<br>· 205<br>· 206<br>· 205<br>· 206<br>· 205<br>· 206<br>· 205<br>· 206<br>· 205<br>· 206<br>· 205<br>· 206<br>· 205<br>· 206<br>· 205<br>· 206<br>· 206<br>· 205<br>· 206<br>· 206<br>· 205<br>· 206<br>· 206<br>· 206<br>· 206<br>· 206<br>· 207<br>· 205<br>· 206<br>· 206<br>· 206<br>· 206<br>· 206<br>· 206<br>· 206<br>· 206<br>· 206<br>· 206<br>· 206<br>· 206<br>· 206<br>· 206<br>· 206<br>· 207<br>· 207<br>· 206<br>· 206<br>· 207<br>· 207<br>· 206<br>· 206<br>· 207<br>· 207<br>· 20                                                                                                    |
| Apply Comman<br>Output Comma<br>Pulse Configur | nds銷躁! 尚未定義書<br>SOURce[1]:APPLy:SINusoid<br>SOURce[1]:APPLy:SQUare<br>SOURce[1]:APPLy:RAMP<br>SOURce[1]:APPLy:PULSe<br>SOURce[1]:APPLy:NOISe<br>SOURce[1]:APPLy:NOISe<br>SOURce[1]:APPLy:USER<br>SOURce[1]:APPLy:USER<br>SOURce[1]:APPLy:USER<br>SOURce[1]:APPLy?<br>ands<br>SOURce[1]:FREQuency<br>SOURce[1]:FREQuency<br>SOURce[1]:FREQuency<br>SOURce[1]:COFfset<br>SOURce[1]:SQUare:DCYCle<br>SOURce[1]:RAMP:SYMMetry<br>OUTPut<br>OUTPut<br>SOURce[1]:VOLTage:UNIT<br>ration Commands | 後 •<br>. 200<br>. 200<br>. 201<br>. 201<br>. 202<br>. 202<br>. 203<br>. 203<br>. 203<br>. 203<br>. 203<br>. 204<br>後 •<br>. 205<br>. 205<br>. 206<br>. 208<br>. 209<br>. 210<br>. 211<br>. 212<br>. 212<br>. 211<br>. 212<br>. 213<br>. 215                                                                                                    |

| S               | OURce[1]:PULSe:WIDTh           |            |
|-----------------|--------------------------------|------------|
| Amplitude Modu  | Ilation (AM) Commands          |            |
| ' A             | M Overview                     |            |
| S               | OURce[1]:AM:STATe              |            |
| S               | OURce[1]:AM:SOURce             |            |
| S               | OURce[1]:AM:INTernal:FUNCtion  |            |
| S               | OURce[1]:AM:INTernal:FREQuency |            |
| S               | OURce[1]:AM:DEPTh              | 220        |
| Frequency Modu  | lation (FM) Commands           |            |
| F               | M Overview                     |            |
| S               | OURce[1]:FM:STATe              | 223        |
| S               | OURce[1]:FM:SOURce             | 223        |
| S               | OURce[1]:FM:INTernal:FUNCtion  | 224        |
| S               | OURce[1]:FM:INTernal:FREQuency | 225        |
| S               | OURce[1]:FM:DEViation          | 225        |
| Frequency-Shift | : Keying (FSK) Commands .      |            |
| F               | SK Overview                    |            |
| S               | OURce[1]:FSKey:STATe           |            |
| S               | OURce[1]:FSKey:SOURce          |            |
| S               | OURce[1]:FSKey:FREQuency       |            |
| S               | OURce[1]:FSKey:INTernal:RATE   |            |
| Pulse Width Mo  | dulation (PWM) Commands        |            |
| μ               |                                |            |
| 5               |                                |            |
| 2               | OURCE[1]:PWM:SOURCe            |            |
| 2               | OURCE[1]:PWM:INTernal:FUNCTION |            |
| 3               |                                | y Z3Z      |
| Билани Солов    |                                |            |
| Frequency Swee  | ep Commands                    |            |
| 3               |                                |            |
| 2               | OURCE[1]:SWEEP:STATE           | 230        |
| 3<br>C          |                                |            |
| с<br>С          |                                |            |
| د<br>۲          |                                | 230<br>230 |
| c<br>S          | OllRce[1]: WEen: SPACing       | 237        |
| S               | OURce[1]:SWEep:TIME            | 240        |
| S               | OURce[1]:SWEep:SOURce          |            |
| C               | IITPut[1]·TRIGger·SI OPe       | 241        |
| C               | UTPut[1]:TRIGger               | 242        |
| S               | OURce[1]:MARKer:FREQuency      |            |
| S               | OURce[1]:MARKer                |            |
| Burst Mode Com  | mands                          |            |
| В               | urst Mode Overview銷            | 誤! 尚未定義書籤。 |
| S               | OURce[1]:BURSt:STATe           |            |

|               | SOURce[1]:BURSt:MODE<br>SOURce[1]:BURSt:NCYCles<br>SOURce[1]:BURSt:INTernal:PERiod<br>SOURce[1]:BURSt:PHASe<br>SOURce[1]:BURSt:TRIGger:SOURce<br>SOURce[1]:BURSt:TRIGger:DELay<br>SOURce[1]:BURSt:TRIGger:SLOPe | 247<br>248<br>249<br>250<br>250<br>252<br>252 |
|---------------|----------------------------------------------------------------------------------------------------|-----------------------------------------------|
|               | SOURce[1]:BURSt:GATE:POLarity                                                                                                    | 253                                           |
|               | SOURce[1]:BURSt:OUTPut:TRIGger:SLOPe                                                                                                    | 254                                           |
|               | OUTPut:TRIGger                                                                                                    | 255                                           |
| Arbitrary Wav | eform Commands                                                                                                    | 256                                           |
|               | Arbitrary Waveform Overview 錯誤! 尚未定義                                                                                                    | 昏籖。                                           |
|               | SOURce[1]:FUNCtion USER                                                                                                    | 257                                           |
|               | DATA: DAC                                                                                                    | 257                                           |
|               | SOURCe[1]:ARB:EDIT:COPY                                                                                                    | 258                                           |
|               | SOURce[1]:ARB:EDIT:DELete                                                                                                    | 258                                           |
|               | SOURCE[1]:ARB:EDIT:DELETE:ALL                                                                                                    | 259                                           |
|               |                                                                                                    | 209                                           |
|               | SOURce[1]:ARB:EDIT:EINE                                                                                                    | 260                                           |
|               | SOURce[1]:ARB:EDIT:PROTect:ALL                                                                                                    | 261                                           |
|               | SOURce[1]:ARB:EDIT:UNProtect                                                                                                    | 261                                           |
|               | SOURce[1]:ARB:BUILt:SINusoid                                                                                                    | 261                                           |
|               | SOURce[1]:ARB:BUILt:SQUare                                                                                                    | 262                                           |
|               | SOURce[1]:ARB:BUILt:PULSe                                                                                                    | 262                                           |
|               | SOURce[1]:ARB:BUILt:RAMP                                                                                                    | 263                                           |
|               | SOURce[1]:ARB:BUILt:SINC                                                                                                    | 263                                           |
|               | SOURce[1]:ARB:BUILt:EXPRise                                                                                                    | 264                                           |
|               | SOURce[1]:ARB:BUILt:EXPFail                                                                                                    | 264                                           |
|               | SOURCe[1]:ARB:BUILT:DC                                                                                                    | 265                                           |
|               |                                                                                                    | 265                                           |
|               | SOURCE[1]:ARB:OUTPUL:MARKEr                                                                                                    | 200                                           |
| Save and Deer | JUURUE[1].ARD.UUTPUL                                                                                                    | 201<br>747                                    |
| save and Reca | 411 UUIIIIIIdHUS                                                                                                    | 20/                                           |
|               | ъал треника                                                                                                    | 20/                                           |
|               | KUL<br>MEMory:STATo:DEL ata                                                                                                    | 208<br>260                                    |
|               | MEMory STATE DELete                                                                                                    | 200<br>268                                    |
|               | WEWO JUSTATC DELCIC ALL                                                                                                    | 200                                           |

# 系统指令

| SYSTem:ERR                                            | or?                                                                                                    | System Query                                    |  |
|-------------------------------------------------------|----------------------------------------------------------------------------------------------------|-------------------------------------------------|--|
| Description                                           | Reads an error from the error queue. See page 289 for details regarding the error queue.                                            |                                                 |  |
| Query Syntax                                          | SYSTem:ERRor?                                                                                                    |                                                 |  |
| Return<br>parameter                                   | <string></string>                                                                                                    | Returns an error string, <256 ASCII characters. |  |
| Example                                               | SYSTem:ERRor?                                                                                                    |                                                 |  |
|                                                       | -138 Suffix not allowed                                                                                                    | d                                               |  |
|                                                       | Returns an error string.                                                                                                    |                                                 |  |
| *IDN?                                                 |                                                                                                    | System Query                                    |  |
| Description                                           | Returns the function generator manufacturer,<br>model number, serial number and firmware<br>version number in the following format: |                                                 |  |
| Ouory Syntax                                          |                                                                                                    |                                                 |  |
| Return<br>parameter                                   | <string></string>                                                                                                    |                                                 |  |
| Example                                               | *IDN?                                                                                                    |                                                 |  |
|                                                       | GW INSTEK,AFG-3081,SN:XXXXXXX,Vm.mm                                                                                                 |                                                 |  |
| Returns the identification of the function generator. |                                                                                                    | on of the function                              |  |

| *RST                |                                                                                                    | System Command       |  |
|---------------------|----------------------------------------------------------------------------------------------------|----------------------|--|
| Description         | Reset the function generator to its factory default state.                                                                        |                      |  |
| Note                | Note the *RST command will not delete instrument save states in memory.                                                           |                      |  |
| Syntax              | *RST                                                                                                    |                      |  |
| *TST?               |                                                                                                    | System Query         |  |
| Description         | Performs a system self-test and returns a pass or<br>fail judgment. An error message will be generated<br>if the self test fails. |                      |  |
| Note                | The error message can be read with the SYST:ERR? query.                                                                           |                      |  |
| Query Syntax        | *TST?                                                                                                    |                      |  |
| Return<br>parameter | +0                                                                                                    | Pass judgment        |  |
|                     | +1                                                                                                    | Fail judgment        |  |
| Example             | *TST?                                                                                                    |                      |  |
|                     | +0                                                                                                    |                      |  |
|                     | The function generator pa                                                                                                    | assed the self-test. |  |

| SYSTem:VERSion?     |                                                                                     | System Query                                    |
|---------------------|-------------------------------------------------------------------------------------|-------------------------------------------------|
| Description         | Performs a system versior<br>with the instrument, firmy<br>revision and bootloader. | n query. Returns a string<br>ware version, FPGA |
| Query Syntax        | SYSTem:VERSion?                                                                     |                                                 |
| Return<br>parameter | <string></string>                                                                   |                                                 |

| Example             | <b>SYST:VERS?</b><br>AFG-3000 VX.XXX_XXXX FPGA:XXXX<br>BootLoad:XXXX                                                                                                    |  |  |
|---------------------|----------------------------------------------------------------------------------------------------|--|--|
|                     |                                                                                                    |  |  |
|                     | Returns the year (2010) and version for that year (1).                                                                                                    |  |  |
| *OPC                | System Command                                                                                                    |  |  |
| Description         | This command sets the Operation Complete Bit<br>(bit 0) of the Standard Event Status Register after<br>the function generator has completed all pending<br>operations. For the AFG-3000, the *OPC command<br>is used to indicate when a sweep or burst has<br>completed. |  |  |
| Note                | Before the OPC bit is set, other commands may be executed.                                                                                                    |  |  |
| Syntax              | *OPC                                                                                                    |  |  |
| *OPC?               | System Query                                                                                                    |  |  |
| Description         | Returns the OPC bit to the output buffer when all pending operations have completed. I.e. when the OPC bit is set.                                                                                                    |  |  |
| Note                | Commands cannot be executed until the *OPC? query has completed.                                                                                                    |  |  |
| Query Syntax        | *OPC?                                                                                                    |  |  |
| Return<br>parameter | 1                                                                                                    |  |  |
| Example             | *OPC?                                                                                                    |  |  |
|                     | 1                                                                                                    |  |  |
|                     | Returns a "1" when all pending operations are complete.                                                                                                    |  |  |

| *WAI                |                                                                                                    | System Command                                                                                                    |  |
|---------------------|----------------------------------------------------------------------------------------------------|----------------------------------------------------------------------------------------------------|--|
| Description         | This command wai<br>have completed be<br>commands. I.e. who                                                  | ts until all pending operations<br>fore executing additional<br>en the OPC bit is set.                                          |  |
| Note                | This command is only used for triggered sweep and burst modes.                                               |                                                                                                    |  |
| Syntax              | *WAI                                                                                                    |                                                                                                    |  |
| SYSTem:LANC         | Guage                                                                                                    | System Command                                                                                                    |  |
| Description         | Sets or queries the<br>language shown or<br>panel display. Only<br>at a time. SYSTem:1<br>"Chinese" or "Engl | display language. Select the<br>the function generator front-<br>one language can be enabled<br>ANGuage? query returns<br>ish". |  |
| Note                | Only one language                                                                                            | can be set.                                                                                                    |  |
| Syntax              | SYSTem:LANGuage {CHINese   ENGlish}                                                                          |                                                                                                    |  |
| Example             | SYST:LANG ENG                                                                                                |                                                                                                    |  |
|                     | Sets the display lan                                                                                         | guage to English.                                                                                                    |  |
| Query Syntax        | SYSTem:LANGuage                                                                                              | ?                                                                                                    |  |
| Return<br>Parameter | CHIN                                                                                                    | Chinese                                                                                                    |  |
|                     | ENG                                                                                                    | English                                                                                                    |  |
| Query Example       | SYST:LANG?                                                                                                   |                                                                                                    |  |
|                     | ENG                                                                                                    |                                                                                                    |  |
|                     | The current language is English.                                                                             |                                                                                                    |  |

# 状态寄存器指令

| *CLS                |                                                                    |                                                                                                    |                                                                       | System Command                                                                                              |  |
|---------------------|--------------------------------------------------------------------|----------------------------------------------------------------------------------------------------|-----------------------------------------------------------------------|----------------------------------------------------------------------------------------------------|--|
| Description         | The *<br>the er                                                    | CLS command cle<br>rror queue and car                                                                                                    | ars all tl<br>Icels an                                                | he event registers,<br>*OPC command.                                                                        |  |
| Syntax              | *CLS                                                               |                                                                                                    |                                                                       |                                                                                                    |  |
| *ESE                |                                                                    |                                                                                                    |                                                                       | System Command                                                                                              |  |
| Description         | The S<br>deter<br>Statu<br>Bit (E<br>positi<br>Any o<br>Byte :     | Standard Event Sta<br>mines which even<br>s Event register ca<br>SB) of the Status B<br>ions set to 1 enable<br>enabled events set<br>register. | tus Ena<br>ts in the<br>n set the<br>tyte regi<br>the cor<br>bit 5 (E | ble command<br>Standard Event<br>e Event Summary<br>ster. Any bit<br>responding event.<br>SB) of the Status |  |
| Note                | The *<br>not tł                                                    | The *CLS command clears the event register, but not the enable register.                                                                        |                                                                       |                                                                                                    |  |
| Syntax              | *ESE                                                               | *ESE <enable value=""></enable>                                                                                                    |                                                                       |                                                                                                    |  |
| Parameter           | <enal< td=""><td>ble value&gt;</td><td>0~25</td><td>5</td></enal<> | ble value>                                                                                                    | 0~25                                                                  | 5                                                                                                    |  |
| Example             | *ESE                                                               | 20                                                                                                    |                                                                       |                                                                                                    |  |
|                     | Sets a                                                             | a bit weight of 20 (                                                                                                    | bits 2 an                                                             | nd 4).                                                                                                    |  |
| Query Syntax        | *ESE?                                                              | ?                                                                                                    |                                                                       |                                                                                                    |  |
| Return<br>Parameter | Bit                                                                | Register                                                                                                    | Bit                                                                   | Register                                                                                                    |  |
|                     | 0                                                                  | Not used                                                                                                    | 4                                                                     | Message<br>Available                                                                                        |  |
|                     | 1                                                                  | Not used                                                                                                    | 5                                                                     | Standard Event                                                                                              |  |
|                     | 2                                                                  | Error Queue                                                                                                    | 6                                                                     | Master Summary                                                                                              |  |
|                     | 3                                                                  | Questionable<br>Data                                                                                                    | 7                                                                     | Not used                                                                                                    |  |

### G≝INSTEK

| Example             | *ESE?                                                                       |                                                                                                    |     |                 |
|---------------------|-----------------------------------------------------------------------------|----------------------------------------------------------------------------------------------------|-----|-----------------|
|                     | 4                                                                           |                                                                                                    |     |                 |
|                     | Bit 2 is                                                                    | set.                                                                                                    |     |                 |
| *ESR?               |                                                                             |                                                                                                    | ç   | System Command  |
| Description         | Reads a<br>Registe<br>status r                                              | Reads and clears the Standard Event Status<br>Register. The bit weight of the standard event<br>status register is returned. |     |                 |
| Note                | The *CLS will also clear the standard event status register.                |                                                                                                    |     |                 |
| Query Syntax        | *ESR?                                                                       |                                                                                                    |     |                 |
| Return<br>Parameter | Bit                                                                         | Register                                                                                                    | Bit | Register        |
|                     | 0                                                                           | Operation<br>Complete                                                                                                    | 4   | Execution Error |
|                     | 1                                                                           | Not Used                                                                                                    | 5   | Command Error   |
|                     | 2                                                                           | Query Error                                                                                                    | 6   | Not Used        |
|                     | 3                                                                           | Device Error                                                                                                    | 7   | Power On        |
| Query Example       | *ESR?<br>5                                                                  |                                                                                                    |     |                 |
|                     | Returns the bit weight of the standard event status register (bit 0 and 2). |                                                                                                    |     |                 |
| *STB?               |                                                                             |                                                                                                    | ç   | System Command  |
| Description         | Reads the Status byte condition register.                                   |                                                                                                    |     |                 |
| Note                | Bit 6, th                                                                   | Bit 6, the master summary bit, is not cleared.                                                                               |     |                 |
| Syntax              | *STB?                                                                       |                                                                                                    |     |                 |

| *SRE                |                                                                                                    |                                                                                      |            | System Command       |  |
|---------------------|----------------------------------------------------------------------------------------------------|--------------------------------------------------------------------------------------|------------|----------------------|--|
| Description         | The Service Request Enable Command determines<br>which events in the Status Byte Register are<br>allowed to set the MSS (Master summary bit). Any<br>bit that is set to "1" can cause the MSS bit to be set. |                                                                                      |            |                      |  |
| Note                | The *C<br>register                                                                                                    | The *CLS command clears the status byte event register, but not the enable register. |            |                      |  |
| Syntax              | *SRE <                                                                                                    | *SRE <enable value=""></enable>                                                      |            |                      |  |
| Parameter           | <enable< td=""><td>e value&gt;</td><td>0~25</td><td>5</td></enable<>                                                                                                    | e value>                                                                             | 0~25       | 5                    |  |
| Example *SRE 12     |                                                                                                    |                                                                                      |            |                      |  |
| Query Syntax        | Sets a bit weight of 12 (bits 2 and 3) for the service request enable register.                                                                                                    |                                                                                      |            |                      |  |
| Return<br>Parameter | Bit                                                                                                    | Register                                                                             | Bit        | Register             |  |
| rarameter           | 0                                                                                                    | Not used                                                                             | 4          | Message<br>Available |  |
|                     | 1                                                                                                    | Not used                                                                             | 5          | Standard Event       |  |
|                     | 2                                                                                                    | Error Queue                                                                          | 6          | Master Summary       |  |
|                     | 3                                                                                                    | Questionable<br>Data                                                                 | 7          | Not used             |  |
| Query Example       | *SRE?                                                                                                    |                                                                                      |            |                      |  |
|                     | 12                                                                                                    |                                                                                      |            |                      |  |
|                     | Return:<br>register                                                                                                    | s the bit weight c                                                                   | of the sta | atus byte enable     |  |

# 接口设置指令

| SYSTem:INT  | erface                                  | System Command           |
|-------------|-----------------------------------------|--------------------------|
| Description | Selects the remote interfac<br>default. | e. RS-232 is the factory |
| Note        | There is no interface query             | 7.                       |
| Syntax      | SYSTem:INTerface {GPIB                  | RS232 USB}               |
| Example     | SYST:INT USB                            |                          |
|             | Sets the interface to USB.              |                          |

| SYSTem:LO   | Cal                                                                 | System Command                                       |
|-------------|---------------------------------------------------------------------|------------------------------------------------------|
| Description | Sets the function generation generation mode, all front panel keeps | ator to local mode. In local<br>eys are operational. |
| Syntax      | SYSTem:LOCal                                                        |                                                      |
| Example     | SYST:LOC                                                            |                                                      |
| SYSTem:REM  | Note                                                                | System Command                                       |
| Description | Disables the front panel generator into remote n                    | l keys and puts the function node (RS-232).          |
| Syntax      | SYSTem:REMote                                                       |                                                      |
| Example     | SYST:REM                                                            |                                                      |

## 应用指令

The APPLy command has 8 different types of outputs (Sine, Square, Ramp, Pulse, Noise, Triangle, DC, User). The command is the quickest, easiest way to output waveforms remotely. Frequency, amplitude and offset can be specified for each function.

As only basic parameters can be set with the Apply command, other parameters use the instrument default values.

The Apply command will set the trigger source to immediate and disable burst, modulation and sweep modes. Turns on the output command SOURce[1]:OUTP ON. The termination setting will not be changed.

As the frequency, amplitude and offset parameters are in nested square brackets, amplitude can only be specified if the frequency has been specified and offset can only be specified if amplitude has been set. For the example:

SOURce[1]:APPLy:SINusoid [<frequency> [,<amplitude> [,<offset>] ]]

Output Frequency For the output frequency, MINimum, MAXimum and DEFault can be used. The default frequency for all functions is set to 1 kHz. The maximum and minimum frequency depends on the function used. If a frequency output that is out of range is specified, the max/min frequency will be used instead. A "Data out range error will be generated" from the remote terminal.

| Output<br>Amplitude  | When setting the amplitude, MINimum,<br>MAXimum and DEFault can be used. The range<br>depends on the function being used and the output<br>termination ( $50\Omega$ or high impedance). The default<br>amplitude for all functions is 100 mVpp ( $50\Omega$ ).                                                                     |
|----------------------|----------------------------------------------------------------------------------------------------|
|                      | If the amplitude has been set and the output termination is changed from $50\Omega$ to high impedance, the amplitude will double. Changing the output termination from high impedance to $50\Omega$ will half the amplitude.                                                                                                    |
|                      | Vrms, dBm or Vpp units can be used to specify the<br>output unit to use with the current command. The<br>VOLT:UNIT command can be used to set the units<br>when no unit is specified with the Apply<br>command. If the output termination is set to high<br>impedance, dBm units cannot be used. The units<br>will default to Vpp. |
|                      | The output amplitude can be affected by the<br>function and unit chosen. Vpp and Vrms or dBm<br>values may have different maximum values due to<br>differences such as crest factor. For example, a<br>5Vrms square wave must be adjusted to 3.536<br>Vrms for a sine wave.                                                        |
| DC Offset<br>voltage | The offset parameter can be set to MINimum,<br>MAXimum or DEFault. The default offset is 0<br>volts. The offset is limited by the output amplitude<br>as shown below.                                                                                                    |
|                      | Voffset  < Vmax - Vpp/2                                                                                                    |
|                      | If the output specified is out of range, the maximum offset will be set.                                                                                                    |

The offset is also determined by the output termination ( $50\Omega$  or high impedance). If the offset has been set and the output termination has changed from  $50\Omega$  to high impedance, the offset will double. Changing the output termination from high impedance to  $50\Omega$  will half the offset.

| SOURce[1]:A | PPLy:SINusoid                                                                                                    | Source Specific<br>Command                                                                               |  |  |
|-------------|----------------------------------------------------------------------------------------------------|----------------------------------------------------------------------------------------------------|--|--|
| Description | Outputs a sine wave from the selected channel when the command has executed. Frequency, amplitude and offset can also be set.                                                                   |                                                                                                    |  |  |
| Syntax      | SOURce[1]:APPLy:S<br>[, <amplitude> [,<of< td=""><td colspan="3">SOURce[1]:APPLy:SINusoid [<frequency><br/>[,<amplitude> [,<offset>] ]]</offset></amplitude></frequency></td></of<></amplitude> | SOURce[1]:APPLy:SINusoid [ <frequency><br/>[,<amplitude> [,<offset>] ]]</offset></amplitude></frequency> |  |  |
| Parameter   | <frequency></frequency>                                                                                                    | 1µHz~80MHz(3081)∕<br>50MHz(3051)                                                                         |  |  |
|             | <amplitude></amplitude>                                                                                                    | 10mV~10V (50Ω) (3.536<br>Vrms)                                                                           |  |  |
|             | <offset></offset>                                                                                                    | 0~4.99V (50Ω)                                                                                            |  |  |
| Example     | SOUR1:APPL:SIN 2KHZ,MAX,MAX                                                                                                    |                                                                                                    |  |  |
|             | Sets frequency to 2kHz and sets the amplitude and offset to the maximum.                                                                                                    |                                                                                                    |  |  |
| SOURce[1]:A | PPLy:SQUare                                                                                                    | Source Specific<br>Command                                                                               |  |  |
| Description | Outputs a square w<br>when the command<br>amplitude and offse<br>cycle is set to 50%.                                                                                                    | ave from the selected channel<br>has executed. Frequency,<br>et can also be set. The duty                |  |  |
| Syntax      | SOURce[1]:APPLy:Source[1]:APPLy:Source[1]:APPLy:Source[, <of< td=""><td>QUare [<frequency><br/>fset&gt;]]]</frequency></td></of<>                                                               | QUare [ <frequency><br/>fset&gt;]]]</frequency>                                                          |  |  |
| Parameter   | <frequency></frequency>                                                                                                    | 1µHz~80MHz(3081)/<br>50MHz(3051)                                                                         |  |  |
|             | <amplitude></amplitude>                                                                                                    | 10mV~10V (50Ω)                                                                                           |  |  |
|             | <offset></offset>                                                                                                    | 0~4.99V (50Ω)                                                                                            |  |  |

| Example     | SOUR1:APPL:SQU 2                                                                                                    | SOUR1:APPL:SQU 2KHZ,MAX,MAX                                                                                                    |  |  |
|-------------|----------------------------------------------------------------------------------------------------|----------------------------------------------------------------------------------------------------|--|--|
|             | Sets frequency to 2kHz and sets the amplitude and offset to the maximum.                                                                                             |                                                                                                    |  |  |
| SOURce[1]:A | PPLy:RAMP                                                                                                    | Source Specific<br>Command                                                                                                    |  |  |
| Description | Outputs a ramp wa<br>when the command<br>amplitude and offse<br>symmetry is set to 1                                                                                 | Outputs a ramp wave from the selected channel<br>when the command has executed. Frequency,<br>amplitude and offset can also be set. The<br>symmetry is set to 100%. |  |  |
| Syntax      | SOURce[1]:APPLy:<br>[, <amplitude> [,<c< td=""><td>RAMP [<frequency><br/>ffset&gt;] ]]</frequency></td></c<></amplitude>                                             | RAMP [ <frequency><br/>ffset&gt;] ]]</frequency>                                                                                                    |  |  |
| Parameter   | <frequency></frequency>                                                                                                    | 1μHz~1MHz                                                                                                    |  |  |
|             | <amplitude></amplitude>                                                                                                    | 10mV~10V (50Ω)                                                                                                    |  |  |
|             | <offset></offset>                                                                                                    | 0~4.99V (50Ω)                                                                                                    |  |  |
| Example     | SOUR1:APPL:RAMP 2KHZ,MAX,MAX                                                                                                    |                                                                                                    |  |  |
|             | Sets frequency to 2kHz and sets the amplitude and offset to the maximum.                                                                                             |                                                                                                    |  |  |
| SOURce[1]:A | PPLy:PULSe                                                                                                    | Source Specific<br>Command                                                                                                    |  |  |
| Description | Outputs a ramp wa<br>when the command<br>amplitude and offse                                                                                                    | ve from the selected channel<br>has executed. Frequency,<br>et can also be set.                                                                                     |  |  |
| Note        | The PW settings from the SOURce[1]:PULS: WIDT command are preserved. Edge and pulse width may be adjusted to supported levels.                                       |                                                                                                    |  |  |
|             | Repetition rates will be approximated from the<br>frequency. For accurate repetition rates, the period<br>should be adjusted using the<br>SOURce[1]:PULS:PER command |                                                                                                    |  |  |
| Syntax      | SOUR[1]:APPLy:PU<br>[, <amplitude> [,<c< td=""><td>LSe [<frequency><br/>ffset&gt;] ]]</frequency></td></c<></amplitude>                                              | LSe [ <frequency><br/>ffset&gt;] ]]</frequency>                                                                                                    |  |  |
| Parameter   | <frequency></frequency>                                                                                                    | 500µHz~50MHz                                                                                                    |  |  |

|              | <amplitude></amplitude>                                                                                                    | 10mV~10V (50Ω)                              |  |  |
|--------------|----------------------------------------------------------------------------------------------------|---------------------------------------------|--|--|
|              | <offset></offset>                                                                                                    | 0~4.99V (50Ω)                               |  |  |
| Example      | SOUR1:APPL:PULS 1KHZ                                                                                                    | ,MIN,MAX                                    |  |  |
|              | Sets frequency to 1kHz and sets the amplitude minimum and the and offset to the maximum                                                                            |                                             |  |  |
| SOURce[1]:AP | PLy:NOISe                                                                                                    | Source Specific<br>Command                  |  |  |
| Description  | Outputs Gaussian noise v<br>bandwidth. Amplitude a                                                                                                    | vith a 50 MHz<br>nd offset can also be set. |  |  |
| Note         | Frequency cannot be used with the noise function;<br>however a value (or DEFault) must be specified.<br>The frequency is remembered for the next function<br>used. |                                             |  |  |
| Syntax       | SOURce[1]:APPLy:NOISe [ <frequency default><br/>[,<amplitude> [,<offset>]]]</offset></amplitude></frequency default>                                               |                                             |  |  |
| Parameter    | <frequency></frequency>                                                                                                    | Not applicable                              |  |  |
|              | <amplitude></amplitude>                                                                                                    | 10mV~10V (50Ω)                              |  |  |
|              | <offset></offset>                                                                                                    | 0~4.99V (50Ω)                               |  |  |
| Example      | SOUR1:APPL:NOIS DEF, 3.0, 1.0                                                                                                    |                                             |  |  |
|              | Sets the amplitude to 3 volts with an offset of 1 volt.                                                                                                    |                                             |  |  |
| SOURce[1]:AP | PLy:TRlangle                                                                                                    | Source Specific<br>Command                  |  |  |
| Description  | Outputs a triangle wave from the selected channel<br>when the command has executed. Frequency,<br>amplitude and offset can also be set.                            |                                             |  |  |
| Syntax       | SOURce[1]:APPLy:TRlangle [ <frequency><br/>[,<amplitude> [,<offset>] ]]</offset></amplitude></frequency>                                                           |                                             |  |  |
| Parameter    | <frequency></frequency>                                                                                                    | 1µHz~1MHz                                   |  |  |
|              | <amplitude></amplitude>                                                                                                    | 10mV~10V (50 <b>Ω</b> )                     |  |  |
|              | <offset></offset>                                                                                                    | 0~4.99V (50Ω)                               |  |  |

| Example     | SOUR1:APPL:TRI 2khz, 3.0, 1.0                                                                                                    |                                                                                                    |              |  |  |
|-------------|----------------------------------------------------------------------------------------------------|----------------------------------------------------------------------------------------------------|--------------|--|--|
|             | Sets the frequency to 1 MHz with an amplitude of 3 volts and with an offset of 1 volt.                                                                             |                                                                                                    |              |  |  |
| SOURce[1]:A | PPLy:DC                                                                                                    | Source Spe<br>Command                                                                                                    | cific        |  |  |
| Description | Outputs a triangle<br>when the comman<br>amplitude and offs                                                                                                    | Outputs a triangle wave from the selected channel<br>when the command has executed. Frequency,<br>amplitude and offset can also be set.                            |              |  |  |
| Note        | Frequency and am<br>DC function; howe<br>be specified. The v<br>next function used                                                                                 | Frequency and amplitude cannot be used with the DC function; however a value (or DEFault) must be specified. The values are remembered for the next function used. |              |  |  |
| Syntax      | SOUR[1]:APPLy:D0<br>[, <amplitude> DE</amplitude>                                                                                                    | SOUR[1]:APPLy:DC [ <frequency default><br/>[,<amplitude> DEFault&gt; [,<offset>]]]</offset></amplitude></frequency default>                                        |              |  |  |
| Parameter   | <frequency></frequency>                                                                                                    | Not applicable                                                                                                    |              |  |  |
|             | <amplitude></amplitude>                                                                                                    | Not applicable                                                                                                    |              |  |  |
|             | <offset></offset>                                                                                                    | ±5V (50Ω), ±10V (                                                                                                    | (open)       |  |  |
| Example     | SOUR1:APPL:DC D                                                                                                    | SOUR1:APPL:DC DEF, DEF, 1.0                                                                                                    |              |  |  |
|             | Sets the DC offset t                                                                                                    | Sets the DC offset to 1 volt.                                                                                                    |              |  |  |
| SOURce[1]:A | PPLy:USER                                                                                                    | Source Spe<br>Command                                                                                                    | cific        |  |  |
| Description | Outputs an arbitra<br>channel. The outpu<br>FUNC:USER comn                                                                                                    | y waveform from the sel<br>t is that specified from th<br>and.                                                                                                    | lected<br>1e |  |  |
| Note        | Frequency and amplitude cannot be used with the DC function; however a value (or DEFault) must be specified. The values are remembered for the next function used. |                                                                                                    |              |  |  |
| Syntax      | SOURce[1]:APPLy<br>[, <amplitude> [,&lt;</amplitude>                                                                                                    | SOURce[1]:APPLy:USER [ <frequency><br/>[,<amplitude> [,<offset>]]]</offset></amplitude></frequency>                                                                |              |  |  |
| Parameter   | <frequency></frequency>                                                                                                    | 1µHz~100MHz                                                                                                    |              |  |  |
|             | <amplitude></amplitude>                                                                                                    | 0~10V (50Ω)                                                                                                    |              |  |  |

### G≝INSTEK

|                     | <offset></offset>                                                                           | 0~5V (50Ω)                             |  |
|---------------------|---------------------------------------------------------------------------------------------|----------------------------------------|--|
| Example             | SOUR1:APPL:USER                                                                             |                                        |  |
| SOURce[1]:AP        | PLy?                                                                                        | Source Specific<br>Command             |  |
| Description         | Outputs a string with the                                                                   | current settings.                      |  |
| Note                | The string can be passed back appended to the Apply Command.                                |                                        |  |
| Syntax              | SOURce[1]:APPLy?                                                                            |                                        |  |
| Return<br>Parameter | <string></string>                                                                           | Function, frequency, amplitude, offset |  |
| Example             | SOUR1:APPL?                                                                                 |                                        |  |
|                     | SIN +5.000000000000E+03,+3.0000E+00,-2.50E+00                                               |                                        |  |
|                     | Returns a string with the current function and parameters, Sine, 5kHz, 3 Vpp, -2.5V offset. |                                        |  |

# 输出指令

Unlike the Apply commands, the Output commands are low level commands to program the function generator.

This section describes the low-level commands used to program the function generator. Although the APPLy command provides the most straightforward method to program the function generator, the low-level commands give you more flexibility to change individual parameters.

| SOURce[1]:F | UNCtion                                                                                                    | Source Specific<br>Command                                                                                     |
|-------------|----------------------------------------------------------------------------------------------------|----------------------------------------------------------------------------------------------------|
| Description | The FUNCtion command s<br>selected output. The User p<br>arbitrary waveform previo<br>SOURce[1]:FUNC:USER co                                    | selects and outputs the<br>parameter outputs an<br>ously set by the<br>pmmand.                                 |
| Note        | If the function mode is cha<br>frequency setting is not suj<br>mode, the frequency settin<br>highest value.                                     | nged and the current<br>pported by the new<br>g will be altered to next                                        |
|             | Vpp and Vrms or dBm am<br>different maximum values<br>as crest factor. For example<br>wave is changed to a sinew<br>automatically adjusted to 3 | plitude values may have<br>due to differences such<br>e, if a 5Vrms square<br>vave, then the Vrms is<br>8.536. |
|             | The modulation, burst and<br>be used with some of the b<br>mode is not supported, the<br>be disabled. See the table b                           | sweep modes can only<br>asic waveforms. If a<br>conflicting mode will<br>pelow.                                |

|                     |                                                                            | Sine                        | Squ                           | Tri                        | Ramp                         | Pulse           | Noise             | ARB   |
|---------------------|----------------------------------------------------------------------------|-----------------------------|-------------------------------|----------------------------|------------------------------|-----------------|-------------------|-------|
|                     | AM                                                                         | ✓                           | ✓                             | ✓                          | ✓                            | ✓               | ×                 | ✓     |
|                     | FM                                                                         | ✓                           | ✓                             | ✓                          | ✓                            | ×               | ×                 | ×     |
|                     | PWM                                                                        | ×                           | ✓                             | ×                          | ×                            | ×               | ×                 | ×     |
|                     | FSK                                                                        | ✓                           | ✓                             | ✓                          | ✓                            | ✓               | ×                 | x     |
|                     | SWEEP                                                                      | ✓                           | ✓                             | ✓                          | ✓                            | ×               | ×                 | x     |
|                     | BRUST                                                                      | ✓                           | ✓                             | ✓                          | ✓                            | ×               | ×                 | ×     |
| Syntax              | SOURce<br>PULSe                                                            | e[1]:Fl<br>NOISe            | UNCtic<br>  TRIA              | on {SII<br>ngle            | Nusoid<br>DC U               | SQUa<br>SER}    | are RA            | AMP   |
| Example             | SOUR1:                                                                     | FUNC                        | SIN                           |                            |                              |                 |                   |       |
|                     | Sets the                                                                   | outpu                       | it as a                       | sine fı                    | unction                      | •               |                   |       |
| Query Syntax        | SOURce                                                                     | e[1]:Fl                     | UNCtic                        | on?                        |                              |                 |                   |       |
| Return<br>Parameter | SIN, SQU, RAMP, PULS, NOIS, DC, TRI, USER Returns the current output type. |                             |                               |                            |                              |                 |                   |       |
| Example             | SOUR1:FUNC?                                                                |                             |                               |                            |                              |                 |                   |       |
|                     | SIN                                                                        |                             |                               |                            |                              |                 |                   |       |
|                     | Current                                                                    | outpu                       | ıt is siı                     | ne.                        |                              |                 |                   |       |
| SOURce[1]:FR        | EQuenc                                                                     | сy                          |                               |                            |                              | Sourc<br>Comr   | e Spea<br>nand    | cific |
| Description         | Sets the<br>SOURce<br>comma                                                | outpu<br>e[1]:FU<br>nd retu | ıt frequ<br>JNCtic<br>urns th | iency<br>on con<br>ie curi | for the<br>nmand<br>rent fre | . The quenc     | query<br>y settii | ng.   |
| Note                | The maximum and minimum frequency depends on the function mode.            |                             |                               |                            | ends                         |                 |                   |       |
|                     | Sine, Sc                                                                   | luare                       |                               |                            | 1µHz~8<br>50MHz              | 30MHz<br>(3051) | (3081)            | /     |
|                     | Ramp, 1                                                                    | Friangl                     | е                             |                            | 1µHz~8<br>50MHz              | 30MHz<br>(3051) | (3081)            | /     |
|                     | Pulse                                                                      |                             |                               |                            | 50µHz~                       | -50MH           | Z                 |       |
|                     | Noise, [                                                                   |                             |                               |                            | Not ap                       | plicab          | le                |       |

|                     | User                                                                                       | 1µHz~100MHz                                                                                                    |  |
|---------------------|--------------------------------------------------------------------------------------------|----------------------------------------------------------------------------------------------------|--|
|                     | If the function frequency setting<br>mode, the frequency highest value.                    | mode is changed and the current<br>ng is not supported by the new<br>aency setting will be altered to next                                          |  |
|                     | The duty cycle the frequency                                                               | of square waveforms depends on settings.                                                                                                    |  |
|                     | 20% to 80% (fre                                                                            | quency < 25 MHz)                                                                                                    |  |
|                     | 40% to 60% (25                                                                             | MHz < frequency < 50 MHz)                                                                                                    |  |
|                     | 50% (frequency                                                                             | > 50 MHz)                                                                                                    |  |
|                     | If the frequency<br>cannot support<br>duty cycle avai<br>A "settings con<br>above scenario | y is changed and the set duty cycle<br>the new frequency, the highest<br>lable at that frequency will be used.<br>flict" error will result from the |  |
| Syntax              | SOURce[1]:FR<br>{ <frequency></frequency>                                                  | EQuency<br> MINimum MAXimum}                                                                                                    |  |
| Example             | SOUR1:FREQ N                                                                               | ΙΑΧ                                                                                                    |  |
|                     | Sets the frequer mode.                                                                     | ncy to the maximum for the current                                                                                                    |  |
| Query Syntax        | SOURce[1]:FR                                                                               | EQuency?                                                                                                    |  |
| Return<br>Parameter | <nr3></nr3>                                                                                | Returns the frequency for the current mode.                                                                                                    |  |
| Example             | SOUR1:FREQ?                                                                                | МАХ                                                                                                    |  |
|                     | +1.000000000000000000000000000000000000                                                    | +1.00000000000E+03                                                                                                    |  |
|                     | The maximum frequency that can be set for the                                              |                                                                                                    |  |

current function is 1MHz.

| SOURce[1]: AMPlitude |                                                                                                    | Source Specific<br>Command                                                                                                    |
|----------------------|----------------------------------------------------------------------------------------------------|----------------------------------------------------------------------------------------------------|
| Description          | Sets the output amplitude<br>SOURce[1]:FUNCtion con<br>command returns the curr                                                                                                    | e for the<br>nmand. The query<br>rent amplitude settings.                                                                                                    |
| Note                 | The maximum and minim<br>on the output termination<br>for all functions is 100 mV<br>amplitude has been set an<br>is changed from $50\Omega$ to hi<br>amplitude will double. Ch<br>termination from high imp<br>the amplitude. | num amplitude depends<br>a. The default amplitude<br>Vpp (50Ω). If the<br>ad the output termination<br>gh impedance, the<br>manging the output<br>pedance to $50\Omega$ will half |
|                      | The offset and amplitude<br>following equation.<br> Voffset  < Vmax - Vpp/2                                                                                                    | are related by the<br>2                                                                                                    |
|                      | If the output termination i<br>dBm units cannot be used<br>Vpp.                                                                                                    | is set to high impedance,<br>I. The units will default to                                                                                                    |
|                      | The output amplitude can<br>function and unit chosen.<br>values may have different<br>differences such as crest fa<br>5Vrms square wave must<br>Vrms for a sine wave.                                                          | n be affected by the<br>Vpp and Vrms or dBm<br>t maximum values due to<br>actor. For example, a<br>be adjusted to 3.536                                                           |
|                      | The amplitude units can b<br>time the SOURce[1]:AMP<br>Alternatively, the VOLT:U<br>used to set the amplitude                                                                                                    | be explicitly used each<br>litude command is used.<br>JNIT command can be<br>units for all commands.                                                                              |
| Syntax               | SOURce[1]:AMPlitude {<<br> MINimum MAXimum}                                                                                                    | amplitude>                                                                                                    |

| Example             | SOUR1: AMP MAX                                                                                                    | SOUR1: AMP MAX                                                                                                    |  |  |
|---------------------|----------------------------------------------------------------------------------------------------|----------------------------------------------------------------------------------------------------|--|--|
|                     | Sets the amplitude to the maximum for the current mode.                                                                                                    |                                                                                                    |  |  |
| Query Syntax        | SOURce[1]:AMPlitu                                                                                                    | SOURce[1]:AMPlitude? {MINimum MAXimum}                                                                                                    |  |  |
| Return<br>Parameter | <nr3></nr3>                                                                                                    | Returns the amplitude for the current mode.                                                                                                    |  |  |
| Example             | SOUR1:AMP? MAX                                                                                                    |                                                                                                    |  |  |
|                     | +5.0000E+00                                                                                                    |                                                                                                    |  |  |
|                     | The maximum amp current function is 5                                                                                                    | litude that can be set for the volts.                                                                                                    |  |  |
| SOURce[1]:D         | COffset                                                                                                    | Source Specific<br>Command                                                                                                    |  |  |
| Description         | Sets or queries the I                                                                                                    | DC offset for the current mode.                                                                                                    |  |  |
| Note                | The offset parameter<br>MAXimum or DEFa<br>volts. The offset is 1<br>as shown below.<br> Voffset   < Vmax –                                                                                                    | er can be set to MINimum,<br>ault. The default offset is 0<br>imited by the output amplitude<br>Vpp/2                                                                                        |  |  |
|                     | If the output specifi<br>maximum offset wi                                                                                                    | ed is out of range, the<br>ll be set.                                                                                                    |  |  |
|                     | The offset is also determination ( $50\Omega$ or has been set and the changed from $50\Omega$ find will double. Change high impedance to with the training to get the set of the set of th | termined by the output<br>high impedance). If the offset<br>e output termination has<br>to high impedance, the offset<br>ing the output termination from<br>$50\Omega$ will half the offset. |  |  |
|                     | FUNC DC should b                                                                                                    | e used prior to setting an offset.                                                                                                    |  |  |
| Syntax              | SOURce[1]:DCOffs<br> MINimum MAXim                                                                                                    | et {< offset><br>um}                                                                                                    |  |  |

| Example             | SOUR1:DCO MAX                                                                                                    |                                                                                                    |  |  |
|---------------------|----------------------------------------------------------------------------------------------------|----------------------------------------------------------------------------------------------------|--|--|
|                     | Sets the offset to the maximum for the current mode.                                                                                                  |                                                                                                    |  |  |
| Query Syntax        | SOURce[1]:DCOffse                                                                                                    | SOURce[1]:DCOffset? {MINimum MAXimum}                                                                                        |  |  |
| Return<br>Parameter | <nr3></nr3>                                                                                                    | Returns the offset for the current mode.                                                                                     |  |  |
| Example             | SOUR1:DCO?                                                                                                    |                                                                                                    |  |  |
|                     | +3.0000E+00                                                                                                    |                                                                                                    |  |  |
|                     | The offset for the cu                                                                                                    | rrent mode is set to +3 volts.                                                                                               |  |  |
| SOURce[1]:S         | QUare:DCYCle                                                                                                    | Source Specific<br>Command                                                                                                   |  |  |
| Description         | Sets or queries the duty cycle for square waves<br>only. The setting is remembered if the function<br>mode is changed. The default duty cycle is 50%. |                                                                                                    |  |  |
| Note                | The duty cycle of square waveforms depent<br>the frequency settings.                                                                                  |                                                                                                    |  |  |
|                     | 20% to 80% (frequency < 25 MHz)                                                                                                    |                                                                                                    |  |  |
|                     | 40% to 60% (25 MHz < frequency < 50 MHz)                                                                                                    |                                                                                                    |  |  |
|                     | 50% (frequency > 50 MHz)                                                                                                    |                                                                                                    |  |  |
|                     | If the frequency is ch<br>cannot support the r<br>duty cycle available<br>A "settings conflict"<br>above scenario.                                    | hanged and the set duty cycle<br>new frequency, the highest<br>at that frequency will be used.<br>error will result from the |  |  |
|                     | For square waveforms, the Apply command a AM/FM modulation modes ignore the duty c settings.                                                          |                                                                                                    |  |  |
| Syntax              | SOURce[1]:SQUare:<br> MINimum MAXimu                                                                                                    | DCYCle {< percent><br>Im}                                                                                                    |  |  |
| Example             | SOUR1:SQU:DCYC M                                                                                                    | IAX                                                                                                    |  |  |

|                     | Sets the duty cycle to the highest possible for the current frequency.                                                                          |                                                      |  |  |
|---------------------|----------------------------------------------------------------------------------------------------|------------------------------------------------------|--|--|
| Query Syntax        | SOURce[1]:SQUare:DCYCle?<br>{MINimum MAXimum}                                                                                                   |                                                      |  |  |
| Return<br>Parameter | <nr3></nr3>                                                                                                    | Returns the duty cycle as a percentage.              |  |  |
| Example             | SOUR1:SQU:DCYC?                                                                                                    |                                                      |  |  |
|                     | +5.00E+01                                                                                                    |                                                      |  |  |
|                     | The duty cycle is set                                                                                                    | 50%.                                                 |  |  |
| SOURce[1]:R         | AMP:SYMMetry                                                                                                    | Source Specific<br>Command                           |  |  |
| Description         | Sets or queries the symmetry for ramp waves only.<br>The setting is remembered if the function mode is<br>changed. The default symmetry is 50%. |                                                      |  |  |
| Note                | For ramp waveform AM/FM modulation symmetry settings.                                                                                           | s, the Apply command and<br>modes ignore the current |  |  |
| Syntax              | SOURce[1]:RAMP:SN<br> MINimum MAXimu                                                                                                    | 'MMetry {< percent><br>m}                            |  |  |
| Example             | SOUR[1]:RAMP:SYM                                                                                                    | M MAX                                                |  |  |
|                     | Sets the symmetry to                                                                                                    | the 100%.                                            |  |  |
| Query Syntax        | SOURce[1]:RAMP:S\<br>{MINimum MAXimu                                                                                                    | 'MMetry?<br>m}                                       |  |  |
| Return<br>Parameter | <nr3></nr3>                                                                                                    | Returns the symmetry as a percentage.                |  |  |
| Example             | SOUR1:RAMP:SYMM                                                                                                    | etry?                                                |  |  |
|                     | +1.0000E+02                                                                                                    | +1.0000E+02                                          |  |  |
|                     |                                                                                                    | 1000/                                                |  |  |

The symmetry is set as 100%.

| OUTPut                                                                                                    |                                                                                                    | Source Specific<br>Command                                                                                     |
|----------------------------------------------------------------------------------------------------|----------------------------------------------------------------------------------------------------|----------------------------------------------------------------------------------------------------|
| Description                                                                                                    | Enables/Disables or quer<br>output. The default is set                                                                                     | ies the front panel<br>to off.                                                                                 |
| Note                                                                                                    | If the output is overloaded<br>the output will turn off ar<br>be displayed. The overload<br>before the output can be to<br>output command. | d by an external voltage,<br>nd an error message will<br>nd must first be removed<br>turned on again with      |
|                                                                                                    | Using the Apply comman<br>front panel output to on.                                                                                        | nd automatically sets the                                                                                      |
| Syntax                                                                                                    | OUTPut {OFF ON}                                                                                                    |                                                                                                    |
| Example                                                                                                    | OUTP ON                                                                                                    |                                                                                                    |
|                                                                                                    | Turns the output on.                                                                                                    |                                                                                                    |
| Query Syntax                                                                                                    | OUTPut?                                                                                                    |                                                                                                    |
| Return                                                                                                    | 1                                                                                                    | ON                                                                                                    |
| Parameter                                                                                                    | 0                                                                                                    | OFF                                                                                                    |
| Example                                                                                                    | OUTP?                                                                                                    |                                                                                                    |
|                                                                                                    | 1                                                                                                    |                                                                                                    |
|                                                                                                    | The output is currently or                                                                                                    | n.                                                                                                    |
| OUTPut:LOAD                                                                                                    |                                                                                                    | Source Specific<br>Command                                                                                     |
| Description Sets or queries the output termination. Tw<br>impedance settings can be chosen, DEFaul<br>and INFinity (high impedance >10 k $\Omega$ ). |                                                                                                    | t termination. Two<br>e chosen, DEFault (50Ω)<br>lance >10 kΩ).                                                |
|                                                                                                    | The output termination is<br>only. If the output termina<br>actual load impedance is<br>amplitude and offset will                          | s to be used as a reference<br>ation is set $50\Omega$ but the<br>not $50\Omega$ , then the<br>not be correct. |
| Note                                                                                                    | If the amplitude has been<br>termination is changed fro<br>impedance, the amplitude                                                        | set and the output<br>om $50\Omega$ to high<br>e will double. Changing                                         |

|                     | the output termination from high impedance to $50\Omega$ will half the amplitude.                                  |                    |  |
|---------------------|----------------------------------------------------------------------------------------------------|--------------------|--|
|                     | If the output termination is set to high impedance,<br>dBm units cannot be used. The units will default to<br>Vpp. |                    |  |
| Syntax              | OUTPut:LOAD {DEFault                                                                                               | INFinity}          |  |
| Example             | OUTP:LOAD DEF                                                                                                    |                    |  |
|                     | Sets the output termination                                                                                        | on to $50\Omega$ . |  |
| Query Syntax        | OUTPut:LOAD?                                                                                                    |                    |  |
| Return<br>Parameter | DEF                                                                                                    | Default            |  |
|                     | INF                                                                                                    | INFinity           |  |
| Example             | OUTP:LOAD?                                                                                                    |                    |  |
|                     | DEF                                                                                                    |                    |  |
|                     | The output is set to the default of $50\Omega$ .                                                                   |                    |  |

| SOURce[1]:V         | OLTage:UNIT                                                                                                    | Source Specific<br>Command |  |
|---------------------|----------------------------------------------------------------------------------------------------|----------------------------|--|
| Description         | Sets or queries the output amplitude units. There are three types of units: VPP, VRMS and DBM.                                                                            |                            |  |
| Note                | The units set with the VOLTage:UNIT command<br>will be used as the default unit for all amplitude<br>units unless a different unit is specifically used for<br>a command. |                            |  |
|                     | is set to high impedance,<br>l. The Units will<br>/pp.                                                                                                    |                            |  |
| Syntax              | SOURce[1]:VOLTage:UNIT {VPP VRMS DBM}                                                                                                    |                            |  |
| Example             | SOUR1:VOLT:UNIT VPP                                                                                                    |                            |  |
|                     | Sets the amplitude units to Vpp.                                                                                                    |                            |  |
| Query Syntax        | SOURce[1]:VOLTage:UN                                                                                                    | IT?                        |  |
| Return<br>Parameter | VPP                                                                                                    | Vpp                        |  |

|         | VRMS                                | Vrms |  |  |
|---------|-------------------------------------|------|--|--|
|         | DBM                                 | dBm  |  |  |
| Example | SOUR1:VOLT:UNI                      | Γ?   |  |  |
|         | VPP                                 | VPP  |  |  |
|         | The amplitude units are set to Vpp. |      |  |  |

# 脉冲设置指令

The pulse chapter is used to control and output pulse waveforms. Unlike the APPLy command, low level control is possible including setting the rise time, fall time, period and pulse width.

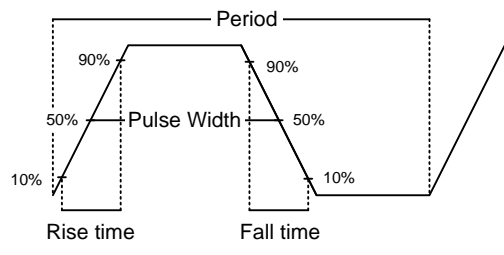

#### SOURce[1]:PULSe:PERiod

Source Specific Command

| Description  | Sets or queries the pulse period. The default period is 1 ms.                                                                                                    |  |
|--------------|----------------------------------------------------------------------------------------------------|--|
| Note         | The pulse period must be greater than the pulse width and edge time(1.6x) combined.                                                                                                    |  |
|              | Pulse Width + (1.6 * Edge Time) < Period                                                                                                    |  |
|              | If the edge time or pulse width are too great, they<br>will automatically be reduced to fit the period by<br>the function generator.                                                                                                    |  |
|              | The PULSe:PERiod function will change the period<br>for all functions, not just for the pulse waveforms.<br>If a different function is chosen and the current<br>period is out of range, the period will be<br>automatically adjusted to suit the new function. |  |
| Syntax       | SOURce[1]:PULSe:PERiod<br>{ <seconds> MINimum MAXimum}</seconds>                                                                                                    |  |
| Example      | SOUR1:PULS:PER MIN                                                                                                    |  |
|              | Sets the period to the minimum time allowed.                                                                                                    |  |
| Query Syntax | SOURce[1]:PULSe:PERiod?<br>[MINimum MAXimum]                                                                                                    |  |

#### G≝INSTEK

| Return<br>Parameter | <seconds></seconds>                                                                                                    | 20 ns ~ 2000 seconds       |  |
|---------------------|----------------------------------------------------------------------------------------------------|----------------------------|--|
| Example             | SOUR1:PULS:PER?                                                                                                    |                            |  |
|                     | +1.0000E+01                                                                                                    |                            |  |
|                     | The period is set to 10 seconds.                                                                                                    |                            |  |
| SOURce[1]:PU        | LSe:WIDTh                                                                                                    | Source Specific<br>Command |  |
| Description         | Sets or queries the pulse wwidth is 100us.                                                                                                    | vidth. The default pulse   |  |
|                     | The minimum pulse width is affected by the<br>period time. If the period is over 20 or 200 seconds,<br>then the minimum pulse width is 1us and 10us,<br>respectively. |                            |  |
|                     | Pulse width is defined as the time from the rising to falling edges (at a threshold of 50%).                                                                          |                            |  |
| Note                | The pulse width cannot be less than the edge time times 1.6.                                                                                                    |                            |  |
|                     | Pulse Width > 1.6 * Edge Time                                                                                                    |                            |  |
|                     | The pulse width must be less than the period minus the edge time $(x1.6)$ .                                                                                           |                            |  |
|                     | Pulse Width < Period - (1.6 *Edge Time)                                                                                                    |                            |  |
| Syntax              | SOURce[1]:PULSe:WIDTh<br>{ <seconds> MINimum MAXimum}</seconds>                                                                                                    |                            |  |
| Example             | SOUR1:PULS:WIDT MAX                                                                                                    |                            |  |
|                     | Sets the pulse width to the maximum allowed.                                                                                                    |                            |  |
| Query Syntax        | SOURce[1]:PULSe:WIDTh? [MINimum MAXimum]                                                                                                    |                            |  |
| Return<br>Parameter | <seconds></seconds>                                                                                                    | 8 ns ~ 2000 seconds        |  |
| Example             | SOUR1:PULS:WIDT? MIN                                                                                                    |                            |  |
|                     | +8.0000E-09                                                                                                    |                            |  |
|                     | The pulse width is set to 8 nanoseconds.                                                                                                    |                            |  |
# 幅值调制(AM)指令

AM介绍

To successfully create an AM waveform, the following commands must be executed in order.

| Enable AM<br>Modulation<br>L   | 1. | Turn on AM modulation using the SOURce[1]: AM:STAT ON command                                                                                                    |
|--------------------------------|----|----------------------------------------------------------------------------------------------------|
| Configure<br>Carrier           | 2. | Use the APPLy command to select a carrier<br>waveform. Alternatively the equivalent<br>FUNC, FREQ, AMPl, and DCOffs commands<br>can be used to create a carrier waveform with<br>a designated frequency, amplitude and offset. |
| Select<br>Modulation<br>Source | 3. | Select an internal or external modulation source using the SOURce[1]:AM:SOUR command.                                                                                                    |
| Select Shape                   | 4. | Use the SOURce[1]:AM:INT:FUNC command<br>to select a sine, square, upramp, dnramp or<br>triangle modulating waveshape. For internal<br>sources only.                                                                           |
| Set Modulating<br>Frequency    | 5. | Set the modulating frequency using the SOURce[1]: AM:INT:FREQ command. For internal sources only.                                                                                                    |
| Set Modulation<br>Depth        | 6. | Set the modulation depth using the SOURce[1]: AM:DEPT command.                                                                                                    |

| SOURce[1]:A         | M:STATe                                                                                                    | Source Specific<br>Command                         |  |  |
|---------------------|----------------------------------------------------------------------------------------------------|----------------------------------------------------|--|--|
| Description         | Sets or disables AM modulation. By default AM modulation is disabled. AM modulation must be enabled before setting other parameters.                                                                                                    |                                                    |  |  |
| Note                | Burst or sweep mode will be disabled if AM<br>modulation is enabled. As only one modulation is<br>allowed at any one time, other modulation modes<br>will be disabled when AM modulation is enabled.                                                                      |                                                    |  |  |
| Syntax              | SOURce[1]:AM:STATe {                                                                                                    | OFF ON}                                            |  |  |
| Example             | SOUR1:AM:STAT ON                                                                                                    |                                                    |  |  |
|                     | Enables AM modulation                                                                                                    |                                                    |  |  |
| Query Syntax        | SOURce[1]:AM:STATe?                                                                                                    |                                                    |  |  |
| Return<br>Parameter | 0                                                                                                    | Disabled (OFF)                                     |  |  |
|                     | 1                                                                                                    | Enabled (ON)                                       |  |  |
| Example             | SOUR1:AM:STAT?                                                                                                    |                                                    |  |  |
|                     | 1                                                                                                    |                                                    |  |  |
|                     | AM modulation mode is                                                                                                    | currently enabled.                                 |  |  |
| SOURce[1]:A         | M:SOURce                                                                                                    | Source Specific<br>Command                         |  |  |
| Description         | Sets or queries the modu<br>or external. Internal is th<br>source.                                                                                                    | llation source as internal<br>e default modulation |  |  |
| Note                | If an external modulation source is selected,<br>modulation depth is limited to $\pm$ 5V from the MOD<br>INPUT terminal on the rear panel. For example, if<br>modulation depth is set to 100%, then the<br>maximum amplitude is +5V, and the minimum<br>amplitude is -5V. |                                                    |  |  |
| Syntax              | SOURce[1]:AM:SOURce                                                                                                    | {INTernal EXTernal}                                |  |  |
| Example             | SOUR1:AM:SOUR EXT                                                                                                    |                                                    |  |  |

|                     | Sets the mo                                | odulation sou                                                                                                    | arce to externa  | l.                 |  |
|---------------------|--------------------------------------------|----------------------------------------------------------------------------------------------------|------------------|--------------------|--|
| Query Syntax        | SOURce[1]                                  | SOURce[1]:AM:SOURce?                                                                                                    |                  |                    |  |
| Return<br>Parameter | INT                                        |                                                                                                    | Internal         |                    |  |
|                     | EXT                                        |                                                                                                    | External         |                    |  |
| Example             | SOUR1:AM                                   | :SOUR?                                                                                                    |                  |                    |  |
|                     | INT                                        |                                                                                                    |                  |                    |  |
|                     | The modul                                  | ation source                                                                                                    | is set to intern | al.                |  |
| SOURce[1]:A         | M:INTernal                                 | :FUNCtion                                                                                                    | Sourc<br>Comr    | e Specific<br>nand |  |
| Description         | Sets the sha<br>sine, squar<br>default sha | Sets the shape of the modulating waveform from<br>sine, square, triangle, upramp and dnramp. The<br>default shape is sine. |                  |                    |  |
| Note                | Square and<br>cycle. Upra<br>100% and (    | Square and triangle waveforms have a 50% duty cycle. Upramp and dnramp have a symmetry of 100% and 0%, respectively.       |                  |                    |  |
| Syntax              | SOURce[1]<br>{SINusoid                     | SOURce[1]:AM:INTernal:FUNCtion<br>{SINusoid SQUare TRIangle UPRamp DNRamp}                                                 |                  |                    |  |
| Example             | SOUR1:AM                                   | SOUR1:AM:INT:FUNC SIN                                                                                                    |                  |                    |  |
|                     | Sets the AM                                | Sets the AM modulating wave shape to sine.                                                                                 |                  |                    |  |
| Query Syntax        | SOURce[1]                                  | SOURce[1]:AM:INTernal:FUNCtion?                                                                                            |                  |                    |  |
| Return<br>Parameter | SIN                                        | Sine                                                                                                    | UPRAMP           | Upramp             |  |
|                     | SQU                                        | Square                                                                                                    | DNRAMP           | Dnramp             |  |
|                     | TRI                                        | Triangle                                                                                                    |                  |                    |  |
| Example             | SOUR1:AM                                   | :INT:FUNC?                                                                                                    |                  |                    |  |
|                     | SIN                                        |                                                                                                    |                  |                    |  |
|                     | The shape                                  | The shape for the modulating waveform is Sine.                                                                             |                  |                    |  |
| SOURce[1]·A         | M∙INTernal                                 | ·FRFOuenc                                                                                                    | Sourc            | e Specific         |  |

OURCE[1]. AIVI. IN TELHAL FREQUENCY

Commanu

| Description         | Sets the frequency of the internal modulating waveform only. The default frequency is 100Hz. |                                                                                               |  |  |
|---------------------|----------------------------------------------------------------------------------------------|-----------------------------------------------------------------------------------------------|--|--|
| Syntax              | SOURce[1]:AM:IN<br>{ <frequency> MI</frequency>                                              | SOURce[1]:AM:INTernal:FREQuency<br>{ <frequency> MINimum MAXimum}</frequency>                 |  |  |
| Parameter           | <frequency></frequency>                                                                      | 2 mHz~ 20 kHz                                                                                 |  |  |
| Example             | SOUR1:AM:INT:FF                                                                              | SOUR1:AM:INT:FREQ +1.0000E+02                                                                 |  |  |
|                     | Sets the modulatir                                                                           | ng frequency to 100Hz.                                                                        |  |  |
| Query Syntax        | SOURce[1]:AM:IN<br>[MINimum MAXin                                                            | SOURce[1]:AM:INTernal:FREQuency?<br>[MINimum MAXimum]                                         |  |  |
| Return<br>Parameter | <nr3></nr3>                                                                                  | Returns the frequency in Hz.                                                                  |  |  |
| Example             | SOUR1:AM:INT:FF                                                                              | REQ? MIN                                                                                      |  |  |
|                     | +1.0000E+02                                                                                  | +1.0000E+02                                                                                   |  |  |
|                     | Returns the minim                                                                            | Returns the minimum frequency allowed.                                                        |  |  |
| SOURce[1]:A         | M:DEPTh                                                                                      | Source Specific<br>Command                                                                    |  |  |
| Description         | Sets or queries the sources only. The                                                        | Sets or queries the modulation depth for internal sources only. The default is 100%.          |  |  |
| Note                | The function gene<br>±5V, regardless of                                                      | The function generator will not output more than ±5V, regardless of the modulation depth.     |  |  |
|                     | The modulation de<br>controlled using th<br>the rear panel, and<br>command.                  | epth of an external source is<br>ne ±5V MOD INPUT terminal on<br>l not the SOURce[1]:AM:DEPTh |  |  |
| Syntax              | SOURce[1]:AM:DE<br> MINimum MAXir                                                            | PTh { <depth in="" percent=""><br/>num}</depth>                                               |  |  |
| Parameter           | <depth in="" percent<="" td=""><td>&gt; 0~120%</td></depth>                                  | > 0~120%                                                                                      |  |  |
| Example             | SOUR1:AM:DEPT                                                                                | 50                                                                                            |  |  |
|                     | Sets the modulation                                                                          | on depth to 50%.                                                                              |  |  |
| Query Syntax        | SOURce[1]:AM:DE                                                                              | PTh? [MINimum MAXimum]                                                                        |  |  |
| Return<br>Parameter | <nr3></nr3>                                                                                  | Return the modulation depth as a percentage.                                                  |  |  |

| Example | SOUR1:AM:DEPT? |
|---------|----------------|
|         | +1.0000E+02    |

The modulation depth is 100%.

# 频率调制(FM)指令

FM介绍

The following is an overview of the steps required to generate an FM waveform.

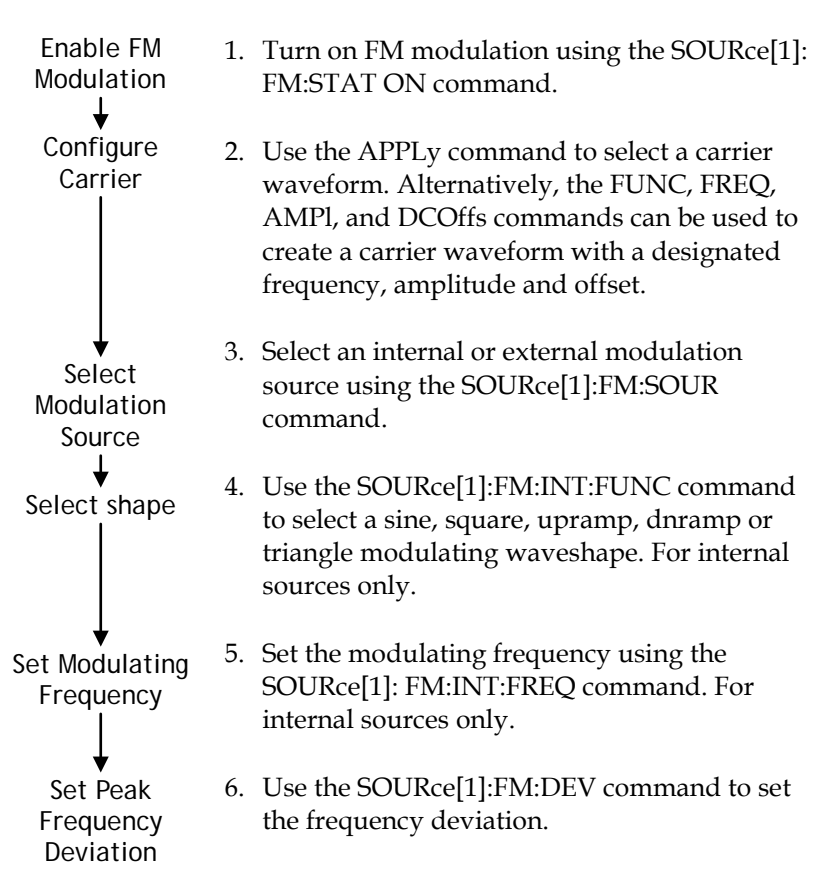

| SOURce[1]:F         | M:STATe                                                                                                    | Source Specific<br>Command                           |  |  |
|---------------------|----------------------------------------------------------------------------------------------------|------------------------------------------------------|--|--|
| Description         | Sets or disables FM modulation. By default FM modulation is disabled. FM modulation must be enabled before setting other parameters.                                                                                                    |                                                      |  |  |
| Note                | Burst or sweep mode will be disabled if FM<br>modulation is enabled. As only one modulation is<br>allowed at any one time, other modulation modes<br>will be disabled when FM modulation is enabled.                                                                      |                                                      |  |  |
| Syntax              | SOUR[1]:FM:STAT                                                                                                    | e {OFF ON}                                           |  |  |
| Example             | SOUR1:FM:STAT O                                                                                                    | IN                                                   |  |  |
|                     | Enables FM modul                                                                                                    | ation.                                               |  |  |
| Query Syntax        | SOURce[1]:FM:ST                                                                                                    | ATe?                                                 |  |  |
| Return<br>Parameter | 0                                                                                                    | Disabled (OFF)                                       |  |  |
|                     | 1                                                                                                    | Enabled (ON)                                         |  |  |
| Example             | SOUR1:FM:STAT?                                                                                                    |                                                      |  |  |
|                     | 1<br>FM modulation mo                                                                                                    | <b>1</b><br>FM modulation mode is currently enabled. |  |  |
| SOURce[1]:F         | M:SOURce                                                                                                    | Source Specific<br>Command                           |  |  |
| Description         | Sets or queries the modulation source as internal<br>or external. Internal is the default modulation<br>source.                                                                                                    |                                                      |  |  |
| Note                | If an external modulation source is selected,<br>modulation depth is limited to $\pm$ 5V from the MOD<br>INPUT terminal on the rear panel. For example, if<br>modulation depth is set to 100%, then the<br>maximum amplitude is +5V, and the minimum<br>amplitude is -5V. |                                                      |  |  |
| Syntax              | SOURce[1]:FM:SOURce {INTernal   EXTernal}                                                                                                    |                                                      |  |  |

| Example                    | SOUR1:F                                        | SOUR1:FM:SOUR EXT                                                                                                    |                |                   |  |
|----------------------------|------------------------------------------------|----------------------------------------------------------------------------------------------------|----------------|-------------------|--|
|                            | Sets the r                                     | Sets the modulation source to external.                                                                                    |                |                   |  |
| Query Syntax               | SOURce[                                        | SOURce[1]:FM:SOURce?                                                                                                    |                |                   |  |
| Return<br>Parameter        | INT                                            |                                                                                                    | Internal       |                   |  |
|                            | EXT                                            |                                                                                                    | External       |                   |  |
| Example                    | SOUR1:FM:SOUR?<br>INT                          |                                                                                                    |                |                   |  |
|                            | The mod                                        | ulation source is                                                                                                    | set to interna | ı <b>l</b> .      |  |
| SOURce[1]:F                | M:INTerna                                      | al:FUNCtion                                                                                                    | Source<br>Comm | e Specific<br>and |  |
| Description                | Sets the s<br>sine, squa<br>default sl         | Sets the shape of the modulating waveform from<br>sine, square, triangle, upramp and dnramp. The<br>default shape is sine. |                |                   |  |
| Note                       | Square an<br>cycle. Up<br>100% and             | Square and triangle waveforms have a 50% duty cycle. Upramp and dnramp have a symmetry of 100% and 0%, respectively.       |                |                   |  |
| Syntax                     | SOURce[<br>{SINusoid                           | SOURce[1]:FM:INTernal:FUNCtion<br>{SINusoid SQUare TRIangle UPRamp DNRamp}                                                 |                |                   |  |
| Example                    | SOUR1:F                                        | SOUR1:FM:INT:FUNC SIN                                                                                                    |                |                   |  |
|                            | Sets the I                                     | Sets the FM modulating wave shape to sine.                                                                                 |                |                   |  |
| Query Syntax               | SOURce[                                        | SOURce[1]:FM:INTernal:FUNCtion?                                                                                            |                |                   |  |
| Return<br>Parameter        | SIN                                            | Sine                                                                                                    | UPRAMP         | Upramp            |  |
|                            | SQU                                            | Square                                                                                                    | DNRAMP         | Dnramp            |  |
|                            | TRI                                            | Triangle                                                                                                    |                |                   |  |
| Example SOUR1:FM:INT:FUNC? |                                                |                                                                                                    |                |                   |  |
|                            | The shape for the modulating waveform is Sine. |                                                                                                    |                |                   |  |

| SOURce[1]:FM        | :INTernal:FREQuency                                                                                                    | Source Specific<br>Command                                          |  |  |
|---------------------|----------------------------------------------------------------------------------------------------|---------------------------------------------------------------------|--|--|
| Description         | Sets the frequency of the i waveform only. The defau                                                                                                    | nternal modulating<br>1lt frequency is 10Hz.                        |  |  |
| Syntax              | SOURce[1]:FM:INTernal:FREQuency<br>{ <frequency> MINimum MAXimum}</frequency>                                                                                                    |                                                                     |  |  |
| Parameter           | <frequency> 2 mHz~ 20 kHz</frequency>                                                                                                    |                                                                     |  |  |
| Example             | SOUR1:FM:INT:FREQ +1.0000E+02                                                                                                    |                                                                     |  |  |
|                     | Sets the modulating frequ                                                                                                    | ency to 100Hz.                                                      |  |  |
| Query Syntax        | SOURce[1]:FM:INTernal:<br>[MINimum MAXimum]                                                                                                    | FREQuency?                                                          |  |  |
| Return<br>Parameter | <nr3></nr3>                                                                                                    | Returns the frequency in Hz.                                        |  |  |
| Example             | SOUR1:FM:INT:FREQ? MA                                                                                                    | λX                                                                  |  |  |
|                     | +2.0000E+04                                                                                                    |                                                                     |  |  |
|                     | Returns the maximum frequency allowed.                                                                                                    |                                                                     |  |  |
| SOURce[1]:FM        | :DEViation                                                                                                    | Source Specific<br>Command                                          |  |  |
| Description         | Sets or queries the peak fr<br>modulating waveform fro<br>The default peak deviation                                                                                                    | equency deviation of the<br>om the carrier waveform.<br>n is 100Hz. |  |  |
|                     | The frequency deviation of external sources is<br>controlled using the $\pm$ 5V MOD INPUT terminal on<br>the rear panel. A positive signal (>0~+5V) will<br>increase the deviation (up to the set frequency<br>deviation), whilst a negative voltage will reduce<br>the deviation. |                                                                     |  |  |
| Note                | The relationship of peak of frequency and carrier frequency                                                                                                    | leviation to modulating<br>juency is shown below.                   |  |  |
|                     | Peak deviation = modulat frequency.                                                                                                    | ing frequency – carrier                                             |  |  |
|                     | The carrier frequency mus                                                                                                    | st be greater than or                                               |  |  |

|                     | equal to the peak deviation<br>the deviation and carrier<br>exceed the maximum free<br>carrier shape. If an out of<br>any of the above condition<br>automatically adjusted to<br>allowed and an "out of ra-<br>generated.                              | on frequency. The sum of<br>frequency must not<br>quency for a specific<br>f range deviation is set for<br>ons, the deviation will be<br>the maximum value<br>ange" error will be |  |  |
|---------------------|----------------------------------------------------------------------------------------------------|----------------------------------------------------------------------------------------------------|--|--|
|                     | For square wave carrier waveforms, the deviation<br>may cause the duty cycle frequency boundary to<br>be exceeded. In these conditions the duty cycle will<br>be adjusted to the maximum allowed and a<br>"settings conflict" error will be generated. |                                                                                                    |  |  |
| Syntax              | SOURce[1]:FM:DEViatio<br>Hz> MINimum MAXimu                                                                                                    | SOURce[1]:FM:DEViation { <peak deviation="" in<br="">Hz&gt; MINimum MAXimum}</peak>                                                                                               |  |  |
| Parameter           | <peak deviation="" hz="" in=""></peak>                                                                                                    | DC~80MHz(3081)/<br>50MHz(3051)                                                                                                    |  |  |
|                     |                                                                                                    | DC~1MHz (Ramp)                                                                                                    |  |  |
| Example             | SOUR1:FM:DEV MAX                                                                                                    |                                                                                                    |  |  |
|                     | Sets the frequency deviat value allowed.                                                                                                    | Sets the frequency deviation to the maximum value allowed.                                                                                                    |  |  |
| Query Syntax        | SOURce[1]:FM:DEViatio                                                                                                    | SOURce[1]:FM:DEViation? [MINimum   MAXimum]                                                                                                    |  |  |
| Return<br>Parameter | <nr3></nr3>                                                                                                    | Returns the frequency deviation in Hz.                                                                                                    |  |  |
| Example             | SOURce[1]:FM:DEViatio<br>+8.0000E+04                                                                                                    | n? MAX                                                                                                    |  |  |
|                     | The maximum frequency deviation for the curre function is 80MHz.                                                                                                    |                                                                                                    |  |  |

# 频移键控(FSK)指令

FSK 介绍

The following is an overview of the steps required to generate an FSK modulated waveform.

| Enable FSK<br>Modulation                                            | 1.                                                                                                    | Turn on FSK modulation using SOURce[1]: FSK:STAT ON com                                                                                                    | the<br>mand.                                                          |  |
|---------------------------------------------------------------------|----------------------------------------------------------------------------------------------------|----------------------------------------------------------------------------------------------------|-----------------------------------------------------------------------|--|
| Configure<br>Carrier                                                | 2.                                                                                                    | Use the APPLy command to se<br>waveform. Alternatively, the F<br>AMPl, and DCOffs commands<br>create a carrier waveform with<br>frequency, amplitude and offse | lect a carrier<br>UNC, FREQ,<br>can be used to<br>a designated<br>et. |  |
| Select FSK<br>Source<br>Select FSK HOP<br>Frequency<br>Set FSK Rate | 3.                                                                                                    | Select an internal or external modulation source using the SOURce[1]:FSK:SOUR command.                                                                         |                                                                       |  |
|                                                                     | 4.                                                                                                    | Set the hop frequency using the SOURce[1]:FSK:FREQ command.                                                                                                    |                                                                       |  |
|                                                                     | 5.                                                                                                    | Use the SOURce[1]: FSK:INT:RATE command<br>to set the FSK rate. The FSK rate can only be<br>set for internal sources.                                          |                                                                       |  |
| SOURce[1]:FS                                                        | Key:                                                                                                    | Sou<br>STATe Co                                                                                                    | urce Specific<br>mmand                                                |  |
| Description                                                         | Turns FSK Modulation on or off. By default FSK modulation is off.                                                                                                    |                                                                                                    | <sup>,</sup> default FSK                                              |  |
| Note                                                                | Burst or sweep mode will be disabled if FSK<br>modulation is enabled. As only one modulation is<br>allowed at any one time, other modulation modes<br>will be disabled when FSK modulation is enabled. |                                                                                                    |                                                                       |  |
| Syntax                                                              | SOURce[1]:FSKey:STATe {OFF ON}                                                                                                    |                                                                                                    |                                                                       |  |

| Example             | SOUR1:FSK:STAT ON<br>Enables FSK modulation                     |                        |                                                   |  |
|---------------------|-----------------------------------------------------------------|------------------------|---------------------------------------------------|--|
|                     |                                                                 |                        |                                                   |  |
| Query Syntax        | SOURce[1]:FSKey:S                                               | SOURce[1]:FSKey:STATe? |                                                   |  |
| Return<br>Parameter | 0                                                               |                        | Disabled (OFF)                                    |  |
|                     | 1                                                               |                        | Enabled (ON)                                      |  |
| Example             | SOUR1:FSK:STAT?<br>ON                                           |                        |                                                   |  |
|                     | FSK modulation is cu                                            | ırren                  | tly enabled.                                      |  |
| SOURce[1]:F         | SKey:SOURce                                                     |                        | Source Specific<br>Command                        |  |
| Description         | Sets or queries the FS<br>external. Internal is tl              | K so<br>ne de          | ource as internal or<br>efault source.            |  |
| Note                | If an external FSK sou<br>controlled by the Trig<br>rear panel. | arce<br>gger           | is selected, FSK rate is<br>INPUT terminal on the |  |
| Syntax              | SOURce[1]:FSKey:SOURce {INTernal   EXTernal}                    |                        |                                                   |  |
| Example             | SOUR1:FSK:SOUR EX                                               | Т                      |                                                   |  |
|                     | Sets the FSK source to                                          | o ext                  | ernal.                                            |  |
| Query Syntax        | SOURce[1]:FSKey:S0                                              | OUR                    | ce?                                               |  |
| Return<br>Parameter | INT                                                             |                        | Internal                                          |  |
|                     | EXT                                                             |                        | External                                          |  |
| Example             | SOUR1:FSK:SOUR?                                                 |                        |                                                   |  |
|                     | INT                                                             |                        |                                                   |  |
|                     | The FSK source is set                                           | to ir                  | nternal.                                          |  |
| SOURce[1]:F         | SKey:FREQuency                                                  |                        | Source Specific<br>Command                        |  |
| Description         | Sets the FSK hop freq<br>frequency is set to 10                 | uena<br>0Hz.           | cy. The default hop                               |  |

| Note                | For FSK, the modulating waveform is a square wave with a duty cycle of 50%. |                                                                                 |  |  |
|---------------------|-----------------------------------------------------------------------------|---------------------------------------------------------------------------------|--|--|
| Syntax              | SOURce[1]:FSKey:FREQuency<br>{ <frequency> MINimum MAXimum}</frequency>     |                                                                                 |  |  |
| Parameter           | <frequency></frequency>                                                     | 1 μHz~ 80 MHz(3081)/<br>50MHz(3051)                                             |  |  |
| Example             | SOUR1:FSK:FREQ +                                                            | SOUR1:FSK:FREQ +1.0000E+02                                                      |  |  |
|                     | Sets the FSK hop fre                                                        | quency to to 100Hz.                                                             |  |  |
| Query Syntax        | SOURce[1]:FSKey:F<br>[MINimum MAXimu                                        | SOURce[1]:FSKey:FREQuency?<br>[MINimum MAXimum]                                 |  |  |
| Return<br>Parameter | <nr3></nr3>                                                                 | Returns the frequency in Hz.                                                    |  |  |
| Example             | SOUR1:FSK:FREQ?                                                             | MAX                                                                             |  |  |
|                     | +8.0000E+07                                                                 |                                                                                 |  |  |
|                     | Returns the maximum hop frequency allowed.                                  |                                                                                 |  |  |
| SOURce[1]:F         | SKey:INTernal:RAT                                                           | Source Specific<br>E Command                                                    |  |  |
| Description         | Sets or queries the F<br>only.                                              | SK rate for internal sources                                                    |  |  |
| Note                | External sources wil                                                        | External sources will ignore this command.                                      |  |  |
| Syntax              | SOURce[1]:FSKey:ll<br> MINimum MAXimu                                       | SOURce[1]:FSKey:INTernal:RATE { <rate hz="" in=""><br/> MINimum MAXimum}</rate> |  |  |
| Parameter           | <rate hz="" in=""></rate>                                                   | 2 mHz~100 kHz                                                                   |  |  |
| Example             | SOUR1:FSK:INT:RA                                                            | ΓΕ ΜΑΧ                                                                          |  |  |
|                     | Sets the rate to the m                                                      | naximum (100kHz).                                                               |  |  |
| Query Syntax        | SOURce[1]:FSKey:ll<br>[MINimum MAXimu                                       | SOURce[1]:FSKey:INTernal:RATE?<br>[MINimum MAXimum]                             |  |  |
| Return<br>Parameter | <nr3></nr3>                                                                 | Returns the FSK rate in Hz.                                                     |  |  |
| Example             | SOUR1:FSK:INT:RATE? MAX<br>+1.0000E+05                                      |                                                                                 |  |  |

Returns the maximum FSK rate allowed.

### 脉宽调制(PWM)指令

PWM 介绍

The following is an overview of the steps required to generate a PWM modulated waveform.

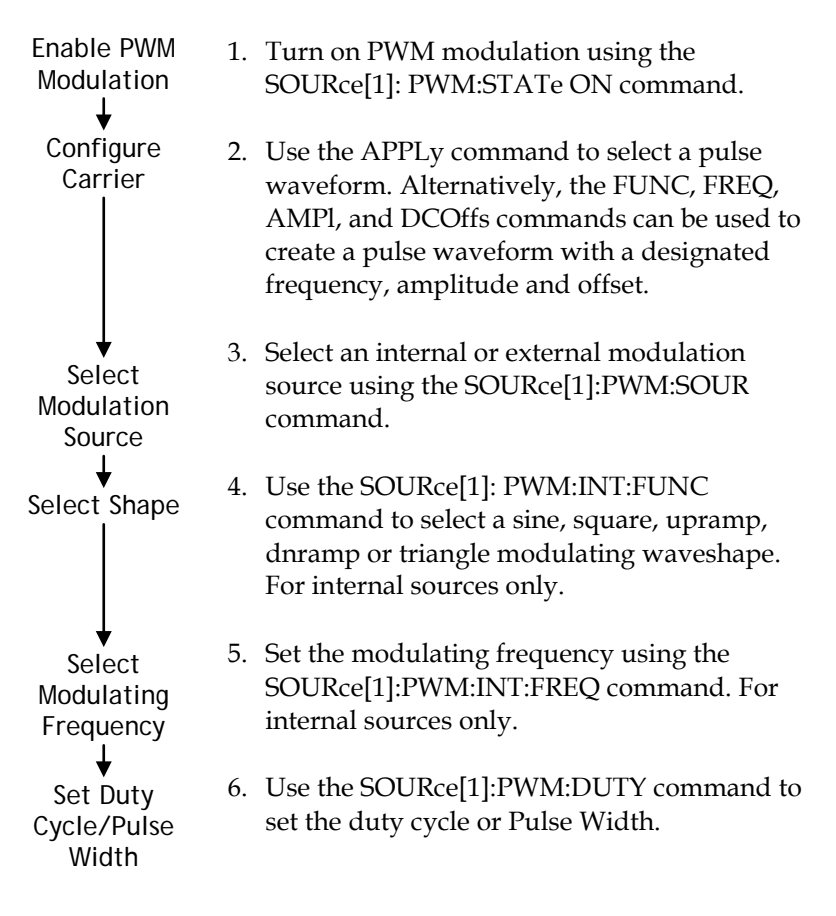

| SOURce[1]:P         | Source Specific<br>Command                                                                                                    |                                                    |  |
|---------------------|----------------------------------------------------------------------------------------------------|----------------------------------------------------|--|
| Description         | Turns FSK Modulation on or off. By default FSK modulation is off.                                                                                                    |                                                    |  |
| Note                | Burst or sweep mode will be disabled if PWM<br>modulation is enabled. As only one modulation is<br>allowed at any one time, other modulation modes<br>will be disabled when FSK modulation is enabled. |                                                    |  |
| Syntax              | SOURce[1]:PWM:                                                                                                    | STATe {OFF ON}                                     |  |
| Example             | SOUR1:PWM:STAT                                                                                                    | ON                                                 |  |
|                     | Enables PWM mod                                                                                                    | lulation                                           |  |
| Query Syntax        | SOURce[1]:PWM:                                                                                                    | STATe?                                             |  |
| Return<br>Parameter | 0                                                                                                    | Disabled (OFF)                                     |  |
|                     | 1                                                                                                    | Enabled (ON)                                       |  |
| Example             | SOUR1:PWM:STAT<br>ON<br>FSK modulation is                                                                                                    | ?<br>currently enabled.                            |  |
| SOURce[1]:P         | WM:SOURce                                                                                                    | Source Specific<br>Command                         |  |
| Description         | Sets or queries the external. Internal is                                                                                                    | PWM source as internal or<br>s the default source. |  |
| Note                | If an external PWM source is selected, the duty cycle/pulse width is controlled by the MOD INPUT terminal on the rear panel.                                                                           |                                                    |  |
| Syntax              | SOURce[1]:PWM:S                                                                                                    | OURce {INTernal   EXTernal}                        |  |
| Example             | SOUR1:PWM:SOUR                                                                                                    | REXT                                               |  |
|                     | Sets the PWM sour                                                                                                    | ce to external.                                    |  |
| Query Syntax        | SOURce[1]:PWM:                                                                                                    | OURce?                                             |  |
| Return<br>Parameter | INT                                                                                                    | Internal                                           |  |

### GWINSTEK

|                                                          | EXT                                                                                                    |               | External       |                   |
|----------------------------------------------------------|----------------------------------------------------------------------------------------------------|---------------|----------------|-------------------|
| Example                                                  | SOUR1:PWM:SOUR?<br>INT                                                                                               |               |                |                   |
|                                                          | The PWM source is set to internal.                                                                                   |               |                |                   |
| SOURce[1]:PV                                             | /M:INTerna                                                                                                    | I:FUNction    | Source<br>Comm | e Specific<br>and |
| Description                                              | Sets the shape of the modulating waveform from sine, square, triangle, upramp and dnramp. The default shape is sine. |               |                |                   |
| Note                                                     | Square and triangle waveforms have a 50% duty cycle. Upramp and dnramp have a symmetry to 100% and 0%, respectively. |               |                |                   |
|                                                          | Carrier must                                                                                                    | be a pulse or | PWM wave       | form.             |
| Syntax                                                   | SOURce[1]:PWM:INTernal:FUNction<br>{SINusoid SQUare TRIangle UPRamp DNRamp}                                          |               |                |                   |
| Example                                                  | SOUR1:PWM                                                                                                    | :INT:FUN SIN  | J              |                   |
|                                                          | Sets the PWN                                                                                                    | A modulating  | g wave shape   | to sine           |
| Query Syntax                                             | SOURce[1]:                                                                                                    | PWM:INTerna   | al:FUNction?   |                   |
| Return<br>Parameter                                      | SIN Sine UPRAMP Upram                                                                                                |               |                |                   |
|                                                          | SQU                                                                                                    | Square        | DNRAMP         | Dnramp            |
|                                                          | TRI                                                                                                    | Triangle      |                |                   |
| Example                                                  | SOUR1:PWM                                                                                                    | :INT:FUNC?    |                |                   |
|                                                          | SIN                                                                                                    |               |                |                   |
|                                                          | The shape fo                                                                                                    | r the modula  | ting wavefor   | m is Sine.        |
| Source Specific SOURce[1]:PWM:INTernal:FREQuency Command |                                                                                                    |               |                | e Specific<br>and |
| Description                                              | Sets the modulating waveform frequency for<br>internal sources. The default frequency is set to<br>10Hz.             |               |                |                   |

| Syntax              | SOURce[1]:PWM:INTernal:FREQuency<br>{ <frequency> MINimum MAXimum}</frequency>                                                                                                    |                          |                            |  |
|---------------------|----------------------------------------------------------------------------------------------------|--------------------------|----------------------------|--|
| Parameter           | <frequency></frequency>                                                                                                    | 2 mH                     | z~ 20 kHz                  |  |
| Example             | SOUR1:PWM:INT:FREQ MAX                                                                                                    |                          |                            |  |
|                     | Sets the frequency                                                                                                    | to the maxin             | num value.                 |  |
| Query Syntax        | SOURce[1]:PWM:INTernal:FREQuency?                                                                                                    |                          |                            |  |
| Return<br>Parameter | <nr3></nr3>                                                                                                    | Retur<br>Hz.             | ns the frequency in        |  |
| Example             | SOUR1:PWM:INT:FREQ? MAX                                                                                                    |                          |                            |  |
|                     | +2.0000E+04                                                                                                    |                          |                            |  |
|                     | Returns the modul                                                                                                    | ating freque             | ncy. (20kHz)               |  |
| SOURce[1]:P\        | VM:DUTY                                                                                                    |                          | Source Specific<br>Command |  |
| Description         | Sets or queries the default duty cycle                                                                                                    | duty cycle do<br>is 50%. | eviation. The              |  |
| Note                | The duty cycle is limited by period, edge time ar minimum pulse width.                                                                                                    |                          | iod, edge time and         |  |
|                     | The duty cycle deviation of an external source is<br>controlled using the $\pm$ 5V MOD INPUT terminal on<br>the rear panel. A positive signal (>0~+5V) will<br>increase the deviation (up to the set duty cycle<br>deviation), whilst a negative voltage will reduce<br>the deviation. |                          |                            |  |
| Syntax              | SOURce[1]:PWM:DUTY {< percent> minimum<br> maximum}                                                                                                    |                          |                            |  |
| Parameter           | <percent></percent>                                                                                                    | 0%~10<br>above           | 00% (limited, see<br>e)    |  |
| Example             | SOUR1:PWM:DUT                                                                                                    | (+3.0000E+               | 01                         |  |
|                     | Sets the duty cycle to 30%.                                                                                                    |                          |                            |  |
| Query Syntax        | SOURce[1]:PWM:I                                                                                                    | SOURce[1]:PWM:DUTY?      |                            |  |
| Return<br>Parameter | <nr3></nr3>                                                                                                    | Retur<br>in %.           | ns the deviation           |  |

Example SOUR1:PWM:DUTY?

+3.0000E+01

The current duty cycle is 30%.

频率扫描指令

扫描介绍

Below shows the order in which commands must be executed to perform a sweep.

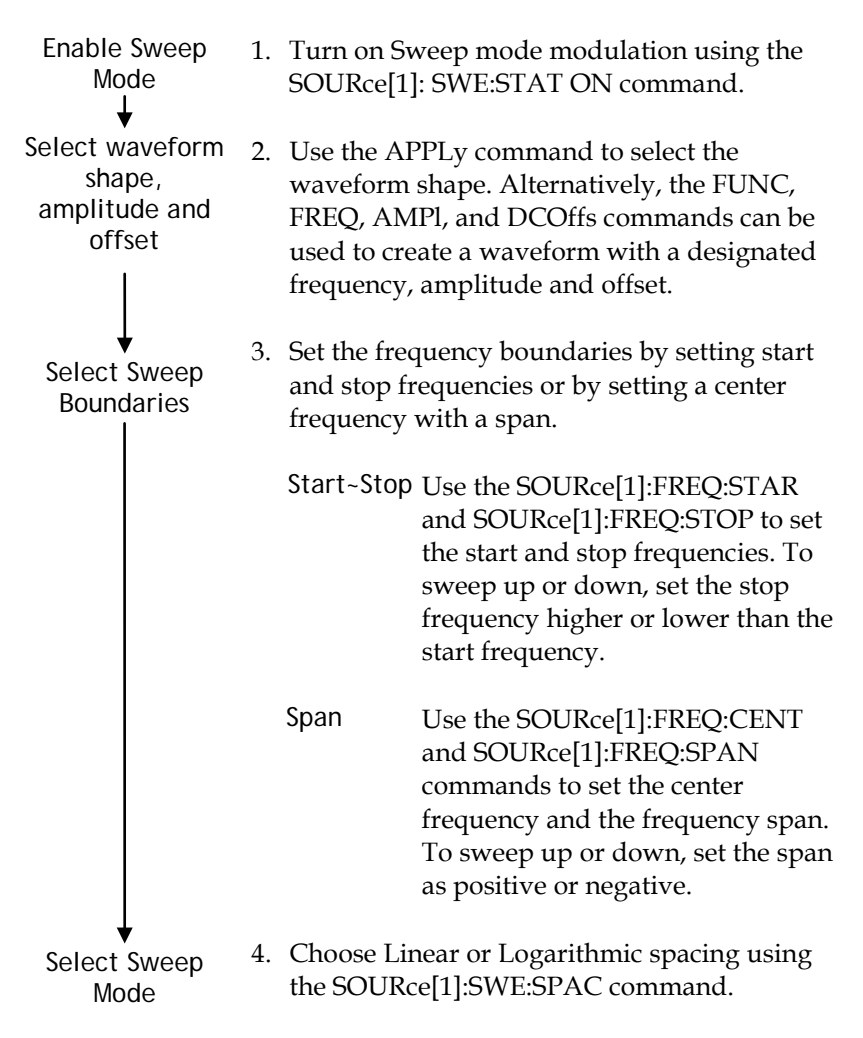

| Select Sweep<br>Time<br>↓              | 5.                                                                                                    | 5. Choose the sweep time using the SOURce[1]:SWE:TIME command.                                                                                                    |                            |  |
|----------------------------------------|----------------------------------------------------------------------------------------------------|----------------------------------------------------------------------------------------------------|----------------------------|--|
| Select the<br>sweep trigger<br>source  | 6.                                                                                                    | 6. Select an internal or external sweep trigger source using the SOURce[1]:SOUR command.                                                                                                    |                            |  |
| ↓<br>Select the<br>marker<br>frequency | 7.                                                                                                    | <ol> <li>To output a marker frequency from the SYNC<br/>terminal, use The SOURce[1]:MARK:FREQ<br/>command. To enable marker frequency<br/>output, use the SOURce[1]:MARK ON<br/>command.</li> </ol> |                            |  |
|                                        | The marker frequency can be set to a value within the sweep span.                                                               |                                                                                                    |                            |  |
| SOURce[1]:SV                           | VEep                                                                                                    | :STATe                                                                                                    | Source Specific<br>Command |  |
| Description                            | Sets or disables Sweep mode. By default Sweep is<br>disabled. FM modulation must be enabled before<br>setting other parameters. |                                                                                                    |                            |  |
| Note                                   | Any modulation modes or Burst mode will be disabled if sweep mode is enabled.                                                   |                                                                                                    |                            |  |
| Syntax                                 | SOURce[1]:SWEep:STATe {OFF ON}                                                                                                  |                                                                                                    |                            |  |
| Example                                | SOUR1:SWE:STAT ON                                                                                                    |                                                                                                    |                            |  |
|                                        | Ena                                                                                                    | bles sweep mode.                                                                                                    |                            |  |
| Query Syntax                           | SOU                                                                                                    | IRce[1]:SWEep:STA                                                                                                    | Ге?                        |  |
| Return<br>Parameter                    | 0                                                                                                    |                                                                                                    | Disabled (OFF)             |  |
|                                        | 1                                                                                                    |                                                                                                    | Enabled (ON)               |  |
| Example                                | SOU                                                                                                    | IR1:SWE:STAT?                                                                                                    |                            |  |
|                                        | 1                                                                                                    |                                                                                                    |                            |  |

Sweep mode is currently enabled.

SOURce[1]:FREQuency:STARt

Source Specific Command

| Description         | Sets the start frequency of the sweep. 100Hz is the default start frequency.             |                                     |  |
|---------------------|------------------------------------------------------------------------------------------|-------------------------------------|--|
| Note                | To sweep up or down, set the stop frequency higher or lower than the start frequency.    |                                     |  |
| Syntax              | SOURce[1]:FREQuency:STARt<br>{ <frequency> MINimum MAXimum}</frequency>                  |                                     |  |
| Parameter           | <frequency></frequency>                                                                  | 100μHz~ 80MHz(3081)/<br>50MHz(3051) |  |
|                     |                                                                                          | 100µHz~ 1MHz (Ramp)                 |  |
| Example             | SOUR1:FREQ:STAR +2.0                                                                     | 000E+03                             |  |
|                     | Sets the start frequency to                                                              | o 2kHz.                             |  |
| Query Syntax        | SOURce[1]:FREQuency:STARt? [MINimum <br>MAXimum]                                         |                                     |  |
| Return<br>Parameter | <nr3></nr3>                                                                              | Returns the start frequency in Hz.  |  |
| Example             | SOUR1: FREQ:STAR? MAX                                                                    |                                     |  |
|                     | +8.0000E+07<br>Returns the maximum start frequency allowed.                              |                                     |  |
|                     |                                                                                          |                                     |  |
| SOURce[1]:F         | REQuency:STOP                                                                            | Source Specific<br>Command          |  |
| Description         | Sets the stop frequency o<br>default start frequency.                                    | f the sweep. 1 kHz is the           |  |
| Note                | To sweep up or down, set the stop frequency<br>higher or lower than the start frequency. |                                     |  |
| Syntax              | SOURce[1]:FREQuency:STOP<br>{ <frequency> MINimum MAXimum}</frequency>                   |                                     |  |
| Parameter           | <frequency></frequency>                                                                  | 100μHz~ 80MHz(3081)/<br>50MHz(3051) |  |
| 100µHz~ 1MHz (Ram   |                                                                                          | 100µHz~ 1MHz (Ramp)                 |  |

| Example             | SOUR1:FREQ:STOP +2                                                                             | SOUR1:FREQ:STOP +2.0000E+03                       |  |  |
|---------------------|------------------------------------------------------------------------------------------------|---------------------------------------------------|--|--|
|                     | Sets the stop frequency                                                                        | Sets the stop frequency to 2kHz.                  |  |  |
| Query Syntax        | SOURce[1]:FREQuenc<br>MAXimum]                                                                 | y:STOP? [MINimum                                  |  |  |
| Return<br>Parameter | <nr3></nr3>                                                                                    | Returns the stop<br>frequency in Hz.              |  |  |
| Example             | SOUR1:FREQ:STOP? MAX<br>+8.0000E+07                                                            |                                                   |  |  |
|                     | Returns the maximum                                                                            | stop frequency allowed.                           |  |  |
| SOURce[1]:FI        | REQuency:CENTer                                                                                | Source Specific<br>Command                        |  |  |
| Description         | Sets and queries the center frequency of the sweep.<br>550 Hz is the default center frequency. |                                                   |  |  |
| Note                | The maximum center frequency depends on the sweep span and maximum frequency:                  |                                                   |  |  |
|                     | max center freq = max freq – span/2                                                            |                                                   |  |  |
| Syntax              | SOURce[1]:FREQuency:CENTer<br>{ <frequency> MINimum MAXimum}</frequency>                       |                                                   |  |  |
| Parameter           | <frequency></frequency>                                                                        | 100μHz~ 80MHz(3081)/<br>50MHz(3051)               |  |  |
|                     |                                                                                                | 100µHz~ 1MHz (Ramp)                               |  |  |
| Example             | SOUR1:FREQ:CENT +2                                                                             | 2.0000E+03                                        |  |  |
|                     | Sets the center frequen                                                                        | Sets the center frequency to 2kHz.                |  |  |
| Query Syntax        | SOURce[1]:FREQuenc<br>MAXimum]                                                                 | SOURce[1]:FREQuency:CENTer? [MINimum <br>MAXimum] |  |  |
| Return<br>Parameter | <nr3></nr3>                                                                                    | Returns the stop<br>frequency in Hz.              |  |  |
| Example             | SOUR1:FREQ:CENT? N                                                                             | IAX                                               |  |  |
|                     | +8.0000E+06                                                                                    | +8.0000E+06                                       |  |  |
|                     | Returns the maximum center frequency allowed depending on the span.                            |                                                   |  |  |

| SOURce[1]:FR        | EQuency:SPAN                                                                                                    | Source Specific<br>Command                                |  |
|---------------------|----------------------------------------------------------------------------------------------------|-----------------------------------------------------------|--|
| Description         | Sets and queries the frequency span of the sweep.<br>900 Hz is the default frequency span. The span<br>frequency is equal to the stop-start frequencies. |                                                           |  |
| Note                | To sweep up or down, set the span as positive or negative.                                                                                               |                                                           |  |
|                     | The maximum span freque to the center frequency ar                                                                                                    | ency has a relationship<br>nd maximum frequency:          |  |
|                     | max freq span= 2(max fre                                                                                                    | eq – center freq)                                         |  |
| Syntax              | SOURce[1]:FREQuency:S<br>{ <frequency> MINimum</frequency>                                                                                               | SPAN<br> MAXimum}                                         |  |
| Parameter           | <frequency></frequency>                                                                                                    | 100µHz~ 80MHz(3081)/<br>50MHz(3051)100µHz~<br>1MHz (Ramp) |  |
| Example             | SOUR1:FREQ:SPAN +2.0000E+03                                                                                                    |                                                           |  |
|                     | Sets the frequency span to 2kHz.                                                                                                    |                                                           |  |
| Query Syntax        | SOURce[1]:FREQuency:S<br>MAXimum]                                                                                                    | SPAN? [MINimum                                            |  |
| Return<br>Parameter | <nr3></nr3>                                                                                                    | Returns the frequency span in Hz.                         |  |
| Example             | SOUR1:FREQ:SPAN?<br>+2.0000E+03                                                                                                    |                                                           |  |
|                     | Returns the frequency spa                                                                                                    | an for the current sweep.                                 |  |
| SOURce[1]:SW        | /Eep:SPACing                                                                                                    | Source Specific<br>Command                                |  |
| Description         | Sets linear or logarithmic default spacing is linear.                                                                                                    | sweep spacing. The                                        |  |
| Syntax              | SOURce[1]:SWEep:SPAC<br>{LINear LOGarithmic}                                                                                                    | ing                                                       |  |
| Example             | SOUR1:SWE:SPAC LIN                                                                                                    |                                                           |  |

|                     | Sets the spacing to                                                                                                    | linear.                                                           |  |  |
|---------------------|----------------------------------------------------------------------------------------------------|-------------------------------------------------------------------|--|--|
| Query Syntax        | SOURce[1]:SWEep                                                                                                    | SOURce[1]:SWEep:SPACing?                                          |  |  |
| Return<br>Parameter | LIN                                                                                                    | Linear spacing                                                    |  |  |
|                     | LOG                                                                                                    | Logarithmic spacing                                               |  |  |
| Example             | SOUR1:SWE:SPAC?                                                                                                    |                                                                   |  |  |
|                     | LOG                                                                                                    |                                                                   |  |  |
|                     | The spacing is curr                                                                                                    | ently set as linear.                                              |  |  |
| SOURce[1]:S         | WEep:TIME                                                                                                    | Source Specific<br>Command                                        |  |  |
| Description         | Sets or queries the time is 1 second.                                                                                                    | sweep time. The default sweep                                     |  |  |
| Note                | The function generator automatically determines<br>the number of frequency points that are used for<br>the sweep based on the sweep time. |                                                                   |  |  |
| Syntax              | SOURce[1]:SWEep<br>{ <seconds> MINir</seconds>                                                                                            | SOURce[1]:SWEep:TIME<br>{ <seconds> MINimum MAXimum}</seconds>    |  |  |
| Parameter           | <seconds></seconds>                                                                                                    | 1 ms ~ 500 s                                                      |  |  |
| Example             | SOUR1:SWE:TIME                                                                                                    | +1.0000E+00                                                       |  |  |
|                     | Sets the sweep tim                                                                                                    | e to 1 second.                                                    |  |  |
| Query Syntax        | SOURce[1]:SWEep<br>MINimum MAXim                                                                                                    | SOURce[1]:SWEep:TIME? { <seconds> <br/>MINimum MAXimum}</seconds> |  |  |
| Return<br>Parameter | <nr3></nr3>                                                                                                    | Returns sweep time in seconds.                                    |  |  |
| Example             | SOUR1:SWE:TIME                                                                                                    | ,                                                                 |  |  |
|                     | +2.0000E+01                                                                                                    |                                                                   |  |  |
|                     | Returns the sweep                                                                                                    | Returns the sweep time (20 seconds).                              |  |  |

| SOURce[1]:SWEep:SOURce |                                                                                                    | Source Specific<br>Command |  |
|------------------------|----------------------------------------------------------------------------------------------------|----------------------------|--|
| Description            | Sets or queries the trigger source as immediate<br>(internal), external or manual. Immediate (internal)<br>is the default trigger source. IMMediate will<br>constantly output a swept waveform. EXTernal<br>will output a swept waveform after each external<br>trigger pulse. Manual will ouput a swept<br>waveform after the trigger softkey is pressed. |                            |  |
| Note                   | If the APPLy command was used to create the<br>waveform shape, the source is automatically set to<br>IMMediate.<br>The *OPC/*OPC? command/query can be used to<br>signal the end of the sweep.                                                                                                    |                            |  |
|                        |                                                                                                    |                            |  |
| Syntax                 | SOURce[1]: SWEep:SOURce<br>{IMMediate EXTernal  MANual}                                                                                                    |                            |  |
| Example                | SOUR1: SWE:SOUR EXT                                                                                                    |                            |  |
|                        | Sets the sweep source to                                                                                                    | external.                  |  |
| Query Syntax           | SOURce[1]: SWEep:SOL                                                                                                    | JRce?                      |  |
| Return<br>Parameter    | IMM                                                                                                    | Immediate                  |  |
|                        | EXT                                                                                                    | External                   |  |
|                        | MANual                                                                                                    | Manual                     |  |
| Example                | SOUR1:SWE:SOUR?                                                                                                    |                            |  |
|                        | The sweep source is set to immediate.                                                                                                    |                            |  |
| OUTPut[1]:T            | RIGger:SLOPe                                                                                                    | Source Specific<br>Command |  |
| Description            | Configures the trigger of                                                                                                    | utput cignal (TTL) as a    |  |

Description Configures the trigger output signal (TTL) as a positive or negative slope. A positive slope will output a pulse with a rising edge and a negative slope will output a pulse with a falling edge.

| Note                | The Trig out signal depends on the selected trigger source.                                                                                                    |               |                                 |  |  |
|---------------------|----------------------------------------------------------------------------------------------------|---------------|---------------------------------|--|--|
|                     | Trigger Source                                                                                                    | Description   | on                              |  |  |
|                     | Immediate                                                                                                    | A square      | wave is output from the         |  |  |
|                     |                                                                                                    | Trig out t    | erminal with a 50% duty         |  |  |
|                     |                                                                                                    | cycle at t    | the start of every sweep.       |  |  |
|                     | External                                                                                                    | Trigger O     | Irigger Output is disconnected. |  |  |
|                     | Manual                                                                                                    | A pulse (>    | >1 us) is output from the       |  |  |
|                     |                                                                                                    | each sweep.   |                                 |  |  |
| Syntax              | OUTPut[1]:TRI                                                                                                    | Gger:SLO      | Pe {POSitive   NEGative}        |  |  |
| Example             | OUTP1:TRIG:SI                                                                                                    | LOP NEG       |                                 |  |  |
|                     | Sets the Trig ou                                                                                                    | ıt signal as  | negative edge.                  |  |  |
| Query Syntax        | OUTPut[1]:TRI                                                                                                    | Gger:SLO      | Pe?                             |  |  |
| Return<br>Parameter | POS                                                                                                    |               | Positive edge                   |  |  |
|                     | NEG                                                                                                    |               | Negative edge                   |  |  |
| Example             | OUTP1:TRIG:SI                                                                                                    | LOP?          |                                 |  |  |
|                     | NEG                                                                                                    |               |                                 |  |  |
|                     | The Trig out sig                                                                                                    | gnal is set t | to negative edge.               |  |  |
|                     |                                                                                                    |               | Source Specific                 |  |  |
| OUTPut[1]:TF        | RIGger                                                                                                    |               | Command                         |  |  |
| Description         | Turns the trigger out signal on or off from the Trig<br>out terminal on the rear panel. When set to on, a<br>trigger signal (TTL) is output at the start of each<br>pulse. The default is setting is off. |               |                                 |  |  |
| Syntax              | OUTPut[1]:TRI                                                                                                    | Gger {OFF     | F ON}                           |  |  |
| Example             | OUT OUTP1:TR                                                                                                    | rig on        |                                 |  |  |
|                     | Enables the Trig out signal.                                                                                                    |               | ıl.                             |  |  |
| Query Syntax        | OUTPut[1]:TRI                                                                                                    | Gger?         |                                 |  |  |
| Return<br>Parameter | 0                                                                                                    |               | Disabled                        |  |  |
|                     | 1                                                                                                    |               | Enable                          |  |  |

#### G≝INSTEK

| Example             | OUTP1:TRIG?                                                                                                    |                                                                          |                                                    |  |
|---------------------|----------------------------------------------------------------------------------------------------|--------------------------------------------------------------------------|----------------------------------------------------|--|
|                     | 1                                                                                                    |                                                                          |                                                    |  |
|                     | The Trig out signal is enabled.                                                                                                    |                                                                          |                                                    |  |
| SOURce[1]:M         | ARKer:FREQuency                                                                                                    |                                                                          | Source Specific<br>Command                         |  |
| Description         | Sets or queries the marker frequency. The default<br>marker frequency is 500 Hz. The marker frequency<br>is used to output a SYNC signal from the SYNC<br>terminal on the front panel. The SYNC signal goes<br>logically high at the start of each sweep and goes<br>low at the marker frequency. |                                                                          |                                                    |  |
| Note                | The marker frequency must be between the start<br>and stop frequencies. If the marker frequency is set<br>to a value that is out of the range, the marker<br>frequency will be set to the center frequency and a<br>"settings conflict" error will be generated.                                  |                                                                          |                                                    |  |
| Syntax              | SOURce[1]:MARKer:<br>{ <frequency> MINir</frequency>                                                                                                    | SOURce[1]:MARKer:FREQuency<br>{ <frequency> MINimum MAXimum}</frequency> |                                                    |  |
| Parameter           | <frequency></frequency>                                                                                                    | 100 µ<br>MHz(<br>50MH<br>MHz (                                           | Hz ~ 80<br>3081)/<br>Iz(3051)100 μHz ~ 1<br>(Ramp) |  |
| Example             | SOUR1:MARK:FREQ                                                                                                    | +1.0000E                                                                 | +03                                                |  |
|                     | Sets the marker frequ                                                                                                    | iency to 1                                                               | kHz.                                               |  |
| Query Syntax        | SOURce[1]:MARKer:FREQuency? [MINimum <br>MAXimum]                                                                                                    |                                                                          |                                                    |  |
| Return<br>Parameter | <nr3></nr3>                                                                                                    | Retur<br>frequ                                                           | rns the marker<br>lency in Hz.                     |  |
| Example             | SOUR1:MARK:FREQ?                                                                                                    | ' MAX                                                                    |                                                    |  |
|                     | +1.0000E+03                                                                                                    |                                                                          |                                                    |  |
|                     | Returns the marker frequency (1 kHz).                                                                                                    |                                                                          |                                                    |  |

| SOURce[1]:N         | IARKer                    |                                                                                                    | Source Specific<br>Command                                             |  |
|---------------------|---------------------------|----------------------------------------------------------------------------------------------------|------------------------------------------------------------------------|--|
| Description         | Turns the mark<br>is off. | Turns the marker frequency on or off. The default is off.                                                  |                                                                        |  |
| Note                | MARKer ON                 | The SYNC signal goes logically<br>high at the start of each sweep and<br>goes low at the marker frequency. |                                                                        |  |
|                     | MARKer OFF                | The SYN<br>square w<br>cycle at tl                                                                         | C terminal outputs a<br>ave with a 50% duty<br>he start of each sweep. |  |
| Syntax              | SOURce[1]:MARKer {OFF ON} |                                                                                                    |                                                                        |  |
| Example             | SOUR1:MARK                | SOUR1:MARK ON                                                                                              |                                                                        |  |
|                     | Enables the ma            | Enables the marker frequency.                                                                              |                                                                        |  |
| Query Syntax        | SOURce[1]:MA              | RKer?                                                                                                    |                                                                        |  |
| Return<br>Parameter | 0                         |                                                                                                    | Disabled                                                               |  |
|                     | 1                         |                                                                                                    | Enabled                                                                |  |
| Example             | SOUR1:MARK?               |                                                                                                    |                                                                        |  |
|                     | 1                         |                                                                                                    |                                                                        |  |
|                     | The marker fre            | quency is e                                                                                                | enabled.                                                               |  |

### 脉冲串模式指令

#### 脉冲串模式介绍

Burst mode can be configured to use an internal trigger (N Cycle mode) or an external trigger (Gate mode) using the Trigger INPUT terminal on the rear panel. Using N Cycle mode, each time the function generator receives a trigger, the function generator will output a specified number of waveform cycles (burst). After the burst, the function generator will wait for the next trigger before outputting another burst. N Cycle is the default Burst mode.

The alternative to using a specified number of cycles, Gate mode uses the external trigger to turn on or off the output. When the Trigger INPUT signal is high\*, waveforms are continuously output (creating a burst). When the Trigger INPUT signal goes low\*, the waveforms will stop being output after the last waveform completes its period. The voltage level of the output will remain equal to the starting phase of the burst waveforms, ready for the signal to go high\* again.

\*assuming the Trigger polarity is not inverted.

Only one burst mode can be used at any one time. The burst mode depends on the source of the trigger (internal, external, manual) and the source of the burst.

|                              | Function     |           |           |
|------------------------------|--------------|-----------|-----------|
| Burst Mode & Source          | N Cycle*     | Cycle     | Phase     |
| Triggered - IMMediate, BUS   | Available    | Available | Available |
| Triggered - EXTernal, MANual | Available    | Unused    | Available |
| Gated pulse - IMMediate      | Unused       | Unused    | Available |
|                              | *burst count |           |           |

The following is an overview of the steps required to generate a burst waveform.

| Enable Burst<br>Mode<br>↓        | 1. | Turn on Burst mode using the SOURce[1]:BURS:STAT ON command.                                                                                                    |
|----------------------------------|----|----------------------------------------------------------------------------------------------------|
| Configuration                    | 2. | Use the APPLy command to select a sine,<br>square, ramp, pulse or triangle burst<br>waveform*. Alternatively, the FUNC, FREQ,<br>AMPl, and DCOffs commands can be used to<br>create the burst waveform* with a designated<br>frequency, amplitude and offset. |
| Choose                           |    | *2 mHz minimum for internally triggered bursts.                                                                                                    |
| Triggered/Gated<br>Mode<br>↓     | 3. | Use the SOURce[1]: BURS:MODE command to select from triggered or gated burst modes.                                                                                                    |
| Set Burst Count                  | 4. | Use the SOURce[1]:BURS:NCYC command to set the burst count. This command is only for triggered burst mode only.                                                                                                    |
| Set the burst<br>period          | 5. | Use the SOURce[1]:BURS:INT:PER command<br>to set the burst period/cycle. This command<br>is only applicable for triggered burst mode<br>(internal trigger).                                                                                                   |
| Set Burst<br>Starting Phase<br>↓ | 6. | Use the SOURce[1]:BURS:PHAS command to set the burst starting phase.                                                                                                    |
| Select the trigger               | 7. | Use the SOURce[1]:BURS:TRIG:SOUR command to select the trigger source for triggered burst mode only.                                                                                                    |

| SOURce[ | [1] | :BURSt:STATe |
|---------|-----|--------------|
|         |     |              |

Source Specific Command

| Description         | Turns burst mode on or off. By default burst mode is turned off.                                         |                                        |                            |  |
|---------------------|----------------------------------------------------------------------------------------------------|----------------------------------------|----------------------------|--|
| Note                | When burst mode is turned on, sweep and any modulation modes are disabled.                               |                                        |                            |  |
| Syntax              | SOURce[1]:                                                                                               | SOURce[1]:BURSt:STATe {OFF   ON}       |                            |  |
| Example             | SOUR1:BURS                                                                                               | SOUR1:BURS:STAT OFF                    |                            |  |
|                     | Turns burst                                                                                              | mode on.                               |                            |  |
| Query Syntax        | SOURce[1]:                                                                                               | BURSt:STATe                            | ?                          |  |
| Return<br>Parameter | 0                                                                                                    | 0 Disabled                             |                            |  |
|                     | 1                                                                                                    | Enabled                                |                            |  |
| Example             | SOUR1:BURS:STAT?                                                                                         |                                        |                            |  |
|                     | OFF                                                                                                    |                                        |                            |  |
|                     | Burst mode is off.                                                                                       |                                        |                            |  |
| SOURce[1]:B         | URSt:MODE                                                                                                |                                        | Source Specific<br>Command |  |
| Description         | Sets or queries the burst mode as gated or triggered. The default burst mode is triggered.               |                                        |                            |  |
| Note                | The burst count, period, trigger source and any manual trigger commands are ignored in gated burst mode. |                                        |                            |  |
| Syntax              | SOURce[1]:                                                                                               | SOURce[1]:BURSt:MODE {TRIGgered GATed} |                            |  |
| Example             | SOUR1:BURS                                                                                               | SOUR1:BURS:MODE TRIG                   |                            |  |
|                     | Sets the burst mode to triggered.                                                                        |                                        |                            |  |
| Query Syntax        | SOURce[1]:                                                                                               | SOURce[1]:BURSt:MODE?                  |                            |  |
| Return<br>Parameter | TRIG Triggered mode                                                                                      |                                        | Triggered mode             |  |
|                     | GAT                                                                                                    |                                        | Gated mode                 |  |

#### GWINSTEK

Example

SOUR1:BURS:MODE?

TRIG

The current burst mode is triggered.

| SOURce[1]:BURSt:NCYCles |                                                                                                    |                            | Source Specific<br>Command |
|-------------------------|----------------------------------------------------------------------------------------------------|----------------------------|----------------------------|
| Description             | Sets or queries the number of cycles (burst count)<br>in triggered burst mode. The default number of<br>cycles is 1. The burst count is ignored in gated<br>mode. |                            |                            |
| Note                    | If the trigger source is set to immediate, the<br>product of the burst period and waveform<br>frequency must be greater than the burst count:                     |                            |                            |
|                         | Burst Period X Waveform frequency > burst count                                                                                                    |                            |                            |
|                         | If the burst count is too large, the burst period will<br>automatically be increased and a "Settings<br>conflict" error will be generated.                        |                            |                            |
|                         | Only sine and square waves are allowed infinite burst above 25 MHz.                                                                                               |                            |                            |
| Syntax                  | SOURce[1]:BURSt:NCYCles{< # cycles><br> INFinity MINimum  MAXimum}                                                                                                |                            |                            |
| Parameter               | <# cycles>                                                                                                    | 1~1,000,000 cycle          | es.                        |
|                         | INFinity                                                                                                    | Sets the number t          | o continuous.              |
|                         | MINimum                                                                                                    | Sets the number t allowed. | o minimum                  |
|                         | MAXimum                                                                                                    | Sets the number t allowed. | to maximum                 |
| Example                 | SOUR1:BURS:NCYCI INF<br>Sets the number of burst cycles to continuous<br>(infinite).                                                                              |                            |                            |
|                         |                                                                                                    |                            | to continuous              |
| Query Syntax            | SOURce[1]:BURSt:NCYCles?<br>[MINimum MAXimum]                                                                                                    |                            |                            |
| Return<br>Parameter     | <nr3></nr3>                                                                                                    | Returns the numb           | er of cycles.              |

|                                                                                                    | INF                                                                                                    | INF is returned if the number of cycles is continuous.                |                                                      |
|----------------------------------------------------------------------------------------------------|----------------------------------------------------------------------------------------------------|-----------------------------------------------------------------------|------------------------------------------------------|
| Example                                                                                            | SOUR1:BU                                                                                                    | RS:NCYC?                                                              |                                                      |
|                                                                                                    | +1.0000E+                                                                                                    | -02                                                                   |                                                      |
|                                                                                                    | The burst c                                                                                                    | ycles are set to 100.                                                 |                                                      |
| SOURce[1]:B                                                                                        | JRSt:INTer                                                                                                    | nal:PERiod                                                            | Source Specific<br>Command                           |
| Description                                                                                        | Sets or queries the burst period. Burst period<br>settings are only applicable when the trigger is set<br>to immediate. The default burst period is 10 ms.<br>During manual triggering, external triggering or<br>Gate burst mode, the burst period settings are<br>ignored. |                                                                       |                                                      |
|                                                                                                    |                                                                                                    |                                                                       |                                                      |
| Note The burst period must be long enough<br>the designated number of cycles for a s<br>frequency. |                                                                                                    | enough to output<br>es for a selected                                 |                                                      |
|                                                                                                    | Burst period > burst count/(waveform frequency<br>+ 200 ns)                                                                                                    |                                                                       |                                                      |
|                                                                                                    | If the perio<br>increased s<br>output. A "<br>generated.                                                                                                    | d is too short, it is a<br>o that a burst can b<br>data out of range" | utomatically<br>e continuously<br>error will also be |
| Syntax                                                                                             | SOURce[1]:BURSt:INTernal:PERiod<br>{ <seconds> MINimum MAXimum}</seconds>                                                                                                    |                                                                       |                                                      |
| Parameter                                                                                          | <seconds> 1 us ~ 500 seconds</seconds>                                                                                                    |                                                                       |                                                      |
| Example                                                                                            | SOUR1:BURS:INT:PER +1.0000E+01<br>Sets the period to 10 seconds.                                                                                                    |                                                                       |                                                      |
|                                                                                                    |                                                                                                    |                                                                       |                                                      |
| Query Syntax                                                                                       | SOURce[1]:BURSt:INTernal:PERiod?<br>[MINimum MAXimum]                                                                                                    |                                                                       |                                                      |
| Return<br>Parameter                                                                                | <nr3></nr3>                                                                                                    | Returns the burs                                                      | t period in seconds.                                 |
| Example                                                                                            | SOUR1:BURS:INT:PER?                                                                                                    |                                                                       |                                                      |

The burst period is 10 seconds.

| SOURce[1]:BURSt:PHASe |                                                                                                    |                                                             | Source Specific<br>Command |  |
|-----------------------|----------------------------------------------------------------------------------------------------|-------------------------------------------------------------|----------------------------|--|
| Description           | Sets or queries the starting phase for the burst. The<br>default phase is 0 degrees. At 0 degrees, sine<br>square and ramp waveforms are at 0 volts.<br>In gated burst mode, waveforms are continuously<br>output (burst) when the Trig signal is true. The<br>voltage level at the starting phase is used to<br>determine the voltage level of the signal in-<br>between bursts. |                                                             |                            |  |
|                       |                                                                                                    |                                                             |                            |  |
| Note                  | The phase co<br>waveforms.                                                                                                    | The phase command is not used with pulse waveforms.         |                            |  |
| Syntax                | SOURce[1]:E<br>{ <angle> MI</angle>                                                                                                    | SOURce[1]:BURSt:PHASe<br>{ <angle> MINimum MAXimum}</angle> |                            |  |
| Parameter             | <angle></angle>                                                                                                    | -360 ~ 360 degre                                            | es                         |  |
| Example               | SOUR1:BURS:PHAS MAX                                                                                                    |                                                             |                            |  |
|                       | Sets the phase to 360 degrees.                                                                                                    |                                                             |                            |  |
| Query Syntax          | SOURce[1]:BURSt:PHASe? [MINimum MAXimum]                                                                                                    |                                                             |                            |  |
| Return<br>Parameter   | <nr3></nr3>                                                                                                    | Returns the phas                                            | e angle in degrees.        |  |
| Example               | SOUR1:BURS:PHAS?                                                                                                    |                                                             |                            |  |
| +1.2000E+01           |                                                                                                    |                                                             |                            |  |
|                       | The burst phase is 120 degrees.                                                                                                    |                                                             |                            |  |
| SOURce[1]:B           | URSt:TRIGge                                                                                                    | r:SOURce                                                    | Source Specific<br>Command |  |

| Sets or queries<br>burst mode. In<br>burst is output<br>received and th<br>by the burst con | source for triggered<br>rst mode, a waveform<br>a trigger signal is<br>of cycles is determined                                                                                                    |                                                                                                    |  |
|---------------------------------------------------------------------------------------------|----------------------------------------------------------------------------------------------------|----------------------------------------------------------------------------------------------------|--|
| There are three trigger sources for triggered burst mode:                                   |                                                                                                    |                                                                                                    |  |
| Immediate                                                                                   | A burst is<br>frequency<br>period.                                                                                                    | output at a set<br>determined by the burst                                                                                                    |  |
| External                                                                                    | EXTernal<br>waveform<br>trigger pu<br>trigger pu<br>end of the                                                                                                    | will output a burst<br>n after each external<br>Ilse. Any additional<br>Ilse signals before the<br>e burst are ignored.                                                                                                    |  |
| Manual                                                                                      | Manual triggering will output a burst waveform after the trigger softkey is pressed.                                                                                                    |                                                                                                    |  |
| If the APPLy command was used, the source is automatically set to IMMediate.                |                                                                                                    |                                                                                                    |  |
| The *OPC/*OPC? command/query can be used to signal the end of the burst.                    |                                                                                                    |                                                                                                    |  |
| SOURce[1]:BURSt:TRIGger:SOURce<br>{IMMediate EXTernal MANual}                               |                                                                                                    |                                                                                                    |  |
| SOUR1:BURS:TRIG:SOUR EXT                                                                    |                                                                                                    |                                                                                                    |  |
| Sets the burst trigger source to external.                                                  |                                                                                                    |                                                                                                    |  |
| SOURce[1]:BURSt:TRIGger:SOURce?                                                             |                                                                                                    |                                                                                                    |  |
| IMM                                                                                         |                                                                                                    | Immediate                                                                                                    |  |
| EXT                                                                                         |                                                                                                    | External                                                                                                    |  |
| MANual                                                                                      |                                                                                                    | Manual                                                                                                    |  |
| SOUR1:BURS:TRIG:SOUR?                                                                       |                                                                                                    |                                                                                                    |  |
|                                                                                             | Sets or queries<br>burst mode. In<br>burst is output<br>received and th<br>by the burst con<br>There are three<br>mode:<br>Immediate<br>External<br>External<br>Manual<br>If the APPLy co<br>automatically s<br>The *OPC/*OP<br>signal the end of<br>SOURce[1]:BU<br>{IMMediate   EX<br>SOUR1:BURS:T<br>Sets the burst th<br>SOURce[1]:BU<br>IMM<br>EXT<br>MANual<br>SOUR1:BURS:T<br>IMM | Sets or queries the trigger<br>burst mode. In trigged bu<br>burst is output each time a<br>received and the number<br>by the burst count.<br>There are three trigger som<br>mode:<br>Immediate A burst is<br>frequency<br>period.<br>External EXTernal<br>waveform<br>trigger pu<br>end of the<br>Manual Manual th<br>burst way<br>softkey is<br>If the APPLy command w<br>automatically set to IMMe<br>The *OPC/*OPC? comma<br>signal the end of the burst<br>SOURce[1]:BURSt:TRIGge<br>[IMMediate   EXTernal   M.<br>SOUR1:BURS:TRIG:SOUR<br>Sets the burst trigger sour<br>SOURce[1]:BURSt:TRIGge<br>IMM<br>EXT<br>MANual<br>SOUR1:BURS:TRIG:SOUR |  |

The burst trigger source is set to immediate.

SOURce[1]:BURSt:TRIGger:DELay

Source Specific Command

| Description         | The DELay command is used to insert a delay (in seconds) before a burst is output. The delay starts after a trigger is received. The default delay is 0 seconds.               |                                                     |  |  |
|---------------------|----------------------------------------------------------------------------------------------------|-----------------------------------------------------|--|--|
| Syntax              | SOURce[1]: BURSt:TRIGger:DELay<br>{ <seconds> MINimum MAXimum}</seconds>                                                                                                    |                                                     |  |  |
| Parameter           | <seconds> 0~85 seconds</seconds>                                                                                                    |                                                     |  |  |
| Example             | SOUR1:BURS:TRIG:DEL +1.0000E+01                                                                                                    |                                                     |  |  |
|                     | Sets the trigger delay to                                                                                                    | 10 seconds.                                         |  |  |
| Query Syntax        | SOURce[1]:BURSt:TRIC<br>[MINimum MAXimum]                                                                                                    | SOURce[1]:BURSt:TRIGger:DELay?<br>[MINimum MAXimum] |  |  |
| Return<br>Parameter | <nrf> Delay in seconds</nrf>                                                                                                    |                                                     |  |  |
| Example             | SOUR1:BURS:TRIG:DEL<br>+1.0000E+01                                                                                                    |                                                     |  |  |
|                     | The trigger delay is 10 seconds.                                                                                                    |                                                     |  |  |
| SOURce[1]:B         | URSt:TRIGger:SLOPe                                                                                                    | Source Specific<br>Command                          |  |  |
| Description         | Sets or queries the trigger edge for externally<br>triggered bursts from the Trigger INPUT terminal<br>on the rear panel. By default the trigger is rising<br>edge (Positive). |                                                     |  |  |
| Syntax              | SOURce[1]:BURSt:TRIGger:SLOPe<br>{POSitive NEGative}                                                                                                    |                                                     |  |  |
| Parameter           | POSitive                                                                                                    | rising edge                                         |  |  |
|                     | NEGative                                                                                                    | falling edge                                        |  |  |
| Example             | SOUR1:BURS:TRIG:SLOP NEG                                                                                                    |                                                     |  |  |
|                     | Sets the trigger slope to negative.                                                                                                    |                                                     |  |  |
| Query Syntax        | SOURce[1]:BURSt:TRIGger:SLOPe?                                                                                                    |                                 |  |
|---------------------|----------------------------------------------------------------------------------------------------|---------------------------------|--|
| Return<br>Parameter | POS                                                                                                    | rising edge                     |  |
|                     | NEG                                                                                                    | falling edge                    |  |
| Example             | SOUR1:BURS:TRIG:SLOP                                                                                                    |                                 |  |
|                     | NEG                                                                                                    |                                 |  |
|                     | The trigger slope is negati                                                                                                    | ive.                            |  |
| SOURce[1]:BU        | RSt:GATE:POLarity                                                                                                    | Source Specific<br>Command      |  |
| Description         | In gated mode, the function generator will output<br>a waveform continuously while the external<br>trigger receives logically true signal from the<br>Trigger INPUT terminal. Normally a signal is<br>logically true when it is high. The logical level can<br>be inverted so that a low signal is considered true. |                                 |  |
| Syntax              | SOURce[1]:BURSt:GATE:POLarity{NORMal INVer tes}                                                                                                    |                                 |  |
| Parameter           | NORMal                                                                                                    | Logically high                  |  |
|                     | INVertes                                                                                                    | Logically low                   |  |
| Example             | SOUR1:BURS:GATE:POL INV                                                                                                    |                                 |  |
|                     | Sets the state to logically low (inverted).                                                                                                    |                                 |  |
| Query Syntax        | SOURce[1]:BURSt:GATE:POLarity?                                                                                                    |                                 |  |
| Return<br>Parameter | NORM                                                                                                    | Normal(High) logical<br>level   |  |
|                     | INV                                                                                                    | Inverted (low) logical<br>level |  |
| Example             | SOUR1:BURS:GATE:POL?                                                                                                    |                                 |  |

The true state is inverted(logically low).

| SOURce[1]:B         | URSt:OUTPut                                                                                                    | Source Specific<br>TRIGger:SLOPe Command                         |  |
|---------------------|----------------------------------------------------------------------------------------------------|------------------------------------------------------------------|--|
| Description         | Sets or queries the trigger edge of the trigger<br>output signal. The signal is output from the trigger<br>out terminal on the rear panel. The default trigger<br>output slope is positive. |                                                                  |  |
| Note                | The trigger output signal on the rear panel depends on the burst trigger source or mode:                                                                                                    |                                                                  |  |
|                     | Immediate                                                                                                    | 50% duty cycle square wave is output at the start of each burst. |  |
|                     | External                                                                                                    | Trigger output disabled.                                         |  |
|                     | Gated mode                                                                                                    | Trigger output disabled.                                         |  |
|                     | Manual                                                                                                    | A >1 ms pulse is output at the start of each burst.              |  |
| Syntax              | SOURce[1]:BURSt:OUTPut:TRIGger:SLOPe<br>{POSitive   NEGative}                                                                                                    |                                                                  |  |
| Parameter           | POSitive                                                                                                    | Rising edge.                                                     |  |
|                     | NEGative                                                                                                    | Falling edge.                                                    |  |
| Example             | SOUR1:BURS:OUTP:TRIG:SLOP POS                                                                                                    |                                                                  |  |
|                     | Sets the trigger output signal slope to positive (rising edge).                                                                                                    |                                                                  |  |
| Query Syntax        | SOURce[1]:BURSt:OUTPut:TRIGger:SLOPe?                                                                                                    |                                                                  |  |
| Return<br>Parameter | POS                                                                                                    | Rising edge.                                                     |  |
|                     | NEG                                                                                                    | Falling edge.                                                    |  |
| Example             | SOUR1:BURS<br>POS                                                                                                    | :OUTP:TRIG:SLOP?                                                 |  |
|                     | The trigger of                                                                                                    | utaut signal slope to positive                                   |  |

The trigger output signal slope to positive.

| OUTPut:TRIGger      |                                                                                                    | Source Specific<br>Command |  |
|---------------------|----------------------------------------------------------------------------------------------------|----------------------------|--|
| Description         | Sets or queries the trigger output signal on or off.<br>By default the signal is disabled. When enabled, a<br>TTL compatible square wave is output. This<br>function applies to sweep as well as burst mode. |                            |  |
| Syntax              | OUTPut[1]:TRIGger {OFF ON}                                                                                                    |                            |  |
| Parameter           | OFF                                                                                                    | Turns the output off.      |  |
|                     | ON                                                                                                    | Turns the output on.       |  |
| Example             | OUTP1:TRIG ON                                                                                                    |                            |  |
|                     | Turns the output on.                                                                                                    |                            |  |
| Query Syntax        | OUTPut[1]:TRIGger?                                                                                                    |                            |  |
| Return<br>Parameter | 0                                                                                                    | Disabled                   |  |
|                     | 1                                                                                                    | Enabled                    |  |
| Query Example       | OUTP1:TRIG?                                                                                                    |                            |  |
|                     | 1                                                                                                    |                            |  |
|                     | The trigger output is en                                                                                                    | abled.                     |  |

### 任意波形指令

### 任意波形介绍

Use the steps below to output an arbitrary waveform over the remote interface.

| Output Arbitrary<br>Waveform                                | 1.     | Use the<br>comman<br>currentl                        | SOURce[1]<br>nd to outpu<br>y selected i                                    | FUNCtion USER<br>t the arbitrary waveform<br>n memory.                                                                 |
|-------------------------------------------------------------|--------|------------------------------------------------------|-----------------------------------------------------------------------------|----------------------------------------------------------------------------------------------------|
| Select<br>Waveform<br>Frequency,<br>amplitude and<br>offset | 2.     | Use the<br>amplitu<br>FUNC, I<br>can be u            | APPLy con<br>de and DC<br>FREQ, AMI<br>ised.                                | nmand to select frequency,<br>offset. Alternatively, the<br>Pl, and DCOffs commands                                    |
| ↓<br>Load Waveform<br>Data                                  | 3.     | Wavefor<br>wavefor<br>memory<br>Binary i<br>range of | rm data (1 t<br>rm) can be c<br>v using the 1<br>nteger or de<br>± 32767 ca | to 1,048,576 points per<br>downloaded into volatile<br>DATA:DAC command.<br>ecimal integer values in the<br>n be used. |
| ↓<br>Set Waveform<br>Rate                                   | 4.     | The way<br>number<br>wavefor                         | veform rate<br>of points ir<br>m frequence                                  | is the product of the<br>n the waveform and the<br>cy.                                                                 |
|                                                             | Rate   | e = Hz x #                                           | # points                                                                    |                                                                                                    |
|                                                             | Range: | ge: I                                                | Rate:                                                                       | $10 \mu\mathrm{Hz} \sim 200\mathrm{MHz}$                                                                               |
|                                                             |        | Ī                                                    | Frequency:                                                                  | $10 \mu\mathrm{Hz} \sim 100\mathrm{MHz}$                                                                               |
|                                                             |        | #                                                    | # points:                                                                   | 1~1,048,576                                                                                                    |

| SOURce[1]:F | UNCtion USER                                                                                                    | Source Specific<br>Command                                                                      |
|-------------|----------------------------------------------------------------------------------------------------|-------------------------------------------------------------------------------------------------|
| Description | Use the SOURce[1]:FUNCtion USER command to<br>output the arbitrary waveform currently selected<br>in memory. The waveform is output with the<br>current frequency, amplitude and offset settings.                                                                                                    |                                                                                                 |
| Syntax      | SOURce[1]:FUNCtion USER                                                                                                    |                                                                                                 |
| Example     | SOUR1:FUNC USE                                                                                                    | R                                                                                               |
|             | Selects and output memory.                                                                                                    | ts the current waveform in                                                                      |
| DATA:DAC    |                                                                                                    | Source Specific<br>Command                                                                      |
| Description | The DATA:DAC command is used to download<br>binary or decimal integer values into memory<br>using the IEEE-488.2 binary block format or as an<br>ordered list of values.                                                                                                    |                                                                                                 |
| Note        | Ordered list of values.The integer values (±32767) correspond to the<br>maximum and minimum peak amplitudes of the<br>waveform. For instance, for a waveform with an<br>amplitude of 5Vpp (0 offset), the value 32767is a<br>equivalent of 2.5 Volts. If the integer values do a<br>span the full output range, the peak amplitude<br>be limited.The IEEE-488.2 binary block format is comprise<br>of three parts:7. Initialization character# 7 2097152<br>1 2 37. Initialization character<br>8. Digit length (in ASCII)<br>the number of bytes |                                                                                                 |
|             | IEEE 488.2 uses tw<br>data (16 bit intege<br>is always twice the                                                                                                    | vo bytes to represent waveform<br>r). Therefore the number of bytes<br>e number of data points. |

| Syntax       | DATA:DAC VOLATILE, <start>, {<binary<br>block&gt; <value>, <value>, }</value></value></binary<br></start> |                                                   |  |
|--------------|----------------------------------------------------------------------------------------------------|---------------------------------------------------|--|
| Parameter    | <start></start>                                                                                           | Start address of the arbitrary waveform           |  |
|              | <binary block=""></binary>                                                                                |                                                   |  |
|              | <value></value>                                                                                           | Decimal or integer<br>values ±32767               |  |
| Example      | DATA:DAC VOLATILE, #216 Binary Data                                                                       |                                                   |  |
|              | The command above dow<br>(stored in 16 bytes) using                                                       | vnloads 5 data values<br>the binary block format. |  |
|              | DATA:DAC VOLATILE, 10<br>2048, -32767                                                                     | 000, 32767, 2048, 0, -                            |  |
|              | Downloads the data values (32767, 2048, 0, -2048<br>32767) to address 1000.                               |                                                   |  |
| SOURce[1]:AR | B:EDIT:COPY                                                                                               | Source Specific<br>Command                        |  |
| Description  | Copies a segment of a waveform to a specific starting address.                                            |                                                   |  |
| Syntax       | SOURce[1]:ARB:EDIT:COPY<br>[ <start>[,<length>[,<paste>]]]</paste></length></start>                       |                                                   |  |
| Parameter    | <start></start>                                                                                           | Start address:<br>0~1048,576                      |  |
|              | <length></length>                                                                                         | 0 ~ 1048,576                                      |  |
|              | <paste></paste>                                                                                           | Paste address:<br>0~1048,576                      |  |
| Example      | SOUR1:ARB:EDIT:COPY 1                                                                                     | 1000, 256, 1257                                   |  |
|              | Copies 256 data values starting at address 100 and copies them to address 1257.                           |                                                   |  |
| SOURce[1]:AR | B:EDIT:DELete                                                                                             | Source Specific<br>Command                        |  |

| Description  | Deletes a segment of a waveform from memory.<br>The segment is defined by a starting address and<br>length.     |                                       |  |
|--------------|----------------------------------------------------------------------------------------------------|---------------------------------------|--|
| Note         | A waveform/waveform segment cannot be deleted when output.                                                      |                                       |  |
| Syntax       | SOURce[1]:ARB:EDIT:DELete<br>[ <start>[,<length>]]</length></start>                                             |                                       |  |
| Parameter    | <start></start>                                                                                                 | Start address:<br>0~1048,576          |  |
|              | <length></length>                                                                                               | 0 ~ 1048,576                          |  |
| Example      | SOURce1:ARB:EDIT:DEI                                                                                            | _ 1000, 256                           |  |
|              | Deletes a section of 256 waveform starting at ad                                                                | lata points from the<br>dress 1000.   |  |
| SOURce[1]:AF | RB:EDIT:DELete:ALL                                                                                              | Source Specific<br>Command            |  |
| Description  | Deletes all user-defined waveforms from non-<br>volatile memory and the current waveform in<br>volatile memory. |                                       |  |
| Note         | A waveform cannot be c                                                                                          | leleted when output.                  |  |
| Syntax       | SOURce[1]:ARB:EDIT:DELete:ALL                                                                                   |                                       |  |
| Example      | SOUR1:ARB:EDIT:DEL:ALL                                                                                          |                                       |  |
|              | Deletes all user wavefor                                                                                        | ms from memory.                       |  |
| SOURce[1]:AF | RB:EDIT:POINt                                                                                                   | Source Specific<br>Command            |  |
| Description  | Edit a point on the arbit                                                                                       | rary waveform.                        |  |
| Note         | A waveform/waveform segment cannot be deleted when output.                                                      |                                       |  |
| Syntax       | SOURce[1]:ARB:EDIT:POINt [ <address> [,<br/><data>]]</data></address>                                           |                                       |  |
| Parameter    | <address></address>                                                                                             | Address of data point:<br>0~1,048,576 |  |

|                            | <data></data>                                                                                                    | Value data: ± 32,767                   |  |
|----------------------------|----------------------------------------------------------------------------------------------------|----------------------------------------|--|
| Example                    | SOUR1:ARB:EDIT:POIN 1000, 32767                                                                                                    |                                        |  |
|                            | Creates a point on the arbitrary waveform at address 1000 with the highest amplitude.                                                     |                                        |  |
| SOURce[1]:AF               | RB:EDIT:LINE                                                                                                    | Source Specific<br>Command             |  |
| Description                | Edit a line on the arbitrary waveform. The line is created with a starting address and data point and a finishing address and data point. |                                        |  |
| Note                       | A waveform/waveform segment cannot be deleted when output.                                                                                |                                        |  |
| Syntax                     | SOURce[1]:ARB:EDIT:LINE<br>[ <address1>[,<data>[,<address2>[,<data2>]]]]</data2></address2></data></address1>                             |                                        |  |
| Parameter                  | <addrress1></addrress1>                                                                                                    | Address of data point1:<br>0~1,048,576 |  |
|                            | <data1></data1>                                                                                                    | Value data2: ± 32,767                  |  |
|                            | <address2></address2>                                                                                                    | Address of data point2:<br>0~1,048,576 |  |
|                            | <data2></data2>                                                                                                    | Value data2: ± 32,767                  |  |
| Example                    | SOUR1:ARB:EDIT:LINE 40, 50, 100, 50                                                                                                    |                                        |  |
|                            | Creates a line on the arbitrary waveform at 40,50 100,50.                                                                                 |                                        |  |
| SOURce[1]:ARB:EDIT:PROTect |                                                                                                    | Source Specific<br>Command             |  |
| Description                | Protects a segment of the arbitrary waveform from deletion or editing.                                                                    |                                        |  |
| Syntax                     | SOURce[1]:ARB:EDIT:PROTect<br>[ <start>[,<length>]]</length></start>                                                                      |                                        |  |
| Parameter                  | <start></start>                                                                                                    | Start address:<br>0~1048,576           |  |
|                            | <length></length>                                                                                                    | 0 ~ 1048,576                           |  |

Example SOUR1:ARB:EDIT:PROT 40, 50 Protects a segment of the waveform from address 40 for 50 data points. Source Specific SOURce[1]:ARB:EDIT:PROTect:ALL Command Description Protects the arbitrary waveform currently in nonvolatile memory/ currently being output. SOURce[1]:ARB:EDIT:PROTect:ALL Syntax SOUR1:ARB:EDIT:PROT:ALL Example Source Specific SOURce[1]:ARB:EDIT:UNProtect Command Description Uprotects the arbitrary waveform currently in nonvolatile memory/currently being output. Syntax SOURce[1]:ARB:EDIT:UNProtect SOUR1:ARB:EDIT:UNP Example Source Specific SOURce[1]:ARB:BUILt:SINusoid Command Description Creates a sinusoid with a specified start address, length and scale. Syntax SOURce[1]:ARB:BUILt:SINusoid [<STARt>[,<LENGth>[,<SCALe>]]] Parameter <STARt> Start address\*: 0~1048,576 <LENGth> Length\*: 0 ~ 1048,576 <SCALe> Scale: ±32767 \* Start + Length  $\leq$  1,048,576 Example SOUR1:ARB:BUIL:SIN 1000, 1000, 100 Creates a sin wave 1000 points in length with a scale of 100 and a start address of 1000.

| SOURce[1]:/ | ARB:BUILt:SQUar                                                                        | е                                                                                            | Source Specific<br>Command    |  |  |
|-------------|----------------------------------------------------------------------------------------|----------------------------------------------------------------------------------------------|-------------------------------|--|--|
| Description | Creates a square wave with a specified start address, length and scale.                |                                                                                              |                               |  |  |
| Syntax      | SOURce[1]:ARB:BUILt:SQUare<br>[ <start>[,<length>[,<scale>]]]</scale></length></start> |                                                                                              |                               |  |  |
| Parameter   | <start></start>                                                                        | (                                                                                            | Start address*:<br>D~1048,576 |  |  |
|             | <length></length>                                                                      | I                                                                                            | Length*: 0 ~ 1048,576         |  |  |
|             | <scale></scale>                                                                        | 9                                                                                            | Scale: ±32767                 |  |  |
|             | * Start + Length                                                                       | ≤ 1,048,5                                                                                    | 76                            |  |  |
| Example     | SOUR1:ARB:BUI                                                                          | L:SQU 10                                                                                     | 00, 1000, 100                 |  |  |
|             | Creates a square scale of 100 and                                                      | Creates a square wave 1000 points in length with a scale of 100 and a start address of 1000. |                               |  |  |
| SOURce[1]:/ | ARB:BUILt:PULSe                                                                        | )                                                                                            | Source Specific<br>Command    |  |  |
| Description | Creates a pulse wand duty.                                                             | Creates a pulse wave with a specified frequency and duty.                                    |                               |  |  |
| Syntax      | SOURce[1]:ARB<br>[ <frequency>[</frequency>                                            | SOURce[1]:ARB:BUILt:PULSe<br>[ <frequency>[,<duty>]]</duty></frequency>                      |                               |  |  |
| Parameter   | <frequency></frequency>                                                                |                                                                                              | 1pHz~500kHz*                  |  |  |
|             | <duty></duty>                                                                          | (                                                                                            | 0.0001%~99.9999%              |  |  |
|             | *Frequency                                                                             | Resolutio                                                                                    | n Duty Resolution             |  |  |
|             | 1pHz~5Hz                                                                               | 1pHz                                                                                         | 0.0001%                       |  |  |
|             | >5Hz~50Hz                                                                              | 1uHz                                                                                         | 0.0001%                       |  |  |
|             | >50Hz~500Hz                                                                            | 10uHz                                                                                        | 0.001%                        |  |  |
|             | >500Hz~5kHz                                                                            | 100uHz                                                                                       | 0.01%                         |  |  |
|             | >5kHz~50kHz                                                                            | 1mHz                                                                                         | 0.1%                          |  |  |
|             | >50kHz~500kHz                                                                          | 10mHz                                                                                        | 1%                            |  |  |

| Example     | SOUR1:ARB:BUIL:P<br>+1.002E+01                                                                                                    | ULSe +1.00000002E+03,                                                                      |  |  |
|-------------|----------------------------------------------------------------------------------------------------|--------------------------------------------------------------------------------------------|--|--|
|             | Creates a 1000.00021<br>duty cycle.                                                                                                    | Creates a 1000.0002Hz pulse wave with a 10.02% duty cycle.                                 |  |  |
| SOURce[1]:/ | ARB:BUILt:RAMP                                                                                                    | Source Specific<br>Command                                                                 |  |  |
| Description | Creates a ramp wav address, length and                                                                                                    | Creates a ramp wave with a specified start address, length and scale.                      |  |  |
| Syntax      | SOURce[1]:ARB:BU<br>>[, <scale>]]]</scale>                                                                                                    | SOURce[1]:ARB:BUILt:RAMP[ <start>[,<length<br>&gt;[,<scale>]]]</scale></length<br></start> |  |  |
| Parameter   | <start></start>                                                                                                    | Start address*:<br>0~1048,576                                                              |  |  |
|             | <length></length>                                                                                                    | Length*: 0 ~ 1048,576                                                                      |  |  |
|             | <scale></scale>                                                                                                    | Scale: ±32767                                                                              |  |  |
|             | * Start + Length $\leq$ 1                                                                                                    | * Start + Length $\leq$ 1,048,576                                                          |  |  |
| Example     | SOUR1:ARB:BUIL:R                                                                                                    | SOUR1:ARB:BUIL:RAMP 1000, 1000, 100                                                        |  |  |
|             | Creates a ramp wav scale of 100 and a sta                                                                                                    | Creates a ramp wave 1000 points in length with a scale of 100 and a start address of 1000. |  |  |
| SOURce[1]:/ | ARB:BUILt:SINC                                                                                                    | Source Specific<br>Command                                                                 |  |  |
| Description | Creates a sinc wave length and scale.                                                                                                    | Creates a sinc wave with a specified start address, length and scale.                      |  |  |
| Syntax      | SOURce[1]:ARB:BU<br>[ <start>[,<length< td=""><td colspan="2">SOURce[1]:ARB:BUILt:SINC<br/>[<start>[,<length>[,<scale>]]]</scale></length></start></td></length<></start> | SOURce[1]:ARB:BUILt:SINC<br>[ <start>[,<length>[,<scale>]]]</scale></length></start>       |  |  |
| Parameter   | <start></start>                                                                                                    | Start address*:<br>0~1048,576                                                              |  |  |
|             | <length></length>                                                                                                    | Length*: 0 ~ 1048,576                                                                      |  |  |
|             | <scale></scale>                                                                                                    | Scale: ±32767                                                                              |  |  |
|             | * Start + Length $\leq$ 1                                                                                                    | * Start + Length $\leq$ 1,048,576                                                          |  |  |
| Example     | SOUR1:ARB:BUIL:SI                                                                                                    | SOUR1:ARB:BUIL:SINC 1000, 1000, 100                                                        |  |  |

Creates a sinc wave 1000 points in length with a scale of 100 and a start address of 1000.

| SOURce[1]:  | ARB:BUILt:EXPRise                                          | Source Specific<br>Command                                                                             |  |  |
|-------------|------------------------------------------------------------|----------------------------------------------------------------------------------------------------|--|--|
| Description | Creates an exponentia<br>start address, length a           | Creates an exponential rise wave with a specified start address, length and scale.                     |  |  |
| Syntax      | SOURce[1]:ARB:BUIL<br>[ <start>[,<length></length></start> | SOURce[1]:ARB:BUILt:EXPRise<br>[ <start>[,<length>[,<scale>]]]</scale></length></start>                |  |  |
| Parameter   | <start></start>                                            | Start address*:<br>0~1048,576                                                                          |  |  |
|             | <length></length>                                          | Length*: 0 ~ 1048,576                                                                                  |  |  |
|             | <scale></scale>                                            | Scale: ±32767                                                                                          |  |  |
|             | * Start + Length $\leq$ 1,0                                | 48,576                                                                                                 |  |  |
| Example     | SOUR1:ARB:BUIL:EXF                                         | SOUR1:ARB:BUIL:EXPR 1000, 1000, 100                                                                    |  |  |
|             | Creates a exponential length with a scale of 1000.         | Creates a exponential rise wave 1000 points in length with a scale of 100 and a start address of 1000. |  |  |
| SOURce[1]:  | ARB:BUILt:EXPFail                                          | Source Specific<br>Command                                                                             |  |  |
| Description | Creates a DC wavefor<br>address, length and so             | Creates a DC waveform with a specified start address, length and scale.                                |  |  |
| Syntax      | SOURce[1]:ARB:BUIL<br>[ <start>[,<length></length></start> | SOURce[1]:ARB:BUILt:EXPFail<br>[ <start>[,<length>[,<scale>]]]</scale></length></start>                |  |  |
| Parameter   | <start></start>                                            | Start address*:<br>0~1048,576                                                                          |  |  |
|             | <length></length>                                          | Length*: 0 ~ 1048,576                                                                                  |  |  |
|             | <scale></scale>                                            | Scale: ±32767                                                                                          |  |  |
|             | * Start + Length $\leq$ 1,048,576                          |                                                                                                    |  |  |
| Example     | SOUR1:ARB:BUIL:EXPF 1000, 1000, 100                        |                                                                                                    |  |  |

Creates an exponential fall wave 1000 points in length with a scale of 100 and a start address of 1000.

| SOURce[1]:ARB:BUILt:DC              |                                                                                                    | Source Specific<br>Command                        |  |
|-------------------------------------|----------------------------------------------------------------------------------------------------|---------------------------------------------------|--|
| Description                         | Creates an exponential fall wave with a specified start address, length and scale.                  |                                                   |  |
| Syntax                              | SOURce[1]:ARB:BUILt:DC<br>[ <start>[,<length>[,<scale>]]]</scale></length></start>                  |                                                   |  |
| Parameter                           | <start></start>                                                                                     | Start address*:<br>0~1048,576                     |  |
|                                     | <length></length>                                                                                   | Length*: 0 ~ 1048,576                             |  |
|                                     | <scale></scale>                                                                                     | Scale: ±32767                                     |  |
|                                     | * Start + Length $\leq$ 1,048,                                                                      | 576                                               |  |
| Example SOUR1:ARB:BUIL:DC 1000, 100 |                                                                                                    | 00, 1000, 100                                     |  |
|                                     | Creates an exponential fall wave 1000 poin<br>length with a scale of 100 and a start addre<br>1000. |                                                   |  |
| SOURce[1]:AR                        | B:NCYCles                                                                                           | Source Specific<br>Command                        |  |
| Description                         | The arbitrary waveform output can be repeated for a designated number of cycles.                    |                                                   |  |
| Syntax                              | SOURce[1]:ARB:NCYCles {< #cycles><br> INFinity MINimum  MAXimum}                                    |                                                   |  |
| Parameter                           | <# cycles>                                                                                          | 1~1,048,575 cycles                                |  |
|                                     | INFinity                                                                                            | Sets the number of cycles to continuous.          |  |
|                                     | MINimum                                                                                             | Sets the number of cycles to the minimum allowed. |  |

|                     | MAXimum                                                                                                    | um Sets the number of cycles to the maximum allowed.   |                               |  |
|---------------------|----------------------------------------------------------------------------------------------------|--------------------------------------------------------|-------------------------------|--|
| Example             | SOUR1:ARB:NCYCI INF                                                                                                    |                                                        |                               |  |
|                     | Sets the number of ARB waveform output cycles to continuous (infinite).                                                             |                                                        |                               |  |
| Query Syntax        | SOURce[1]:ARB:NCYCles? [MINimum MAXimum]                                                                                            |                                                        |                               |  |
| Return<br>Parameter | <nr3></nr3>                                                                                                    | Returns the number of cycles.                          |                               |  |
|                     | INF                                                                                                    | INF is returned if the number of cycles is continuous. |                               |  |
| Example             | SOUR1:ARB:                                                                                                    | NCYC?                                                  |                               |  |
|                     | +1.0000E+02                                                                                                    |                                                        |                               |  |
|                     | The number of ARB waveform output cycles returned (100).                                                                            |                                                        |                               |  |
| SOURce[1]:AR        | B:OUTPut:N                                                                                                    | MARKer                                                 | Source Specific<br>Command    |  |
| Description         | Define a section of the arbitrary waveform for<br>marker output. The marker is output from the<br>SYNC terminal on the front panel. |                                                        |                               |  |
| Syntax              | SOURce[1]:ARB:OUTPut:MARKer<br>[ <start>[,<length>]]</length></start>                                                               |                                                        |                               |  |
| Parameter           | <start></start>                                                                                                    |                                                        | Start address*:<br>0~1048,576 |  |
|                     | <length></length>                                                                                                    |                                                        | Length*: 0 ~ 1048,576         |  |
|                     | * Start + Length ≤ currently output arbitrary waveform                                                                              |                                                        |                               |  |
| Example             | SOUR1:ARB:                                                                                                    | OUTP:MARK                                              | 1000, 1000                    |  |
|                     | The marker output is for a start address of 1000 with a length of 1000.                                                             |                                                        |                               |  |

| SOURce[1]:  | ARB:OUTPut                                                  | Source Specific<br>Command                                                                                           |  |  |
|-------------|-------------------------------------------------------------|----------------------------------------------------------------------------------------------------|--|--|
| Description | Output the current<br>memory. A specific<br>designated.     | Output the current arbitrary waveform in volatile<br>memory. A specified start and length can also be<br>designated. |  |  |
| Syntax      | SOURce[1]:ARB:O                                             | SOURce[1]:ARB:OUTPut [ <start>[,<length>]]</length></start>                                                          |  |  |
| Parameter   | <start></start>                                             | Start address*:<br>0~1048,576                                                                                        |  |  |
|             | <length></length>                                           | Length*: 0 ~ 1048,576                                                                                                |  |  |
|             | * Start + Length $\leq$ currently output arbitrary waveform |                                                                                                    |  |  |
| Example     | SOUR1:ARB:OUTP 20 200                                       |                                                                                                    |  |  |
|             | Outputs the currer memory.                                  | Outputs the current arbitrary waveform in memory.                                                                    |  |  |

### 存储和调取指令

Up to 10 different instrument states can be stored to non-volatile memory (memory locations 0~9).

| *SAV        | Instrument<br>Command                                                                                                    |
|-------------|----------------------------------------------------------------------------------------------------|
| Description | Saves the current instrument state to a specified<br>save slot. When a state is saved, all the current<br>instrument settings, functions and waveforms are<br>also saved. |
| Note        | The *SAV command doesn't save waveforms in non-volatile memory, only the instrument state.                                                                                |
|             | The *RST command will not delete saved instrument states from memory.                                                                                                    |
| Syntax      | *SAV {0 1 2 3 4 5 6 7 8 9}                                                                                                    |
| Example     | *SAV 0                                                                                                    |
|             | Save the instrument state to memory location 0.                                                                                                    |

| *RCL        |                                                  | Instrument<br>Command    |
|-------------|--------------------------------------------------|--------------------------|
| Description | Recall previously saved in memory locations 0~9. | nstrument states from    |
| Syntax      | *RCL {0 1 2 3 4 5 6                              | 7 8 9}                   |
| Example     | *RCL 0                                           |                          |
|             | Recall instrument state fr                       | om memory location 0.    |
| MEMory:STA  | Te:DELete                                        | Instrument<br>Command    |
| Description | Delete memory from a sp                          | ecified memory location. |
| Syntax      | MEMory:STATe:DELete<br>{0 1 2 3 4 5 6 7 8 9      | 9}                       |
| Example     | MEM:STAT:DEL 0                                   |                          |
|             | Delete instrument state fr                       | om memory location 0.    |
| MEMory:STA  | Te:DELete ALL                                    | Instrument<br>Command    |
| Description | Delete memory from all n                         | nemory locations, 0~9.   |
| Syntax      | MEMory:STATe:DELete A                            | ALL                      |
| Example     | MEM:STAT:DEL ALL                                 |                          |
|             | Deletes all the instrument locations 0~9.        | t states from memory     |

### 错误信息

The AFG-3000 has a number of specific error codes. Use the SYSTem:ERRor command to recall the error codes. For more information regarding the error queue, see page 289.

### **Command Error Codes**

```
-101 Invalid character
```

An invalid character was used in the command string. Example: #, \$, %.

SOURce1:AM:DEPTh MIN %

-102 Syntax error

Invalid syntax was used in the command string. Example: An unexpected character may have been encountered, like an unexpected space.

```
SOURce1:APPL:SQUare , 1
```

-103 Invalid separator

An invalid separator was used in the command string. Example: a space, comma or colon was incorrectly used.

```
APPL:SIN 1 1000 OR SOURce1:APPL:SQUare -108 Parameter not allowed
```

The command received more parameters than were expected. Example: An extra (not needed) parameter was added to a command

```
SOURce1:APPL? 10
```

-109 Missing parameter

The command received less parameters than expected. Example: A required parameter was omitted.

```
SOURce1:APPL:SQUare
```

-112 Program mnemonic too long

A command header contains more than 12 characters:

OUTP:SYNCHRONIZATION ON

-113 Undefined header

An undefined header was encountered. The header is syntactically correct. Example: the header contains a character mistake.

#### SOUR1:AMM:DEPT MIN

-123 Exponent too large

Numeric exponent exceeds 32,000. Example:

SOURce[1]:BURSt:NCYCles 1E34000

-124 Too many digits

The mantissa (excluding leading 0's) contains more than 255 digits.

-128 Numeric data not allowed

An unexpected numeric character was received in the command. Example: a numeric parameter is used instead of a character string.

SOURce1:BURSt:MODE 123

-131 Invalid suffix

An invalid suffix was used. Example: An unknown or incorrect suffix may have been used with a parameter.

SOURce1:SWEep:TIME 0.5 SECS

-138 Suffix not allowed

A suffix was used where none were expected. Example: Using a suffix when not allowed.

SOURce1:BURSt: NCYCles 12 CYC

-148 Character data not allowed

A parameter was used in the command where not allowed. Example: A discrete parameter was used where a numeric parameter was expected.

SOUR1:MARK:FREQ ON

-158 String data not allowed

An unexpected character string was used where none were expected. Example: A character string is used instead of a valid parameter.

SOURce1:SWEep:SPACing 'TEN'

-161 Invalid block data

Invalid block data was received. Example: The number of bytes sent with the DATA:DAC command doesn't correlate to the number of bytes specified in the block header.

-168 Block data not allowed

Block data was received where block data is not allowed. Example:

SOURce1:BURSt: NCYCles #10

-170~178 expression errors

Example: The mathematical expression used was not valid.

#### **Execution Errors**

#### -211 Trigger ignored

A trigger was received but ignored. Example: Triggers will be ignored until the function that can use a trigger is enabled (burst, sweep, etc.).

#### -223 Too much data

Data was received that contained too much data. Example: An arbitrary waveform with over 1,048,576 points cannot be used.

# -221 Settings conflict; turned off infinite burst to allow immediate trigger source

Example: Infinite burst is disabled when an immediate trigger source is selected. Burst count set to 1,000,000 cycles.

# -221 Settings conflict; infinite burst changed trigger source to MANual

Example: The trigger source is changed to immediate from manual when infinite burst mode is selected.

#### -221 Settings conflict; burst period increased to fit entire burst

Example: The function generator automatically increases the burst period to allow for the burst count or frequency.

#### -221 Settings conflict; burst count reduced

Example: The burst count is reduced to allow for the waveform frequency if the burst period is at it's maximum.

#### -221 Settings conflict; trigger delay reduced to fit entire burst

Example: The trigger delay is reduced to allow the current period and burst count.

#### -221 Settings conflict; triggered burst not available for noise

Example: Triggered burst cannot be used with noise.

# -221 Settings conflict; amplitude units changed to Vpp due to high-Z load

Example: If a high impedance load is used, dBm units cannot be used. The units are automatically set to Vpp.

#### -221 Settings conflict; trigger output disabled by trigger external

Example: The trigger output terminal is disabled when an external trigger source is selected.

#### -221 Settings conflict; trigger output connector used by FSK

Example: The trigger output terminal cannot be used in FSK mode.

# -221 Settings conflict; trigger output connector used by burst gate

Example: The trigger output terminal cannot be used in gated burst mode.

# -221 Settings conflict; trigger output connector used by trigger external

Example: The trigger output connector is disabled when the trigger source is set to external.

-221 Settings conflict; frequency reduced for pulse function

Example: When the function is changed to pulse, the output frequency is automatically reduced if over range.

#### -221 Settings conflict; frequency reduced for ramp function

Example: When the function is changed to ramp, the output frequency is automatically reduced if over range.

# -221 Settings conflict; frequency made compatible with burst mode

Example: When the function is changed to burst, the output frequency is automatically adjusted if over range.

#### -221 Settings conflict; frequency made compatible with FM

Example: When the function is changed to FM, the frequency is automatically adjusted to suit the FM settings.

# -221 Settings conflict; burst turned off by selection of other mode or modulation

Example: Burst mode is disabled when sweep or a modulation mode is enabled.

### -221 Settings conflict; FSK turned off by selection of other mode or modulation

Example: FSK mode is disabled when burst, sweep or a modulation mode is enabled.

### -221 Settings conflict; FM turned off by selection of other mode or modulation

Example: FM mode is disabled when burst, sweep or a modulation mode is enabled.

### -221 Settings conflict; AM turned off by selection of other mode or modulation

Example: AM mode is disabled when burst, sweep or a modulation mode is enabled.

# -221 Settings conflict; sweep turned off by selection of other mode or modulation

Example: Sweep mode is disabled when burst or a modulation mode is enabled.

#### -221 Settings conflict; not able to modulate this function

Example: A modulated waveform cannot be generated with dc voltage, noise or pulse waveforms.

#### -221 Settings conflict; not able to sweep this function

Example: A swept waveform cannot be generated with dc voltage, noise or pulse waveforms.

#### -221 Settings conflict; not able to burst this function

Example: A burst waveform cannot be generated with the dc voltage function.

### -221 Settings conflict; not able to modulate noise, modulation turned off

Example: A waveform cannot be modulated using the noise function.

#### -221 Settings conflict; not able to sweep pulse, sweep turned off

Example: A waveform cannot be swept using the pulse function.

### -221 Settings conflict; not able to modulate dc, modulation turned off

Example: A waveform cannot be modulated using the dc voltage function.

### -221 Settings conflict;not able to sweep dc, modulation turned off

Example: A waveform cannot be swept using the dc voltage function.

-221 Settings conflict; not able to burst dc, burst turned off

Example: The burst function cannot be used with the dc voltage function.

#### -221 Settings conflict; not able to sweep noise, sweep turned off

Example: A waveform cannot be swept using the noise function.

#### -221 Settings conflict; pulse width decreased due to period

Example: The pulse width has been adjusted to suit the period settings.

#### -221 Settings conflict; amplitude changed due to function

Example: The amplitude (VRM / dBm) has been adjusted to suit the selected function. For the AFG-3000, a typical square wave has a much higher amplitude (5V Vrms) compared to a sine wave (~3.54) due to crest factor.

#### -221 Settings conflict; offset changed on exit from dc function

Example: The offset level is adjusted on exit from a DC function.

#### -221 Settings conflict; FM deviation cannot exceed carrier

Example: The deviation cannot be set higher than the carrier frequency

#### -221 Settings conflict; FM deviation exceeds max frequency

Example: If the FM deviation and carrier frequency combined exceeds the maximum frequency plus 100 kHz, the deviation is automatically adjusted.

#### -221 Settings conflict; frequency forced duty cycle change

Example: If the frequency is changed and the current duty cannot be supported at the new frequency, the duty will be automatically adjusted.

#### -221 Settings conflict; offset changed due to amplitude

Example: The offset is not a valid offset value, it is automatically adjusted, considering the amplitude.

 $| offset | \le max amplitude - Vpp/2$ 

#### -221 Settings conflict; amplitude changed due to offset

Example: The amplitude is not a valid value, it is automatically adjusted, considering the offset.

 $Vpp \le 2X (max amplitude - | offset |)$ 

#### -221 Settings conflict; low level changed due to high level

Example: The low level value was set too high. The low level is set 1 mV less than the high level.

#### -221 Settings conflict; high level changed due to low level

Example: The high level value was set too low. The high level is set 1 mV greater than the low level.

#### -222 Data out of range; value clipped to upper limit

Example: The parameter was set out of range. The parameter is automatically set to the maximum value allowed.

SOURce[1]:FREQuency 80.1MHz.

#### -222 Data out of range; value clipped to lower limit

Example: The parameter was set out of range. The parameter is automatically set to the minimum value allowed.

SOURce[1]:FREQuency 0.1µHz.

-222 Data out of range; period; value clipped to ...

Example: If the period was set to a value out of range, it is automatically set to an upper or lower limit.

-222 Data out of range; frequency; value clipped to ...

Example: If the frequency was set to a value out of range, it is automatically set to an upper or lower limit.

# -222 Data out of range; user frequency; value clipped to upper limit

Example: If the frequency is set to a value out of range for an arbitrary waveform using, SOURce[1]: APPL: USER or SOURce[1]: FUNC:USER, it is automatically set to the upper limit.

-222 Data out of range; ramp frequency; value clipped to upper limit

Example: If the frequency is set to a value out of range for a ramp waveform using, SOURce[1]: APPL: RAMP or SOURce[1]:FUNC:RAMP, it is automatically set to the upper limit.

-222 Data out of range; pulse frequency; value clipped to upper limit

Example: If the frequency is set to a value out of range for a pulse waveform using, SOURce[1]: APPL:PULS or SOURce[1]:FUNC:PULS, it is automatically set to the upper limit.

#### -222 Data out of range; burst period; value clipped to ...

Example: If the burst period was set to a value out of range, it is automatically set to an upper or lower limit.

#### 222 Data out of range; burst count; value clipped to ...

Example: If the burst count was set to a value out of range, it is automatically set to an upper or lower limit.

# -222 Data out of range; burst period limited by length of burst; value clipped to upper limit

Example: The burst period must be greater than burst count divided by the frequency + 200 ns. The burst period is adjusted to satisfy these conditions.

burst period > 200 ns + (burst count/burst frequency).

### -222 Data out of range; burst count limited by length of burst; value clipped to lower limit

Example: The burst count must be less than burst period \* the waveform frequency when the the trigger source is set to immediate (SOURce[1]: TRIG:SOUR IMM). The burst count is automatically set to the lower limit.

#### -222 Data out of range; amplitude; value clipped to ...

Example: If the amplitude was set to a value out of range, it is automatically set to an upper or lower limit.

#### -222 Data out of range; offset; value clipped to ...

Example: If the offset was set to a value out of range, it is automatically set to an upper or lower limit.

# -222 Data out of range; frequency in burst mode; value clipped to ...

Example: If the frequency was set to a value out of range in burst mode. The burst frequency is automatically set to an upper or lower limit, taking the burst period into account.

-222 Data out of range; frequency in FM; value clipped to ...

Example: The carrier frequency is limited by the frequency deviation (SOURce[1]: FM:DEV). The carrier frequency is automatically adjusted to be less than or equal to the frequency deviation.

# -222 Data out of range;marker confined to sweep span; value clipped to ...

Example: The marker frequency is set to a value outside the start or stop frequencies. The marker frequency is automatically adjusted to either the start or stop frequency (whichever is closer to the set value).

-222 Data out of range;FM deviation; value clipped to ...

Example: The frequency deviation is outside of range. The deviation is automatically adjusted to an upper or lower limit, depending on the frequency.

# -222 Data out of range;trigger delay; value clipped to upper limit

Example: The trigger delay was set to a value out of range. The trigger delay has been adjusted to the maximum (85 seconds).

# -222 Data out of range; trigger delay limited by length of burst; value clipped to upper limit

Example: The trigger delay and the burst cycle time combined must be less than the burst period.

#### -222 Data out of range; duty cycle; value clipped to ...

Example: The duty cycle is limited depending on the frequency.

| Duty Cycle | Frequency                           |
|------------|-------------------------------------|
| 50%        | > 50MHz                             |
| 40%~60%    | $25 \text{ MHz} \sim 50 \text{MHz}$ |
| 20%~80%    | < 25 MHz                            |

# -222 Data out of range; duty cycle limited by frequency; value clipped to upper limit

Example: The duty cycle is limited depending on the frequency. When the frequency is greater than 50 MHz, the duty cycle is automatically limited to 50%.

#### -313 Calibration memory lost; memory corruption detected

Indicates that a fault (check sum error) has occurred with the non-volatile memory that stores the calibration data.

#### -314 Save/recall memory lost; memory corruption detected

Indicates that a fault (check sum error) has occurred with the non-volatile memory that stores the save/recall files.

#### -315 Configuration memory lost; memory corruption detected

Indicates that a fault (check sum error) has occurred with the non-volatile memory that stores the configuration settings.

#### -350 Queue overflow

Indicates that the error queue is full (over 20 messages generated, and not yet read). No more messages will be stored until the queue is empty. The queue can be cleared by reading each message, using the \*CLS command or restarting the function generator.

#### -361 Parity error in program message

Indicates that there is a RS232 parity setting mismatch between the host PC and the function generator.

#### -362 Framing error in program message

Indicates that there is a RS232 stop bit setting mismatch between the host PC and the function generator.

#### -363 Input buffer overrun

Indicates that too many characters have been sent to the function generator via RS232. Ensure handshaking is used.

### **Query Errors**

#### -410 Query INTERRUPTED

Indicates that a command was received but the data in the output buffer from a previous command was lost.

#### -420 Query UNTERMINATED

The function generator is ready to return data, however there was no data in the output buffer. For example: Using the APPLy command.

#### -430 Query DEADLOCKED

Indicates that a command generates more data than the output buffer can receive and the input buffer is full. The command will finish execution, though all the data won't be kept.

### Arbitrary Waveform Errors

### -770 Nonvolatile arb waveform memory corruption detected

Indicates that a fault (check sum error) has occurred with the non-volatile memory that stores the arbitrary waveform data.

# -781 Not enough memory to store new arb waveform; bad sectors

Indicates that a fault (bad sectors) has occurred with the non-volatile memory that stores the arbitrary waveform data. Resulting in not enough memory to store arbitrary data.

# -787 Not able to delete the currently selected active arb waveform

Example: The currently selected waveform is being output and cannot be deleted.

#### 800 Block length must be even

Example: As block data (DATA:DAC VOLATILE) uses two bytes to store each data point, there must be an even number or bytes for a data block.

### SCPI 状态寄存器

The status registers are used to record and determine the status of the function generator.

The function generator has a number of register groups:

Questionable Status Registers

Standard Event Status Registers

Status Byte Register

As well as the output and error queues.

Each register group is divided into three types of registers: condition registers, event registers and enable registers.

### **Register types**

| Condition<br>Register | The condition registers indicate the state of the<br>function generator in real time. The condition<br>registers are not triggered. I.e., the bits in the<br>condition register change in real time with the<br>instrument status. Reading a condition register<br>will not clear it. The condition registers cannot be<br>cleared or set. |
|-----------------------|----------------------------------------------------------------------------------------------------|
| Event Register        | The Event Registers indicate if an event has been<br>triggered in the condition registers. The event<br>registers are latched and will remain set unless the<br>*CLS command is used. Reading an event register<br>will not clear it.                                                                                                    |
| Enable Register       | The Enable register determines which status<br>event(s) are enabled. Any status events that are not<br>enabled are ignored. Enabled events are used to<br>summarize the status of that register group.                                                                                                    |

### AFG-3000 Status System

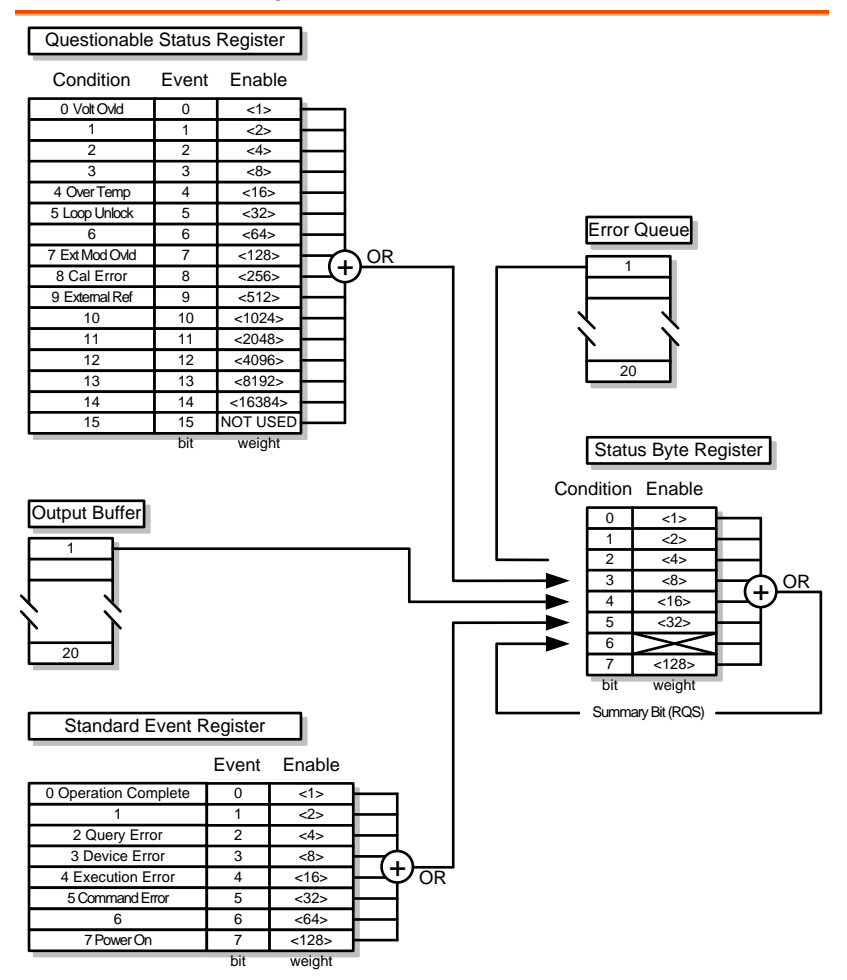

### Questionable Status Register

| Description | The Questionable Status Registers will show if any faults or errors have occurred. |     |            |  |
|-------------|------------------------------------------------------------------------------------|-----|------------|--|
| Bit Summary | Register                                                                           | Bit | Bit Weight |  |
|             | Voltage overload                                                                   | 0   | 1          |  |
|             | Over temperature                                                                   | 4   | 16         |  |
|             | Loop unlock                                                                        | 5   | 32         |  |
|             | Ext Mod Overload                                                                   | 7   | 128        |  |
|             | Cal Error                                                                          | 8   | 256        |  |
|             | External Reference                                                                 | 9   | 512        |  |

### Standard Event Status Registers

| Description | The Standard Event Status Registers indicate when<br>the *OPC command has been executed or whether<br>any programming errors have occurred. |
|-------------|----------------------------------------------------------------------------------------------------|
| Notes       | The Standard Event Status Enable register is cleared when the *ESE 0 command is used.                                                       |
|             | The Standard Event Status Event register is cleared<br>when the *CLS command or the *ESR? command is<br>used.                               |

| Bit Summary | Register               |                                                                                                    | Bit                            | Bit Weight                                   |
|-------------|------------------------|----------------------------------------------------------------------------------------------------|--------------------------------|----------------------------------------------|
|             | Operation complete bit |                                                                                                    | 0                              | 1                                            |
|             | Query Error            |                                                                                                    | 2                              | 4                                            |
|             | Device Error           |                                                                                                    | 3                              | 8                                            |
|             | Execution Error        |                                                                                                    | 4                              | 16                                           |
|             | Command Er             | ror                                                                                                    | 5                              | 32                                           |
|             | Power On               |                                                                                                    | 7                              | 128                                          |
| Error Bits  | Operation<br>complete  | The operation complete bit is set<br>when all selected pending<br>operations are complete. This bit<br>set in response to the *OPC<br>command.                               |                                | e bit is set<br>ing<br>e. This bit is<br>DPC |
|             | Query Error            | The Query Error bit is set when<br>there is an error reading the Output<br>Queue. This can be caused by trying<br>to read the Output Queue when<br>there is no data present. |                                |                                              |
|             | Device Error           | • The Device Dependent Error<br>indicates a failure of the self-test,<br>calibration, memory or other device<br>dependent error.                                             |                                | Error<br>e self-test,<br>other device        |
|             | Execution<br>Error     | The Execution bit indicates an execution error has occurred.                                                                                                    |                                | ates an<br>urred.                            |
|             | Command<br>Error       | The Comn<br>a syntax ei                                                                                                    | nand Error bi<br>rror has occu | it is set when rred.                         |
|             | Power On               | Power has                                                                                                    | been reset.                    |                                              |

### The Status Byte Register

| Description | The Status Byt<br>events of all th<br>register can be<br>serial poll and<br>command. | The Status Byte register consolidates the status<br>events of all the status registers. The Status Byte<br>register can be read with the *STB? query or a<br>serial poll and can be cleared with the *CLS<br>command. |                                                                                                    |                                    |  |  |
|-------------|--------------------------------------------------------------------------------------|----------------------------------------------------------------------------------------------------|----------------------------------------------------------------------------------------------------|------------------------------------|--|--|
|             | Clearing the ev<br>will clear the c<br>register.                                     | Clearing the events in any of the status registers<br>will clear the corresponding bit in the Status Byte<br>register.                                                                                                |                                                                                                    |                                    |  |  |
| Notes       | The Status byte enable register is cleared when the *SRE 0 command is used.          |                                                                                                    |                                                                                                    | leared when the                    |  |  |
|             | The Status Byt<br>the *CLS comr                                                      | The Status Byte Condition register is cleared when the *CLS command is used.                                                                                                    |                                                                                                    |                                    |  |  |
| Bit Summary | Register                                                                             | Register                                                                                                    |                                                                                                    | Bit Weight                         |  |  |
|             | Error Queue                                                                          |                                                                                                    | 2                                                                                                    | 4                                  |  |  |
|             | Questionable I                                                                       | Questionable Data                                                                                                    |                                                                                                    | 8                                  |  |  |
|             | Message Available                                                                    |                                                                                                    | 4                                                                                                    | 16                                 |  |  |
|             | Standard Event                                                                       |                                                                                                    | 5                                                                                                    | 32                                 |  |  |
|             | Master Summary /<br>Request Service                                                  |                                                                                                    | 6                                                                                                    | 64                                 |  |  |
| Status Bits | Error Queue                                                                          | There are error message(s) waiti<br>in the error queue.                                                                                                    |                                                                                                    | essage(s) waiting                  |  |  |
|             | Questionable<br>data                                                                 | Questionable The Questionable bit<br>data an "enabled" question<br>has occurred.                                                                                                    |                                                                                                    | bit is set when<br>stionable event |  |  |
|             | Message The M<br>Available when t<br>the Ou<br>messag<br>clear th                    |                                                                                                    | e Message Available bit is set<br>en there is outstanding data in<br>e Output Queue. Reading all<br>essages in the output queue will<br>ar the message available bit. |                                    |  |  |
| Standard Event                               | The Event Status bit is set if an<br>"enabled" event in the Standard<br>Event Status Event Register has<br>occurred.      |
|----------------------------------------------|----------------------------------------------------------------------------------------------------|
| Master<br>Summary/<br>Service<br>Request bit | The Master Summary Status is<br>used with the *STB? query. When<br>the *STB? query is read the MSS<br>bit is not cleared. |
|                                              | The Request Service bit is cleared<br>when it is polled during a serial<br>poll.                                          |

| Output Queue |                                                                                                    |  |
|--------------|----------------------------------------------------------------------------------------------------|--|
| Description  | The Output queue stores output messages in a<br>FIFO buffer until read. If the Output Queue has<br>data, the MAV bit in the Status Byte Register is set.                                                                                                    |  |
| Error Queue  |                                                                                                    |  |
| Description  | The error queue is queried using the<br>SYSTem:ERRor? command. The Error queue will<br>set the "Error Queue" bit in the status byte register<br>if there are any error messages in the error queue.<br>If the error queue is full the last message will<br>generate a "Queue overflow" error and additional<br>errors will not be stored. If the error queue is<br>empty, "No error" will be returned. |  |
|              | Error messages are stored in the error queue in a first-in-first-out order. The errors messages are character strings that can contain up to 255                                                                                                    |  |

characters.

附录

保险丝更换

步骤

1. 拔去电源线并使用螺丝刀取出保险丝座

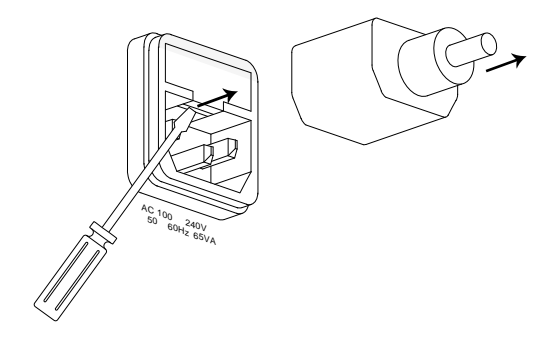

2. 更换保险丝

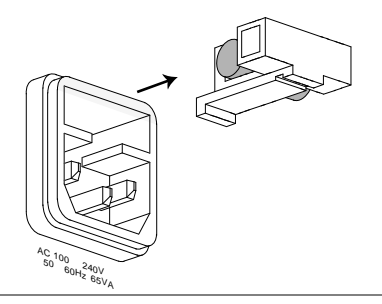

额定值

T0.63A, 250V

## AFG-3000 系列规格

此规格适用条件:+20°C~+30°C,开机 30 分钟以上。

| 波形               |                                         | AFG-3051                                                                               | AFG-3081                                         |
|------------------|-----------------------------------------|----------------------------------------------------------------------------------------|--------------------------------------------------|
|                  |                                         | 正弦波, 方波, 斜波<br>DC, Sin(x)/x, 指数_<br>斜波                                                 | , 脉冲波, 噪声波,<br>上升, 指数下降, 负                       |
| 任意波形             |                                         |                                                                                        |                                                  |
|                  | ARB 功能                                  | 内置                                                                                     |                                                  |
|                  | 采样率                                     | 200 MSa/s                                                                              |                                                  |
|                  | 重建率                                     | 100MHz                                                                                 |                                                  |
|                  | 波形长度                                    | 1M 点                                                                                   |                                                  |
|                  | 幅度分辨率                                   | 16 位                                                                                   |                                                  |
|                  | 非易失性存储器                                 | 10 组 1M 波形(1)                                                                          |                                                  |
|                  | 用户定义输出部<br>分                            | 从 2~1M 点任选                                                                             |                                                  |
|                  | 用户定义标记输<br>出                            | 从 2~1M 点任选                                                                             |                                                  |
|                  | 输出模式                                    | 1~1048575 次循环国                                                                         | <b>戊</b> 无限模式                                    |
| 频率特性             |                                         |                                                                                        |                                                  |
| 范围               | 正弦波                                     | 50MHz                                                                                  | 80MHz                                            |
|                  | 方波                                      | 50MHz                                                                                  | 80MHz                                            |
|                  |                                         | 1N                                                                                     | IHz                                              |
| 分辨率              |                                         | 1µ                                                                                     | Hz                                               |
| 精确度              | 稳定度                                     | ±1 ppm 0~50°C<br>±0.3 ppm 18~28°C                                                      |                                                  |
|                  | 老化率                                     | ±1 ppm, 每年                                                                             |                                                  |
|                  | 容差                                      | ≤1 μHz                                                                                 |                                                  |
| 输出特性 <b>(2)</b>  |                                         |                                                                                        |                                                  |
| 幅值               | 范围                                      | 10 mVpp~10 Vpp(接<br>20 mVpp~20 Vpp(引                                                   | ξ <b>50Ω)</b><br>开路)                             |
|                  | 精确度 ± 1%设置值 ±1 mVpp<br>(1 kHz >10 mVpp) |                                                                                        | p                                                |
| 分辨率 0.1 mV 或 4 位 |                                         | 0.1 mV 或 4 位                                                                           |                                                  |
|                  | 平坦度                                     | ± 1% (0.1dB) <10 l<br>± 2% (0.2 dB) 10 M<br>± 10% (0.9 dB) 50 l<br>± 20% (1.9 dB) 70 l | MHz<br>Hz~50 MHz<br>MHz~70 MHz<br>MHz~80 MHz (正弦 |

|       | 单位              | Vpp, Vrms, dBm,                                              |  |
|-------|-----------------|--------------------------------------------------------------|--|
| 偏移    | 范围              | ±5 Vpk ac +dc (接 50Ω)                                        |  |
|       |                 | ±10Vpk ac +dc (开路)                                           |  |
|       | 精确度             | 1%设置值 + 2 mV + 0.5%幅值                                        |  |
| 波形输出  | 阻抗              | 50Ω 典型值(固定)                                                  |  |
|       |                 | > 10MΩ (输出关闭)                                                |  |
|       | 保护              | 短路保护                                                         |  |
|       |                 | 过载继电器自动禁用主输出                                                 |  |
| 同步输出  | 范围              | TTL-compatible into>1kΩ                                      |  |
|       | 阻抗              | 50Ω正常值                                                       |  |
| 正弦波特性 |                 |                                                              |  |
|       | 谐波失真 <b>(5)</b> | -60 dBc DC~1 MHz, Ampl<3 Vpp                                 |  |
|       |                 | -55 dBc DC~1 MHz, AmpI>3 Vpp                                 |  |
|       |                 | -45 dBc $1$ MHz $\sim$ 5 MHz, Ampl $>$ 3 Vpp                 |  |
|       | 当地冲生古           | $-30 \text{ dBC}$ 5MHZ $\sim$ 80 MHZ, Ampl $> 3 \text{ Vpp}$ |  |
|       | 忌诏彼大具           | < 0.2%+0. IIIVIIIS<br>DC~20 kHz                              |  |
|       | 伪波(非谐波)(5)      | -60 dBc DC $\sim$ 1 MHz                                      |  |
|       |                 | -50 dBc 1MHz~20MHz                                           |  |
|       |                 | -50 dBc+ 6 dBc/octave 1MHz~80MHz                             |  |
|       | 相位噪声            | <-65dBc 典型值 10MHz, 30 kHz band                               |  |
|       |                 | <-47dBc 典型值 80MHz, 30 kHz band                               |  |
| 方波特性  |                 |                                                              |  |
|       | 上升/下降时间         | <8 ns(3)                                                     |  |
|       | 过激信号            | <5%                                                          |  |
|       | 不对称性            | 1%周期 +1 ns                                                   |  |
|       | 可变占空比           | 20.0% to 80.0% $\leq$ 25 MHz                                 |  |
|       |                 | 40.0% to 60.0% 25~50MHz                                      |  |
|       |                 | 50.0%(固定) 50~80MHz                                           |  |
|       | 抖动              | 0.01%+525ps < 2 MHz                                          |  |
|       |                 | 0.1%+75ps > 2 MHz                                            |  |
| 斜波特性  |                 |                                                              |  |
|       | 线性度             | < 0.1%峰值输出                                                   |  |
|       | 可变对称性           | 0%~100%                                                      |  |
| 脉冲波特性 | 173 H.A.        |                                                              |  |
|       | 周期              | 20ns~ 2000s                                                  |  |
|       | 脉冲宽度            | 8ns~ 1999.9s                                                 |  |
|       |                 | <b>最小脉冲宽度</b> :                                              |  |
|       |                 | FREQ 50MHz: 8nS                                              |  |
|       |                 | FREQ≦6.5MHZ: 5%周期值                                           |  |
|       |                 | 分辨举:                                                         |  |
|       |                 | FREQ≦50MHz: 1nS                                              |  |
|       |                 | FREQ≦6.5MHz: 1%周期值                                           |  |

|       | 过激信号    | <5%                             |
|-------|---------|---------------------------------|
|       | 抖动      | 100 ppm +50 ps                  |
| AM 调制 |         |                                 |
|       | 载波波形    | 正弦波, 方波, 三角波, 斜波, 脉冲波,<br>任意波   |
|       | 调制波形    | 正弦波, 方波, 三角波, 正/负斜波             |
|       | 调制频率    | 2 mHz~20 kHz                    |
|       | 深度      | 0%~120.0%                       |
|       | 源       | 内部/外部                           |
| FM 调制 |         |                                 |
|       | 载波波形    | 正弦波, 方波, 三角波, 斜波                |
|       | 调制波形    | 正弦波, 方波, 三角波, 正/负斜波             |
|       | 调制频率    | 2 mHz~20 kHz                    |
|       | 峰值偏移    | DC~50 MHz DC~80 MHz             |
|       | 源       | 内部/外部                           |
| PWM   |         |                                 |
|       | 载波波形    | 方波                              |
|       | 调制波形    | 正弦波, 方波, 三角波, 正/负斜波             |
|       | 调制频率    | 2 mHz~20 kHz                    |
|       | 偏移      | 0%~100.0%脉冲宽度                   |
|       | 源       | 内部/外部                           |
| FSK   |         |                                 |
|       | 载波波形    | 正弦波, 方波, 三角波, 斜波, 脉冲波           |
|       | 调制波形    | 占空比为 50%的方波                     |
|       | 内部频率    | 2 mHz~100 kHz                   |
|       | 频率范围    | DC~50 MHz DC~80 MHz             |
|       | 源       | 内部/外部                           |
| 扫描    |         |                                 |
|       | 波形      | 正弦波, 方波, 三角波, 斜波                |
|       | 类型      | 线性或对数                           |
|       | 方向      |                                 |
|       | 起始/停止频率 | 100 μHz~50 MHz 100 μHz~80 MHz   |
|       | 扫描时间    | 1 ms~500 s                      |
|       | 触发      | 单次,外部,内部                        |
|       | 标记      | 标记信号的下降沿                        |
|       |         | (可编程)                           |
|       | 源       | 内部/外部                           |
| 脉冲串   |         |                                 |
|       | 波形      | 正弦波, 方波, 三角波, 斜波                |
|       | 频率      | 1 μHz~50 MHz(4) 1 μHz~80 MHz(4) |
|       | 脉冲串计数   | 1~1000000 次循环或无限                |
|       | 起始/停止相位 | -360.0~+360.0~                  |

|        | 内部周期    | 1 ms~500 s                      |
|--------|---------|---------------------------------|
|        | 门电路源    | 外部触发                            |
|        | 触发源     | 单次,外部或内部                        |
| 触发延迟   | N次循环,无限 | 0s~85 s                         |
| 外部调制输入 |         |                                 |
|        | 类型      | AM, FM, 扫描, PWM                 |
|        | 电压范围    | ± 5V 满刻度                        |
|        | 输入阻抗    | 10kΩ                            |
|        | 频率      | DC~20kHz                        |
| 外部触发输入 |         |                                 |
|        | 类型      | FSK, 脉冲串, 扫描                    |
|        | 输入电平    | TTL 兼容                          |
|        | 斜率      | 上升或下降(可兼容)                      |
|        | 脉冲宽度    | >100ns                          |
|        | 输入阻抗    | 10kΩ, DC 耦合                     |
| 等待时间   | 扫描      | <10us (典型值)                     |
|        | 脉冲串     | <100ns (典型值)                    |
| 抖动     | 扫描      | 2.5 us                          |
|        | 脉冲串     | 1ns; 脉冲除外, 300 ps               |
| 调制输出   |         |                                 |
|        | 类型      | AM, FM, 扫描, PWM                 |
| 幅值     | 范围      | ≥1Vpp                           |
|        | 阻抗      | > 10kΩ 典型值(固定)                  |
| 触发输出   |         |                                 |
|        | 类型      | 脉冲串, 扫描                         |
|        | 电平      | TTL Compatible into 50 $\Omega$ |
|        | 脉冲宽度    | >450 ns                         |
|        | 最大频率值   | 1 MHz                           |
|        | 扇出      | ≥4 TTL load                     |
|        | 阻抗      | 50Ω 典型值                         |
| 标记输出   |         |                                 |
|        | 类型      | ARB, 扫描                         |
|        | 电平      | TTL Compatible into 50 $\Omega$ |
|        | 扇出      | $\geq$ 4 TTL load               |
|        | 阻抗      | 50Ω 典型值                         |
| 存储/调取  |         | 10组设置存储                         |
| 接口     |         | GPIB, RS232, USB                |
| 显示     |         | 4.3" TFT LCD                    |
|        |         | 480 × 3 (RGB) × 272             |

系统特性

|    | 配置时间<br>(典型值)       |        |                          | 函数改变:<br>标准>102 | ms            |
|----|---------------------|--------|--------------------------|-----------------|---------------|
|    |                     |        | ۶.                       | 脉冲>66           | o0ms          |
|    |                     |        | 内                        | 置任意波形->         | 240ms         |
|    |                     |        | 步                        | 页率改变: 24m       | s             |
|    |                     |        | μį                       | 盾               | S             |
|    |                     |        | 偏                        | 晶移改变: 50m       | s             |
|    |                     |        | 洗择用户定义                   | 2的任意波形:         | -<br>< 2s. 对于 |
|    |                     |        |                          | 1M 占            | 23, 711       |
|    |                     |        | ·国4                      | 割改査・~ 200m      | nc            |
|    | 任音波形下               | 我时     | 一 进 4                    | 副代码             | ▲ ▲ ▲ ▲ ▲     |
|    | 口 <sup>(</sup> 世刊店) | 我时     |                          |                 |               |
|    | 问(典空祖)              |        | GPIB/RS232<br>(115 Kbps) | USB Device      | USB Host      |
|    | 1M                  | points | 189 sec                  | 34 sec          | 70 sec        |
|    | 512K                | points | 95 sec                   | 18sec           | 35 sec        |
|    | 256K                | points | 49 sec                   | 9 sec           | 18 sec        |
|    | 64K                 | points | 16 sec                   | 3 sec           | 6 sec         |
|    | 16K                 | points | 7 sec                    | 830 ms          | 1340 ms       |
|    | 8K                  | points | 6 sec                    | 490 ms          | 780 ms        |
|    | 4K                  | points | 6 sec                    | 365 ms          | 520 ms        |
|    | 2K                  | points | 5 sec                    | 300 ms          | 390 ms        |
|    |                     |        |                          |                 |               |
|    | -L \17              |        | A C 10                   |                 | 011-          |
|    | 电源                  |        | ACIU                     | JU~24UV, 5U~6   | UHZ           |
|    | 功耗                  |        |                          | 65 VA           |               |
|    | 操作坏境                |        | 道台                       | ↑温度: 18~2       | 8°C           |
|    |                     |        |                          | 操作温度:           |               |
|    |                     |        |                          | 0 ~ 40°C        |               |
|    |                     |        |                          | 相对湿度:           |               |
|    |                     |        | $\leq$                   | § 80%, 0 ~ 40°C | ,<br>,        |
|    |                     |        | <                        | /0%, 35 ~ 40°   | C             |
|    | No th               |        | 安                        | 装等级: CAI        | 11            |
|    | <b>海拔</b>           |        |                          | 2000m           |               |
|    | 污染程度                |        | IEC 61                   | 010 2级,室区       | 内使用           |
|    | 存储温度                |        | -10~                     | ·70℃,湿度:≤       | 70%           |
| )) | 台式                  |        | 265 (W)                  | ) x 107 (H) x 3 | 374 (D)       |

尺寸(WxHxD)

重量

安全性设计

EMC 测试 附件

通用规格

295

约 4kg EN61010-1

EN 55011, IEC-61326

测试线(GTL-110×1),使用手册×1,光盘×1,快速入门指导×1,电源线×1

## GWINSTEK

- (1). 可存储 10 组波形(每组波形 1M 点);
- (2). 对于 0℃~28℃范围内的操作环境,每改变 1℃,输出幅值和偏移规格增加 1/10(1 年);
- (3). 高频时的边沿时间减小;
- (4). 仅 25MHz 以上的正弦波和方波允许使用无限次脉冲串计数;
- (5). -70dBm 层限制低幅值的谐波失真和伪噪声;

## EC 符合性声明书

#### 我们

#### 固纬电子实业股份有限公司

台湾台北县土城市中兴路 7-1 号

#### 固纬电子(苏州)有限公司

中国江苏省苏州市高新区鹿山路 69 号

声明如下涉及的产品

#### AFG-3081, AFG-3051

符合理事会设立的关于成员国电磁兼容性(2004/108/EEC)和低电压指令 (2006/95/EEC)的法律法规要求。对于评估有关电磁兼容性和低电压指 令,适用下列标准:

#### ◎ EMC

| EN 61326-1 :<br>EN 61326-2-1:                | 用于测量、控制和实验室使用的电子设备<br>— EMC 要求(2006) |                                                              |  |
|----------------------------------------------|--------------------------------------|--------------------------------------------------------------|--|
| 传导&辐射排放<br>EN 55011: 2007+A2: 2007           |                                      | 静电释放<br>EN 61000-4-2: 2009                                   |  |
| 电流谐波<br>EN 61000-3-2: 2006+A1: 2009+A2: 2009 |                                      | 抗辐射度<br>EN 61000-4-3: 2006+A1: 2008                          |  |
| 电压波动<br>EN 61000-3-3: 2008                   |                                      | 电学快速瞬变模式<br>IEC 61000-4-4: 2004+Corr.1: 2006+Corr.2:<br>2007 |  |
|                                              |                                      | 浪涌抗扰度<br>EN 61000-4-5: 2006                                  |  |
|                                              |                                      | 传导敏感度<br>EN 61000-4-6: 2009                                  |  |
|                                              |                                      | 工频磁场分布<br>EN 61000-4-8: 1993+A1: 2001                        |  |
|                                              |                                      | 电压下降/中断<br>EN 61000-4-11: 2004                               |  |

#### ◎ 安全

|                      | 低压设备规章 2006/95/EC |  |
|----------------------|-------------------|--|
| 安全要求                 |                   |  |
| IEC/EN 61010-1: 2001 |                   |  |

# 索引

| Arbitrary waveforms       | 137    |
|---------------------------|--------|
| Built-In                  | 138    |
| display                   | 151    |
| editing                   | 158    |
| inserting                 | 138    |
| Output                    | 168    |
| saving                    | 174    |
| Beeper                    | 133    |
| Caution symbol            | 6      |
| Cleaning the instrument   | 8      |
| Declaration of conformity | 302    |
| Default settings          | 53     |
| Digital inputs            | 23     |
| Display                   |        |
| diagram                   | 18     |
| Disposal                  |        |
| symbol                    | 7      |
| Disposal instructions     | 9      |
| DSO link                  | 135    |
| EN61010                   |        |
| measurement category      | 7      |
| pollution degree          | 9      |
| Environment               |        |
| safety instructions       | 8      |
| Firmware                  | 129    |
| Front panel diagram       | 13     |
| Function keys             |        |
| key overview              | 13     |
| Fuse replacement27        | 5, 295 |
| safety instruction        | 8      |
| GPIB                      |        |
| remote control interface  | 185    |
| Ground                    |        |
| symbol                    | 6      |
| Help menu                 | 24     |
| interface                 | 183    |
| Language selection        | 132    |
|                           |        |

| List of features11             | 1 |
|--------------------------------|---|
| Menu Tree42                    | 2 |
| Modulation                     | 5 |
| AM                             | 7 |
| Burst                          | 8 |
| FM75                           | 5 |
| FSK                            | 3 |
| PWM                            | 0 |
| Operation                      |   |
| Amplitude63                    | 3 |
| Frequency6                     | 1 |
| Noise Wave6                    | 1 |
| Offset                         | 4 |
| Pulse width59                  | 9 |
| Ramp60                         | 0 |
| Sine 50                        | 6 |
| Square52                       | 7 |
| Triangle                       | 8 |
| Operation keys                 |   |
| key overview13                 | 3 |
| Operation menu55               | 5 |
| Output arbitrary waveforms 168 | 8 |
| Output indicators14            | 1 |
| Output terminals               | 5 |
| Power on/off                   |   |
| safety instruction             | 7 |
| Power up                       | 0 |
| Quick reference                | 1 |
| Rear panel diagram             | 6 |
| remote control                 |   |
| interface configuration183     | 3 |
| Remote interface               | 2 |
| Error messages 275             | 5 |
| functionality check 186        | 6 |
| SCPI registers                 | 9 |
| screen lock182                 | 7 |
| Syntax                         | 8 |
| terminal connection 180        | 6 |

| RS-232C interface         | . 184 |
|---------------------------|-------|
| Screen capture            | . 134 |
| Screen lock               | . 187 |
| Secondary System Settings | . 121 |
| Remote interface          | 125   |
| System and Settings       | 129   |
| Service operation         |       |
| about disassembly         | 7     |
| Set output impedance      | . 131 |
|                           |       |

| Setting up the instrument. | 19  |
|----------------------------|-----|
| software download          | 186 |
| Specifications             | 296 |
| UK power cord              | 10  |
| Updating Firmware          | 129 |
| USB                        |     |
| remote control interface   | 183 |
| Warning symbol             | 6   |